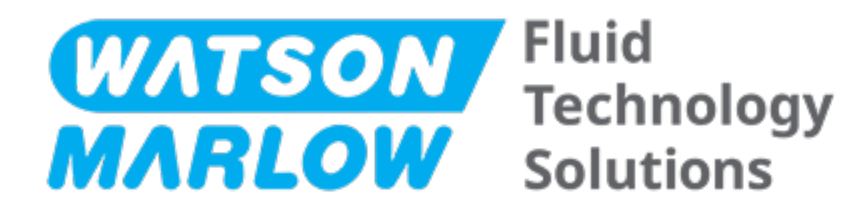

# **INSTRUCTIONS D'UTILISATION**

Désignation de la machine - **tous les modèles** des pompes :

- Pompe qdos 20
- Pompe qdos 30
- Pompe qdos 60
- Pompe qdos 120
- Pompe Qdos CWT

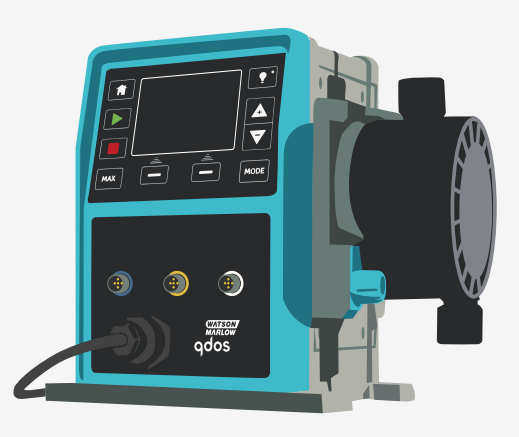

Date de publication :vendredi 16 février 2024 Version de publication :11

# **INSTRUCTIONS ORIGINALES**

# 1 Préface

### 1.1 Clause de non-responsabilité

Les informations contenues dans ce document sont réputées exactes, cependant Watson-Marlow décline toute responsabilité pour toute erreur qu'il pourrait comporter, et se réserve le droit de modifier ces informations sans préavis.

Si la pompe est utilisée d'une manière autre que celle spécifiée dans ces instructions, la protection assurée par l'équipement risque d'être compromise.

### 1.2 Traduction des instructions d'origine

La présente notice d'instruction a été rédigée initialement en anglais. Les notices d'instructions dans d'autres langues sont des traductions des instructions originales.

# Sommaire

| 1 | Préfa | ce                                                                              | 2  |
|---|-------|---------------------------------------------------------------------------------|----|
|   | 1.1   | Clause de non-responsabilité                                                    | 2  |
|   | 1.2   | Traduction des instructions d'origine                                           | 2  |
| 2 | Intro | duction du document                                                             | 11 |
|   | 2.1   | Groupes d'utilisateurs                                                          | 12 |
|   | 2.2   | Types d'informations                                                            | 12 |
|   | 2.3   | Terminologie                                                                    | 13 |
|   | 2.4   | Marques commerciales                                                            | 13 |
|   | 2.5   | Acronymes                                                                       | 14 |
| 3 | Intro | duction : Produit                                                               | 15 |
|   | 3.1   | Description générale                                                            | 16 |
|   | 3.2   | Usage prévu                                                                     | 16 |
|   | 3     | 2.2.1 Usage interdit                                                            | 16 |
| 4 | Sécur | ité                                                                             | 17 |
|   | 4.1   | Pictogrammes de sécurité                                                        | 18 |
|   | Z     | 1.1.1 Instructions pour le renouvellement des pictogrammes de sécurité          | 18 |
|   | 4.2   | Pictogrammes de sécurité                                                        | 19 |
|   | Z     | .2.1 Pictogrammes : Avec risque de blessures corporelles                        | 19 |
|   | Z     | .2.2 Pictogrammes : Risques d'endommagement du matériel ou des biens uniquement | 20 |
|   | 4.3   | Équipement de protection individuelle (EPI)                                     | 20 |
| 5 | Prése | ntation du produit                                                              | 21 |
|   | 5.1   | Modèles de pompe                                                                | 22 |
|   | 5     | 5.1.1 Entrainement—Variations                                                   | 23 |
|   | 5     | 5.1.2 Entrainement—Disposition générale                                         | 24 |
|   | 5     | 5.1.3 Tête de pompe—Variations                                                  | 26 |
|   |       | 5.1.4 Tete de pompe—Disposition générale des connectours                        | 28 |
|   | 5     |                                                                                 |    |

|    | 5.1      | 1.6 Applications agroalimentaires                    | 30   |
|----|----------|------------------------------------------------------|------|
|    | 5.2      | Accessoires                                          | 31   |
|    | 5.3      | Étiquettes du produit                                | 32   |
|    | 5.4      | Guide des références produit                         | 33   |
|    | 5.5      | Vue d'ensemble des caractéristiques du produit       | 34   |
|    | 5.5      | 5.1 Performance                                      | 34   |
|    | 5.5      | 5.2 Caractéristiques physiques                       | . 35 |
|    | 5.5      | 5.3 Caractéristiques de l'alimentation électrique    | 37   |
|    | 5.5      | 5.4 Caractéristiques de commande                     | 37   |
| 6  | Entrep   | osage                                                | 42   |
|    | 6.1      | Conditions de stockage                               | 43   |
|    | 6.2      | Durée limite d'entreposage                           | 43   |
| 7  | Levage   | et manutention                                       | 44   |
|    | 7.1      | Produit toujours dans son emballage d'origine        | 45   |
|    | 7.2      | Produit retiré de son emballage d'origine            | 45   |
| 8  | Déballa  | age de la pompe                                      | 46   |
|    | 8.1      | Composants fournis avec votre pompe                  | 47   |
|    | 8.2      | Déballage, inspection et élimination des emballages  | 48   |
| 9  | Vue d'e  | ensemble de l'installation                           | . 49 |
| 10 | Installa | ation : Partie 1 (physique)                          | 50   |
|    | 10.1     | Compréhension                                        | 51   |
|    | 10.2     | Emplacement                                          | . 52 |
|    | 10       | .2.1 Conditions d'environnement et de fonctionnement | 52   |
|    | 10       | .2.2 Zone autour du produit—hors boîtier             | . 53 |
|    | 10.3     | Installation                                         | 54   |
|    | 10       | .3.1 Surface de travail et orientation de la pompe   | 54   |
|    | 10       | .3.2 Ancrage (vissage de la pompe)                   | 56   |
|    | 10.4     | Capot de l'IHM                                       | 57   |
|    | 10.5     | Autres accessoires                                   | 57   |

|    | 11.1 Identification de l'alimentation électrique nécessaire                                       |    |
|----|---------------------------------------------------------------------------------------------------|----|
|    | 11.2 Modèles à courant alternatif (CA)                                                            | 60 |
|    | 11.2.1 Caractéristiques relatives à l'alimentation                                                | 60 |
|    | 11.2.2 Dispositif de protection                                                                   | 60 |
|    | 11.2.3 Isolation électrique                                                                       | 60 |
|    | 11.2.4 Caractéristiques du câble                                                                  | 61 |
|    | 11.2.5 Liste de contrôle prévisionnelle des besoins de l'installation électrique                  | 62 |
|    | 11.2.6 Branchement à l'alimentation électrique CA                                                 | 62 |
|    | 11.2.7 Test de continuité à la terre à l'aide de la borne de test de mise à la terre              | 63 |
|    | 11.3 Alimentation à courant continu (CC)                                                          | 63 |
|    | 11.3.1 Caractéristiques relatives à l'alimentation                                                | 63 |
|    | 11.3.2 Protection contre la surcharge d'intensité électrique                                      | 64 |
|    | 11.3.3 Isolation électrique                                                                       | 64 |
|    | 11.3.4 Cordon d'alimentation (câblage)                                                            | 64 |
|    | 11.3.5 Liste de contrôle prévisionnelle de l'installation électrique                              | 65 |
|    | 11.3.6 Branchement à une source d'alimentation électrique à courant continu                       | 65 |
|    | 11.4 Test de l'alimentation électrique et premier démarrage de la pompe                           | 65 |
|    | 11.4.1 Modèle : Remote                                                                            | 65 |
|    | 11.4.2 Modèle : Manuel, PROFIBUS, Universal, Universal+                                           | 66 |
| 12 | Installation : Partie 3 (Montage de tube)                                                         | 67 |
|    | 12.1 Exigences pour le système de transfert de fluide                                             | 68 |
|    | 12.1.1 Dispositif de sécurité de surpression                                                      | 68 |
|    | 12.1.2 Clapet anti-retour                                                                         | 68 |
|    | 12.1.3 Vannes d'isolement et de vidange                                                           | 69 |
|    | 12.1.4 Conduites d'entrée et de refoulement                                                       | 69 |
|    | 12.1.5 Vibration des conduites                                                                    | 69 |
|    | 12.2 Liste de contrôle prévisionnelle des besoins de l'installation pour le transfert de fluide . | 70 |
|    | 12.3 Première installation de la tête de pompe                                                    | 70 |
|    | 12.3.1 Première installation de la tête de pompe : Qdos ReNu 30 : tous les modèles                | 71 |

|    | 1      | 2.3.2 Première installation de la tête de pompe : (qdos ReNu 20, 60, 120 et qdos CWT, tous les modèles) | 75    |
|----|--------|----------------------------------------------------------------------------------------------------|-------|
|    | 12.4   | Branchement de la tête de pompe au montage de tube pour la première fois                                | 80    |
|    | 1      | 2.4.1 Étape 1 Vérifiez les joints dans les orifices de la tête de pompe                                 | 81    |
|    | 1      | 2.4.2 Étape 2 : Sélectionnez le type de connecteur à utiliser                                           | 84    |
|    | 1      | 2.4.3 Étape 3 : suivez la procédure selon le type de connecteur                                         | 86    |
|    | 1      | 2.4.4 Étape 4 : Branchez le trop-plein de sécurité de la tête de pompe                                  | 90    |
| 13 | Instal | lation : Partie 4 (branchements et câblage des commandes)                                               | 91    |
|    | 13.1   | Emplacement des prises                                                                                  | 92    |
|    | 13.2   | Branchements entrée/sortie frontales (Modèles : Remote, Universal, Universal++)                         | 93    |
|    | 1      | 3.2.1 Connexion d'entrée                                                                                | 94    |
|    | 13.3   | Module relais—Option pour Universal/Universal+                                                          | 99    |
|    | 1      | 3.3.1 Caractéristiques du module relais                                                                 | 99    |
|    | 1      | 3.3.2 Exigences relatives aux caractéristiques des câbles de commande                                   | . 100 |
|    | 1      | 3.3.3 Schéma du circuit imprimé du module relais                                                        | . 101 |
|    | 1      | 3.3.4 Connecteurs pour module relais                                                                    | . 101 |
|    | 1      | 3.3.5 Installation du câble de commande                                                                 | 104   |
|    | 13.4   | Connexion PROFIBUS                                                                                      | 107   |
|    | 1      | 3.4.1 Connexion PROFIBUS                                                                                | 107   |
|    | 1      | 3.4.2 Assignation des fiches de connexion PROFIBUS                                                      | 108   |
|    | 1      | 3.4.3 Câblage PROFIBUS                                                                                  | 109   |
|    | 13.5   | Vérification du branchement du capteur de pression (Modèles : PROFIBUS, Universal,<br>Universal+)       | . 110 |
| 14 | Instal | lation : Partie 5 (réglages de la pompe (Généralités et sécurité))                                      | . 111 |
|    | 14.1   | Paramètres généraux (Modèles : Manuelle, PROFIBUS, Universal et Universal+)                             | 112   |
|    | 1      | 4.1.1 GENERAL SETTINGS (PARAMÈTRES GÉNÉRAUX) > Redémarrage automatique                                  | 113   |
|    | 1      | 4.1.2 GENERAL SETTINGS (PARAMÈTRES GÉNÉRAUX) > Unités de débit                                          | 114   |
|    | 1      | 4.1.3 GENERAL SETTINGS (PARAMÈTRES GÉNÉRAUX) > Numéro d'immo                                            | . 115 |
|    | 1      | 4.1.4 GENERAL SETTINGS (PARAMÈTRES GÉNÉRAUX) > Nom pompe                                                | 117   |
|    | 1      | 4.1.5 GENERAL SETTINGS (PARAMÈTRES GÉNÉRAUX) > Language (Langue)                                        | 119   |
|    | 14.2   | Paramètres de sécurité (Modèles : Manuelle, PROFIBUS, Universal et Universal+<br>uniquement)            | 121   |

|    | 1       | 4.2.1 Paramètres de sécurité > Verrouillage automatique du clavier            | 122 |
|----|---------|-------------------------------------------------------------------------------|-----|
|    | 1       | 4.2.2 Paramètres de sécurité > Protection par code PIN                        | 124 |
| 15 | Instal  | lation : Partie 6 (Réglage de la pompe (paramètres de contrôle)               | 127 |
|    | 15.1    | Menu Paramètres de contrôle                                                   | 128 |
|    | 1       | 5.1.1 Paramètres de contrôle > Limite de vitesse                              | 129 |
|    | 1       | 5.1.2 Paramètres de contrôle > Réinitialiser le compteur d'heures             | 130 |
|    | 1       | 5.1.3 Paramètres de contrôle > Réinitialiser le compteur de volume            | 131 |
|    | 1       | 5.1.4 Paramètres de contrôle > Logique d'alarme inversée - Modèle Universal   | 131 |
|    | 1       | 5.1.5 Paramètres de contrôle > Sorties configurables - Modèle Universal+      | 132 |
|    | 1       | 5.1.6 Paramètres de contrôle de sortie 4-20 mA (modèle Universal+ uniquement) | 134 |
|    | 1       | 5.1.7 Paramètres de contrôle > Entrée marche/arrêt configurable               | 136 |
|    | 1       | 5.1.8 Paramètres de contrôle Sélection de la tête de pompe                    | 139 |
|    | 1       | 5.1.9 Changez de mode (PROFIBUS, Universal et Universal+ uniquement)          | 139 |
|    | 15.2    | MODE PROFIBUS                                                                 | 156 |
|    | 1       | 5.2.1 Réglage du mode PROFIBUS                                                | 157 |
|    | 1       | 5.2.2 Assigner une adresse de station PROFIBUS à la pompe.                    | 158 |
|    | 1       | 5.2.3 Échange des données PROFIBUS                                            | 159 |
|    | 1       | 5.2.4 Écriture cyclique de données (du maître à la pompe)                     | 160 |
|    | 1       | 5.2.5 Point de consigne de vitesse de la tête de pompe                        | 160 |
|    | 1       | 5.2.6 Calibration du débit                                                    | 160 |
|    | 1       | 5.2.7 Lecture cyclique de données (de la pompe au maître)                     | 161 |
|    | 1       | 5.2.8 Fichier PROFIBUS GSD                                                    | 163 |
|    | 1       | 5.2.9 Données de diagnostic relatives au canal                                | 165 |
|    | 1       | 5.2.10 Données de diagnostic relatives à l'appareil                           | 165 |
|    | 1       | 5.2.11 Données des paramètres de l'utilisateur                                | 166 |
|    | 1       | 5.2.12 Échange maître esclave                                                 | 168 |
| 16 | Utilisa | ntion                                                                         | 170 |
|    | 16.1    | Liste de contrôle avant la mise en service                                    | 171 |
|    | 16.2    | Sécurité                                                                      | 172 |
|    | 1       | 6.2.1 Dangers pouvant survenir pendant le fonctionnement                      | 172 |
|    | 16.3    | Limites de fonctionnement - fonctionnement à sec                              | 173 |

|    | 16.4 Fonctionnement de la pompe (Modèles : Manuel, PROFIBUS, Universal, Universal+)                                                         | 173       |
|----|----------------------------------------------------------------------------------------------------|-----------|
|    | 16.4.1 Mises en marche ultérieures de la pompe (modèles : Manuelle, PROFIBUS, Universal et Universal+)                                      | 173       |
|    | 16.4.2 Comprendre et utiliser les menus et les modes                                                                                        | 174       |
|    | 16.4.3 Utilisation du contrôleur de niveau de liquide (Modèles : Manuelle, PROFIBUS,<br>Universal et Universal+)                            | 176       |
|    | 16.4.4 Utilisez l'opération manuelle de Réaspiration de fluide (Manuel, PROFIBUS, Universal et Universal+)                                  | 180       |
|    | 16.4.5 Réaspiration de fluide à distance en utilisant le contrôle analogique (modèles Remote<br>Universal et Universal+ sans module relais) | e,<br>183 |
|    | 16.5 Vue d'ensemble du statut de la pompe                                                                                                   | 184       |
|    | 16.5.1 Icônes à l'écran (Modèles : Manuel, PROFIBUS, Universal, Universal+)                                                                 | 184       |
|    | 16.5.2 LED du capot avant (Modèle : Remote)                                                                                                 | 185       |
| 17 | Entretien                                                                                                    | . 186     |
|    | 17.1 Pièces de rechange                                                                                                    | 187       |
|    | 17.2 Maintenance électrique                                                                                                    | . 190     |
|    | 17.2.1 Maintenance de l'entraînement                                                                                                    | . 190     |
|    | 17.2.2 Remplacement du câble d'alimentation                                                                                                 | 190       |
|    | 17.2.3 Remplacement des fusibles                                                                                                    | 191       |
|    | 17.3 Maintenance de la tête de pompe                                                                                                    | 191       |
|    | 17.3.1 Durée de vie de la tête de pompe                                                                                                    | 191       |
|    | 17.3.2 Remplacement de la tête de pompe (modèle Qdos 30, toutes variantes).                                                                 | 191       |
|    | 17.3.3 Remplacement de la tête de pompe (Modèles qdos 20, 6à, 120, CWT, toutes<br>variantes).                                               | 197       |
| 8  | Erreurs, pannes et dépannage                                                                                                    | 204       |
|    | 18.1 Erreurs                                                                                                    | 205       |
|    | 18.1.1 Modèle Remote                                                                                                    | 205       |
|    | 18.1.2 Modèles Manuel, PROFIBUS, Universal, Universal+                                                                                      | 206       |
|    | 18.2 Signalement d'erreur                                                                                                    | 207       |
|    | 18.3 Panne                                                                                                    | 207       |
|    | 18.3.1 Message de détection de fuite (Modèles : Manuel, PROFIBUS, Universal et Universal+                                                   | ) 207     |
|    | 18.3.2 Message de détection de fuite ( Remote uniquement)                                                                                   | . 207     |
|    |                                                                                                    |           |

|    | 18.3.3 Procédure de détection de fuite                                                                                                    | 208 |
|----|----------------------------------------------------------------------------------------------------|-----|
|    | 18.4 Guide de dépannage                                                                                                    | 209 |
|    | 18.4.1 Fin de vie de la tête de pompe                                                                                                    | 209 |
|    | 18.4.2 Débit                                                                                                    | 209 |
|    | 18.4.3 Message de détection de fuite                                                                                                    | 209 |
|    | 18.4.4 Aide générale de la pompe (modèles Manuel, PROFIBUS, Universal et Universal+)                                                                        | 210 |
|    | 18.5 Support technique                                                                                                    | 210 |
|    | 18.5.1 Fabricant                                                                                                    | 210 |
|    | 18.6 Garantie                                                                                                    | 211 |
|    | 18.6.1 Conditions                                                                                                    | 211 |
|    | 18.6.2 Exceptions                                                                                                    | 212 |
|    | 18.7 Retour des pompes                                                                                                    | 212 |
| 19 | Compatibilité chimique                                                                                                    | 213 |
|    | 19.1 Présentation de la compatibilité chimique                                                                                                    | 214 |
|    | 19.2 Comment vérifier la compatibilité chimique ?                                                                                                    | 215 |
|    | 19.2.1 Scénario 1 : Montage de tube (mouillé par le fluide pompé en utilisation normale)                                                                    | 215 |
|    | 19.2.2 Scénario 2 : Matières de fabrication susceptibles d'être souillées en raison de<br>l'environnement ou d'un déversement.                              | 218 |
|    | 19.2.3 Scénario 3 : Matières de fabrication susceptibles d'être souillées en raison du<br>fonctionnement de la tête de pompe jusqu'au point de défaillance. | 219 |
| 20 | Caractéristiques du produit et classement de l'équipement                                                                                                   | 222 |
|    | 20.1 Performance                                                                                                    | 223 |
|    | 20.1.1 Vitesse et débit maximum                                                                                                    | 223 |
|    | 20.1.2 Réglage de la vitesse et de la plage de vitesse du moteur                                                                                            | 224 |
|    | 20.1.3 Pression                                                                                                    | 225 |
|    | 20.1.4 Courbes de performance                                                                                                    | 226 |
|    | 20.2 Conditions d'environnement et de fonctionnement                                                                                                    | 231 |
|    | 20.2.1 Conditions d'environnement et de fonctionnement                                                                                                    | 231 |
|    | 20.3 Protection contre l'infiltration (indice de protection IP)                                                                                             | 232 |
|    | 20.4 Caractéristiques de l'alimentation                                                                                                    | 222 |
|    |                                                                                                    | 252 |

|    | 20.4.2 Modèles à courant continu (CC)             |     |
|----|---------------------------------------------------|-----|
|    | 20.4.3 Modèles à courant continu (CC)             |     |
|    | 20.5 Limites du fonctionnement intermittent       |     |
|    | 20.5.1 Cycles de mise sous tension par heure      |     |
|    | 20.6 Paramètres par défaut au démarrage           |     |
|    | 20.7 Dimensions                                   |     |
|    | 20.8 Poids                                        |     |
|    | 20.8.1 qdos30                                     |     |
|    | 20.8.2 qdos 20, 60 et 120 avec tête de pompe ReNu |     |
|    | 20.8.3 qdos CWT avec tête de pompe CWT            |     |
| 21 | Conformité et certification                       |     |
|    | 21.1 Marquage de conformité sur le produit        | 238 |
|    | 21.2 Normes                                       |     |
|    | 21.2.1 Normes (Alimentation secteur CA)           |     |
|    | 21.2.2 Normes (Alimentation secteur 12-24 V CC)   |     |
|    | 21.3 Certification du produit                     |     |
| 22 | Liste des tableaux et figures                     |     |
|    | 22.1 Liste des tableaux                           | 245 |
|    | 22.2 Liste des figures                            |     |
| 23 | Glossaire                                         |     |
|    |                                                   |     |

# 2 Introduction du document

| 2.1 Groupes d'utilisateurs | 12 |
|----------------------------|----|
| 2.2 Types d'informations   | 12 |
| 2.3 Terminologie           | 13 |
| 2.4 Marques commerciales   | 13 |
| 2.5 Acronymes              | 14 |

## 2.1 Groupes d'utilisateurs

Ces instructions concernent l'utilisation en toute sécurité de tous les modèles de pompes Watson-Marlow qdos 20, 30, 60, 120 et/ou qdos CWT pendant le cycle de vie des produits par :

| Un<br>responsable | Une personne désignée par l'organisme utilisateur, responsable de l'installation, de l'utilisation en toute sécurité et de l'entretien du produit. |
|-------------------|----------------------------------------------------------------------------------------------------|
| Un<br>opérateur   | Une personne utilisant le produit pour l'usage auquel il est destiné.                                                                              |

Un opérateur doit être formé par un **responsable** avant d'effectuer une opération dangereuse.

## 2.2 Types d'informations

Des informations spécifiques non liées à la sécurité sont présentées tout au long de cette notice dans le format suivant :

| Termes du<br>glossaire             | Les mots en <mark>gras</mark> sont définis dans le glossaire.                                                                                                    |  |  |
|------------------------------------|----------------------------------------------------------------------------------------------------|--|--|
| Variations<br>selon les<br>modèles | Cette notice couvre plusieurs modèles. Lorsque des instructions ne s'appliquent qu'à des modèles<br>spécifiques, des parenthèses ( ) sont utilisées.                                                                                                    |  |  |
| Bouton de sélection                | Les mots surlignés en NOIR indiquent l'option à l'écran sélectionnée en appuyant sur 🗖.                                                                                                    |  |  |
| Bouton sur<br>la pompe             | Les mots en <b>NOIR, MAJUSCULE ET GRAS</b> indiquent le nom d'un bouton sur la pompe. Par exemple, le bouton <b>START (DÉMARRER)</b> . Voir la section "5.5.4.2.1 Vue d'ensemble du panneau de contrôle" sur la page 40 pour connaître les différentes touches. |  |  |
| Texte à<br>l'écran                 | Les mots en <b>Gras Et En Bleu</b> sont des messages qui s'affichent sur l'écran de la pompe. Par exemple, <b>Paramètres De Contrôle</b> .                                                                                                    |  |  |
| Titres à<br>l'écran                | Les mots en <b>BLEU, MAJUSCULE ET GRAS</b> indiquent un titre affiché sur le haut de l'écran de la pompe. Par exemple, <b>MENU PRINCIPAL</b> .                                                                                                    |  |  |
| Remarque                           | marque Corps du texte de la remarque                                                                                                    |  |  |

# 2.3 Terminologie

La terminologie suivante est utilisée dans cette notice.

| qdos | Qdos désigne l'ensemble de la gamme de pompes ou de<br><mark>têtes de pompe</mark> Qdos.                   | <b>qdo</b><br>Range of pur | S                |
|------|----------------------------------------------------------------------------------------------------|----------------------------|------------------|
|      |                                                                                                    | TECHNOLOGY                 | CWT <sup>™</sup> |
| ReNu | ReNu fait référence à une gamme de têtes de pompe utilisant<br>un <mark>tube péristaltique</mark> intégré. |                            |                  |
| СШТ  | CWT fait référence à une gamme de têtes de pompe avec un<br>élément de tube intégré.                       |                            |                  |

### 2.4 Marques commerciales

- Watson-Marlow, Qdos, ReNU et CWT sont des marques déposées de Watson-Marlow Limited.
- ReNu<sup>™</sup> et CWT<sup>™</sup> sont des marques déposées de Watson-Marlow Limited.
- PROFIBUS® est une marque déposée de PROFIBUS et PROFINET International (PI).
- Viton® est une marque déposée de Dupont Dow Elastomers L.L.C.

# 2.5 Acronymes

| Tableau 1 - Listes des acronymes |                                                            |  |  |  |  |
|----------------------------------|------------------------------------------------------------|--|--|--|--|
| EPDM                             | Monomère d'éthylène propylène diénique                     |  |  |  |  |
| GF                               | Renforcé fibre de verre                                    |  |  |  |  |
| IHM                              | Interface homme-machine                                    |  |  |  |  |
| FDS                              | Fiche de données de sécurité                               |  |  |  |  |
| NBR                              | Caoutchouc Nitrile                                         |  |  |  |  |
| PA                               | Polyamide                                                  |  |  |  |  |
| PA6                              | Nylon 6                                                    |  |  |  |  |
| PC                               | Polycarbonate                                              |  |  |  |  |
| PEEK                             | Polyéther éther cétone                                     |  |  |  |  |
| PFPE                             | Perfluoropolyéther                                         |  |  |  |  |
| POM                              | Polyoxyméthylène                                           |  |  |  |  |
| PP                               | Polypropylène                                              |  |  |  |  |
| EPI                              | Équipement de protection individuelle                      |  |  |  |  |
| PPS                              | Sulfure de polyphénylène                                   |  |  |  |  |
| PS                               | Polystyrène                                                |  |  |  |  |
| PVC non plastifié                | Polychlorure de vinyle non plastifié                       |  |  |  |  |
| PVDF                             | Fluorure de polyvinylidène ou difluorure de polyvinylidène |  |  |  |  |
| RMS                              | Moyenne quadratique                                        |  |  |  |  |
| TPU                              | Polyuréthane thermoplastique                               |  |  |  |  |

# 3 Introduction : Produit

| 3.1 Description générale | . 16 |
|--------------------------|------|
| 3.2 Usage prévu          | 16   |
| 3.2.1 Usage interdit     | 16   |

## 3.1 Description générale

Une pompe Watson-Marlow qdos, fournit un débit de fluide par principe volumétrique.

La pompe est reliée à montage de tube. Le fluide s'écoule dans ce montage de tube. Une illustration générale est fournie ci-dessous. La disposition exacte varie selon le modèle.

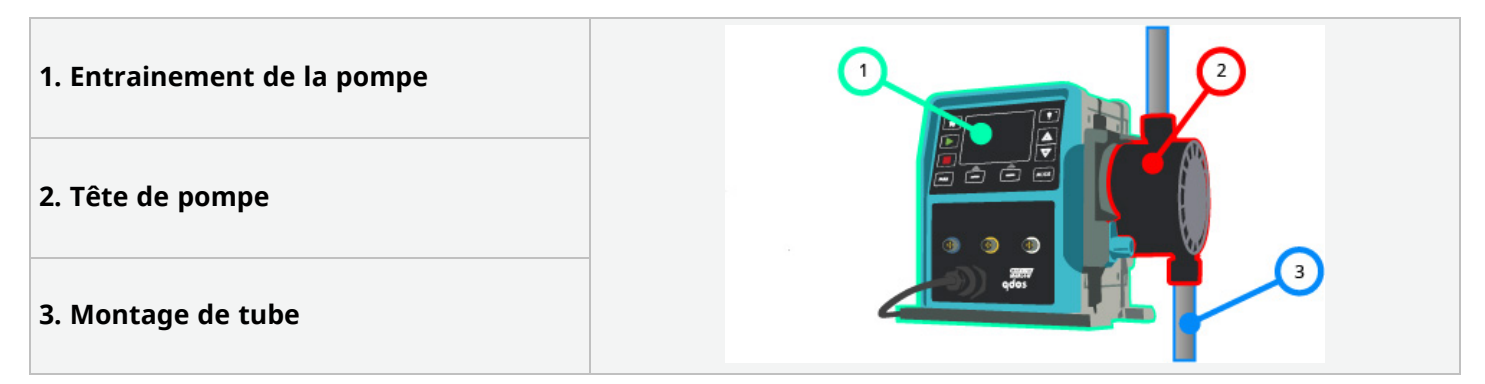

## 3.2 Usage prévu

Tous les modèles de la gamme de pompes qdos sont conçus pour le déplacement contrôlé de fluides, dans des lieux sûrs ordinaires, à l'exception des fluides ou applications listés comme interdits.

#### 3.2.1 Usage interdit

- Dans un environnement qui exige une certification anti-explosion.
- Avec des fluides chimiquement incompatibles <sup>(2)</sup>.
- Dans des installations, des conditions environnementales ou de fonctionnement étant au-delà des caractéristiques fournies dans ces instructions.
- Dans les applications qui sont directement vitales.
- Dans les applications sur un îlot nucléaire.

**REMARQUE2** Une procédure de vérification de la compatibilité chimique est fournie sur le site "19 Compatibilité chimique" sur la page 213.

# 4 Sécurité

Cette section fournit des informations de sécurité générales pour une utilisation sûre du produit. Les informations de sécurité relatives à une tâche spécifique sont fournies lorsqu'elles sont pertinentes pour cette tâche.

| 4.1 Pictogrammes de sécurité                                                     | 18 |
|----------------------------------------------------------------------------------|----|
| 4.1.1 Instructions pour le renouvellement des pictogrammes de sécurité           | 18 |
| 4.2 Pictogrammes de sécurité                                                     | 19 |
| 4.2.1 Pictogrammes : Avec risque de blessures corporelles                        | 19 |
| 4.2.2 Pictogrammes : Risques d'endommagement du matériel ou des biens uniquement | 20 |
| 4.3 Équipement de protection individuelle (EPI)                                  | 20 |

# 4.1 Pictogrammes de sécurité

Cette section fournit des informations de sécurité générales pour une utilisation sûre du produit. Les informations de sécurité relatives à une tâche spécifique sont fournies lorsqu'elles sont pertinentes pour cette tâche.

|   | Surface chaude                                        | Ce pictogramme indique que l'élément marqué peut être chaud et qu'il<br>ne faut pas le toucher sans prendre de précautions.                    |
|---|-------------------------------------------------------|----------------------------------------------------------------------------------------------------|
|   | EPI nécessaire                                        | Ce pictogramme indique qu'un équipement de protection individuelle<br>doit être porté avant d'effectuer une tâche.                             |
| A | Tension dangereuse                                    | Ce pictogramme indique que des tensions dangereuses sont présentes<br>et qu'il existe un risque de choc électrique.                            |
|   | Pièces tournantes (l'un<br>ou l'autre<br>pictogramme) | L'un ou l'autre de ces pictogrammes indique des pièces en rotation ne<br>devant pas être touchées sans se conformer aux consignes de sécurité. |
|   | Risque d'explosion                                    | Ce pictogramme indique qu'il existe un risque d'explosion si la pompe<br>est mal utilisée d'une manière spécifique.                            |
|   | Danger potentiel                                      | Ce pictogramme indique qu'une formation appropriée concernant la sécurité doit être suivie ou alors un danger potentiel existe.                |

# 4.1.1 Instructions pour le renouvellement des pictogrammes de sécurité

Si les pictogrammes de sécurité sont endommagés suite à une manipulation inappropriée du produit, veuillez contacter votre représentant local Watson-Marlow pour obtenir de plus amples informations sur l'approvisionnement en pictogrammes de rechange.

## 4.2 Pictogrammes de sécurité

Les pictogrammes indiquent un dangerpotentiel.

#### 4.2.1 **Pictogrammes : Avec risque de blessures corporelles**

Les pictogrammes signalant un risque de blessures corporelles ne sont présentés que lorsqu'ils sont pertinents pour une tâche, dans ce format :

#### AVERTISSEMENT

Le mot AVERTISSEMENT indique un danger. Risque de blessure grave ou de mort existe si le danger n'est pas évité. Des dommages matériels peuvent également survenir.

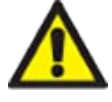

Information sur les dangers - Information à détailler :

Un pictogramme de sécurité indique un danger avec un risque de blessure corporelle.

- Ce qu'il pourrait se passer.
- Comment éviter le danger.

#### **ATTENTION**

Le mot ATTENTION indique un danger. Risque de blessure légère ou modérée si le danger n'est pas évité. Des dommages matériels peuvent également survenir.

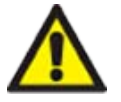

Information sur les dangers - Information à détailler :

- Un pictogramme de sécurité indique un danger avec un risque de blessure corporelle.
- Ce qu'il pourrait se passer.
- Comment éviter le danger.

#### 4.2.2 Pictogrammes : Risques d'endommagement du matériel ou des biens uniquement

Les pictogrammes signalant un risque d'endommagement du matériel ou des biens ne sont présentés que lorsqu'ils sont pertinents pour une tâche, dans ce format :

#### REMARQUE

Le mot REMARQUE indique un danger. Risques de dommages matériels uniquement.

Information sur les dangers - Information à détailler :

- Ce qu'il pourrait se passer.
- Comment éviter le danger.

# 4.3 Équipement de protection individuelle (EPI)

Les équipements de protection individuelle minimaux seront nécessaires lors de tâches spécifiques :

- 1. Lunettes de protection
- 2. Chaussures de sécurité
- 3. Gants chimiquement compatibles avec les produits chimiques pompés

Une évaluation des risques par un **responsable** doit être entreprise pour identifier :

- La compatibilité de l'EPI pour l'application.
- Si des EPI supplémentaires sont nécessaires avant l'utilisation ou pour des tâches spécifiques.

# 5 Présentation du produit

Cette section fournit une vue d'ensemble du produit avec un résumé des caractéristiques. Les caractéristiques détaillées sont fournies en annexe.

| 5.1 Modèles de pompe                                     |  |
|----------------------------------------------------------|--|
| 5.1.1 Entrainement—Variations                            |  |
| 5.1.2 Entrainement—Disposition générale                  |  |
| 5.1.3 Tête de pompe—Variations                           |  |
| 5.1.4 Tête de pompe—Disposition générale                 |  |
| 5.1.5 Tête de pompe—Disposition générale des connecteurs |  |
| 5.1.6 Applications agroalimentaires                      |  |
| 5.2 Accessoires                                          |  |
| 5.3 Étiquettes du produit                                |  |
| 5.4 Guide des références produit                         |  |
| 5.5 Vue d'ensemble des caractéristiques du produit       |  |
| 5.5.1 Performance                                        |  |
| 5.5.2 Caractéristiques physiques                         |  |
| 5.5.3 Caractéristiques de l'alimentation électrique      |  |
| 5.5.4 Caractéristiques de commande                       |  |

## 5.1 Modèles de pompe

Une « pompe » qdos est une combinaison de deux composants principaux, un « entrainement » et une « tête de pompe ».

#### 5.1.1 Entrainement—Variations

| Modèle d'entrainement                                          | 5 modèles d'entrainement (20, 30, 60, 120, CWT)               |                                                    |                                                                   |                                                     |                                   |                                   |
|----------------------------------------------------------------|---------------------------------------------------------------|----------------------------------------------------|-------------------------------------------------------------------|-----------------------------------------------------|-----------------------------------|-----------------------------------|
| Variations de montage de la<br>tête de pompe                   | 2 variations de montage de la tête de pompe (gauche ou droit) |                                                    |                                                                   |                                                     |                                   |                                   |
|                                                                |                                                               | odèles de o                                        | commande pour                                                     | r chaque modèl                                      | e d'entrainement                  | :                                 |
|                                                                | Ma                                                            | nuel                                               | Remote                                                            | PROFIBUS                                            | Universal                         | Universal+                        |
| Modèles de commande                                            |                                                               |                                                    | <b>S</b>                                                          |                                                     |                                   |                                   |
|                                                                | Pou<br>cor<br>ma                                              | ur le<br>htrôle<br>nuel                            | Pour le<br>contrôle à<br>distance                                 | Pour le<br>contrôle<br>PROFIBUS                     | Pour le<br>contrôle<br>analogique | Pour le<br>contrôle<br>analogique |
|                                                                | Les<br>autr                                                   | modèles d<br>es variante                           | e commande Ur<br>es.                                              | niversal et Unive                                   | ersal+ sont dispon                | ibles en deux                     |
| Variantes de modèles de<br>commande Universal et<br>Universal+ | G                                                             | Standard<br>d'entrée/                              | I : avec raccordement<br>de sortie M12                            |                                                     |                                   |                                   |
|                                                                | D                                                             | Option : a                                         | avec module rela                                                  | ais                                                 |                                   |                                   |
| Variante d'alimentation<br>électrique                          | 2 va<br>d'en                                                  | riantes d'a<br>trainemen<br>• Courant<br>• Courant | limentation élec<br>it<br>t alternatif (CA)<br>t continu (CC) : 1 | trique sont disp<br>: 100 – 240 V C<br>12 – 24 V CC | oonibles pour cha<br>A 50/60 Hz   | que modèle                        |

L'entrainement Qdos est disponible dans les variations suivantes

### 5.1.2 Entrainement—Disposition générale

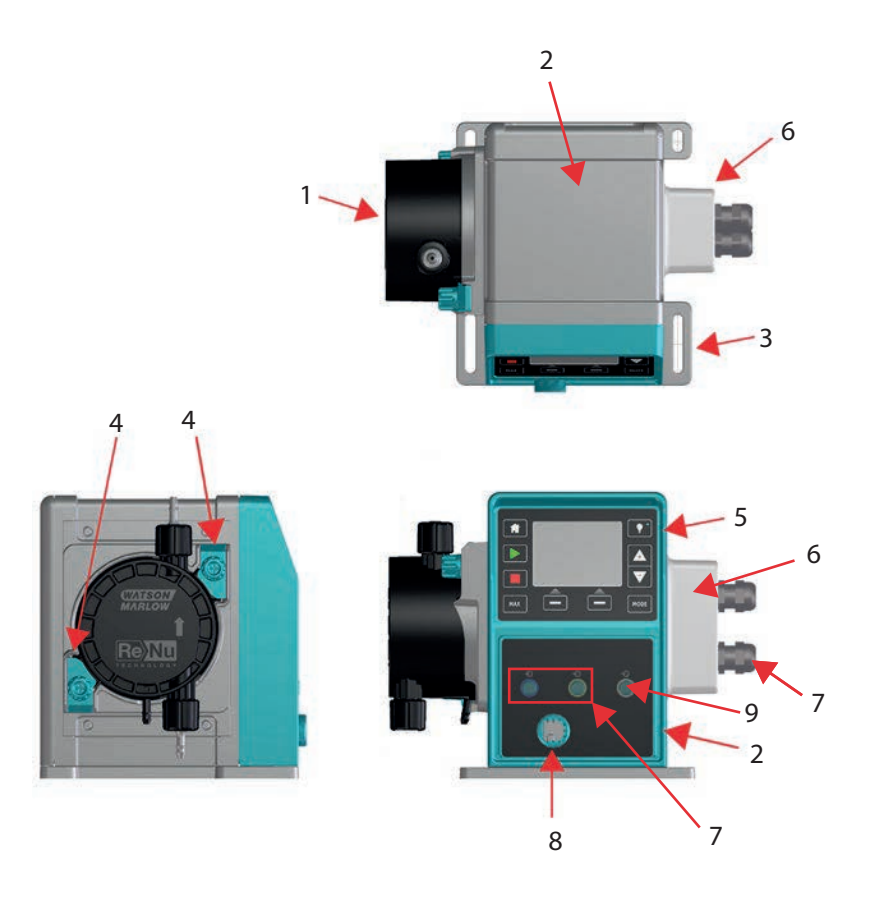

| Repère | Description                               | Commentaire                                                             |  |
|--------|-------------------------------------------|-------------------------------------------------------------------------|--|
| 1      | Tête de pompe ReNu ou CWT                 | Version tête de pompe à gauche illustrée                                |  |
| 2      | Entrainement                              | qdos 30 illustrée                                                       |  |
| 3      | Plaque de fixation                        |                                                                         |  |
| 4      | Brides de fixation de la tête de<br>pompe | qdos 30 illustrée                                                       |  |
| 5      | IHM (écran et clavier)                    | Non disponible sur le modèle Remote                                     |  |
| 6      | Module relais                             | En option selon le modèle (Universal, Universal+)                       |  |
| 7      | Prises du câble de commande               | <b>Pompe standard</b> (non applicable à la variante avec module relais) |  |
| 8      | Câble d'alimentation                      | Non démontable                                                          |  |
| 9      | Prise du capteur de pression (3)          | Non disponible sur le modèle Remote ou Manuel                           |  |

| DEN        |    | IE3 |
|------------|----|-----|
| <b>KEI</b> | ųυ | 'E- |

La prise du capteur de pression est destinée à un capteur de pression Watson-Marlow à utiliser avec les modèles PROFIBUS, Universal et Universal+. Le capteur de pression sera disponible à la vente en 2023.

### 5.1.3 Tête de pompe—Variations

| Tête de pompe<br>modèle | Les têtes de pompe sont disponibles en 5 modèles : <ul> <li>ReNu 20</li> <li>ReNu 30</li> <li>ReNu 60</li> <li>ReNu 120</li> <li>CWT 30</li> </ul> Il existe 5 types différents de têtes de pompe. |                                                                                                    |                                 |  |
|-------------------------|----------------------------------------------------------------------------------------------------|----------------------------------------------------------------------------------------------------|---------------------------------|--|
|                         | Tête de<br>pompe                                                                                                    | Application                                                                                                    | Photo de la<br>tête de<br>pompe |  |
| Tôto do nomno           | ReNu SEBS                                                                                                    | Large gamme de compatibilité chimique. Optimisée pour les<br>applications traitant l'hypochlorite de sodium et l'acide<br>sulfurique. |                                 |  |
| type                    | ReNu<br>Santoprene                                                                                                    | Usage général, avec forte compatibilité chimique pour une<br>gamme complète d'applications.                                           |                                 |  |
|                         | ReNu PU                                                                                                    | Optimisée pour les polymères à base d'huile et les<br>hydrocarbures aliphatiques.                                                     | <b>8</b> -                      |  |
|                         | CWT EPDM                                                                                                    | Longue durée de vie avec forte compatibilité chimique pour une gamme complète d'applications.                                         |                                 |  |

Le tableau ci-dessous fournit une liste des têtes de pompe actuelles selon le modèle et le type :

| Tête de pompe       | Exception de commande selon le modèle |
|---------------------|---------------------------------------|
| ReNu 20 PU          | Non disponible sur le modèle Remote   |
| ReNu 20 SEBS        |                                       |
| ReNu 30 Santoprene  |                                       |
| ReNu 30 SEBS        |                                       |
| ReNu 60 Santoprene  |                                       |
| ReNu 60 SEBS        |                                       |
| ReNu 60 PU          |                                       |
| ReNu 120 Santoprene |                                       |
| CWT 30 EPDM         |                                       |

Il est possible d'installer différentes têtes de pompe sur certains modèles d'entrainement, à l'exception du modèle Remote , conformément à ce tableau :

| Entrainement          | Configuration          | de pompe standard <sup>(4)</sup>   | Tête de pompe alternative pouvant être<br>montée sur l'entrainement. |                           |
|-----------------------|------------------------|------------------------------------|----------------------------------------------------------------------|---------------------------|
| Entrainement          | Tête de<br>pompe       | Pression maximale (4)              | Tête de<br>pompe                                                     | Pression maximale (4)     |
| ados 20               | ReNu 20 SEBS           | 7 bar/100 psi                      | CWT 30 EPDM                                                          | 9 bar/130 psi             |
| quos 20               | ReNu 20 PU             | 4 bar/60 psi                       |                                                                      |                           |
|                       | ReNu 30 SEBS           | 7 bar/100 psi                      |                                                                      |                           |
| qdos30                | ReNu 30<br>Santoprene  | 4 bar/60 psi                       |                                                                      |                           |
|                       | ReNu 60<br>Santoprene  | 7 bar/100 psi                      |                                                                      |                           |
| qaoseu                | ReNu 60 SEBS           | 4 bar/60 psi                       |                                                                      |                           |
|                       | ReNu 60 PU             | 5 bar/70 psi                       |                                                                      |                           |
|                       | ReNu 120<br>Santoprene | 4 bar/60 psi                       | ReNu 60<br>Santoprene                                                | 7 bar/100 psi             |
| qdos120               |                        |                                    | ReNu 60 SEBS<br>60                                                   | 4 bar/60 psi              |
|                       |                        |                                    | ReNu 60 PU                                                           | 5 bar/70 psi              |
| qdos CWT              | CWT 30 EPDM            | 9 bar/130 psi                      | ReNu 20 SEBS                                                         | 7 bar/100 psi             |
|                       | Il p'act paccible      | d'achatar una nomna complèta       |                                                                      | nfiguration do nomino     |
| REMARQUE <sup>4</sup> | standard.              |                                    |                                                                      | iniguration de pompe      |
|                       | Toutos los pros        | ione do cotto potico d'instruction | nc cont ovorimás                                                     | os on movenne quadratique |

### **REMARQUE5** Toutes les pressions de cette notice d'instructions sont exprimées en moyenne quadratique (RMS).

#### 5.1.4 Tête de pompe—Disposition générale

La disposition générale d'une tête de pompe est indiquée sur l'image ci-dessous :

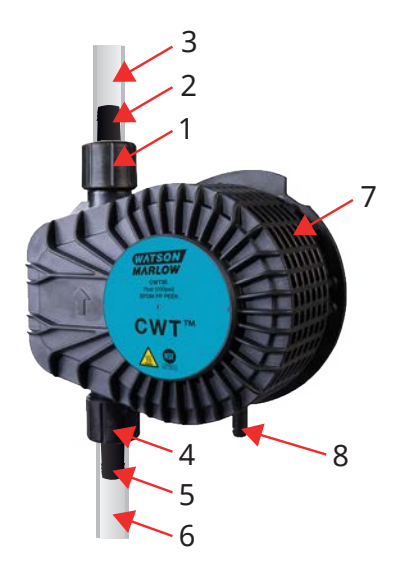

| 1 | Orifice de <b>refoulement</b> de la tête de pompe       | Montage de tube de la tête de pompe |
|---|---------------------------------------------------------|-------------------------------------|
| 2 | Connecteur hydraulique de refoulement                   | Montage de tube de la tête de pompe |
| 3 | Tube d'interface de refoulement (accessoires en option) | Montage de tube de la tête de pompe |
| 4 | Orifice d'entrée de la tête de pompe                    | Montage de tube de la tête de pompe |
| 5 | Connecteur hydraulique d'entrée                         | Montage de tube de la tête de pompe |
| 6 | Tube d'interface d'entrée (accessoires en option)       | Montage de tube de la tête de pompe |
| 7 | Lubrifiant PFPE à l'intérieur de la tête de pompe       | <u> </u>                            |
| 8 | Trop-plein de sécurité                                  | -                                   |

#### 5.1.5 Tête de pompe—Disposition générale des connecteurs

La disposition générale des connecteurs d'une tête de pompe est indiquée sur l'image ci-dessous. La disposition exacte varie selon le modèle.

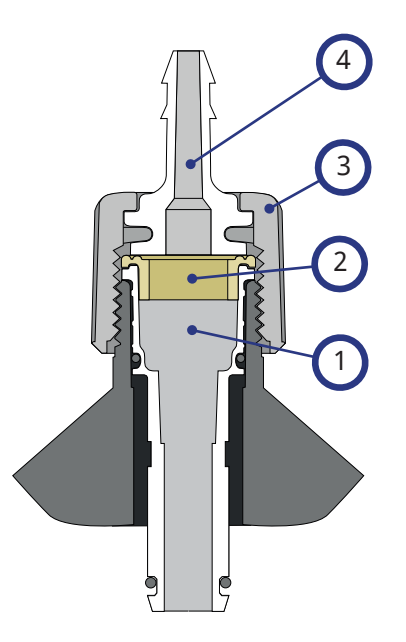

| 1 | Orifice de la tête de pompe                                               | Montage de tube de la tête de pompe |
|---|---------------------------------------------------------------------------|-------------------------------------|
| 2 | Joint d'étanchéité entre la tête de pompe et le connecteur<br>hydraulique | Montage de tube de la tête de pompe |
| 3 | Connecteur hydraulique                                                    | Montage de tube de la tête de pompe |
| 4 | Collier du connecteur                                                     |                                     |

#### 5.1.6 Applications agroalimentaires

| CE 1935/2004                                 |                    |                                  |                                                |                                                |                      |                  |                 |
|----------------------------------------------|--------------------|----------------------------------|------------------------------------------------|------------------------------------------------|----------------------|------------------|-----------------|
| Tête de pompe                                | Aliments<br>aqueux | Aliments<br>acides (pH<br>< 4,5) | Aliments<br>alcoolisés (<<br>20 %<br>d'alcool) | Aliments<br>alcoolisés (><br>20 %<br>d'alcool) | Produits<br>laitiers | Aliments<br>gras | Usage<br>répété |
| ReNu 20 PU                                   | √                  | $\checkmark$                     | $\checkmark$                                   | ×                                              | $\checkmark$         | √                | $\checkmark$    |
| ReNu 20/30/60 SEBS                           | √                  | $\checkmark$                     | √                                              | √                                              | $\checkmark$         | ×                | $\checkmark$    |
| ReNu 30 <sup>(6)</sup> /60/120<br>Santoprene | ×                  | ×                                | ×                                              | ×                                              | ×                    | ×                | ×               |
| CWT 30 EPDM                                  | ×                  | ×                                | ×                                              | ×                                              | ×                    | ×                | ×               |

#### Réglementation de la FDA 21 CFR

| Tête de<br>pompe      | Aliments<br>aqueux | Aliments<br>acides<br>(pH < 4,5) | Aliments<br>alcoolisés<br>(< 20 %<br>d'alcool) | Aliments<br>alcoolisés<br>(> 20 %<br>d'alcool) | Produits<br>laitiers | Aliments<br>gras | Usage<br>répété | Préparations<br>pour<br>nourrissons<br>et lait<br>maternel |
|-----------------------|--------------------|----------------------------------|------------------------------------------------|------------------------------------------------|----------------------|------------------|-----------------|------------------------------------------------------------|
| ReNu 20 PU            | $\checkmark$       | $\checkmark$                     | $\checkmark$                                   | ×                                              | $\checkmark$         | √                | $\checkmark$    | √                                                          |
| ReNu 20/30<br>(6)/60  | √                  | √                                | $\checkmark$                                   | $\checkmark$                                   | V                    | √                | 1               | √                                                          |
| ReNu 30<br>(6)/60/120 | √                  | ×                                | $\checkmark$                                   | ×                                              | V                    | ×                | 1               | ×                                                          |
| CWT 30<br>EPDM        | ×                  | ×                                | ×                                              | ×                                              | ×                    | ×                | ×               | ×                                                          |

| Éléments de transfert de fluide                                     | CE<br>1935/2004 | Réglementation de la FDA 21<br>CFR |
|---------------------------------------------------------------------|-----------------|------------------------------------|
| Tubes d'interface – PE et PVC                                       |                 |                                    |
| Connexion hydraulique – raccord cannelé – PVDF, PP                  |                 |                                    |
| Connexion hydraulique – raccord à compression métrique – PP         | V               | v                                  |
| Connexion hydraulique – raccord fileté – PVDF                       |                 |                                    |
| Connexion hydraulique – raccord à compression anglo-saxon –<br>PVDF | ×               | ×                                  |

**REMARQUE6** Les têtes de pompe ReNu 30 nécessitent l'installation de joints toriques en EPDM pour obtenir la certification agroalimentaire mentionnée ci-dessus. Assurez-vous que les joints toriques en EPDM sont compatibles chimiquement avec le liquide pompé.

### 5.2 Accessoires

La gamme qdos est disponible avec les accessoires Watson-Marlow suivants.

| Câbles de commande d'entrée et sortie                                                                                 |              |
|----------------------------------------------------------------------------------------------------|--------------|
| Capot de l'IHM                                                                                                    |              |
|                                                                                                    | 0            |
| Connecteurs hydrauliques pour raccorder la tête de pompe au montage de tube : (raccord à compression, cannelé, vissé) |              |
|                                                                                                    |              |
|                                                                                                    | PVC          |
| lubes d'interface pour le raccordement des fluides entre la pompe et le process.                                      | Polyethylene |

Des informations complémentaires, telles que les références des pièces à commander, sont fournies à la section "17.1 Pièces de rechange" sur la page 187.

Ne pas monter d'autres appareils ou accessoires que ceux qui ont été testés et approuvés par Watson-Marlow.

# 5.3 Étiquettes du produit

Une plaque signalétique est fixée à l'arrière de la pompe. Il existe 2 versions, en fonction de l'alimentation électrique :

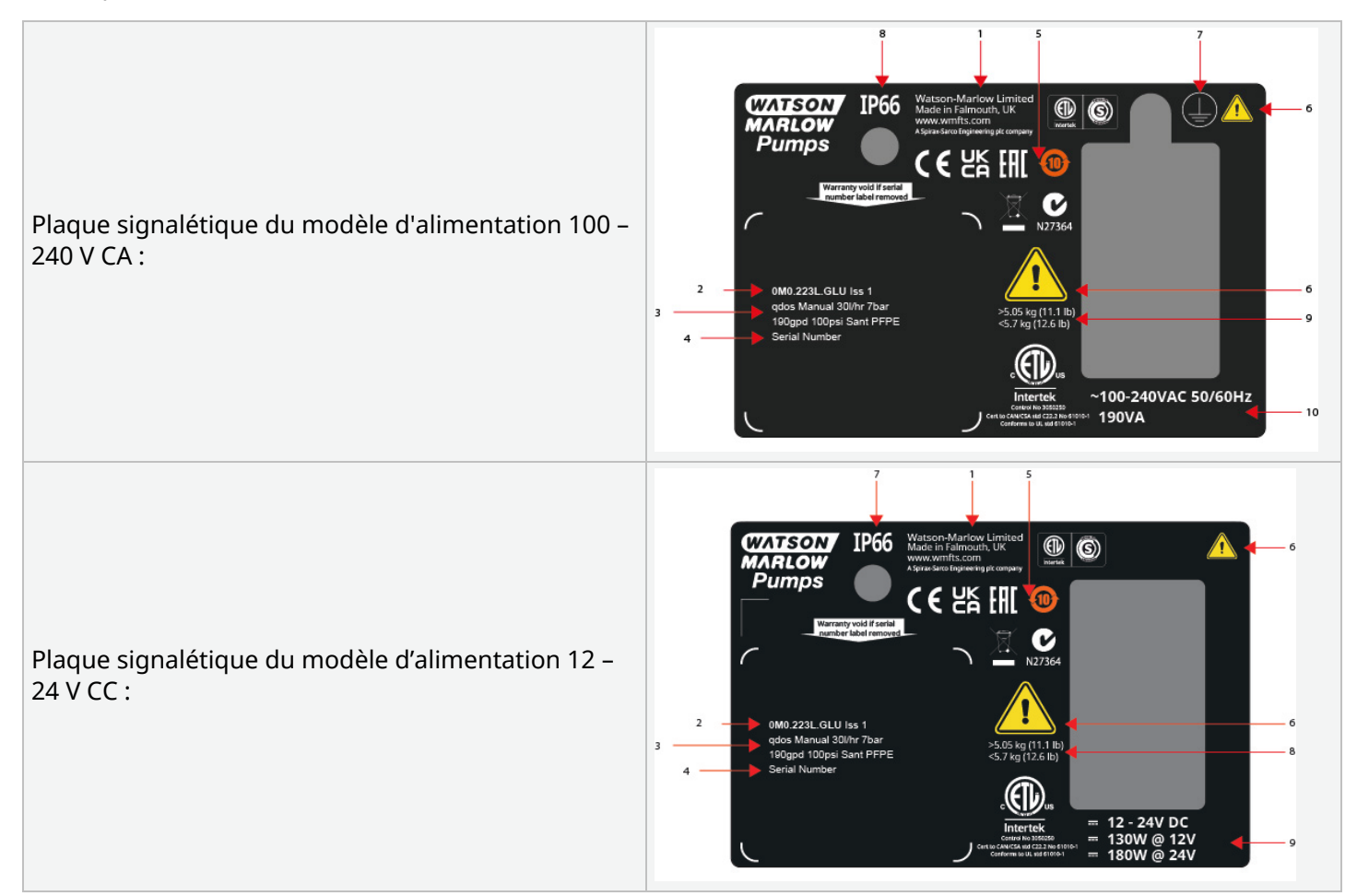

| 1  | Coordonnées du fabricant                                   |                                      |
|----|------------------------------------------------------------|--------------------------------------|
| 2  | Code produit                                               |                                      |
| 3  | Nom du produit                                             |                                      |
| 4  | Numéro de série                                            |                                      |
| 5  | Pictogrammes de conformité                                 |                                      |
| 6  | Pictogrammes de sécurité                                   |                                      |
| 7  | Symbole de mise à la terre                                 | Modèles à alimentation CA uniquement |
| 8  | Protection contre l'infiltration (indice de protection IP) |                                      |
| 9  | Plages de poids du produit                                 |                                      |
| 10 | Exigences d'alimentation électrique                        |                                      |

# 5.4 Guide des références produit

Le modèle du produit peut être identifié à partir de sa référence produit à l'aide de ce guide.

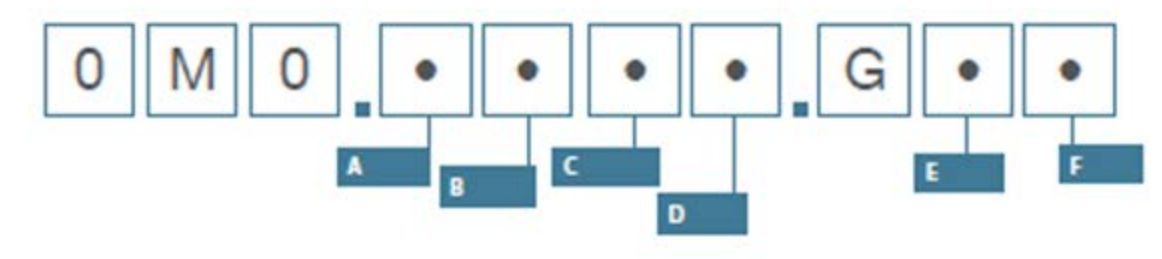

| Références de la pompe             |                                  |                               |                                                        |                                                   |                            |
|------------------------------------|----------------------------------|-------------------------------|--------------------------------------------------------|---------------------------------------------------|----------------------------|
| A                                  | В                                | С                             | D                                                      | E                                                 | F                          |
| Modèle                             | Matière du<br>montage de<br>tube | Modèle                        | Type E/S numérique                                     | Orientation de la<br>tête de pompe <sup>(7)</sup> | Options de<br>fiches       |
| 1 : qdos 20                        | 2 Santoprene                     | 1 : Remote                    |                                                        | L : Gauche (left)                                 | A : US                     |
| 2 : qdos 30                        | 5 : PU                           | 3 : Manual<br>(Manuel)        | Modèles : Manuel,<br>Remote et<br>PROFIBLIS            | R : Droite                                        | E : Europe                 |
| 3 : qdos 60                        | 7 : EPDM                         | 4 : Universal                 |                                                        |                                                   | U : Royaume-Uni            |
| 4 : qdos 120                       | 8 : SEBS                         | 5 : Universal+                | pompe standard                                         |                                                   | K : Australie              |
| 5 : qdos CWT™                      |                                  | 7 : PROFIBUS                  |                                                        |                                                   | R : Argentine              |
| Modèles Universal<br>et Universal+ |                                  | C : Suisse                    |                                                        |                                                   |                            |
|                                    |                                  |                               | L : sorties de<br>collecteur ouvert,<br>entrées de 5 à |                                                   | D : Inde/Afrique<br>du Sud |
|                                    |                                  |                               | 24 V CC<br>R : Contacts secs de                        |                                                   | B : Brésil                 |
| relais de 110<br>30 V CC           |                                  | relais de 110 V CA<br>30 V CC |                                                        | V:12-24V DC                                       |                            |

#### REMARQUE7

L'emplacement souhaité de la tête de pompe au moment de la commande est nécessaire. La notion de droite/gauche s'entend du point de vue de l'utilisateur placé face à la pompe. La pompe utilisée pour l'illustration "5.5.2.2 Dimensions" sur la page 36 est dotée d'une tête de pompe installée à gauche.

#### 5.5.1 Performance

#### 5.5.1.1 Vitesse et débit maximum

Le débit de la pompe est basé sur une combinaison du modèle d'entrainement, du modèle de commande et de la tête de pompe qui peut être montée sur l'entraînement.

|              |                          | Modèle : (Ma<br>Universal, Ur | nuelle, PROFII<br>niversal+) | BUS,            | Modèle      | Remote       |           |
|--------------|--------------------------|-------------------------------|------------------------------|-----------------|-------------|--------------|-----------|
|              |                          | Vitesse                       | Débit (8)                    |                 |             | Débit (8)    |           |
| Entrainement | Tête de pompe            | tr/min                        | ml/min                       | US<br>GPH       | tr/min      | ml/min       | US<br>GPH |
|              | ReNu 20 SEBS             | 55                            | 333                          | 5,30            | 55          | 333          | 5,30      |
| qdos 20      | ReNu 20 PU               | 55                            | 460                          | 7,29            | 55          | 460          | 7,29      |
|              | CWT 30 EPDM              | 125                           | 500                          | 7,93            | ×           | ×            | ×         |
| adac20       | ReNu 30 Santoprene       | 125                           | 500                          | 7,93            | 125         | 500          | 7,93      |
| 400550       | ReNu 30 SEBS             | 125                           | 500                          | 7,93            | 125         | 500          | 7,93      |
|              | ReNu 60 Santoprene       | 125                           | 1000                         | 15,85           | 125         | 1000         | 15,85     |
| qdos60       | ReNu 60 SEBS             | 125                           | 1000                         | 15,85           | 125         | 1000         | 15,85     |
|              | ReNu 60 PU               | 125                           | 1000                         | 15,85           | 125         | 1000         | 15,85     |
|              | ReNu 120 Santoprene      | 140                           | 2000                         | 31,70           | 140         | 2000         | 31,70     |
|              | ReNu 60 Santoprene       | 125                           | 1000                         | 15,85           | ×           | ×            | ×         |
| qaos 120     | ReNu 60 SEBS             | 125                           | 1000                         | 15,85           | ×           | ×            | ×         |
|              | ReNu 60 PU               | 125                           | 1000                         | 15,85           | ×           | ×            | ×         |
|              | CWT 30 EPDM              | 125                           | 500                          | 7,93            | 125         | 500          | 7,93      |
| qdos CWT     | ReNu 20 SEBS             | 55                            | 333                          | 5,28            | ×           | ×            | ×         |
|              | ReNu 20 PU               | 55                            | 460                          | 7,29            | ×           | ×            | ×         |
|              | Les débits sont basés su | r le pompage d                | 'eau à 20 °C. Le             | e débit peut va | rier en for | nction de la | 3         |

Les vitesses et débits maximum sont indiqués dans le tableau ci-dessous.

**REMARQUE8** Les débits sont basés sur le pompage d'eau à 20 °C. Le débit peut varier en fonction de la pression d'admission et de refoulement , voir la section "20.1 Performance" sur la page 223 pour plus d'informations.

### 5.5.2 Caractéristiques physiques

#### 5.5.2.1 Conditions d'environnement et de fonctionnement

| Plage de températures ambiantes                | 4 °C à 45 °C (39,2 °F à 113 °F)                                                   |
|------------------------------------------------|-----------------------------------------------------------------------------------|
| Humidité (sans condensation)                   | 80 % jusqu'à 31 °C (88 °F) diminuant de façon linéaire à 50 % à 40 °C<br>(104 °F) |
| Altitude maximum                               | 2000 m (6560 pieds)                                                               |
| Degré de pollution de l'environnement<br>prévu | 2                                                                                 |
| Bruit                                          | <70 dB(A) à 1 m                                                                   |
|                                                | Têtes de pompe SEBS : 40 °C (104 °F)                                              |
| Température maximale du liquide <sup>(9)</sup> | Têtes de pompe Santoprene : 45 °C (113 °F)                                        |
|                                                | Têtes de pompe PU : 45 °C (113 °F)                                                |
| Environnement                                  | Intérieur et extérieur limité (10)                                                |
| Protection contre l'infiltration               | IP66, NEMA4X, NEMA 250 (11)                                                       |

| REMARQUE <sup>9</sup> | La compatibilité chimique dépend de la température. Une procédure de vérification de la compatibilité chimique est fournie sur le site "19 Compatibilité chimique" sur la page 213. |
|-----------------------|----------------------------------------------------------------------------------------------------|
| REMARQUE              | Sous certaines conditions, la pompe peut être utilisée à l'extérieur (selon certaines limites).                                                                                     |
| 10                    | Contactez votre distributeur Watson-Marlow pour être conseillé.                                                                                                    |
| REMARQUE              | Protection de l'entrainement selon la norme NEMA 250 avec le capot de l'IHM installé                                                                                                |
| 11                    | (accessoire en option).                                                                                                    |

#### 5.5.2.2 Dimensions

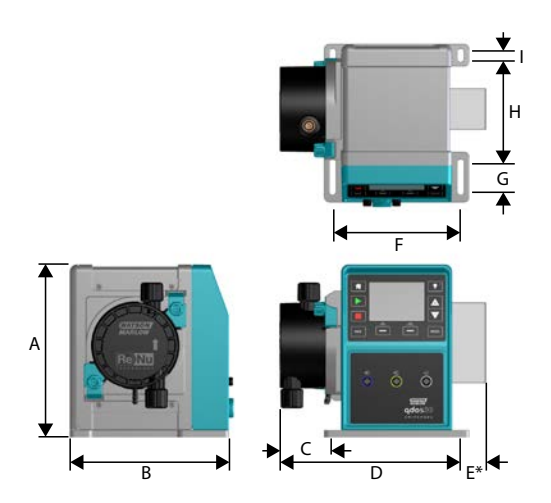

| Modèle   | Α      | В      | С        | D        | E (12) | F       | G      | Н      | I      |
|----------|--------|--------|----------|----------|--------|---------|--------|--------|--------|
| Qdos 20  | 234 mm | 214 mm | 104,8 mm | 266 mm   | 43 mm  | 173 mm  | 40 mm  | 140 mm | 10 mm  |
|          | (9,2") | (8,4") | (4,1")   | (10,5")  | (1,7") | (6,8 ") | (1,6") | (5,5") | (0,4") |
| Qdos 30  | 234 mm | 214 mm | 71,5 mm  | 233 mm   | 43 mm  | 173 mm  | 40 mm  | 140 mm | 10 mm  |
|          | (9,2") | (8,4") | (2,8")   | (9,2")   | (1,7") | (6,8 ") | (1,6") | (5,5") | (0,4") |
| Qdos 60  | 234 mm | 214 mm | 104,8 mm | 266 mm   | 43 mm  | 173 mm  | 40 mm  | 140 mm | 10 mm  |
|          | (9,2") | (8,4") | (4,1")   | (10,5")  | (1,7") | (6,8 ") | (1,6") | (5,5") | (0,4") |
| Qdos 120 | 234 mm | 214 mm | 104,8 mm | 266 mm   | 43 mm  | 173 mm  | 40 mm  | 140 mm | 10 mm  |
|          | (9,2") | (8,4") | (4,1")   | (10,5")  | (1,7") | (6,8 ") | (1,6") | (5,5") | (0,4") |
| Qdos CWT | 234 mm | 214 mm | 117,9 mm | 290,9 mm | 43 mm  | 173 mm  | 40 mm  | 140 mm | 10 mm  |
|          | (9,2") | (8,4") | (4,6")   | (11,5")  | (1,7") | (6,8 ") | (1,6") | (5,5") | (0,4") |

**REMARQUE12** Module de relais en option.

#### 5.5.2.3 Poids

| Entraînement (13)  | 4,1 à 4,8 kg (9 lb 1 oz à 10 lb 9 oz)  |
|--------------------|----------------------------------------|
| Tête de pompe (13) | 0,95 à 2,2 kg (2 lb 2 oz à 4 lb 14 oz) |

| REMARQUE | Le poids dépend du modèle, voir "20 Caractéristiques du produit et classement de |
|----------|----------------------------------------------------------------------------------|
| 13       | l'équipement" sur la page 222 pour les poids détaillés par modèle.               |
### 5.5.3 Caractéristiques de l'alimentation électrique

|                                | Courant alternatif           | CC (courant continu) |
|--------------------------------|------------------------------|----------------------|
| Tension d'alimentation         | 100-240 V 50/60 Hz           | 12-24 V DC           |
| Fluctuation maximum de tension | ±10 % de la tension nominale | N/A                  |
| Catégorie de surtension        | II                           | N/A                  |
| Concomption                    | 100.1/4                      | 130 W (12 V CC)      |
| Consommation                   | 190 VA                       | 180 W (24 V CC)      |

### 5.5.4 Caractéristiques de commande

### 5.5.4.1 Incrémentation de vitesse

L'incrémentation de vitesse dépend du modèle de commande, et du mode de fonctionnement de la pompe. Ces informations sont résumées dans le tableau ci-dessous.

| Méthodes de contrôle                                                     | Manual<br>(Manuel) | PROFIBUS             | Universal | Universal+ | Remote |
|--------------------------------------------------------------------------|--------------------|----------------------|-----------|------------|--------|
|                                                                          | 3333:1 (Qdo        |                      |           |            |        |
|                                                                          | 5000:1 (Qdo        | -                    |           |            |        |
| Plage de réglage manuelle de la vitesse                                  | 10000:1 (Qd        | os 60)               |           |            | _      |
|                                                                          | 20000:1 (Qd        | os 120)              |           |            | _      |
|                                                                          | 5000:1 (Qdo        | s CWT)               |           |            |        |
| Réglage minimal de l'incrémentation de vitesse de l'arbre d'entrainement | 0.007              | 0.1                  | 0.002     | 0.002      | 0.079  |
| (Dépend du mode de fonctionnement et de<br>l'unité de débit choisie)     | - 0,007            | 0,1                  | 0,003     | 0,005      | 0,078  |
| Plage de réglage 4-20 mA                                                 |                    |                      | 1600:1    |            |        |
|                                                                          |                    | 550:1<br>(Qdos 20)   |           |            |        |
|                                                                          |                    | 1250:1<br>(Qdos 30)  |           |            |        |
| Plage de réglage PROFIBUS                                                |                    | 1250:1<br>(Qdos 60)  | _         |            |        |
|                                                                          |                    | 1400:1<br>(Qdos 120) |           |            |        |
|                                                                          |                    | 1250:1<br>(Qdos CWT) |           |            |        |

### 5.5.4.2 Tableau récapitulatif des fonctions de commande

| Modes de fonctionnement | Manuel       | Remote | PROFIBUS     | Universal    | Universal+   |
|-------------------------|--------------|--------|--------------|--------------|--------------|
| Manual (Manuel)         | $\checkmark$ | —      | $\checkmark$ | $\checkmark$ | $\checkmark$ |
| PROFIBUS                | _            | —      | $\checkmark$ | _            | _            |
| Contact                 |              | —      | _            | $\checkmark$ | $\checkmark$ |
| 4-20 mA                 | —            | √      | —            | $\checkmark$ | $\checkmark$ |
| Notification d'anomalie | √            | √      | $\checkmark$ | $\checkmark$ | $\checkmark$ |

| Caractéristiques                                                 | Manuel       | Remote       | PROFIBUS     | Universal    | Universal+   |
|------------------------------------------------------------------|--------------|--------------|--------------|--------------|--------------|
| Affichage numérique du débit                                     | $\checkmark$ | —            | $\checkmark$ | $\checkmark$ | $\checkmark$ |
| Affichage numérique de la vitesse                                | $\checkmark$ | —            | $\checkmark$ | $\checkmark$ | √            |
| Dispositif de surveillance du niveau de fluide                   | $\checkmark$ | —            | $\checkmark$ | $\checkmark$ | √            |
| Max (amorçage)                                                   | $\checkmark$ | —            | $\checkmark$ | $\checkmark$ | √            |
| Redémarrage automatique (après rétablissement de l'alimentation) | 1            | ~            | √            | ~            | ~            |
| Réaspiration de fluide                                           | $\checkmark$ | _            | $\checkmark$ | $\checkmark$ | √            |
| Détection de fuite                                               | $\checkmark$ | $\checkmark$ | $\checkmark$ | $\checkmark$ | $\checkmark$ |
| Écran couleur TFT 3,5" (88,9 mm)                                 | $\checkmark$ | _            | $\checkmark$ | $\checkmark$ | √            |
| Voyants LED d'état                                               | _            | $\checkmark$ | —            |              | —            |

| Méthodes de commande (14)                     | Manuel       | Remote | PROFIBUS     | Universal    | Universal+   |
|-----------------------------------------------|--------------|--------|--------------|--------------|--------------|
| Options d'entrée/sortie                       | —            | G      | G            | D ou G       | D ou G       |
| Capacité de contrôle manuel                   | $\checkmark$ | —      | $\checkmark$ | $\checkmark$ | ✓            |
| Entrée 4-20 mA                                | —            | √      | —            | $\checkmark$ | ✓            |
| Calibration à deux points de l'entrée 4-20 mA | —            | —      | _            | _            | √            |
| Sortie 4-20 mA                                | —            | √      | —            | _            | √            |
| Entrée Contact (impulsion/lot)                | —            | _      | _            | D ou G       | D ou G       |
| Entrée Marche/Arrêt                           | —            | √      | _            | $\checkmark$ | ✓            |
| Sortie Marche/Statut                          | —            | √      | _            | $\checkmark$ | G            |
| Sortie Alarme                                 | —            | √      | _            | $\checkmark$ | G            |
| Quatre sorties relais configurables           | —            | _      | _            | _            | D            |
| Réaspiration de fluide à distance             | _            | 1      |              | √            | $\checkmark$ |

| Sécurité                                            | Manuel       | Remote | PROFIBUS     | Universal    | Universal+   |
|-----------------------------------------------------|--------------|--------|--------------|--------------|--------------|
| Auto Blocage clavier                                | $\checkmark$ | —      | $\checkmark$ | $\checkmark$ | $\checkmark$ |
| Verrouillage par PIN pour protéger la configuration | ~            | _      | $\checkmark$ | $\checkmark$ | √            |

| PROFIBUS                          | Manuel | Remote | PROFIBUS     | Universal | Universal+ |
|-----------------------------------|--------|--------|--------------|-----------|------------|
| Point de réglage de la vitesse    | —      | —      | $\checkmark$ | —         | —          |
| Retour sur la vitesse             | _      | —      | √            | —         | —          |
| Fonction d'étalonnage du débit    | _      | —      | √            | —         | —          |
| Durée de fonctionnement en heures | _      | —      | √            | —         | —          |
| Compte-tours                      | _      | —      | √            | —         | —          |
| Détection de fuite                | _      | —      | √            | —         | —          |
| Alarme de niveau de fluide bas    | _      | —      | √            | —         | —          |
| Retour sur le diagnostic          | —      | —      | √            |           | —          |

Les lettres G et D dans le tableau ci-dessus font référence aux modèles Universal et Universal+

REMARQUE

• L : Normes

14

• R : Option : Module relais

**5 PRÉSENTATION DU PRODUIT** 

### 5.5.4.2.1 Vue d'ensemble du panneau de contrôle

Le panneau de commande est un écran TFT avec des touches. Disponible sur tous les modèles, sauf Remote. Le panneau de commande est appelé IHM dans ces instructions, avec la disposition et les caractéristiques fournies cidessous :

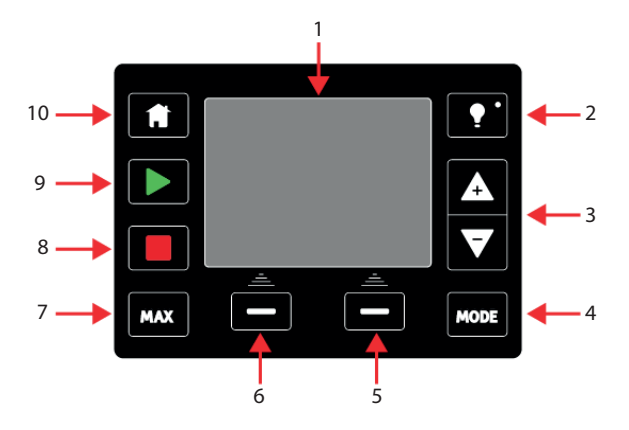

| 1  | Écran TFT<br>couleur | Après 30 minutes d'inactivité du clavier, l'affichage de l'interface homme-machine baisse d'intensité et l'éclairage est à 50 % de la luminosité normale.          |
|----|----------------------|----------------------------------------------------------------------------------------------------|
| 2  | Rétro-<br>éclairage  | La touche <b>RÉTRO-ÉCLAIRAGE</b> rétablit la pleine puissance de l'écran et réinitialise la minuterie de luminosité de 30 minutes.                                 |
| 3  | Touches +/-          | Ces touches servent à déplacer la barre de sélection vers le haut ou vers le bas dans les menus.                                                                   |
| 4  | Mode (Mode)          | La touche <b>MODE (MODE)</b> permet de changer de mode ou les paramètres de mode (15)                                                                              |
| 5  | Fonction<br>droite   | Réalise la fonction affichée juste au-dessus de la touche.                                                                                                    |
| 6  | Fonction<br>gauche   | Réalise la fonction affichée juste au-dessus de la touche.                                                                                                    |
| 7  | MAX                  | Cette touche permet de mettre en marche la pompe à la vitesse maximale lorsque la pompe<br>est en mode manuel. C'est utile pour l'amorçage de la pompe.            |
| 8  | STOP (ARRÊT)         | Cette touche arrête la pompe, quel que soit le mode dans lequel se trouve la pompe.                                                                                |
|    |                      | Cette touche permet de :                                                                                                    |
| 9  | START                | • Demarrer la pompe à la vitesse paramètree lorsque la pompe est en mode manuel<br>ou pendant la calibration du débit.                                             |
| 2  | (DEMARRER)           | • Fournir une dose de contact si la pompe est en mode CONTACT.                                                                                                    |
|    |                      | Dans tous les autres modes de contrôle (analogique, PROFIBUS, ou lors d'une réaspiration de fluide par contrôle analogique), cette touche ne démarre pas la pompe. |
| 10 | Home<br>(Accueil)    | Quand la touche <b>HOME (ACCUEIL)</b> est enfoncée, cela renvoie l'utilisateur au dernier mode de fonctionnement connu. <sup>(15)</sup> .                          |

| jue vous modifiez |
|-------------------|
| μ                 |

# 6 Entreposage

| 6.1 Conditions de stockage     | 43   |
|--------------------------------|------|
| 6.2 Durée limite d'entreposage | . 43 |

# 6.1 Conditions de stockage

- Températures de stockage : -20 °C à 70 °C (-4 °F à 158 °F)
- En intérieur
- À l'abri des rayons du soleil

# 6.2 Durée limite d'entreposage

Stockez la tête de pompe dans son emballage d'origine, jusqu'à ce qu'elle soit prête à être utilisée.

| Type de tête de pompe | Durée limite d'entreposage (16) |
|-----------------------|---------------------------------|
| ReNu                  | 2 ans                           |
| CWT                   | 3 ans                           |

# **REMARQUE**<br/>16La durée limite d'entreposage de la tête de pompe est indiquée sur l'étiquette située sur le côté<br/>de la boite.

# 7 Levage et manutention

| 7.1 Produit toujours dans son emballage d'origine | . 45 |
|---------------------------------------------------|------|
| 7.2 Produit retiré de son emballage d'origine     | 45   |

# 7.1 Produit toujours dans son emballage d'origine

### **ATTENTION**

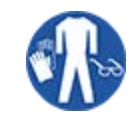

La pompe pèse jusqu'à 5,70 kg (12,6 lb) selon le modèle. Le poids de la pompe peut provoquer une blessure au pied en cas de chute. Portez des chaussures de sécurité lors de la manutention de la pompe.

Soulevez et transportez le produit en suivant la procédure ci-dessous :

- 1. Respectez le pictogramme indiquant le haut de l'emballage. 🏦
- 2. Utilisez deux mains pour soulever l'emballage, conformément aux procédures locales de santé et de sécurité, en gardant le produit droit à tout moment.

## 7.2 Produit retiré de son emballage d'origine

Lorsque le produit a été retiré de son emballage d'origine, ou lorsque vous suivez la procédure de déballage, d'inspection ou d'élimination décrite dans la section suivante : Soulevez et transportez une pompe en suivant la procédure ci-dessous :

- 1. Respectez le pictogramme indiquant le haut de la pompe.  ${
  m transformation}$
- 2. Soulevez la pompe à deux mains, l'une sous la bride de montage de la tête de pompe et l'autre sur le corps de la pompe, conformément aux procédures locales en matière de santé et de sécurité, en maintenant toujours le produit en position verticale. Les points de levage sont indiqués ci-dessous :

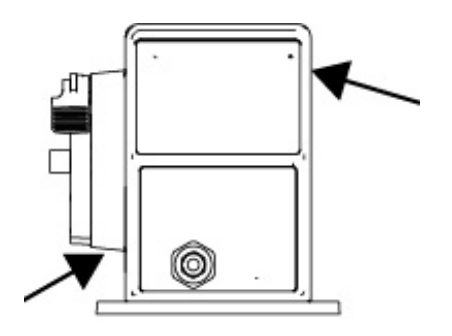

# 8 Déballage de la pompe

| 8.1 Composants fournis avec votre pompe                 | . 47 |
|---------------------------------------------------------|------|
| 8.2 Déballage, inspection et élimination des emballages | .48  |

# 8.1 Composants fournis avec votre pompe

Les composants fournis avec une pompe complète (entrainement et tête de pompe) sont indiqués dans le tableau ci-dessous.

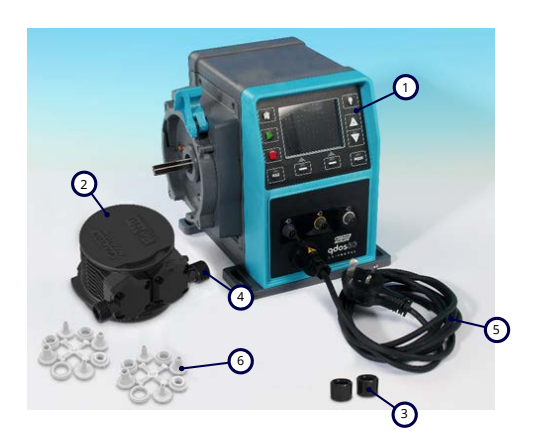

| Désignation | Description                                         | Commentaire                                                                                                    |
|-------------|-----------------------------------------------------|----------------------------------------------------------------------------------------------------|
| 1           | Unité<br>d'entrainement de<br>la pompe              | Pompe Qdos 30 illustrée (l'apparence des autres modèles varie)                                                                                                    |
| 2           | Tête de pompe                                       | ReNu 30 illustrée                                                                                                    |
| 3           | Colliers<br>connecteurs de la<br>tête de pompe      |                                                                                                    |
| 4           | Joints d'orifice de<br>tête de pompe<br>(prémontés) | Les joints d'orifice de la tête de pompe sont pré-montés dans les têtes de<br>pompe                                                                                                    |
| -           |                                                     | qdos 30 (toutes les têtes de pompe) — également livrée avec 2 joints<br>d'étanchéité en EPDM (option, non montés)                                                                      |
| 5           | Câble<br>d'alimentation                             | Le type de fiche varie en fonction de la zone géographique d'utilisation de la pompe, pas de fiche sur les modèles 12-24 V.                                                            |
| 6           | Kit de connexion<br>hydraulique                     | Les pompes sont livrées avec les jeux de connecteurs hydrauliques suivants<br>(lot de 2) ou chaque type indiqué dans la section "8.1 Composants fournis<br>avec votre pompe" au-dessus |
| 7           | Notice de sécurité<br>du produit (non<br>illustrée) |                                                                                                    |
| 8           | 2 presse-étoupes<br>1/2" NPT (non<br>illustrés)     | Fournis uniquement avec la version à module relais des modèles Universal et<br>Universal+                                                                                              |

| rd                                   |                                                                                                    | Qdos                                                                                                    | Qdos<br>30                                                                                                    |                                                                                                    | Qdos<br>120                                                                                                    | Qdos<br>CWT                                                                                      |
|--------------------------------------|----------------------------------------------------------------------------------------------------|----------------------------------------------------------------------------------------------------|----------------------------------------------------------------------------------------------------|----------------------------------------------------------------------------------------------------|----------------------------------------------------------------------------------------------------|--------------------------------------------------------------------------------------------------|
| I U                                  | Tailles                                                                                                    | 20                                                                                                    |                                                                                                    | 60                                                                                                    |                                                                                                    |                                                                                                  |
| rds à<br>ression<br>jues             | Kit de quatre tailles :<br>6,3 x 11,5 mm, 10 x 16 mm,<br>9 x 12 mm, 5 x 8 mm                                                                                                    | √                                                                                                    | 1                                                                                                    | 1                                                                                                    | ~                                                                                                    | √                                                                                                |
| rds<br>/cannelés                     | raccords cannelés 1/4", raccords<br>cannelés 3/8", raccords BSP 1/4",<br>raccords NPT 1/4"                                                                                                    |                                                                                                    |                                                                                                    |                                                                                                    |                                                                                                    |                                                                                                  |
| rds filetés                          | 1/2" BSP                                                                                                    |                                                                                                    |                                                                                                    |                                                                                                    |                                                                                                    |                                                                                                  |
| rds filetés                          | 1/2" NPT                                                                                                    |                                                                                                    |                                                                                                    |                                                                                                    |                                                                                                    |                                                                                                  |
| rds cannelés                         | Raccord cannelé 1/2"                                                                                                    |                                                                                                    |                                                                                                    |                                                                                                    | $\checkmark$                                                                                                    |                                                                                                  |
| rds à<br>ression<br>ne impérial (17) | Kit de 2 tailles (1/4" x 3/8" et 3/8"<br>x 1/2")                                                                                                    | √                                                                                                    | √                                                                                                    | √                                                                                                    | √                                                                                                    | √                                                                                                |
| rds<br>/cannelés                     | raccords cannelés 1/4", raccords<br>cannelés 3/8", raccords BSP 1/4",<br>raccords NPT 1/4"                                                                                                    |                                                                                                    |                                                                                                    |                                                                                                    |                                                                                                    |                                                                                                  |
| rds filetés                          | 1/2" BSP                                                                                                    |                                                                                                    |                                                                                                    |                                                                                                    |                                                                                                    |                                                                                                  |
| rds filetés                          | 1/2" NPT                                                                                                    |                                                                                                    |                                                                                                    |                                                                                                    |                                                                                                    |                                                                                                  |
| rds cannelés                         | Raccord cannelé 1/2"                                                                                                    |                                                                                                    |                                                                                                    |                                                                                                    |                                                                                                    |                                                                                                  |
|                                      | rds à<br>ession<br>jues<br>rds<br>/cannelés<br>rds filetés<br>rds filetés<br>rds cannelés<br>rds à<br>ression<br>ne impérial (17)<br>rds<br>/cannelés<br>rds filetés<br>rds filetés<br>rds cannelés | rds à<br>ression<br>juesKit de quatre tailles :<br>6,3 x 11,5 mm, 10 x 16 mm,<br>9 x 12 mm, 5 x 8 mmrds<br>rds<br>rds<br>rds<br>rds filetésraccords cannelés 1/4", raccords<br>cannelés 3/8", raccords BSP 1/4",<br>raccords NPT 1/4"rds filetés1/2" BSPrds filetés1/2" NPTrds cannelésRaccord cannelé 1/2"rds à<br>ression<br>ne impérial (17)Kit de 2 tailles (1/4" x 3/8" et 3/8"<br>x 1/2")rds<br>rdsraccords cannelés 1/4", raccords<br>cannelés 3/8", raccords BSP 1/4",<br>raccords cannelés 1/4", raccords<br>cannelés 3/8", raccords BSP 1/4",<br>raccords NPT 1/4"rds<br>rds filetés1/2" BSPrds filetés1/2" RSPrds filetés1/2" NPTrds filetés1/2" NPTrds filetés1/2" RSPrds filetés1/2" NPTrds filetés1/2" NPTrds filetés1/2" NPTrds filetés1/2" NPTrds filetés1/2" NPTrds filetés1/2" NPT | rds à<br>ression<br>juesKit de quatre tailles :<br>6,3 x 11,5 mm, 10 x 16 mm,<br>9 x 12 mm, 5 x 8 mmImage: Constant of the state of the state of the | rds à<br>ression<br>juesKit de quatre tailles :<br>6,3 x 11,5 mm, 10 x 16 mm,<br>9 x 12 mm, 5 x 8 mmImage: Comparison of the state of the state of th | rds à<br>ression<br>(uesKit de quatre tailles :<br>6,3 x 11,5 mm, 10 x 16 mm,<br>9 x 12 mm, 5 x 8 mmImage: Comparison of the state of the state of th | rds à cession 6,3 x 11,5 mm, 10 x 16 mm, 9 x 12 mm, 5 x 8 mm v 2 v 2 v 2 v 2 v 2 v 2 v 2 v 2 v 2 |

REMARQUELes raccords à compression au système impérial ne sont fournis qu'avec les pompes qdos munies d'une option de fiche US (dont le code produit se termine par un A).

### 8.2 Déballage, inspection et élimination des emballages

#### Procédure

- 1. Retirez soigneusement toutes les pièces de l'emballage. Lors de la manutention du produit, suivre la procédure de la section "7 Levage et manutention" sur la page 44.
- 2. Vérifiez que tous les composants de la liste des « composants fournis » sont présents (voir section "8.1 Composants fournis avec votre pompe" sur la page précédente).
- 3. Vérifiez que les composants n'ont pas été endommagés durant le transport.
- 4. Si un composant est manquant ou endommagé, contactez immédiatement votre représentant Watson-Marlow.
- 5. Procédez à l'élimination de l'emballage conformément aux réglementations locales en vigueur.
  - Carton extérieur : carton ondulé (recyclable).
  - Plateau intérieur : papier (recyclable).

# 9 Vue d'ensemble de l'installation

La procédure d'installation est fournie dans l'ordre suivant.

- 1. Installation : Partie 1 (physique)
- 2. Installation : Partie 2 (alimentation électrique)
- 3. Installation : Partie 3 (Montage de tube)
- 4. Installation : Partie 4 (branchement du système de commande)
- 5. Installation : Partie 5 (réglage de la pompe (généralités))
- 6. Installation : Partie 6 (réglage de la pompe (paramètres spécifiques)

Suivez l'installation dans l'ordre ci-dessus. Ceci afin de s'assurer que la pompe :

- Ne peut pas se renverser après l'installation de la tête de pompe.
- Ne peut être inclinée au-delà de 20 degrés (pente maximale de l'installation).
- Dispose d'une alimentation électrique avant la procédure de première installation de la tête de pompe, et que les réglages principaux de la pompe sont en place.

# **10 Installation : Partie 1 (physique)**

| 10.1 Compréhension                                     | 51 |
|--------------------------------------------------------|----|
| 10.2 Emplacement                                       | 52 |
| 10.2.1 Conditions d'environnement et de fonctionnement | 52 |
| 10.2.2 Zone autour du produit—hors boîtier             | 53 |
| 10.3 Installation                                      | 54 |
| 10.3.1 Surface de travail et orientation de la pompe   | 54 |
| 10.3.2 Ancrage (vissage de la pompe)                   | 56 |
| 10.4 Capot de l'IHM                                    | 57 |
| 10.5 Autres accessoires                                | 57 |

# 10.1 Compréhension

Une tête de pompe est représentée sur toutes les illustrations de ce chapitre pour comprendre l'installation finale. Une tête de pompe ne doit être installée qu'après l'installation physique (cette section) et électrique ("11 Installation : Partie 2 (alimentation électrique)" sur la page 58).

### REMARQUE

Le poids de la tête de pompe rend l'entrainement instable, entrainant le basculement de la pompe sur le côté. Toujours ancrer la pompe sur sa surface de montage avant d'installer la tête de pompe.

## 10.2 Emplacement

Le produit doit être installé afin de ne pas pouvoir dépasser ses limites d'environnement et de fonctionnement.

### **10.2.1** Conditions d'environnement et de fonctionnement

La pompe est conçue pour être utilisée dans les conditions d'environnement et de fonctionnement suivantes :

| Plage de températures ambiantes                  |                                                                                                    | 4 °C à 45 °C (39,2 °F à 113 °F)                                                   |  |
|--------------------------------------------------|----------------------------------------------------------------------------------------------------|-----------------------------------------------------------------------------------|--|
| Humidité (sans condensation)                     |                                                                                                    | 80 % jusqu'à 31 °C (88 °F) diminuant de façon linéaire à 50 % à 40 °C<br>(104 °F) |  |
| Altitude maximu                                  | um                                                                                                    | 2000 m (6560 pieds)                                                               |  |
| Degré de pollution de l'environnement prévu      |                                                                                                    | 2 (19)                                                                            |  |
| Bruit                                            |                                                                                                    | <70 dB(A) à 1 m                                                                   |  |
|                                                  |                                                                                                    | Têtes de pompe SEBS : 40 °C (104 °F)                                              |  |
| Température maximale du fluide (18)              |                                                                                                    | Têtes de pompe Santoprene : 45 °C (113 °F)                                        |  |
|                                                  |                                                                                                    | Têtes de pompe PU : 45 °C (113 °F)                                                |  |
| Environnement Intérieur et extérieur limité (19) |                                                                                                    | Intérieur et extérieur limité <sup>(19)</sup>                                     |  |
|                                                  |                                                                                                    |                                                                                   |  |
| REMARQUE<br>18                                   | La compatibilité chimique dépend de la température. Une procédure de vérification de la compatibilité chimique est fournie sur le site "19 Compatibilité chimique" sur la page 213. |                                                                                   |  |
|                                                  |                                                                                                    |                                                                                   |  |
| REMARQUE<br>19                                   | Sous certaines conditions, la pompe peut être utilisée à l'extérieur (selon certaines limites).<br>Contactez votre distributeur Watson-Marlow pour être conseillé.                  |                                                                                   |  |

**REMARQUE** 20 Protection de l'entrainement selon la norme NEMA 250 avec le capot de l'IHM installé (accessoire en option).

### 10.2.2 Zone autour du produit—hors boîtier

21

REMARQUE Si la pompe est installée dans un boîtier, contactez votre distributeur Watson-Marlow pour obtenir des conseils.

La pompe doit être accessible en permanence pour faciliter son installation, son utilisation, sa maintenance et son nettoyage. Les points d'accès ne doivent pas être obstrués, ni bloqués.

Les dégagements d'installation sont indiqués dans les illustrations et le tableau d'explication ci-dessous :

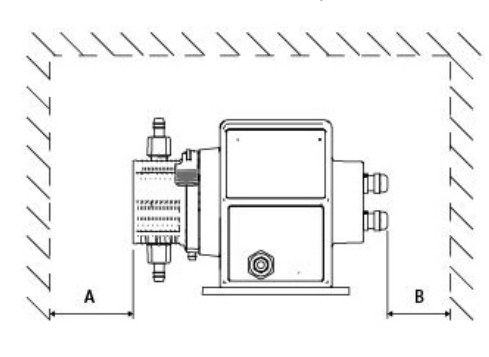

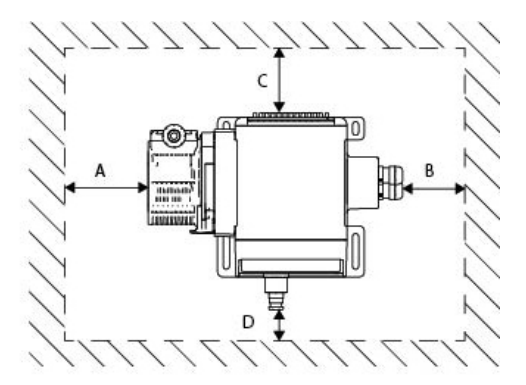

|   | Dégagement<br>minimum       | Commentaire                                                                                                    |
|---|-----------------------------|----------------------------------------------------------------------------------------------------|
| А | 200 mm                      | Pour installer et déposer la tête de pompe                                                                                                    |
|   |                             | À définir par l'utilisateur : le dégagement minimum est basé sur le                                                                                    |
| В | À définir par               | Rayon de courbure des câbles de l'utilisateur.                                                                                                    |
|   | l'utilisateur               | <ul> <li>La place nécessaire pour l'installation et le retrait des câbles de commande des<br/>pompes équipées d'un module relais en option.</li> </ul> |
|   |                             | Un dégagement supplémentaire sera nécessaire pour accéder à l'arrière de la pompe pour :                                                               |
| С | 25 mm                       | Accéder aux informations de la pompe (numéro de série, nom du produit)                                                                                 |
|   |                             | Effectuez un test de mise à la terre                                                                                                    |
|   |                             | Mettre à jour le logiciel via la prise USB.                                                                                                    |
|   | 40 mm                       | Le dégagement est basé sur une pompe avec un capot au niveau du repère D, pouvant<br>être ouvert ou fermé à l'avant de la pompe.                       |
| D | (PROFIBUS<br>modèle 115 mm) | Un dégagement supplémentaire sera nécessaire pour :                                                                                                    |
|   |                             | L'installation de câbles de commande.                                                                                                    |
|   |                             | Utiliser le clavier et visualiser les informations à l'écran.                                                                                          |

# 10.3 Installation

### 10.3.1 Surface de travail et orientation de la pompe

La pompe doit être installée comme suit, conformément aux illustrations et au tableau explicatif ci-dessous :

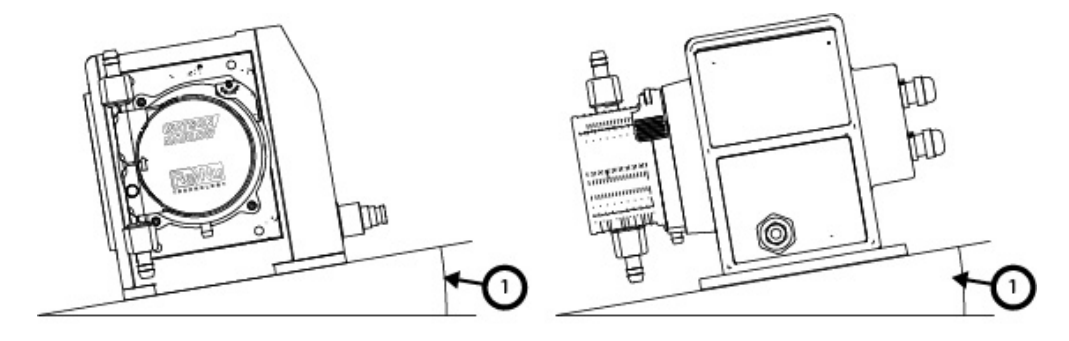

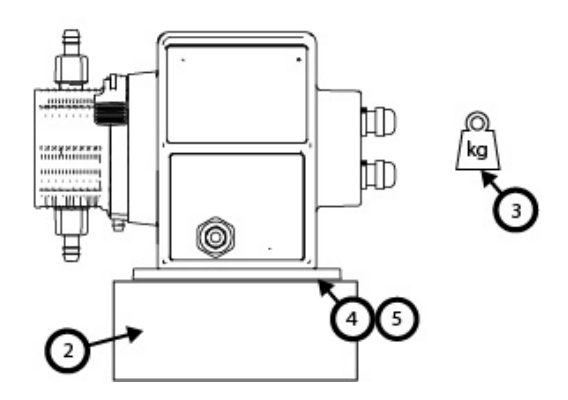

Sur une surface de travail :

1. Installez la pompe sur une surface de travail dont la pente ne dépasse pas plus de 20° par rapport à l'horizontale.

### REMARQUE

Une surface de travail trop pentue peut entraîner une mauvaise lubrification et endommager la pompe par une usure accélérée. Installez la pompe sur une surface de travail dont la pente ne dépasse pas plus de 20° par rapport à l'horizontale.

- 2. Avec une surface de montage (telle qu'un socle) afin de :
  - S'assurer que les connecteurs d'admission du montage de tube ont suffisamment d'espace pour être installés et retirés.
  - S'assurer que la pompe est à une hauteur confortable pour l'utilisation.
- 3. Prévue pour supporter le poids total de l'assemblage complet et du produit pompé.
- 4. Exempte de toute vibration.

#### REMARQUE

Une vibration excessive de la surface de travail peut entraîner une mauvaise lubrification et endommager la pompe par une usure accélérée. Installez la pompe sur une surface sans vibrations excessives.

5. Chimiquement compatibles avec les fluides pompés.

### **10.3.2** Ancrage (vissage de la pompe)

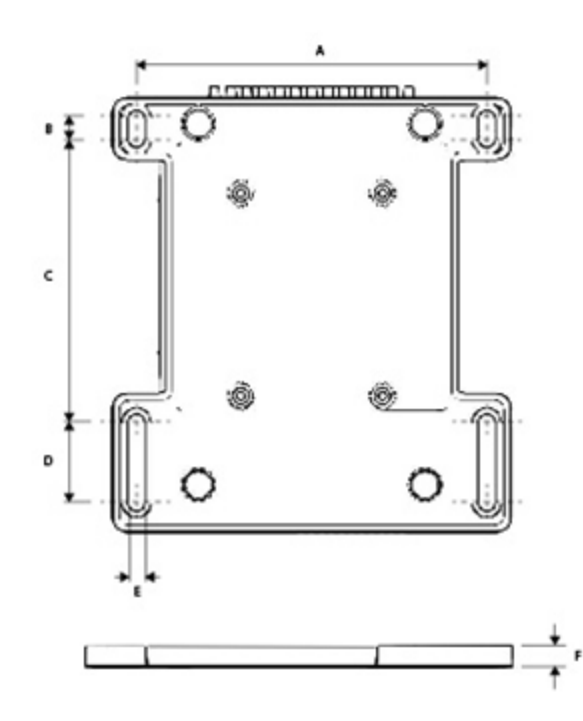

| Dimension | Valeur         |
|-----------|----------------|
| A         | 214 mm (8,4")  |
| В         | 173 mm (6,8 ") |
| C         | 40 mm (1,6 ")  |
| D         | 140 mm (5,5 ") |
| E         | 10 mm (0,4 ")  |

## 10.4 Capot de l'IHM

Le capot de l'IHM est illustré ci-dessous :

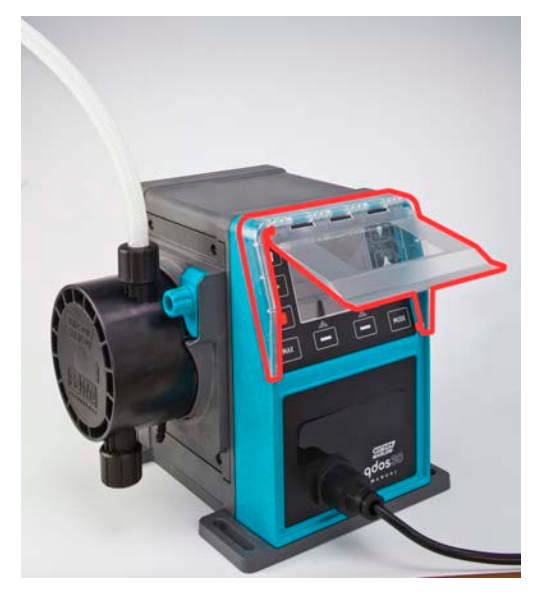

Suivez la procédure ci-dessous pour installer le capot de l'IHM.

#### Procédure

- 1. Vérifiez que le boîtier de la pompe autour de l'IHM est propre et sans la moindre trace de débris.
- 2. Appuyez le cadre du capot de l'IHM sur le boîtier de la pompe autour de l'IHM.
- 3. Vérifiez que le volet du capot de l'IHM se soulève et s'abaisse librement sans déplacer le cadre du capot de l'IHM.

### 10.5 Autres accessoires

La procédure d'installation d'autres accessoires tels que les câbles de commande d'entrée/sortie, les connecteurs hydrauliques, est fournie le cas échéant dans les sections d'installation ultérieures.

# 11 Installation : Partie 2 (alimentation électrique)

| 11.1 Identification de l'alimentation électrique nécessaire                          |    |
|--------------------------------------------------------------------------------------|----|
| 11.2 Modèles à courant alternatif (CA)                                               | 60 |
| 11.2.1 Caractéristiques relatives à l'alimentation                                   | 60 |
| 11.2.2 Dispositif de protection                                                      | 60 |
| 11.2.3 Isolation électrique                                                          | 60 |
| 11.2.4 Caractéristiques du câble                                                     | 61 |
| 11.2.5 Liste de contrôle prévisionnelle des besoins de l'installation électrique     | 62 |
| 11.2.6 Branchement à l'alimentation électrique CA                                    |    |
| 11.2.7 Test de continuité à la terre à l'aide de la borne de test de mise à la terre |    |
| 11.3 Alimentation à courant continu (CC)                                             |    |
| 11.3.1 Caractéristiques relatives à l'alimentation                                   | 63 |
| 11.3.2 Protection contre la surcharge d'intensité électrique                         | 64 |
| 11.3.3 Isolation électrique                                                          | 64 |
| 11.3.4 Cordon d'alimentation (câblage)                                               | 64 |
| 11.3.5 Liste de contrôle prévisionnelle de l'installation électrique                 |    |
| 11.3.6 Branchement à une source d'alimentation électrique à courant continu          | 65 |
| 11.4 Test de l'alimentation électrique et premier démarrage de la pompe              |    |
| 11.4.1 Modèle : Remote                                                               | 65 |
| 11.4.2 Modèle : Manuel, PROFIBUS, Universal, Universal+                              | 66 |

# 11.1 Identification de l'alimentation électrique nécessaire

Les modèles de pompes sont disponibles en deux options d'alimentation :

- 12-24 V CC
- 100-240 V CA (50/60 Hz)

L'alimentation électrique requise pour un modèle spécifique peut être vérifiée en lisant l'information indiquée sur la plaque signalétique de la pompe (2), ou en vérifiant la référence du produit (1).

Suivez les informations d'installation spécifiques à votre modèle.

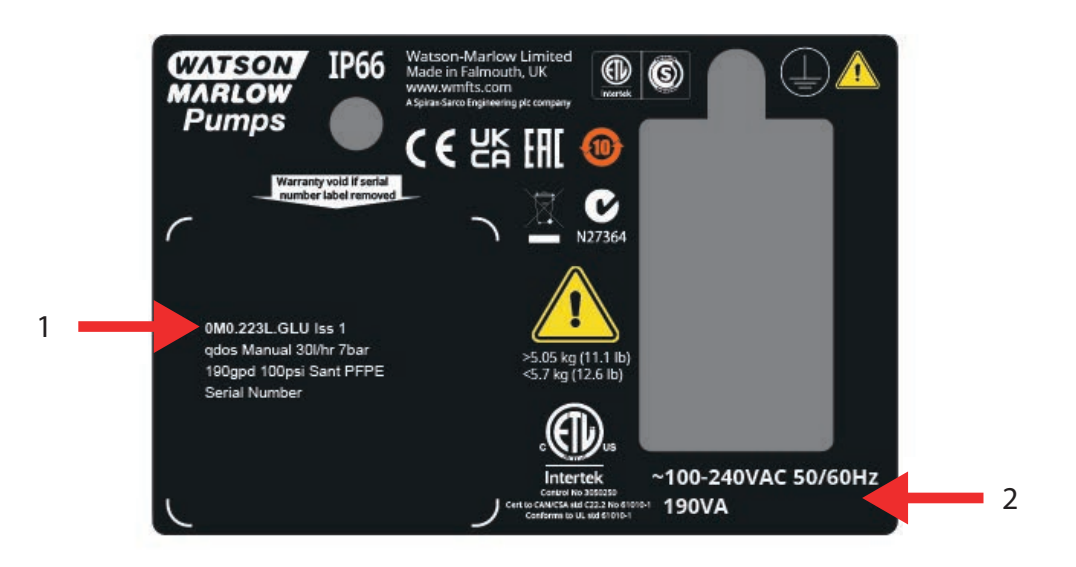

## 11.2 Modèles à courant alternatif (CA)

### **11.2.1** Caractéristiques relatives à l'alimentation

Ne branchez la pompe qu'à une alimentation monophasée avec mise à la terre, conforme aux caractéristiques indiquées dans le tableau ci-dessous.

| Fréquence/tension d'alimentation CA. | ~100-240 V 50/60 Hz          |
|--------------------------------------|------------------------------|
| Catégorie de surtension              | II                           |
| Fluctuation maximum de tension       | ±10 % de la tension nominale |
| Consommation électrique CA.          | 190 VA                       |

Si la qualité de l'alimentation en courant alternatif ne peut être garantie, nous recommandons l'utilisation d'un équipement industriel approprié pour stabiliser l'alimentation électrique.

### 11.2.2 Dispositif de protection

Utilisez un dispositif de protection approprié, tel qu'un disjoncteur de fuite à la terre, un dispositif de protection à courant différentiel résiduel ou un dispositif de protection de circuit de dérivation.

| Protection contre les sur-tensions recommandée |     |  |
|------------------------------------------------|-----|--|
| 230 V CA                                       | 1 A |  |
| 115 V CA                                       | 2 A |  |

### 11.2.3 Isolation électrique

Le produit n'est pas livré avec un dispositif d'isolation de l'alimentation externe.

Installez un dispositif approprié d'isolation de l'alimentation électrique, facilement accessible pendant l'utilisation, la maintenance ou en cas d'accident ou d'urgence.

### 11.2.4 Caractéristiques du câble

Le cordon d'alimentation et sa prise sont spécifiques au code produit, en fonction de la zone géographique d'utilisation de la pompe. L'utilisateur ne peut pas débrancher le cordon d'alimentation ou le remplacer. Si le câble est endommagé, contactez votre représentant Watson-Marlow pour discuter de la réparation de la pompe dans un centre de service après-vente Watson-Marlow.

#### **A** AVERTISSEMENT

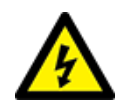

La fiche du cordon d'alimentation n'est pas conforme à la norme IP66. Installez le connecteur dans le boîtier certifié IP66 lorsque la pompe doit être utilisée dans des applications nécessitant la certification IP66.

| Pays                                                                     | Caractéristiques du câble                                                                   | Caractéristiques de la fiche                              |
|--------------------------------------------------------------------------|---------------------------------------------------------------------------------------------|-----------------------------------------------------------|
| Câble/fiche US (références pièce se<br>terminant par A)                  | 2950 mm de longueur. 3 brins, vert, noir,<br>blanc. UL 62, CSA 22.2 No.49.                  | 15 A, 125 V CA. NEMA 5-15.                                |
| Câble/fiche Royaume-Uni (références<br>pièce se terminant par U)         | 2950 mm de longueur. 3 brins,<br>jaune/vert, marron, bleu. BS EN 50525-2-<br>21.            | 5 A, 250 V CA avec fusible<br>remplaçable 5 A BS 1363/A.  |
| Câble/fiche Afrique du Sud/Inde<br>(références pièce se terminant par D) | 1850 mm de longueur. 3 brins,<br>jaune/vert, marron, bleu.<br>BS EN 50525-2-21.             | 16 A, 250 V CA. SANS 164/1,<br>IS 1293.                   |
| Câble/fiche Argentine (références<br>pièce se terminant par R)           | 2950 mm de longueur. 3 brins,<br>jaune/vert, marron, bleu.<br>ÖVE K41a, EN50525, IEC 60227  | 10 A, 250 V CA. IRAM 2073.                                |
| Câble/fiche Australie (références pièce<br>se terminant par K)           | 2950 mm de longueur. 3 brins,<br>jaune/vert, marron, bleu.<br>ÖVE K40a. HD22.               | 10 A, 250 V CA. AS/NZS 3112.                              |
| Câble/fiche EU (références pièce se<br>terminant par E)                  | 2950 mm de longueur. 3 brins,<br>jaune/vert, marron, bleu.<br>EN 50525-2-21.                | 16 A, 250 V CA. CEE (7) VII,<br>IEC60884.                 |
| Fiche pour la Suisse (références pièce<br>se terminant par C)            | 2950 mm de longueur. 3 brins,<br>jaune/vert, marron, bleu.<br>ÖVE K40a, HD22.               | 10 A, 250 V CA. SEV<br>1011:2009, chapitre SEV<br>6534/2. |
| Fiche pour le Brésil (références pièce<br>se terminant par B)            | 2950 mm de longueur. 3 brins,<br>jaune/vert, marron, bleu.<br>ÖVE K41a, EN50525, IEC 60227. | 10 A, 250 V CA. IRAM 2073.                                |

# 11.2.5 Liste de contrôle prévisionnelle des besoins de l'installation électrique

Effectuez les contrôles préliminaires suivants de l'installation électrique. À ce stade de la procédure d'installation complète, le montage de tube ou la tête de pompe ne doivent pas encore être installés.

- Vérifiez que l'installation physique de la pompe est conforme aux instructions de la section "10 Installation : Partie 1 (physique) " sur la page 50
- Vérifiez que le cordon d'alimentation n'est pas endommagé.
- Vérifiez que la fiche d'alimentation CA fournie est adaptée à votre pays/région/installation.
- Vérifiez que le dispositif d'isolation électrique est installé et fonctionne correctement.

En cas de problème avec l'un des éléments ci-dessus, ne poursuivez pas l'installation électrique et demandez à ce que la pompe soit mise hors service, jusqu'à ce que les exigences de la liste de contrôle prévisionnelle des besoins de l'installation électrique aient été satisfaites.

### 11.2.6 Branchement à l'alimentation électrique CA

- Effectuez les contrôles prévisionnels des besoins de l'installation électrique de la procédure précédente.
- Branchez la pompe à l'alimentation électrique CA à l'aide du cordon d'alimentation CA fourni.

N'appliquez pas de tensions d'alimentation secteur à l'une des bornes d'entrée de commande. La plage de tension de 5-24 v ne doit pas être dépassée.

# 11.2.7 Test de continuité à la terre à l'aide de la borne de test de mise à la terre

La continuité de la mise à la terre de la fiche d'alimentation de la pompe doit être testée au niveau de la borne de test de mise à la terre () située à l'arrière de la pompe. L'emplacement est illustré ci-dessous :

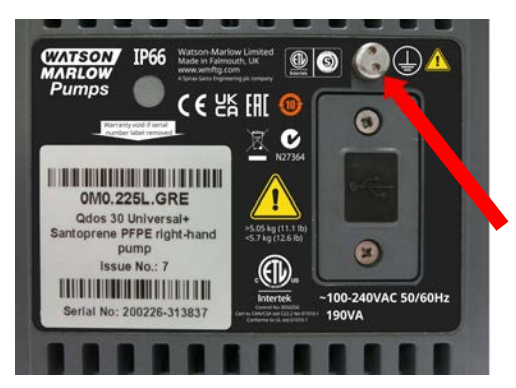

N'utilisez pas la borne de test de mise à la terre pour tout autre branchement. Ne pas essayer de démonter la borne de test de mise à la terre.

### REMARQUE

Ne pas effectuer de test de continuité de la terre utilisant l'arbre moteur au lieu de la borne de test de mise à la terre, car un courant élevé endommagerait le roulement du moteur. Utilisez toujours la borne de test de mise à la terre pour effectuer pour les essais de continuité de la mise à la terre.

### 11.3 Alimentation à courant continu (CC)

Cette section fournit des informations sur le branchement électrique d'une alimentation 12-24 V CC pour les modèles à alimentation à courant continu.

### 11.3.1 Caractéristiques relatives à l'alimentation

Ne branchez la pompe qu'à une alimentation à courant continu conforme aux caractéristiques indiquées dans le tableau ci-dessous.

|                        | CC (courant continu) |
|------------------------|----------------------|
| Tension d'alimentation | 12-24 V DC           |
| Consommation           | 130 W (12 V CC)      |
|                        | 180 W (24 V CC)      |

### 11.3.2 Protection contre la surcharge d'intensité électrique

Le cordon d'alimentation est muni d'un fusible 20 A. Ce fusible est un dispositif de sécurité, il ne doit pas être

- contourné
- omis
- remplacé pour une autre valeur de courant

### 11.3.3 Isolation électrique

Le produit n'est pas livré avec un dispositif d'isolation de l'alimentation externe.

Installez un dispositif approprié d'isolation de l'alimentation électrique, facilement accessible pendant l'utilisation, la maintenance ou en cas d'accident ou d'urgence.

### 11.3.4 Cordon d'alimentation (câblage)

### 11.3.4.1 Caractéristiques du cordon d'alimentation

L'utilisateur ne peut pas débrancher le cordon d'alimentation ou le remplacer. Si le câble est endommagé, contactez votre représentant Watson-Marlow pour discuter de la réparation de la pompe dans un centre de service après-vente Watson-Marlow.

#### **AVERTISSEMENT**

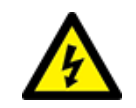

Le fusible à lame n'est pas conforme à la norme IP66. Un fusible à lame IP66 doit être installé à la place du fusible fourni, lorsqu'un indice de protection IP66 est requis.

| Pays                 | Caractéristiques du câble                                                             |
|----------------------|---------------------------------------------------------------------------------------|
| Fiche 12-24 V        | 2000 mm de longueur. 2 brins, rouge, noir. UL CSA AWM I/II A/B Style 2587. 2 contacts |
| (références pièce se | 269G1 dans le corps. Équipé d'un fusible 20 A 32 V dans un porte-fusible à lame IP31. |
| terminant par V)     | Cosses à œillet M8 (préinstallées sur le câble)                                       |

### 11.3.5 Liste de contrôle prévisionnelle de l'installation électrique

Effectuez les contrôles préliminaires suivants de l'installation électrique. À ce stade de la procédure d'installation complète, le montage de tube ou la tête de pompe ne doivent pas encore être installés.

- Vérifiez que l'installation physique de la pompe est conforme aux instructions de la section "10 Installation : Partie 1 (physique) " sur la page 50
- Vérifiez que le cordon d'alimentation n'est pas endommagé.
- S'assurer que le dispositif d'isolation électrique est installé, testé et prêt à fonctionner.
- S'assurer que la protection contre les surcharges d'intensité électrique est installée, testée et prête à fonctionner.

En cas de problème avec l'un des éléments ci-dessus, ne poursuivez pas l'installation électrique et demandez à ce que la pompe soit mise hors service, jusqu'à ce que les exigences de la liste de contrôle prévisionnelle des besoins de l'installation électrique aient été satisfaites.

# 11.3.6 Branchement à une source d'alimentation électrique à courant continu

- 1. Effectuez les contrôles prévisionnels des besoins de l'installation électrique de la procédure précédente.
- Branchez la pompe à l'alimentation électrique à courant continu grâce aux cosses à œillet M8 préinstallées.
  - Connectez la cosse rouge à la borne positive (+)
  - Connectez la cosse noire à la borne négative (-)

Si la pompe est branchée à l'envers (polarité inversée), la pompe ne s'allumera pas. Cela ne crée aucun danger, corrigez la polarité de la connexion et continuez.

### 11.4 Test de l'alimentation électrique et premier démarrage de la pompe

### 11.4.1 Modèle : Remote

Lors de la mise sous tension de la pompe, tous les voyants LED s'allument pendant trois secondes.

### 11.4.2 Modèle : Manuel, PROFIBUS, Universal, Universal+

Lorsque la pompe est mise en marche pour la toute première fois, un message de détection de fuite apparaît. Cela est dû au fait que la tête de pompe n'a pas encore été installée. Dans le but de tester l'alimentation électrique de la pompe, ce message indique que la pompe est alimentée. La procédure d'installation de la tête de pompe pour la première fois est décrite dans la section suivante.

# 12 Installation : Partie 3 (Montage de tube)

| 12.1 Exigences pour le système de transfert de fluide                                                    |    |
|----------------------------------------------------------------------------------------------------|----|
| 12.1.1 Dispositif de sécurité de surpression                                                             |    |
| 12.1.2 Clapet anti-retour                                                                                | 68 |
| 12.1.3 Vannes d'isolement et de vidange                                                                  |    |
| 12.1.4 Conduites d'entrée et de refoulement                                                              |    |
| 12.1.5 Vibration des conduites                                                                           | 69 |
| 12.2 Liste de contrôle prévisionnelle des besoins de l'installation pour le transfert de fluide          | 70 |
| 12.3 Première installation de la tête de pompe                                                           | 70 |
| 12.3.1 Première installation de la tête de pompe : Qdos ReNu 30 : tous les modèles                       | 71 |
| 12.3.2 Première installation de la tête de pompe : (qdos ReNu 20, 60, 120 et qdos CWT, tous les modèles) | 75 |
| 12.4 Branchement de la tête de pompe au montage de tube pour la première fois                            | 80 |
| 12.4.1 Étape 1 Vérifiez les joints dans les orifices de la tête de pompe                                 | 81 |
| 12.4.2 Étape 2 : Sélectionnez le type de connecteur à utiliser                                           |    |
| 12.4.3 Étape 3 : suivez la procédure selon le type de connecteur                                         |    |
| 12.4.4 Étape 4 : Branchez le trop-plein de sécurité de la tête de pompe                                  | 90 |

# 12.1 Exigences pour le système de transfert de fluide

Une pompe Watson-Marlow doit être installée dans un système de transfert de fluide avec des équipements auxiliaires spécifiques pour garantir un fonctionnement sûr. Ces exigences sont détaillées dans les sections cidessous.

Tous les appareils, branchements ou conduites doivent être :

- Compatibles chimiquement avec le liquide pompé.
- Présenter un classement supérieur à celui de l'application.

### 12.1.1 Dispositif de sécurité de surpression

Une pompe Watson-Marlow fonctionne par principe volumétrique. En cas de blocage ou de restriction, la pompe continuera à fonctionner jusqu'à ce que l'une des situations suivantes se produise :

- Le tube ou l'élément de tube de la tête de pompe, ou l'équipement auxiliaire peuvent se rompre, fuir ou tomber en panne.
- Le montage de tube ou l'équipement auxiliaire peuvent se rompre, fuir ou tomber en panne.
- L'entrainement tombe en panne

Installez un dispositif de sécurité contre les surpressions capable de se déclencher automatiquement en cas de surpression. Ce dispositif devrait :

- Pouvoir être réglé à une pression inférieure à la pression nominale du système.
- Être capable d'arrêter la pompe ou de détourner le fluide vers un endroit sûr en cas de déclenchement.
- Disposer d'une fonction de sécurité intégrée (fail safe).

### 12.1.2 Clapet anti-retour

Installez un clapet anti-retour sur le montage de tube de **refoulement**, aussi près que possible de la tête de pompe. Ceci permet d'éviter le reflux de produits chimiques sous pression en cas de défaillance d'une tête de pompe, d'un tube ou d'un élément de tube. Si la pompe doit fonctionner en sens inverse, le clapet anti-retour doit être contourné pendant cette opération, afin d'éviter un blocage.

### 12.1.3 Vannes d'isolement et de vidange

Des vannes d'isolement et de vidange doivent être installées dans le montage de tube. Ceci est nécessaire pour les raisons suivantes.

- La procédure de remplacement de la tête de pompe nécessite d'isoler le montage de tube, et de vidanger certaines parties du montage de tube avant d'être déconnectée.
- D'autres procédures exigent que la pompe soit mise hors service, par exemple en raison d'un défaut. Cela nécessitera l'isolement et la vidange de certaines parties du montage de tube.
- Évitez un déversement non intentionnel lors de l'arrêt de la pompe et dans le cas d'événements suivants :
  - Fuites de la tête de pompe ou du montage de tube
  - Défaillance du montage de tube ou de la tête de pompe
  - Usure des composants de la tête de pompe

Les vannes doivent être ouvertes avant le démarrage de la pompe et fermées après l'arrêt de la pompe.

N'installez pas de vanne sur le port de vidange de la tête de pompe.

### 12.1.4 Conduites d'entrée et de refoulement

Les conduites d'entrée et de refoulement doivent :

- être aussi courtes que possible,
- être aussi directes que possible,
- suivre le cheminement le plus droit possible,
- utiliser de grands rayons de courbure.

Avec le plus gros diamètre intérieur compatible avec votre process.

### 12.1.5 Vibration des conduites

Une évaluation des vibrations et de l'intégrité des conduites (audit des vibrations des conduites) de l'installation comprenant la pompe Qdos doit être réalisée.

# 12.2 Liste de contrôle prévisionnelle des besoins de l'installation pour le transfert de fluide

Effectuez les contrôles préliminaires suivants du montage de tube.

- Assurez-vous que la pompe a été physiquement installée selon les instruction de la section "10 Installation : Partie 1 (physique) " sur la page 50
- Assurez-vous que la pompe a été électriquement installée selon les instructions de la section "11 Installation : Partie 2 (alimentation électrique)" sur la page 58
- S'assurer qu'un dispositif de sécurité contre les surpressions, des clapets anti-retour, des vannes d'isolation, des vannes de vidange, et des conduites <u>d'entrée/de refoulement</u> ont été installés et testés dans le système conformément aux instructions de la section"12.1 Exigences pour le système de transfert de fluide" sur la page 68. N'installez pas de vanne sur le port de vidange de la tête de pompe.

En cas de problème avec l'un des éléments ci-dessus, ne poursuivez pas l'installation du montage de tube et demandez à ce que la pompe soit mise hors service, jusqu'à ce que les exigences de la liste de contrôle prévisionnelle des besoins de l'installation de montage de tube aient été satisfaites.

### 12.3 Première installation de la tête de pompe

La procédure de première installation de la tête de pompe diffère de la procédure de remplacement de la tête de pompe décrite dans la section "17 Entretien" sur la page 186. En outre, la procédure de première installation de la tête de pompe dépend du modèle de pompe qdos :

Suivez la procédure correcte en fonction du modèle de pompe et selon s'il s'agit de la première installation.

# 12.3.1 Première installation de la tête de pompe : Qdos ReNu 30 : tous les modèles

### 12.3.1.1 Vérification des vis de purge Qdos 30

Un contrôle de l'installation de la vis de purge doit être effectué sur toutes les pompes qdos 30 avant l'installation de la tête de pompe. La vis de purge est fournie dans la boite avec toutes les têtes de pompe qdos 30.

À partir de janvier 2020, toutes les pompes qdos 30 sont équipées d'une vis de purge préinstallée en standard.

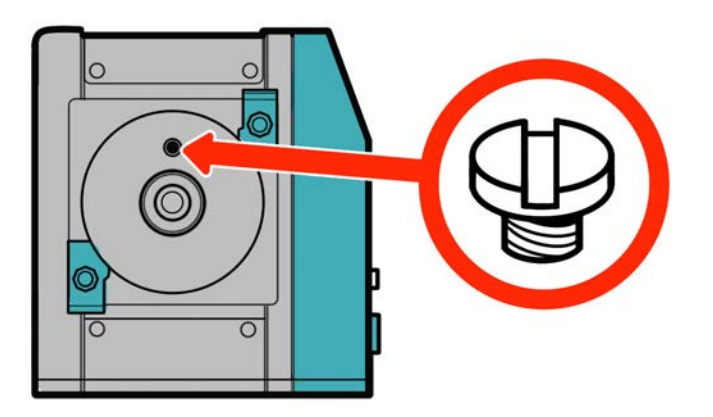

Suivez la procédure ci-dessous pour vérifier et installer (si nécessaire) la vis de purge.

#### Procédure

- 1. Vérifiez que la vis de purge de votre pompe est bien en place.
- 2. Si elle n'est pas installée, retirez la vis de purge de l'emballage de la tête de pompe et installez-la à l'aide d'un tournevis plat à l'emplacement illustré par l'image ci-dessus.
- 3. Si la vis de purge n'est pas installée sur une pompe fabriquée après janvier 2020 ou si vous n'avez pas de vis de purge, contactez votre représentant Watson-Marlow.

#### ▲ AVERTISSEMENT

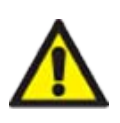

Si la vis de purge de pompe n'est pas installée, la détection de fuite ne fonctionnera pas lorsque les pressions de process sont inférieures à 1 bar. Cela peut entrainer des fuites du fluide pompé, à partir de la tête de pompe, qui ne sont pas détectées pendant le fonctionnement. Vérifiez et, si nécessaire, installez une vis de purge avant l'installation d'une tête de pompe qdos 30.

Ne jamais retirer la vis de purge.

### 12.3.1.2 Montage de la tête de pompe qdos 30

L'illustration montre l'installation d'une pompe du côté gauche Une pompe du côté droit présente la même procédure.

Suivez la procédure ci-dessous.

#### Procédure

1. Vérifiez que les brides de fixation de la tête de pompe illustrées ci-dessous ne sont pas serrées. Si elles ne sont pas desserrées, desserrez-les à la main. N'utilisez pas d'outil.

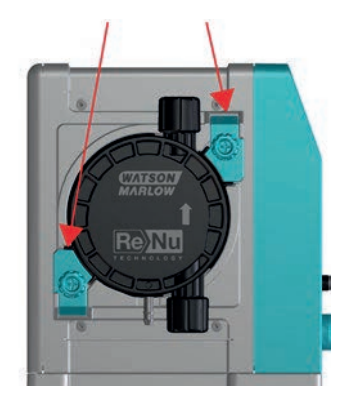

#### REMARQUE

Les brides de fixation de la tête de pompe ne sont pas conçues pour être desserrées ou serrées à l'aide d'un outil. L'utilisation d'un outil peut endommager la pompe. Actionnez toujours la pince à la main.

#### Procédure

- 2. Maintenez la tête de pompe avec la flèche orientée vers le haut.
- 3. Alignez la tête de pompe avec l'arbre d'entrainement de la pompe, puis glissez-la en position sur le corps de pompe.
- 4. Pivotez la tête de pompe d'environ 15° dans le sens des aiguilles d'une montre pour enclencher les brides de fixation.
- 5. Serrez les brides de fixation de la tête de pompe à la main. N'utilisez pas d'outil.
- 6. Mettez la pompe sous tension.
La pompe va entrer dans sa séquence de première mise en marche. Le logo Watson-Marlow Pumps s'affiche pendant trois secondes.

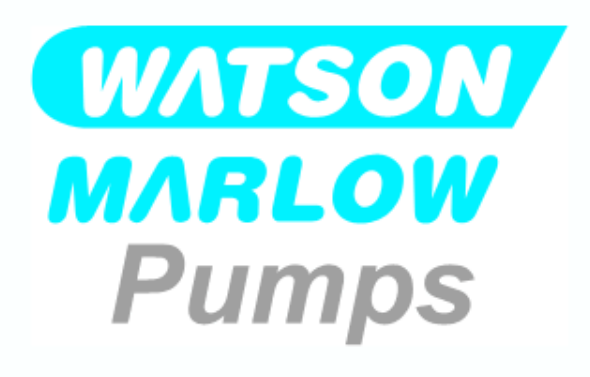

### 12.3.1.2.1 Première mise en marche : choix de la langue

Sélectionnez la langue d'affichage des textes à l'écran :

- 1. Utilisez les touches+/- pour mettre la langue voulue en surbrillance.
- 2. APPUYEZ SUR SELECT (SÉLECTIONNER) 🗖 pour choisir.

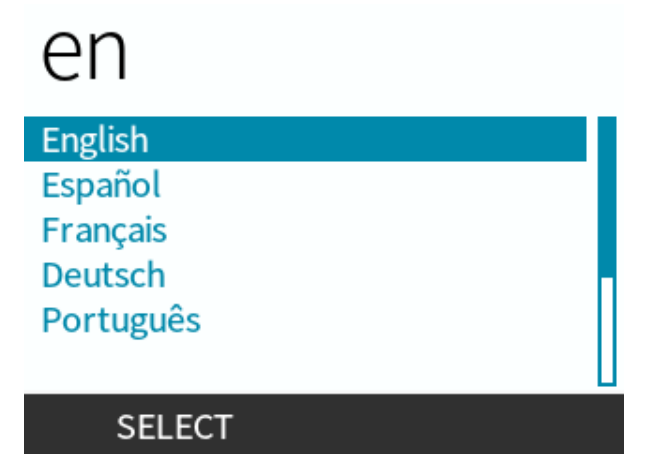

3. APPUYEZ SUR CONFIRM (CONFIRMER) - pour continuer.

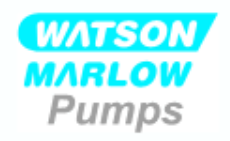

### Vous avez selectionné Français.

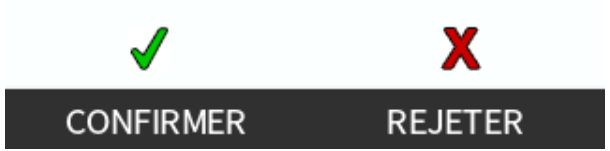

### Procédure

- 4. Pour modifier votre sélection, appuyez sur REJECT (REFUSER)
- 5. Sélectionnez la tête de pompe qui a été installée.

### 12.3.1.2.2 Première mise en marche : Choix de la langue de la tête de pompe

### Procédure

1. Utilisez les touches+/- pour mettre en surbrillance la tête de pompe.

Sélection de la tête de pompe

Confirmer quelle tête de pompe ReNu est installée

ReNu 30 Santoprene

ReNu 30 SEBS

Procédure

2. Sélectionnez CONFIRM (CONFIRMER) — pour continuer.

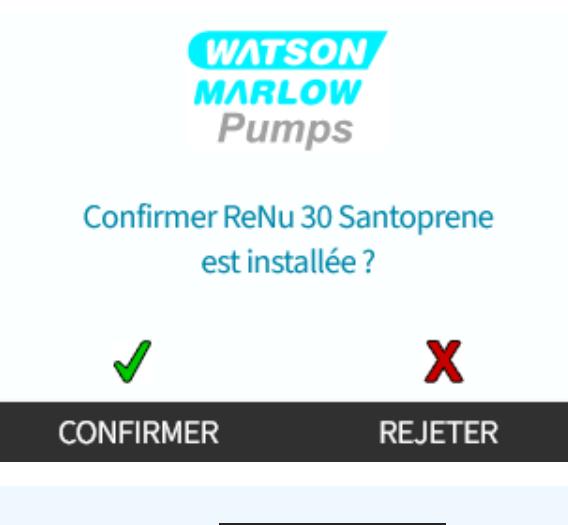

### Procédure

- 3. Pour modifier votre sélection, appuyez sur REJECT (REFUSER)
- 4. Appuyez sur **START (DÉMARRER)** bet faites tourner tête de pompe quelques instants.
- 5. Arrêtez la pompe.
- 6. Vérifiez que les pinces sont correctement verrouillées.

Si ce n'est pas le cas : Isolez la pompe de l'alimentation électrique. Serrez les pinces davantage à la main, branchez à nouveau l'alimentation électrique, puis répétez les étapes 4 à 6.

# 12.3.2 Première installation de la tête de pompe : (qdos ReNu 20, 60, 120 et qdos CWT, tous les modèles)

Les pompes qdos 20, 60 ou 120 exigent que la soupape de pression de la tête de pompe soit réglée en position d'utilisation, avant l'installation de la tête de pompe. Ce n'est pas une caractéristique des têtes de pompe CWT, et donc cette section peut être omise pour les modèles CWT.

### 12.3.2.1 ReNu 20, ReNu 60 ou ReNu 120 Configuration du détecteur de fuite

Les pompes qdos 20, 60 et 120 possèdent une soupape de pression dans la tête de pompe, comme illustré sur l'image ci-dessous.

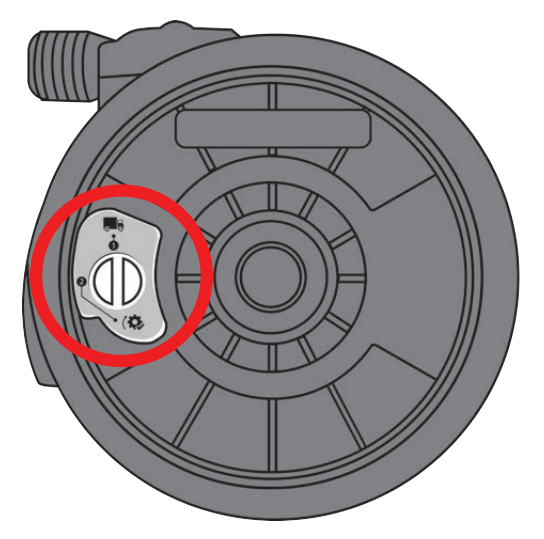

Avant l'installation de la tête de pompe, vous devez régler la soupape de pression dans la tête de pompe, afin de vous assurer que le détecteur de fuites fonctionnera correctement à toutes les pressions de process. Suivez la procédure ci-dessous.

### Procédure

1. Tournez la soupape de pression dans le sens inverse des aiguilles d'une montre, depuis la position de transport ( ), vers la position d'utilisation ( ).

### AVERTISSEMENT

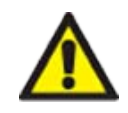

Si la soupape de pression de la tête de pompe n'est pas réglée en position d'utilisation sur une tête de pompe qdos 20, 60 ou 120, la détection de fuite ne fonctionnera pas lorsque les pressions du process sont inférieures à 1 bar. Cela peut entrainer des fuites du fluide pompé, à partir de la tête de pompe, qui ne sont pas détectées. Tournez la soupape de pression sur la position d'utilisation avant d'installer la tête de pompe.

### 12.3.2.2 Montage de la tête de pompe ReNu 20, ReNu 60, ReNu 120 ou CWT

L'illustration montre l'installation d'une pompe du côté gauche. Une pompe du côté droit présente la même procédure.

Suivez la procédure ci-dessous.

#### Procédure

1. Assurez-vous que le levier de verrouillage de la tête de pompe illustré ci-dessous est en position pour permettre le montage de la tête de pompe.

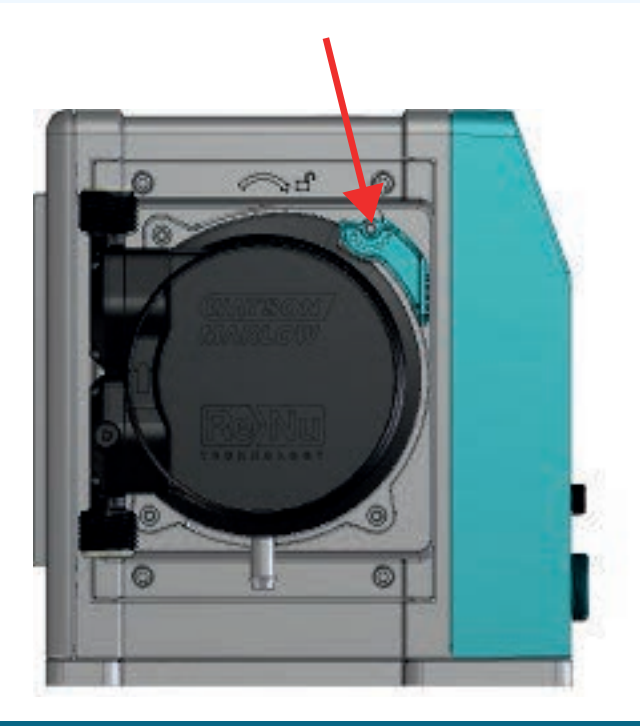

### REMARQUE

Le levier de verrouillage de la tête de pompe est conçu pour être desserré ou serré à la main.

- 2. Maintenez la tête de pompe avec la flèche orientée vers le haut.
- 3. Alignez la tête de pompe avec l'arbre d'entrainement de la pompe, puis glissez-la en position sur le corps de pompe.
- 4. Pivotez la tête de pompe d'environ 15° dans le sens des aiguilles d'une montre pour enclencher la fixation.
- 5. Verrouillez la tête de pompe en position à la main à l'aide du levier de verrouillage de la tête de pompe. N'utilisez pas d'outil.

6. Mettez la pompe sous tension. La pompe va entrer dans sa séquence de première mise en marche. Le logo Watson-Marlow Pumps s'affiche pendant trois secondes.

### 12.3.2.2.1 Première mise en marche : choix de la langue

Sélectionnez la langue d'affichage des textes à l'écran :

### Procédure

- 1. Utilisez les touches+/- pour mettre la langue voulue en surbrillance.
- 2. APPUYEZ SUR SELECT (SÉLECTIONNER) pour choisir.

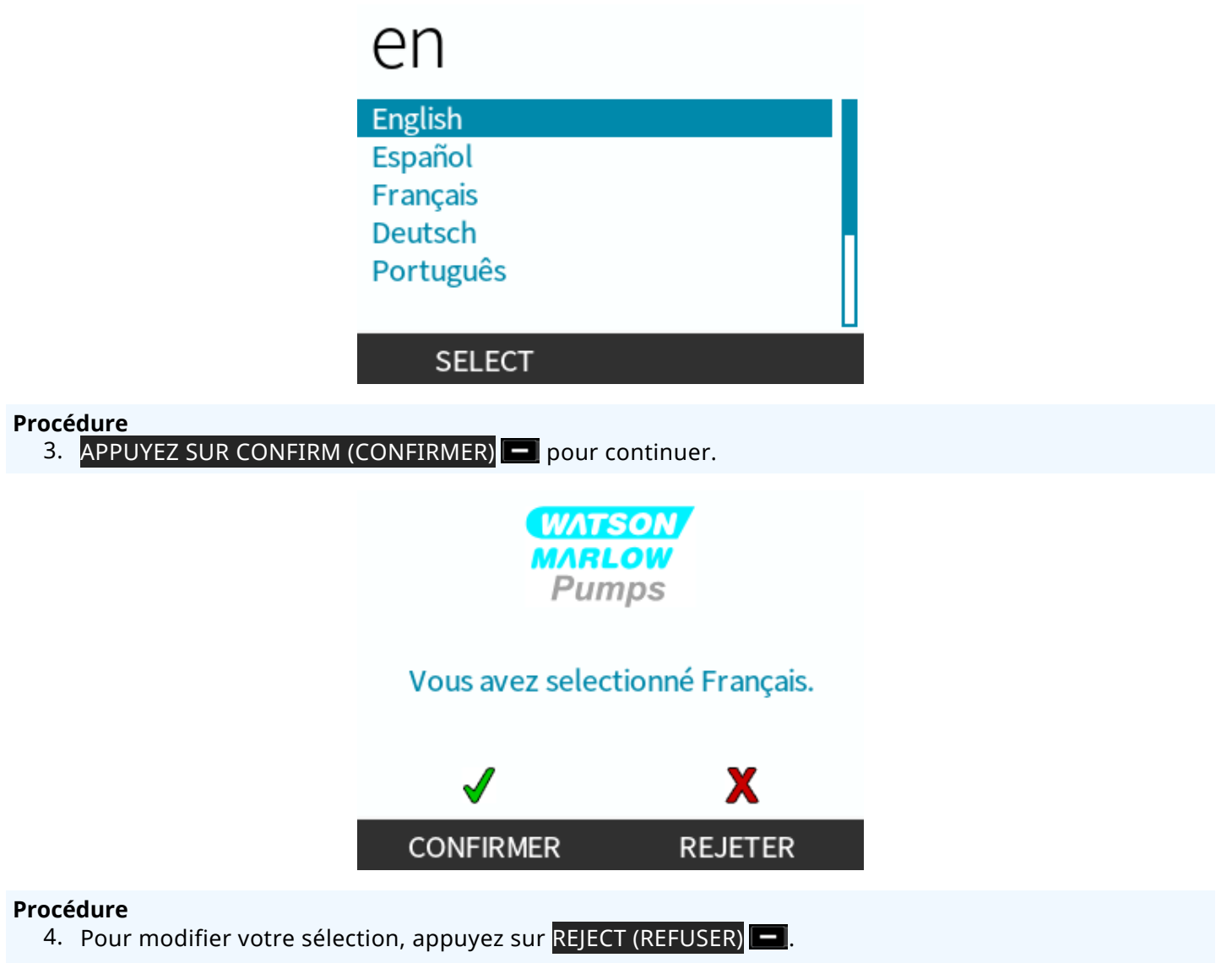

5. Sélectionnez la tête de pompe qui a été installée.

### 12.3.2.2.2 Première mise en marche : Choix de la langue de la tête de pompe

### Procédure

1. Utilisez les touches+/- pour mettre en surbrillance la tête de pompe.

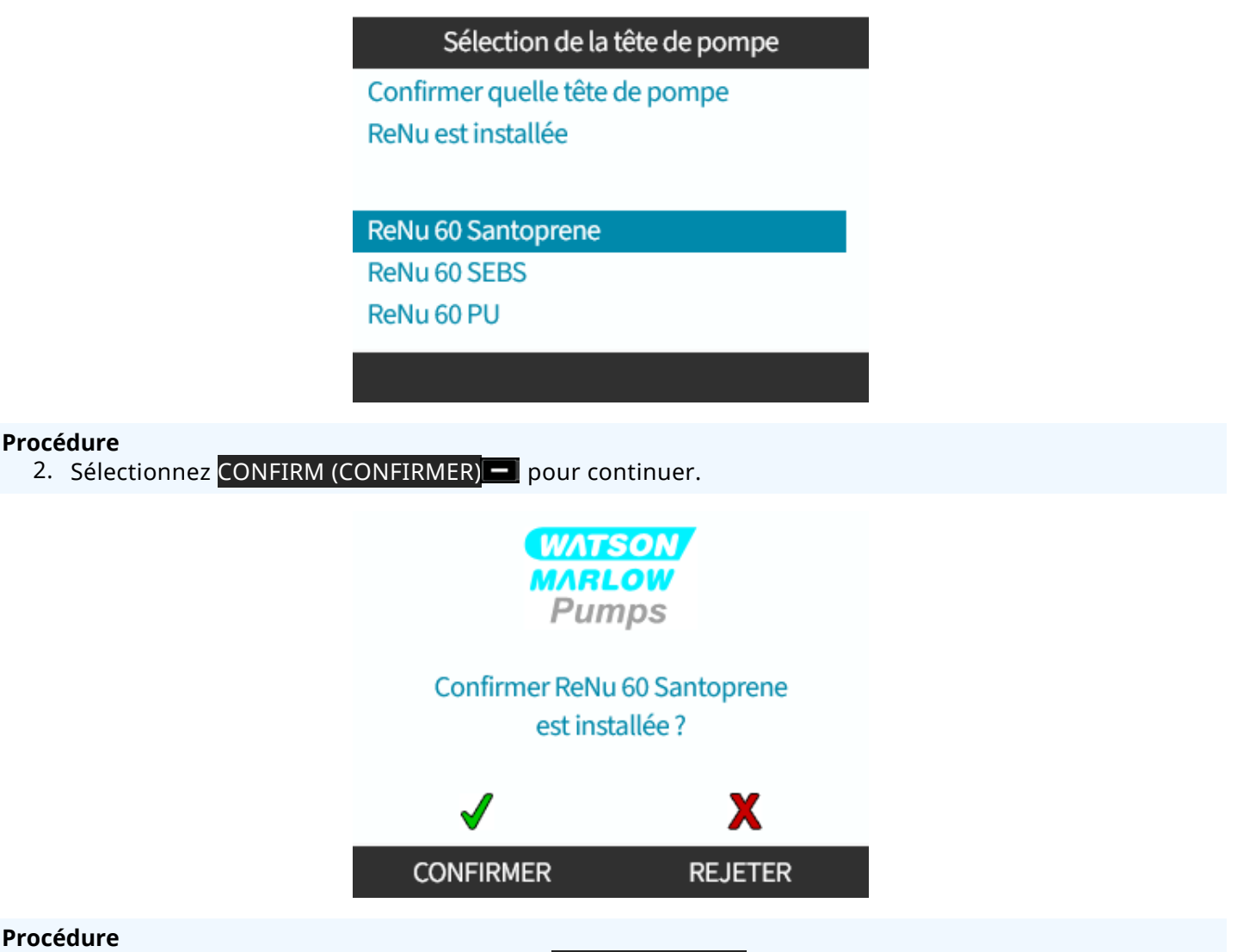

- 3. Pour modifier votre sélection, appuyez sur REJECT (REFUSER)
- 4. Appuyez sur **START (DÉMARRER)** bet faites tourner tête de pompe quelques instants.
- 5. Arrêtez la pompe.
- 6. Débranchez la pompe de l'alimentation électrique.
- 7. Vérifiez que le levier de verrouillage soit toujours correctement verrouillé.

Si ce n'est pas le cas : Isolez la pompe de l'alimentation électrique. Serrez les pinces davantage à la main, branchez à nouveau l'alimentation électrique, puis répétez les étapes 4 à 7.

# 12.4 Branchement de la tête de pompe au montage de tube pour la première fois

Une fois que la tête de pompe est installée, l'étape suivante consiste à la raccorder pour la première fois au montage de tube. Il s'agit d'une procédure en plusieurs étapes présentée dans les sections suivantes.

- Étape 1 : Vérifiez les joints dans les orifices de la tête de pompe
- Étape 2 : Sélectionnez le type de connecteur à utiliser
- Étape 3 : Suivez la procédure selon le type de connecteur
- Étape 4 : Branchez le trop-plein de sécurité de la tête de pompe

Si la tête de pompe a déjà été connectée au montage de tube, suivez la procédure de remplacement du raccordement dans la section "17 Entretien" sur la page 186. La procédure d'installation dépend du modèle : Suivez la procédure en fonction de votre modèle.

# 12.4.1 Étape 1 Vérifiez les joints dans les orifices de la tête de pompe

### 12.4.1.1 Qdos 30 : Tous les modèles

Les têtes de pompe sont équipées de joints FKM (Viton) comme illustré par le repère 1a sur l'image ci-dessous. Vérifier que ces joints sont présents et bien en place dans la gorge.

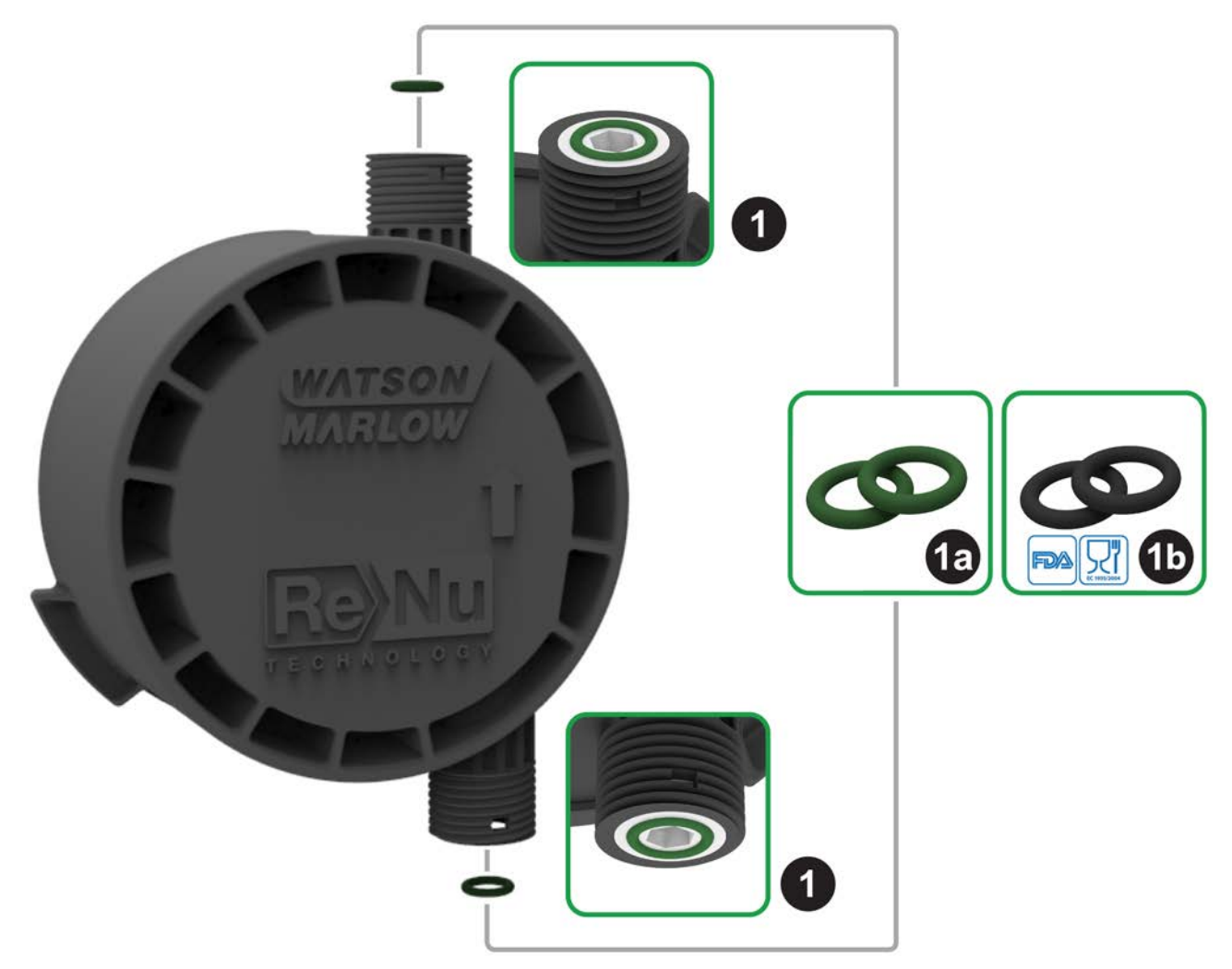

Pour atteindre la certification FDA ou CE1935, remplacez les deux joints FKM (Viton®) montés en standard dans la tête de pompe qdos 30, par les joints EPDM1 fournis en suivant la procédure ci-dessous.

### Procédure

- 1. Déposez les joints FKM (1a) depuis les orifices de la tête de pompe (1)
- 2. Installez les joints EPDM (1 b) dans les orifices de la tête de pompe (1). Veillez à ce que les joints soient bien en place dans la gorge.

**REMARQUE**<br/>22Si les joints EPDM doivent être utilisés, assurez-vous qu'ils soient compatibles chimiquement<br/>avec le liquide pompé. Des informations concernant la compatibilité chimique sont fournies à la<br/>section "19 Compatibilité chimique" sur la page 213.

## 12.4.1.2 Qdos 20, 60, 120, CWT : Tous les modèles

|    | Ces joints ne sont pas nécessaires lors de l'utilisation de connecteurs de 1/2 pouce : |
|----|----------------------------------------------------------------------------------------|
|    | • 0M9.401H.P03                                                                         |
| 23 | • 0M9.401H.P04                                                                         |
|    | • 0M9.401H.F03                                                                         |
|    | • 0M9.401H.F04                                                                         |

Les têtes de pompe 20, 60, 120 et CWT sont équipées de la matière de joint telle qu'illustrée par le repère 1a sur l'image ci-dessous, selon le type de tête de pompe.

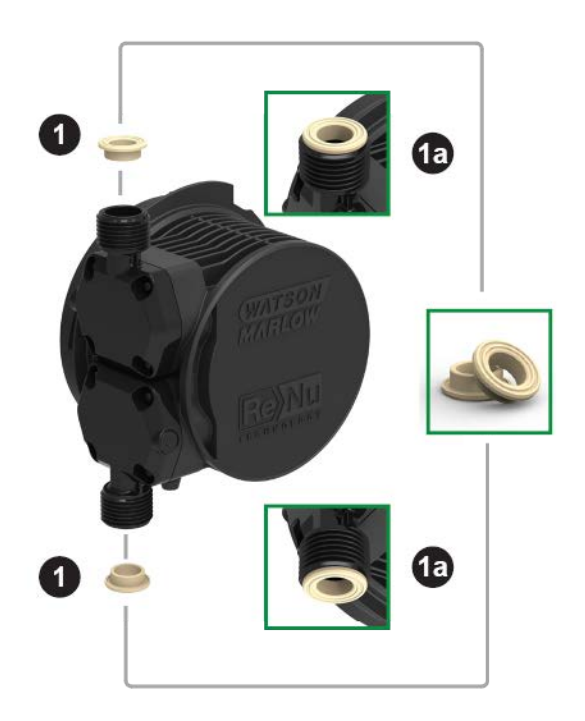

Vérifier que ces joints sont présents et bien en place dans la gorge.

# 12.4.2 Étape 2 : Sélectionnez le type de connecteur à utiliser

La deuxième étape consiste à sélectionner les connecteurs à utiliser. Il existe 3 principaux types de connecteurs hydrauliques.

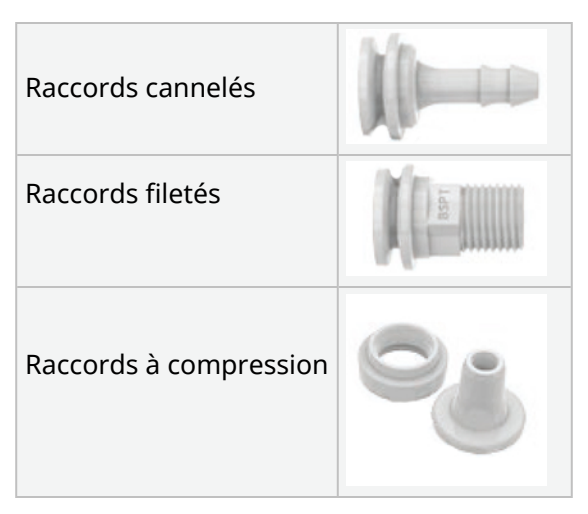

La sélection du connecteur pour l'application est basée sur :

- Le type de branchement requis.
- La taille du branchement requis.
- La compatibilité chimique du branchement.

Vous trouverez dans le tableau suivant la disponibilité des connecteurs selon la taille, le type, la matière et le montage sur la tête de pompe :

| Kit de connexion hydraulique |                                         |                                                                      | Qdos         | Qdos | Qdos | Qdos         | Qdos         |
|------------------------------|-----------------------------------------|----------------------------------------------------------------------|--------------|------|------|--------------|--------------|
| Matière                      | Raccord                                 | Tailles                                                              | 20           | 30   | 60   | 120          | СѠТ          |
|                              | Raccords à compression<br>métriques     | 6,3x11,5 mm<br>10x16 mm<br>9x12 mm<br>5x8 mm                         | V            | ~    | V    | √            | ~            |
| Polypropylène                | Raccords filetés/cannelés               | Raccord cannelé 1/4"<br>Raccord cannelé 3/8"<br>1/4" BSP<br>1/4" NPT | V            | ~    | V    | √            | √            |
|                              | Deccerdo filotós                        | 1/2" BSP                                                             | 1            | -    | 1    | $\checkmark$ | √            |
|                              | Raccords metes                          | 1/2" NPT                                                             | 1            | -    | 1    | $\checkmark$ | √            |
|                              | Raccords cannelés                       | Raccord cannelé 1/2"                                                 | √            | √    | 1    | $\checkmark$ | √            |
|                              |                                         |                                                                      |              |      |      |              |              |
|                              | Raccords à compression système impérial | Kit de 2 tailles (1/4" x 3/8"<br>et 3/8" x 1/2")                     | V            | √    | V    | $\checkmark$ | √            |
| PVDF                         | Raccords filetés/cannelés               | Raccord cannelé 1/4"<br>Raccord cannelé 3/8"<br>1/4" BSP<br>1/4" NPT | V            | V    | V    | V            | ✓            |
|                              | Paccords filotós                        | 1/2" BSP                                                             | $\checkmark$ | -    | 1    | $\checkmark$ | √            |
|                              | Raccords metes                          | 1/2" NPT                                                             | $\checkmark$ | -    | 1    | $\checkmark$ | $\checkmark$ |
| Raccords cannelés            |                                         | Raccord cannelé 1/2"                                                 | √            | √    | 1    | $\checkmark$ | √            |

# 12.4.3 Étape 3 : suivez la procédure selon le type de connecteur

La procédure d'installation diffère selon le type de connexion, suivez la procédure pour ce type de connexion spécifique dans les sections ci-dessous. S'il existe des différences dues au modèle, elles sont expliquées dans la procédure.

## 12.4.3.1 Installation des raccords cannelés

### Procédure

- 1. Assurez-vous que la pompe est isolée de l'alimentation électrique.
- 2. Détachez le raccord cannelé souhaité du kit de raccords hydrauliques.
- 3. Placez le collier connecteur sur le raccord cannelé et placez-le sur le joint de la tête de pompe.
- 4. Placez et serrez à la main les colliers connecteurs sur la tête de pompe.

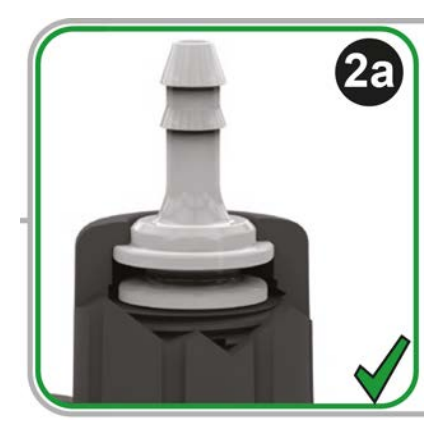

- 5. Enfoncez le tube sur le raccord cannelé jusqu'à ce qu'il touche le bord arrière du raccord cannelé.
- 6. Serrez avec un clip de retenue.
- 7. Répétez la procédure pour l'autre raccord cannelé.
- 8. Vérifiez l'absence de fuites et serrez davantage le collier connecteur si nécessaire.

# 12.4.3.2 Installation de connecteurs filetés

### Procédure

- 1. Pour les connecteurs filetés 1/4 de pouce, détachez le raccord fileté souhaité du kit de connecteurs hydrauliques 1. Des connecteurs de 1/2 pouce sont également disponibles.
- 2. Pour les connecteurs filetés 1/4 de pouce, placez le collier du connecteur sur le connecteur fileté et placez-le sur le joint de la tête de pompe. Pour les connecteurs filetés de 1/2 pouce, retirez le joint de la tête de pompe, insérez le double joint torique du connecteur 1/2 pouce dans l'orifice de fluide.
- 3. Serrez le collier connecteur sur la tête de pompe à la main tout en maintenant le raccord fileté avec un outil (voir le tableau ci-dessous).

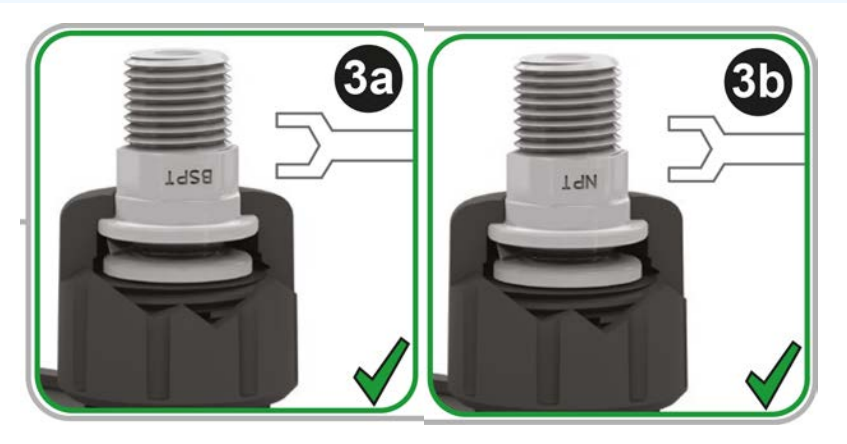

| Connecteurs filetés | Outil        | Repère |
|---------------------|--------------|--------|
| 1/4" BSPT           | clé de 14 mm | (3a)   |
| 1/4" NPT            | clé de 9/16" | (3 b)  |
| 1/2" BSPT           | clé de 1/2"  | (3a)   |
| 1/2" NPT            | clé de 13 mm | (3 b)  |

- 4. Répétez la procédure pour l'autre raccord fileté.
- 5. Vérifiez l'absence de fuites et serrez davantage le collier connecteur si nécessaire. La partie filetée du connecteur nécessitera une méthode d'étanchéité appropriée, telle qu'un ruban d'étanchéité pour filets chimiquement compatible, afin d'obtenir un joint étanche.

## 12.4.3.3 Montage des raccords à compression

### Procédure

1. Sélectionnez les raccords à compression adaptés à la taille du tube d'interface Watson-Marlow à utiliser.

### ▲ AVERTISSEMENT

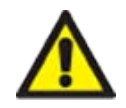

Les raccords à compression peuvent présenter des fuites s'ils sont utilisés avec le mauvais tube d'interface. Utilisez uniquement les tubes d'interface Watson-Marlow avec les raccords à compression Watson-Marlow.

### Procédure

- 2. Détachez le raccord à compression souhaité du kit de connecteurs hydrauliques.
- 3. Coupez l'extrémité du tube de sorte qu'il soit à angle droit. Comme illustré ci-dessous.

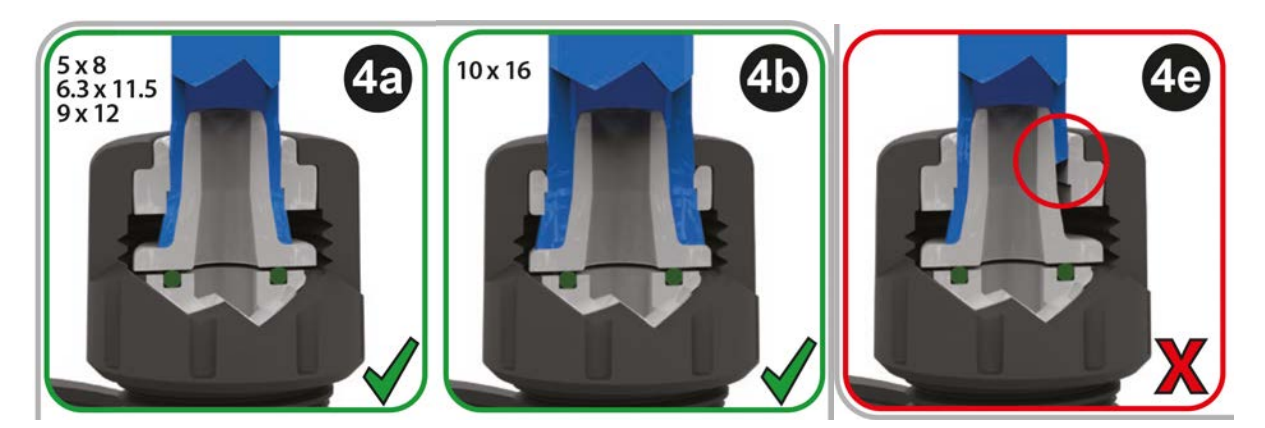

- 4. Glissez le collier du connecteur sur le tube.
- 5. Glissez l'anneau compression sur le tube en veillant à ce que le pas intérieur soit orienté vers l'extrémité coupée. Comme illustré ci-dessous.

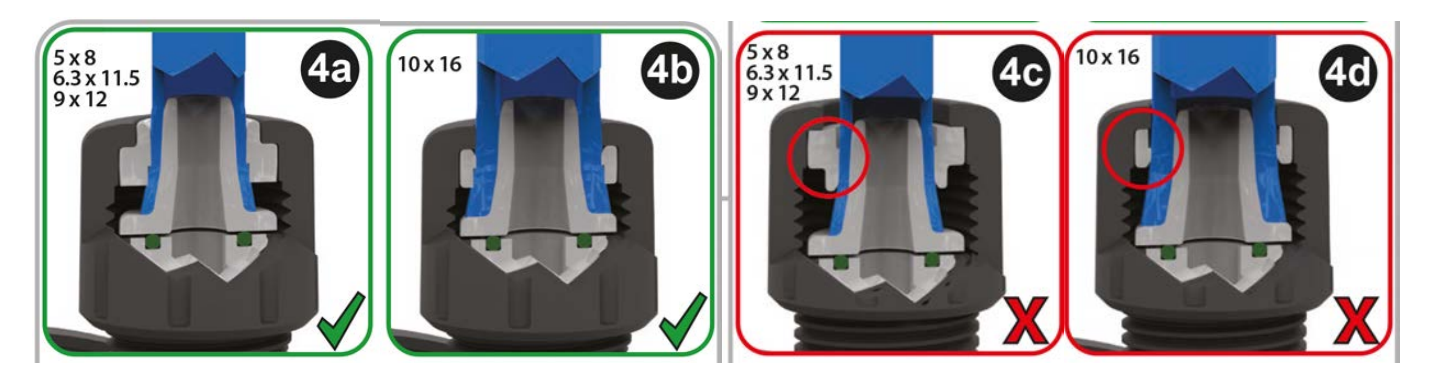

### Procédure

6. Enfoncez le tube sur le cône jusqu'à ce qu'il touche le bord arrière (il pourra s'avérer nécessaire d'élargir l'extrémité du tube). Comme illustré ci-dessous.

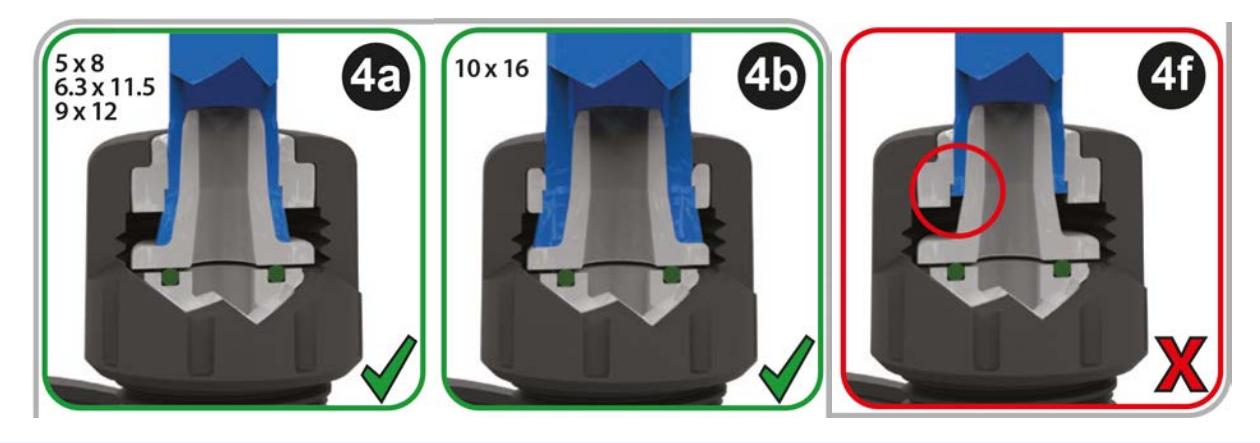

### Procédure

7. Tout en maintenant tube contre le bord arrière du cône, faites glisser l'anneau de compression et le collier de connexion le long du tube au-dessus du joint d'orifice de la tête de pompe, puis serrez-les sur la tête de pompe. Comme illustré ci-dessous.

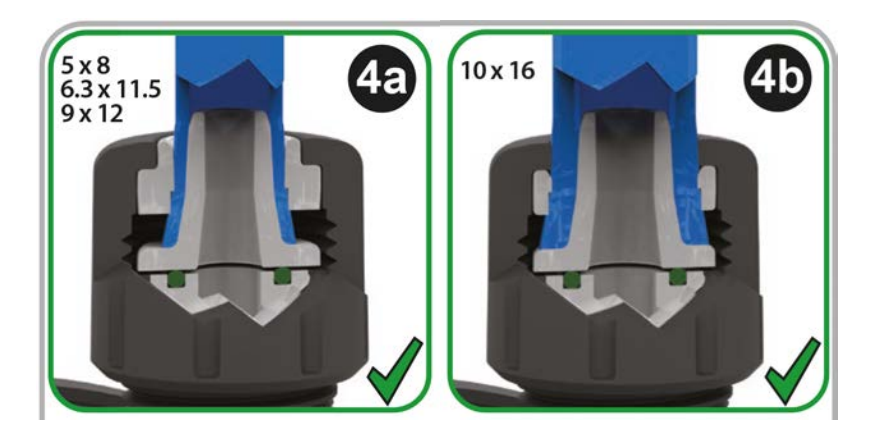

- 8. Répétez la procédure pour l'autre connecteur.
- 9. Vérifiez l'absence de fuites et serrez davantage le collier connecteur si nécessaire.

# 12.4.4 Étape 4 : Branchez le trop-plein de sécurité de la tête de pompe

Le trop-plein de sécurité de tous les modèles de têtes de pompe est un raccord cannelé, comme l'illustre l'image ci-dessous :

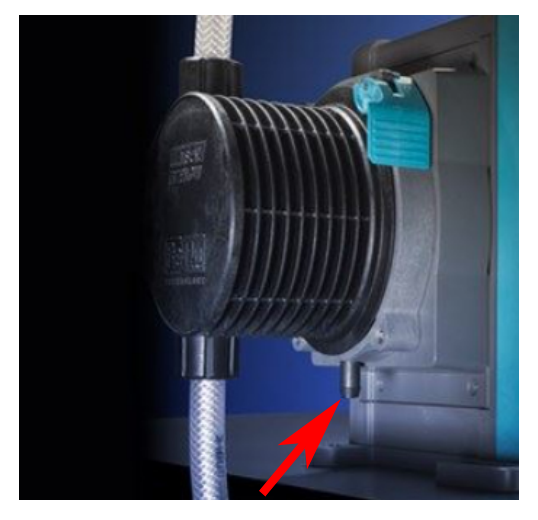

Dans l'hypothèse peu probable d'une panne du capteur de détection de fuite, le trop-plein de sécurité prévoit un chemin de fuite pour évacuer le fluide et le lubrifiant.

Veillez à ne jamais obstruer le trop-plein de sécurité de la tête de pompe ReNu/CWT.

Veillez à ne jamais installer une vanne sur la tête de pompe ReNu/CWT.

Le trop-plein de sécurité doit pouvoir s'écouler loin de la pompe dans un système conçu à cet effet et :

- ventilé,
- où aucun reflux ne peut se produire, en raison de la pression ou d'une obstruction,
- de capacité suffisante,
- permettant à l'utilisateur de voir facilement que le fluide s'écoule en raison d'un débordement de sécurité.

# 13 Installation : Partie 4 (branchements et câblage des commandes)

| 13.1 Emplacement des prises                                                                            | 92  |
|----------------------------------------------------------------------------------------------------|-----|
| 13.2 Branchements entrée/sortie frontales (Modèles : Remote, Universal, Universal++)                   |     |
| 13.2.1 Connexion d'entrée                                                                              | 94  |
| 13.3 Module relais—Option pour Universal/Universal+                                                    | 99  |
| 13.3.1 Caractéristiques du module relais                                                               |     |
| 13.3.2 Exigences relatives aux caractéristiques des câbles de commande                                 | 100 |
| 13.3.3 Schéma du circuit imprimé du module relais                                                      | 101 |
| 13.3.4 Connecteurs pour module relais                                                                  | 101 |
| 13.3.5 Installation du câble de commande                                                               | 104 |
| 13.4 Connexion PROFIBUS                                                                                | 107 |
| 13.4.1 Connexion PROFIBUS                                                                              | 107 |
| 13.4.2 Assignation des fiches de connexion PROFIBUS                                                    | 108 |
| 13.4.3 Câblage PROFIBUS                                                                                | 109 |
| 13.5 Vérification du branchement du capteur de pression (Modèles : PROFIBUS, Universal,<br>Universal+) | 110 |

Les informations contenues dans cette section ne sont pas applicables au modèle de pompe manuelle. Les utilisateurs du modèle manuel doivent avancer jusqu'à la section "14 Installation : Partie 5 (réglages de la pompe (Généralités et sécurité))" sur la page 111.

Ce chapitre fournit uniquement des informations sur les connexions et le câblage du système de commande. L'installation du système de commande est décrite dans la section suivante consacrée à l'installation ("15 Installation : Partie 6 (Réglage de la pompe (paramètres de contrôle)" sur la page 127)

Reportez-vous à la méthode de connexion et câblage des commandes correcte pour votre modèle de pompe.

# 13.1 Emplacement des prises

Une pompe qdos possède les prises de commande suivantes, selon le modèle.

| Principale |                                         |  |
|------------|-----------------------------------------|--|
| 1          | Prises d'entrée et de sortie avant.     |  |
| 2          | Option du module relais <sup>(24)</sup> |  |

| Accessoire    |            |                                                                                                    |  |  |
|---------------|------------|----------------------------------------------------------------------------------------------------|--|--|
| 3             | Bra<br>Mar | nchement du capteur de pression Watson-<br>rlow (25)                                                                                                    |  |  |
| REMARQU       | E24        | Option pour les modèles Universal et Universal+                                                                                                    |  |  |
| REMARQU<br>25 | E          | Option pour les modèles PROFIBUS, Universal et Universal+ pour le branchement d'un capteur de pression Watson-Marlow. Capteur de pression non commercialisé actuellement, sortie prévue courant 2023. |  |  |

# 13.2 Branchements entrée/sortie frontales (Modèles : Remote, Universal, Universal++)

Le branchement au système de commande pour le modèle Remote et les modèles standards Universal/Universal+ se fait via les prises d'entrée et sortie à l'avant de la pompe, comme illustré sur l'image ci-dessous.

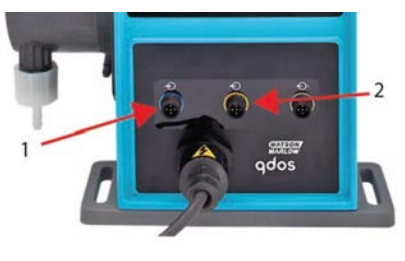

| 1.Connexion d'entrée2.Connexion de sortie |
|-------------------------------------------|
|-------------------------------------------|

Caractéristiques des branchements d'entrée et de sortie :

- Connecteurs M12 mâles
- Cinq pôles
- Certifiée IP66

Toutes les bornes d'entrée et de sortie sont séparées des circuits d'alimentation au moyen d'une isolation renforcée. Ces bornes doivent être branchées exclusivement sur des circuits externes, eux-mêmes isolés des tensions de secteur au moyen d'une isolation renforcée.

# 13.2.1 Connexion d'entrée

# 13.2.1.1 Assignation des fiches de connexion d'entrée

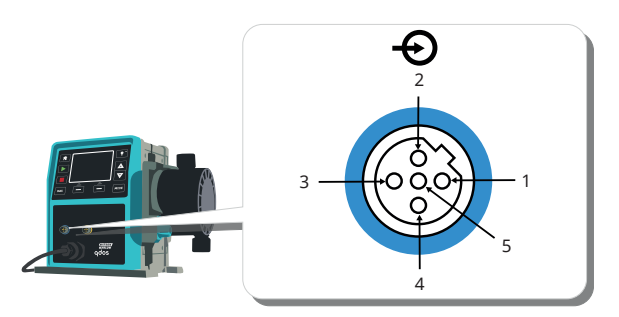

| N° de<br>fiche | Rôle                                                                                                    | Caractéristiques Se rapporte à c                                                                                               |                                                                                                    | Couleur du<br>connecteur<br>d'entrée |
|----------------|----------------------------------------------------------------------------------------------------|----------------------------------------------------------------------------------------------------|----------------------------------------------------------------------------------------------------|--------------------------------------|
| 1              | Marche/arrêtMin. 5 V, Max. 30 VConnectez sur 5-24 V CC pour arrêter (se<br>rapporte à Fiche 4). Vous pouvez également<br>connecter la fiche 5 du connecteur de sortie à<br>cette fiche via le commutateur normalement<br>ouvert. |                                                                                                    | Marron                                                                                                    |                                      |
| 2              | Contact externe<br>Réservé(e)                                                                                                    | Min. 5 V, max. 30 V                                                                                                    | Impulsion 5-24 V<br>Longueur minimale d'impulsion 40 ms (se<br>rapporte à Fiche 4). Vous pouvez également<br>connecter Fiche 5 du connecteur de sortie à cette<br>fiche via le commutateur normalement ouvert. | Blanc                                |
| 3              | 4-20 mA                                                                                                    | Impédance<br>d'entrée 250 Ω<br>Courant 40 mA<br>max. courant<br>Résistance de<br>charge 250 Ω<br>courant 40 mA<br>max. courant | Se rapporte à TERRE                                                                                                    | Bleu                                 |
| 4 (26)         | TERRE                                                                                                    | Terre (0 V)                                                                                                    |                                                                                                    | Noir                                 |
| 5              | Fonctionnement<br>en sens inverse<br>(Réaspiration de<br>fluide à distance)                                                                                                    | Min. 5 V, max. 30 V                                                                                                    | Connectez à 5 -24 V CC pour inverser la pompe<br>en mode analogique                                                                                                    | Gris                                 |

| DEMADOLIE | Sur les versions CC de la pompe, l'alimentation 0 V et la masse de contrôle de l'entrée et de la |
|-----------|--------------------------------------------------------------------------------------------------|
|           | sortie (0 V) en sont pas isolées galvaniquement. L'installateur doit vérifier si une isolation   |
| 20        | externe du signal est nécessaire.                                                                |

### 13.2.1.2 Câble d'entrée en option

Vous pouvez vous procurer un câble d'entrée en option auprès de Watson-Marlow. Les caractéristiques de ce câble sont indiquées ci-dessous.

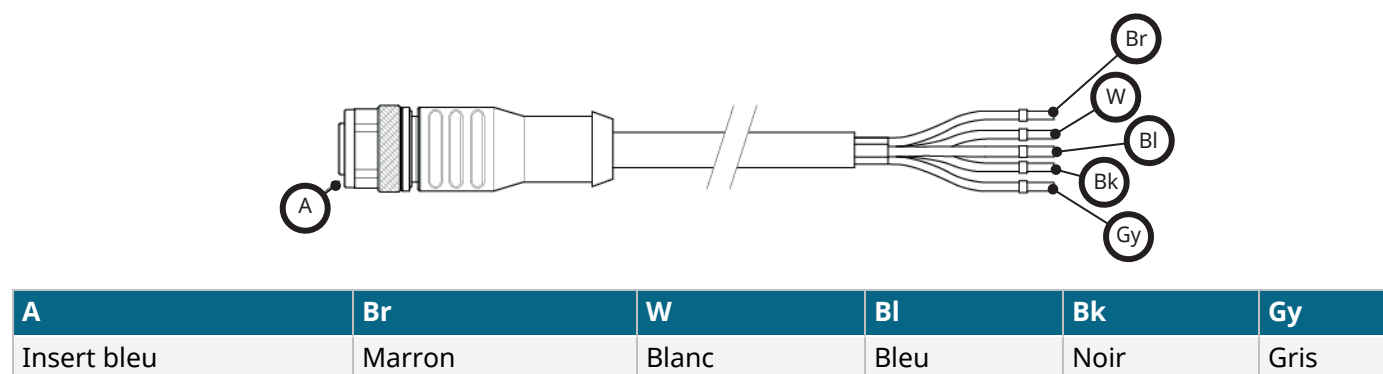

Longueur du connecteur d'entrée : 3 m (10 ft)

### 13.2.1.3 Exemple de câblage d'entrée

N'attachez pas ensemble le câble de commande et le câble d'alimentation. N'appliquez pas de tensions d'alimentation secteur à l'une des bornes d'entrée de commande. La plage de tension de 5-24 v ne doit pas être dépassée.

### 13.2.1.3.1 Arrêt à distance

Entrée utilisateur configurable depuis le menu Paramètres de contrôle :

Par défaut—Applique un signal de tension pour arrêter la pompe dans tous les modes de fonctionnement.

| Statut       | Gamme                                         | Connecteurs M12 d'entrée |
|--------------|-----------------------------------------------|--------------------------|
| STOP (ARRÊT) | +5 V à +24 V (réglage de commande par défaut) | Fiche 1                  |
| Marche       | 0 V                                           | Fiche 1                  |

En mode manuel et analogique uniquement, la pompe démarre lorsque le signal est supprimé.

Option—la pompe fonctionnera jusqu'à ce qu'il n'y ait plus de signal sur la fiche 1.

| Statut       | Gamme        | Connecteurs M12 d'entrée |
|--------------|--------------|--------------------------|
| STOP (ARRÊT) | 0 V          | Fiche 1                  |
| Marche       | +5 V à +24 V | Fiche 1                  |

La touche **MAX** reste active en mode manuel, indépendamment de l'activation à distance du bouton STOP. L'amorçage peut ainsi avoir lieu sans devoir modifier les paramètres de la pompe, ou débrancher le câble d'entrée.

### 13.2.1.3.2 Contrôle à distance de la vitesse : entrée analogique

Augmentation/diminution de la vitesse de la pompe via un signal de commande de courant analogique croissant/ décroissant :

| Gamme   | Connecteurs M12 d'entrée |
|---------|--------------------------|
| 4-20 mA | Fiche 3                  |

Le modèle Universal+ peut être calibré par l'utilisateur de sorte que la vitesse soit contrôlée de manière proportionnelle ou inversement proportionnelle au signal d'entrée en milliampères.

Impédance du circuit 4-20 mA : 250  $\Omega$ .

N'inversez pas la polarité des bornes. car le moteur ne s'allumerait pas.

## 13.2.1.4 Connexion de sortie

### 13.2.1.4.1 Assignation des fiches de connexion de sortie

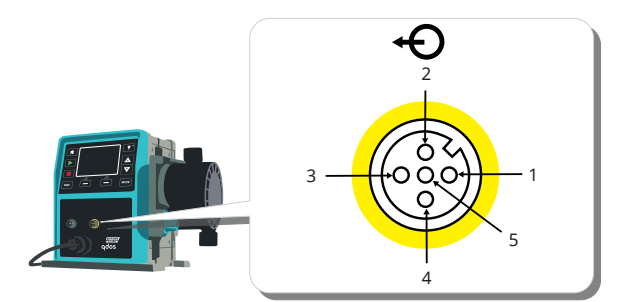

| N° de<br>fiche | Rôle                                   | Caractéristiques                                                                                                    | Se<br>rapporte<br>à | Couleur du<br>connecteur<br>de sortie |
|----------------|----------------------------------------|----------------------------------------------------------------------------------------------------|---------------------|---------------------------------------|
| 1              | Sortie État de<br>marche<br>(Sortie 2) | Sortie à collecteur ouvert non engagée (la fonction est<br>paramétrable sur le modèle Universal+)                                                                                               |                     | Marron                                |
| 2              | Sortie Alarme<br>(Sortie 1)            | Sortie à collecteur ouvert non engagée (la fonction est paramétrable sur le modèle Universal+)                                                                                                  |                     | Blanc                                 |
| 3              | Sortie<br>analogique                   | 4-20 mA à 250 Ω                                                                                                    | Fiche 4             | Bleu                                  |
| 4              | TERRE                                  | Terre (0 V)                                                                                                    |                     | Noir                                  |
| 5              | Alimentation                           | La tension d'alimentation de la fiche 5 est de 5 V, avec une<br>impédance de 2,2 k ; peut être raccordée à Fiche 1 ou 2 via un<br>commutateur normalement ouvert pour alimenter les<br>entrées. |                     | Gris                                  |

### 13.2.1.4.2 Connecteur de sortie en option

Vous pouvez vous procurer un câble de sortie en option auprès de Watson- Marlow. Les caractéristiques de ce câble sont indiquées ci-dessous.

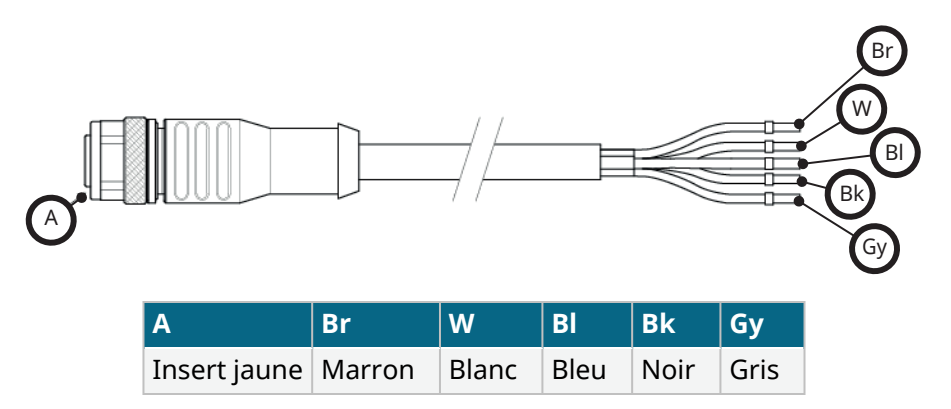

Longueur du câble de sortie : 3 m (10 ft)

### 13.2.1.4.3 Exemple de câblage de sortie

N'attachez pas ensemble le câble de commande et le câble d'alimentation. N'appliquez pas de tensions d'alimentation secteur aux bornes d'entrée. La plage de tension de 5-24 v ne doit pas être dépassée.

### résistance « pull up » (s'applique uniquement aux fiches 1 et 2).

La résistance ci-dessous doit être dimensionnée correctement par rapport à l'application pour éviter d'endommager les transistors de la pompe.

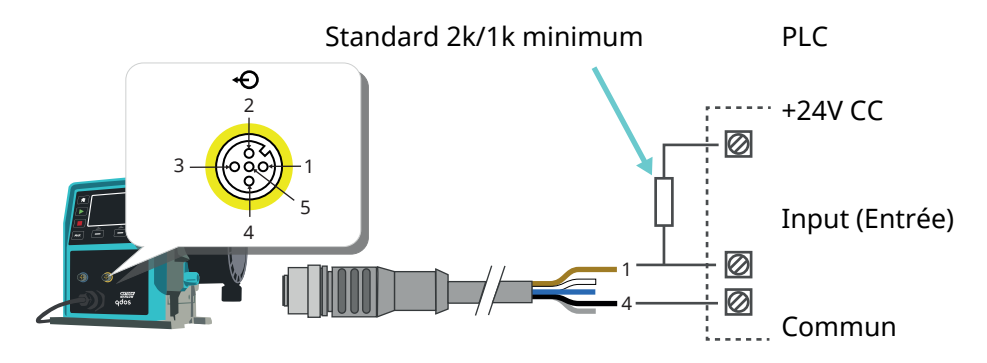

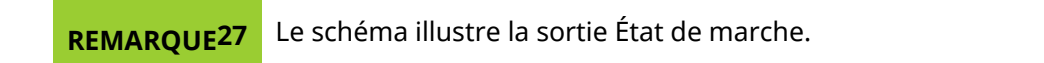

### Relais externe (s'applique uniquement aux fiches 1 et 2)

Exemple de câblage d'un relais externe, les contacts NO ou NF peuvent être utilisés pour n'importe quel dispositif..

Le relais ci-dessous doit être dimensionné correctement par rapport à l'application pour éviter d'endommager les transistors de la pompe.

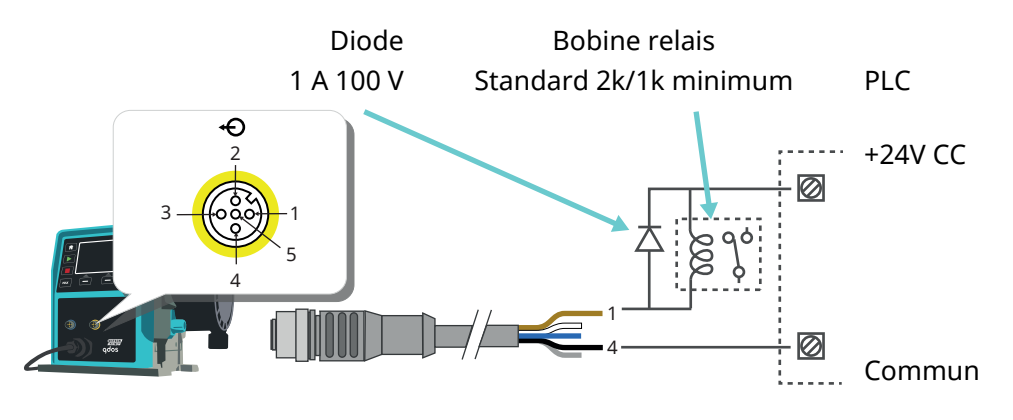

# **REMARQUE**<br/>28Le schéma illustre la sortie État de marche. La sortie d'alarme doit être câblée de la même<br/>manière, sauf qu'il faut utiliser le fil blanc de la fiche 2 au lieu du fil marron de la fiche 1.

### Sortie Alarme

### Fiche 2, Sortie 1

Cet exemple nécessite une alimentation externe de 24 V pour le contrôle. En cas de raccordement à un API, 24 V est généralement possible. Les conditions d'alarme sont générées par des erreurs de système ou une détection de fuite.

### Sortie État de marche

Fiche 1, Sortie 2

Cet exemple nécessite une alimentation externe de 24 V pour le contrôle. En cas de raccordement à un API, 24 V est généralement possible. Cette sortie change d'état selon que le moteur est en marche ou arrêté.

### Vitesse : Sortie analogique (Modèles : Remote, Universal+)

Un signal analogique de courant dans la plage 4-20 mA à 250  $\Omega$  est présent entre la fiche trois et la fiche quatre du connecteur de sortie. Le courant est directement proportionnel à la vitesse de rotation de la tête de pompe. 4 mA = vitesse zéro ; 20 mA = vitesse maximale.

Avec le modèle Universal+, il est également possible de faire concorder la plage de l'entrée 4-20 mA si cela a été re-configuré par l'utilisateur. Cette option se trouve dans le menu Paramètres de contrôle.

**REMARQUE**<br/>29Si la sortie mA doit être utilisée pour une lecture à partir d'un multimètre, une résistance 250 Ω<br/>est requise en série.

# 13.3 Module relais—Option pour Universal/Universal+

Le module relais est une variante disponible uniquement pour les modèles Universal et Universal+. Le module relais est installé du côté opposé à la tête de pompe.

La disposition générale est indiquée ci-dessous :

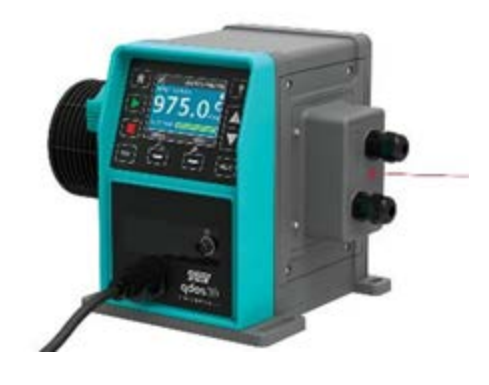

# 13.3.1 Caractéristiques du module relais

| Branchement du module relais                            |                |  |  |
|---------------------------------------------------------|----------------|--|--|
| Valeur pomipale des relais de contact                   | 240 V CA 4 A   |  |  |
|                                                         | 30 V CC 4 A    |  |  |
| Classement de protection contre l'infiltration du capot | IP66 (NEMA 4X) |  |  |
| Classement de protection du presse-étoupe               | IP66 (NEMA 4X) |  |  |

# 13.3.2 Exigences relatives aux caractéristiques des câbles de commande

| Profil de la section du câble                    | Rond                                                                                  |
|--------------------------------------------------|---------------------------------------------------------------------------------------|
| Diamètre extérieur pour garantir<br>l'étanchéité | 9,5–12 mm                                                                             |
| Câble conducteur                                 | 0,05-1,31 mm² (30-16 AWG) toronné ou solide                                           |
| Protection CEM                                   | Utilisez un câble de commande blindé relié à l'une des connexions à la terre prévues. |
| Classement de température minimum                | 85 °C                                                                                 |
| Nombre maximal de câbles par presse-<br>étoupe   | 1                                                                                     |
|                                                  |                                                                                       |
| <b>REMARQUE30</b> Deux presse-étoupes ½          | ź" fournis                                                                            |
|                                                  |                                                                                       |
|                                                  |                                                                                       |

#### REMARQUE Pour faciliter le câblage, il est conseillé de ne pas dépasser 8 conducteurs par câble.

31

# 13.3.3 Schéma du circuit imprimé du module relais

Variantes du module :

- Universal = 2 blocs de bornes, 2 relais avec 2 sorties
- Universal+ = 4 blocs de bornes, 4 relais avec 4 sorties

Le schéma du circuit imprimé du modèle Universal+ est illustré ci-dessous.

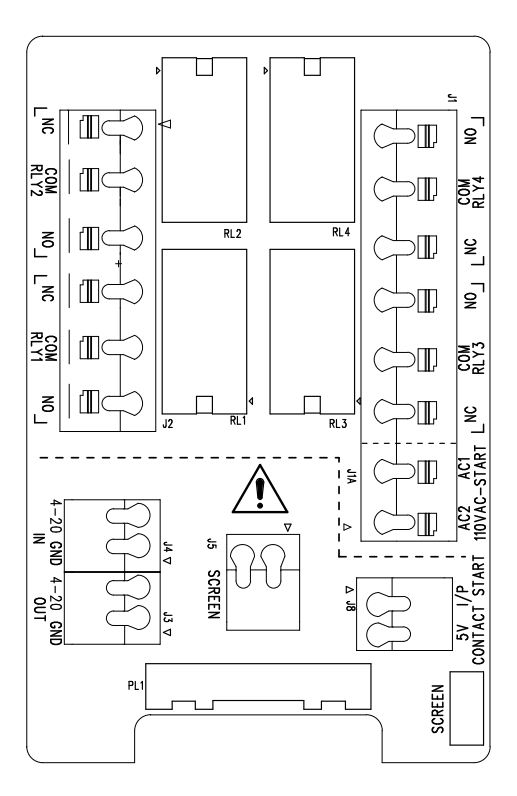

Reportez-vous à ce schéma pour la dénomination et l'emplacement des connecteurs de borne.

**REMARQUE** 32 Sur les versions CC de la pompe, l'alimentation en CC 0 V et la masse de contrôle de l'entrée et de la sortie ne sont pas isolées galvaniquement. L'installateur doit vérifier si une isolation externe du signal est nécessaire.

# 13.3.4 Connecteurs pour module relais

| Sortie Alarme Générale (J2)                                                                                                    |                |  |
|----------------------------------------------------------------------------------------------------|----------------|--|
|                                                                                                    | REL1           |  |
| Connectez le dispositif de sortie à la borne C (commune) du connecteur de relais, et<br>la borne N/C (normalement fermé) OU à la borne N/O (normalement ouvert), selon<br>les cas. | 3. N/F<br>2. C |  |
| Cette bobine de relais est activée lorsque la pompe est en condition d'alarme.                                                                                                    | 1. N/O         |  |

| Tableau 15, Sortie État de marche (J2)                                                                                                    |           |  |  |
|----------------------------------------------------------------------------------------------------|-----------|--|--|
|                                                                                                    | REL2      |  |  |
| Connectez le dispositif de sortie à la borne C (commune) du connecteur de relais, et la borne N/C (normalement fermé) OU à la borne N/O (normalement ouvert), selon les cas. | 3. N/F 3  |  |  |
| Cette bobine de relais est activée lorsque la pompe est en service.                                                                                                    | 2. C      |  |  |
| La valeur par défaut de la sortie 2 est État de marche. Sur les modèles Universal+, cette<br>sortie (2) peut être configurée dans le menu Paramètres de contrôle.            | 1.<br>N/O |  |  |

### Tableau 16, Sortie 3 et Sortie 4 (J1)

Deux sorties relais supplémentaires sont prévues sur le modèle Universal+relay de la pompe. Ces sorties sont inactives par défaut, la fonction de chaque sortie doit être configurée dans le menu Paramètres de contrôle.

| Entrée de contact ou d'arrêt à distance configurable (J8), entrée logique 24V                                      |                 |       |
|----------------------------------------------------------------------------------------------------|-----------------|-------|
|                                                                                                    | Entrée Arrêt/Co | ntact |
| Si le mode Analogique 4-20 mA est sélectionné, la borne J8 sera automatiquement configurée comme Arrêt à distance. | J8<br>2 1/P     | 2     |
| Si le mode Contact est sélectionné, l'entrée J8 sera automatiquement configurée comme entrée de contact.           | 1. 5 V          |       |

### Arrêt à distance (J8) 24 V CC logique

Raccordez une commande à distance entre la borne Arrêt/Contact et la borne 5 V du connecteur I/P de marche/arrêt (J8). Vous pouvez également appliquer une entrée logique 5 V-24 V à la borne Arrêt/Contact, reliée à la borne TERRE du connecteur I/P 4-20 mA (J3 ou J4).

Les sorties relais/solénoïdes 24V de l'API ne sont pas adaptées en raison de la haute impédance d'entrée de la borne d'arrêt/contact.

La commande d'arrêt à distance peut également être configurée dans logiciel à partir du menu Paramètres de contrôle.

L'arrêt à distance est possible en mode manuel et analogique.

### Contact

Pour utiliser la pompe en mode Contact, le commutateur d'arrêt à distance doit toujours être réglé sur High (Haut).

| Entrée d'arrêt à distance (J1A), 110V logique                                                                                                    |                |                 |
|----------------------------------------------------------------------------------------------------|----------------|-----------------|
|                                                                                                    | Entré<br>110 V | e Arrêt -<br>CA |
| Appliquez un signal de 85 à 130 V CA sur les bornes AC1 et AC2 pour arrêter la pompe. La polarité n'est pas importante.                                                                                                    |                |                 |
| En mode de fonctionnement par défaut, la pompe ne fonctionne pas durant la réception<br>de ce signal. En mode manuel et analogique, la pompe démarre lorsque le signal est<br>supprimé. L'entrée peut être configurée pour agir dans le sens opposé dans le menu<br>Paramètres de contrôle. | 2.<br>CA1      |                 |
| Remarque : cette entrée est logique OU avec l'entrée de la dose de contact.                                                                                                    | CA2            |                 |
| Contact                                                                                                    |                |                 |
| Si le mode contact est activé, la pompe commencera une dose lorsqu'une entrée CA sera appliquée aux bornes.                                                                                                    |                |                 |

| Vitesse : entrée analogique (J4)                                                                                                    |             |     |  |
|----------------------------------------------------------------------------------------------------|-------------|-----|--|
|                                                                                                    | Analogi     | que |  |
| Le signal de processus analogique doit être appliqué à la borne I/P du connecteur<br>analogique (J4). Mise à la terre via le connecteur TERRE de la même borne. En mode<br>Analogique, la vitesse de la pompe sera proportionnelle ou inversement proportionnelle<br>à l'entrée analogique. | 2.<br>TERRE | 2   |  |
| Impédance de circuit de 4-20 mA : 250 Ω.                                                                                                    | 1. I/P      |     |  |
| Courant max. 40 mA                                                                                                    |             |     |  |

Voir également "15.1.6 Paramètres de contrôle de sortie 4-20 mA (modèle Universal+ uniquement)" sur la page 134

| Vitesse : sortie analogique (J3) (Universal+ uniquement)                                                                                                    |             |
|----------------------------------------------------------------------------------------------------|-------------|
|                                                                                                    | 4-20<br>mA  |
| Un signal de courant analogique dans la plage 4-20 mA est disponible entre la borne O/P (sortie) et la borne GND (TERRE). Le courant est directement proportionnel à la vitesse de la pompe. 20 mA = vitesse maximale ; 4 mA = vitesse zéro. | 1. O/P      |
| Il est également possible de faire concorder la plage de l'entrée 4-20 mA si cela a été re-configuré par<br>l'utilisateur. Cette option se trouve dans le menu Paramètres de contrôle.                                                       | 2.<br>TERRE |

### Bornes de blindage

Une borne embrochable de 4,8 mm est fournie pour le blindage à la terre des câbles. Le terminal peut être relié à la terre. Il existe également deux pinces à ressort pour une connexion supplémentaire à la terre.

Veillez à ce que les signaux 4-20 mA et basse tension restent isolés des tensions d'alimentation (CA ou CC).

# 13.3.5 Installation du câble de commande

### Procédure

- 1. Retirez les quatre vis Pozidrive M3x10 du capot du module relais dans l'ordre indiqué.
- 2. Retirer le capot de l'entrainement.

Si le capot reste collé au corps de l'entrainement, il suffit de taper doucement pour le dégager. **Ne pas** le retirer avec des outils.

3. Veillez à ce que le joint reste dans la rainure du corps de l'entrainement.

- 4. Dévissez les bouchons d'étanchéité du capot du module relais à l'aide d'une clé de 21 mm.
- 5. Installez une nouvelle rondelle d'étanchéité sur le presse-étoupe ½" NPT fourni.
- 6. Vissez le presse-étoupe ½ " NPT fourni avec de nouvelles rondelles d'étanchéité dans le capot du module relais.
- 7. Veillez à ce que l'écrou de retenue du presse-étoupe soit correctement positionné.

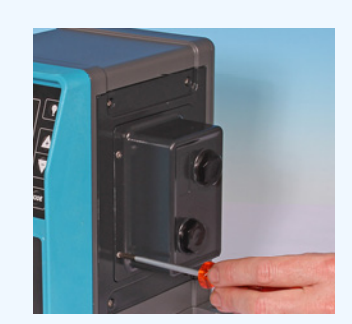

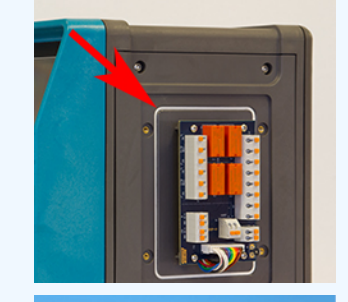

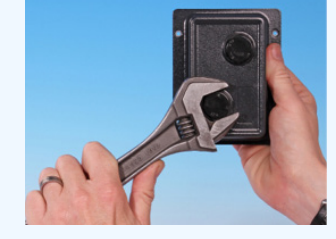

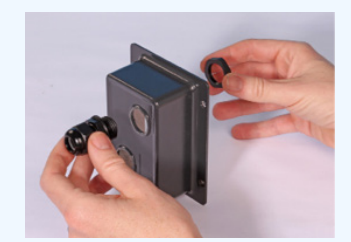

**13 INSTALLATION : PARTIE 4 (BRANCHEMENTS ET CÂBLAGE DES COMMANDES)** 

8. À l'aide d'une clé de 21 mm, serrez le presse-étoupe à 2,5 Nm pour assurer l'étanchéité.

Si vous utilisez un presse-étoupe différent, celui-ci doit impérativement être classé IP66.

- 9. Desserrez, mais ne retirez pas le capuchon du presse-étoupe.
- 10. Insérez le câble de commande dans le presse-étoupe desserré.
- 11. Tirez sur le câble pour qu'il soit suffisamment long et puisse atteindre les connecteurs prévus, en laissant un peu de jeu.
- 12. Dénudez la gaine extérieure si nécessaire.
- 13. Retirez 5 mm de gaine sur les fils. Pas d'étamage/de virole requis.
- 14. Tout en appuyant sur le bouton de la borne à ressort, poussez l'extrémité du câble nu dans le connecteur.
- 15. Relâchez le bouton pour pincer le fil.
- 16. Préparez le ou les blindages de câble en entortillant une longueur suffisante de blindage du câble. Il est recommandé d'insérer la longueur entortillée dans une gaine afin d'éviter tout risque de court-circuit.
- 17. Fixez l'extrémité du blindage de câble sur la cosse Faston du connecteur à cosse rectangulaire fourni.
- 18. Une fois que tous les connecteurs sont en place, réinstallez le capot du module.
- Vérifiez l'état du joint et remplacez-le s'il est endommagé.
  IMPORTANT : Le joint assure la protection IP66 (NEMA 4X).
- 20. Maintenez le capot du relais module en place. NE PAS altérer le joint.

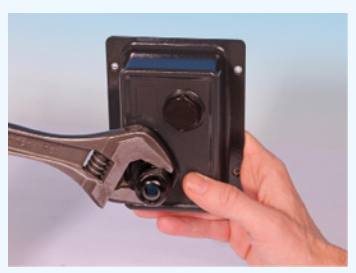

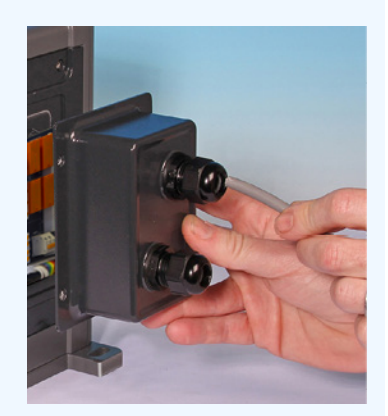

21. Serrer les quatre vis Pozidrive M3x10 à 2,5 Nm dans l'ordre indiqué.

22. À l'aide d'une clé de 21 mm, serrez le presse-étoupe à 2,5 Nm pour assurer l'étanchéité.

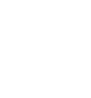

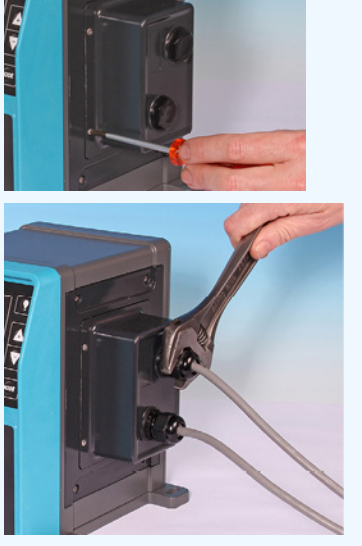

# 13.4 Connexion PROFIBUS

Les systèmes PROFIBUS doivent être installés ou certifiés par un installateur PROFIBUS agréé.

# **13.4.1 Connexion PROFIBUS**

Une pompe PROFIBUS possède une connexion PROFIBUS à l'avant de la pompe comme illustré ci-dessous :

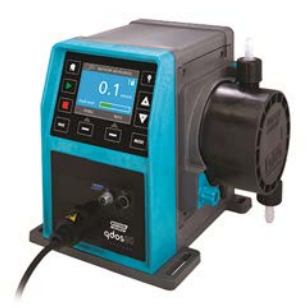

### Emplacement du connecteur PROFIBUS

Caractéristiques de la connexion PROFIBUS :

- Connecteurs M12 Femelle
- Cinq pôles
- Certifiée IP66
- Vitesse de transmission—certifiée pour le produit jusqu'à 12,5 Mbit/s (il est recommandé de ne pas dépasser 1,5 Mbit/s dans la plupart des applications)

**REMARQUE**<br/>33Des vitesses de bus supérieures à 1,5 Mbit/s peuvent être atteintes en fonction de l'installation<br/>du réseau. Suivre les directives d'installation PROFIBUS pour des performances optimales

# 13.4.2 Assignation des fiches de connexion PROFIBUS

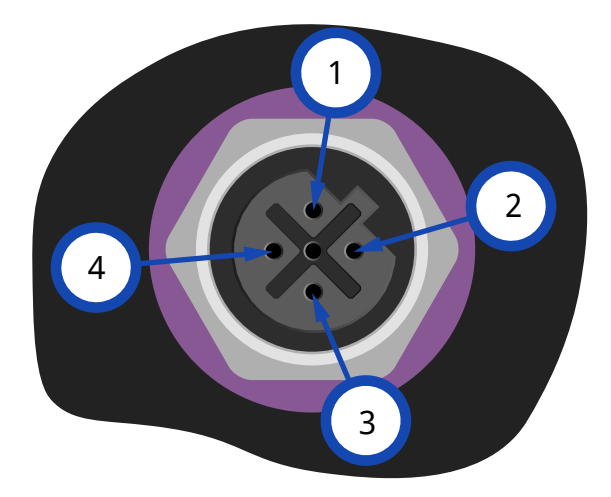

| Assignation des fiches PROFIBUS à la pompe |           |                                                  |  |
|--------------------------------------------|-----------|--------------------------------------------------|--|
| N° de fiche                                | Signal    | Rôle                                             |  |
| 1                                          | VP        | Alimentation +5V pour résistances de terminaison |  |
| 2                                          | RxD/TxD-N | Ligne de données - Moins (Ligne A)               |  |
| 3                                          | DGND      | Données - Terre                                  |  |
| 4                                          | RxD/TxD-P | Ligne de données - Plus (Ligne B)                |  |
## 13.4.3 Câblage PROFIBUS

## **Exigences**:

Ne pliez jamais les câbles d'interconnexion PROFIBUS.

Tous les dispositifs du système bus doivent être connectés en ligne.

Un adaptateur en T classé IP66 doit être utilisé pour raccorder la pompe à la ligne PROFIBUS. Un maximum de 32 stations (y compris le maître, les esclaves et les répéteurs) sont possibles.

Les deux extrémités du câble doivent être équipées d'une résistance de terminaison.

Le connecteur M12 prévu pour l'installation PROFIBUS est de type IP66.

Pour que le système soit classé IP66, tous les câbles PROFIBUS, les adaptateurs en T et les résistances de terminaison doivent être équipés de connecteurs industriels M12 de type IP66.

| REMARQUE<br>34 | N'utilisez que des câbles et des connecteurs PROFIBUS certifiés. Suivre les directives PROFIBUS pour une installation correcte.                                                                          |
|----------------|----------------------------------------------------------------------------------------------------|
| REMARQUE<br>35 | Si la pompe est le dernier élément bus à être connecté au câble PROFIBUS, celui-ci doit être<br>doté d'une résistance de terminaison (norme EN 50170 PROFIBUS). La résistance doit être<br>classée IP66. |

## 13.4.3.1 Max. max. du câble bus type A (m)

La longueur maximale autorisée du câble bus varie selon le débit binaire requis. Pour un câble plus long ou un débit binaire supérieur, utilisez des répéteurs.

La longueur totale du tronçon de câble entre la pompe et le câble principal ne doit pas dépasser 6,6 m.

Les débits binaires maximum pouvant être obtenus sont indiqués dans le tableau ci-dessous.

| Max. max. du câble bus type A (m) |                                   |  |
|-----------------------------------|-----------------------------------|--|
| Taux binaire (kbit/s)             | Max. max. du câble bus type A (m) |  |
| 1500                              | 200                               |  |
| 500                               | 400                               |  |
| 187,5                             | 1000                              |  |
| 93,75                             | 1200                              |  |
| 19,2                              | 1200                              |  |
| 9,6                               | 1200                              |  |

# 13.5 Vérification du branchement du capteur de pression (Modèles : PROFIBUS, Universal, Universal+)

Les modules PROFIBUS, Universal et Universal+ disposent d'une prise pour capteur de pression installée sur le panneau avant pour un nouvel accessoire disponible en 2023 :

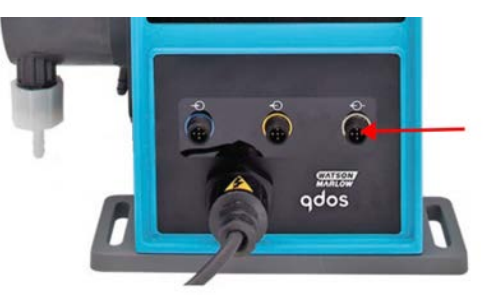

La prise sera équipée d'un capuchon jaune, comme illustrée par l'image ci-dessous. Afin de protéger le produit, ne pas retirer le capuchon avant le branchement d'un câble de commande.

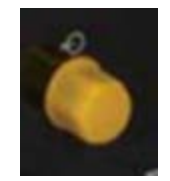

## 14 Installation : Partie 5 (réglages de la pompe (Généralités et sécurité))

| 14.1 Paramètres généraux (Modèles : Manuelle, PROFIBUS, Universal et Universal+)               | 112   |
|------------------------------------------------------------------------------------------------|-------|
| 14.1.1 GENERAL SETTINGS (PARAMÈTRES GÉNÉRAUX) > Redémarrage automatique                        | 113   |
| 14.1.2 GENERAL SETTINGS (PARAMÈTRES GÉNÉRAUX) > Unités de débit                                | 114   |
| 14.1.3 GENERAL SETTINGS (PARAMÈTRES GÉNÉRAUX) > Numéro d'immo                                  | . 115 |
| 14.1.4 GENERAL SETTINGS (PARAMÈTRES GÉNÉRAUX) > Nom pompe                                      | 117   |
| 14.1.5 GENERAL SETTINGS (PARAMÈTRES GÉNÉRAUX) > Language (Langue)                              | 119   |
| 14.2 Paramètres de sécurité (Modèles : Manuelle, PROFIBUS, Universal et Universal+ uniquement) | . 121 |
| 14.2.1 Paramètres de sécurité > Verrouillage automatique du clavier                            | 122   |
| 14.2.2 Paramètres de sécurité > Protection par code PIN                                        | 124   |

# 14.1 Paramètres généraux (Modèles : Manuelle, PROFIBUS, Universal et Universal+)

| Vue d'ensemble des paramètres généraux |                                                                                                    |
|----------------------------------------|----------------------------------------------------------------------------------------------------|
| Redémarrage<br>automatique             | Ramène la pompe à l'état/mode de fonctionnement précédent après une perte d'alimentation.                                    |
| Unités de débit                        | Défini la préférence d'affichage des unités de débit.                                                                        |
| Numéro d'immo                          | Numéro alphanumérique à 10 chiffres défini par l'utilisateur et accessible via l'écran d'aide.                               |
| Nom pompe                              | Étiquette alphanumérique à 20 chiffres définie par l'utilisateur, affichée dans la barre d'en-<br>tête de l'écran d'accueil. |
| Langue                                 | Défini la langue d'affichage de la pompe.                                                                                    |

Pour changer d'affichage/modifier les paramètres de la pompe :

## Procédure

## 1. Sélectionnez PARAMÈTRES GÉNÉRAUX à partir du MENU PRINCIPAL.

2. Utilisez les touches+/- pour mettre les options en surbrillance.

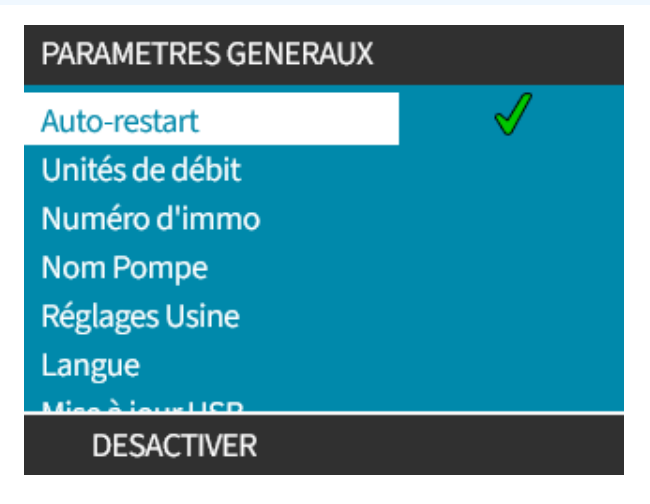

## 14.1.1 GENERAL SETTINGS (PARAMÈTRES GÉNÉRAUX) > Redémarrage automatique

Cette pompe possède une fonction de redémarrage automatique. Si cette fonction est activée au moment où se produit une coupure de courant, elle permet, lorsque l'alimentation est rétablie, de ramener la pompe dans l'état dans lequel elle se trouvait avant la coupure (mode et vitesse).

| Exemple de scénarios de pompage utilisant la fonction de redémarrage automatique. |                                                                                       |  |
|-----------------------------------------------------------------------------------|---------------------------------------------------------------------------------------|--|
| Avant la perte d'alimentation                                                     | Après la perte d'alimentation                                                         |  |
| La pompe fonctionne en mode<br>analogique                                         | Fonctionnement à vitesse proportionnelle à l'entrée analogique.                       |  |
| La pompe fonctionne en mode<br>manuel                                             | Fonctionnement à la même vitesse                                                      |  |
| Dosage                                                                            | Reprise du dosage - la dose interrompue sera terminée                                 |  |
| Impulsions                                                                        | Les impulsions présentes dans la mémoire avant la coupure de courant sont conservées. |  |
|                                                                                   | Celles reçues pendant la coupure de courant seront perdues.                           |  |

## Procédure

1. Appuyez sur ENABLE (ACTIVER)/DISABLE (DÉSACTIVER) — pour activer/désactiver **Redémarrage** Automatique.

Le symbole ! s'affichera dans le coin supérieur droit lorsque le redémarrage automatique est activé, comme illustré ci-dessous.

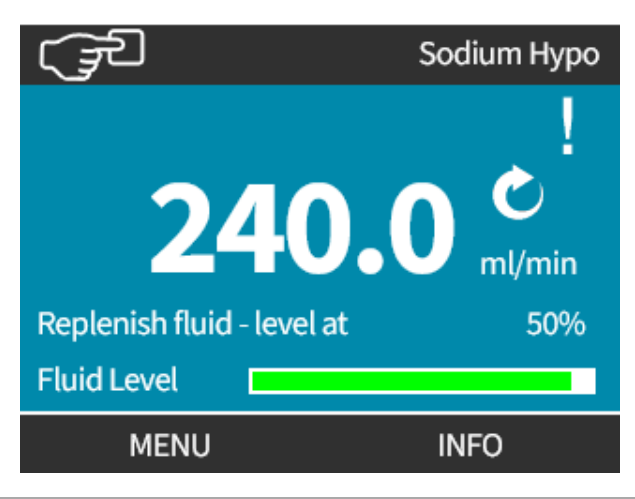

#### REMARQUE 36

**RQUE** Le symbole ! est également affiché lorsque la pompe est en mode Analogique, PROFIBUS ou contact. Il indique que la pompe peut démarrer à tout moment.

Pour les applications exigeant que la pompe soit mise en marche et arrêtée régulièrement, il convient d'utiliser une commande ANALOGIQUE, CONTACT ou PROFIBUS. La pompe n'est pas conçue pour être utilisée pour plus de 20 démarrages par heure en utilisant la fonction de redémarrage automatique comme méthode de commande.

# 14.1.2 GENERAL SETTINGS (PARAMÈTRES GÉNÉRAUX) > Unités de débit

Permet de définir l'unité de débit utilisée sur tous les affichages de la pompe.

## Procédure

- 1. Utilisez les touches+/- pour mettre l'unité choisie en surbrillance.
- 2. APPUYEZ SUR SELECT (SÉLECTIONNER) 🗖 pour enregistrer votre choix.

| PARAMETRES GENERAUX        |   |
|----------------------------|---|
| Choix de l'unité de débit: |   |
| %                          | Π |
| gal/jr                     | Π |
| gal/hr                     | Π |
| ml/hr                      | Π |
| ml/min                     | Π |
| l/jour                     | Π |
| 1/be                       | Ц |
| OK RETOUR                  |   |

## 14.1.3 GENERAL SETTINGS (PARAMÈTRES GÉNÉRAUX) > Numéro d'immo

Pour définir/modifier le numéro d'immo :

## Procédure

- 1. Mettre en surbrillance l'option Numéro D'immo.
- 2. SELECT (SÉLECTIONNER) 💻.
- 3. Utilisez les touches+/- pour mettre en surbrillance les caractères pour la modification. Caractères disponibles : 0-9, A-Z et espace.

REMARQUE 37

Tout numéro d'immo précédemment défini s'affiche à l'écran pour permettre l'édition.

## PARAMETRES GENERAUX

Définir le n° d'immo de la

pompe:

1234567890

Utiliser +/- pout choix des

caractères(10 max)

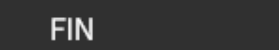

SUIVANT

## Procédure

4. Appuyez sur NEXT (SUIVANT)/PREVIOUS (PRÉCÉDENT) — pour modifier le caractère suivant/précédent.

## PARAMETRES GENERAUX

Définir le n° d'immo de la

pompe:

123456789

Utiliser +/- pout choix des

caractères(10 max)

PRECEDENT

SUIVANT

5. Appuyez sur FINISH (TERMINER) – pour enregistrer la saisie et revenir au menu PARAMÈTRES **GÉNÉRAUX** 

PARAMETRES GENERAUX

Définir le n° d'immo de la pompe: 1234567890 Utiliser +/- pout choix des caractères(10 max)

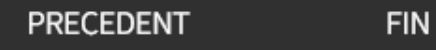

## 14.1.4 GENERAL SETTINGS (PARAMÈTRES GÉNÉRAUX) > Nom pompe

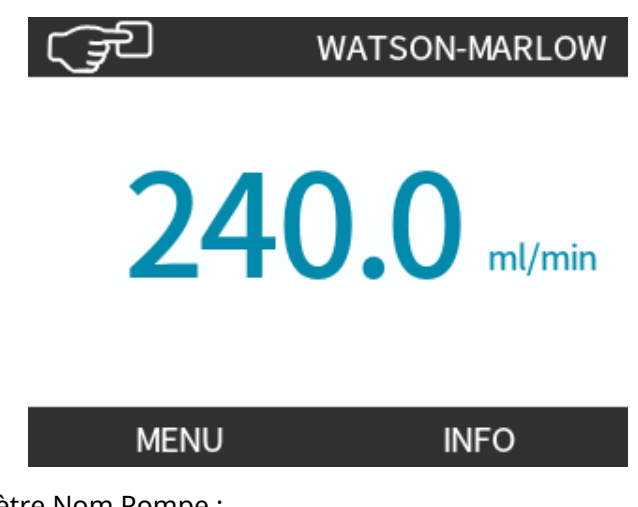

Pour définir/modifier le paramètre Nom Pompe :

## Procédure

- 1. Mettre en surbrillance l'option Nom Pompe.
- 2. SELECT (SÉLECTIONNER)
- 3. Utilisez les touches+/- pour mettre en surbrillance les caractères pour la modification.

Caractères disponibles : 0-9, A-Z et espace.

REMARQUE
 Tout paramètre Nom Pompe précédemment défini s'affiche à l'écran pour permettre l'édition.
 « WATSON-MARLOW » est affiché par défaut.

## PARAMETRES GENERAUX

Déf. NOM de la pompe: (visible en haut de l'écran) AB C D E F G H I Utiliser +/- pour choix des

caractères (20 max)

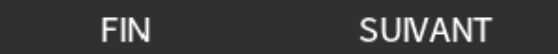

- 4. Appuyez sur NEXT (SUIVANT)/PREVIOUS (PRÉCÉDENT) 🗖 pour modifier le caractère
  - suivant/précédent.

## PARAMETRES GENERAUX

Déf. NOM de la pompe:

(visible en haut de l'écran)

ABCDEFGHI

Utiliser +/- pour choix des

caractères (20 max)

## PRECEDENT SUIVANT

#### Procédure

5. Appuyez sur **FINISH (TERMINER) –** pour enregistrer la saisie et revenir au menu Paramètres généraux.

PARAMETRES GENERAUX

Déf. NOM de la pompe: (visible en haut de l'écran)

A B C D E F G H Utiliser +/- pour choix des

caractères (20 max)

PRECEDENT

FIN

## 14.1.5 GENERAL SETTINGS (PARAMÈTRES GÉNÉRAUX) > Language (Langue)

Pour définir/modifier la langue d'affichage :

## Procédure

- 1. Mettre en surbrillance l'option Langue.
- 2. SELECT (SÉLECTIONNER)
- 3. Pompe d'arrêt

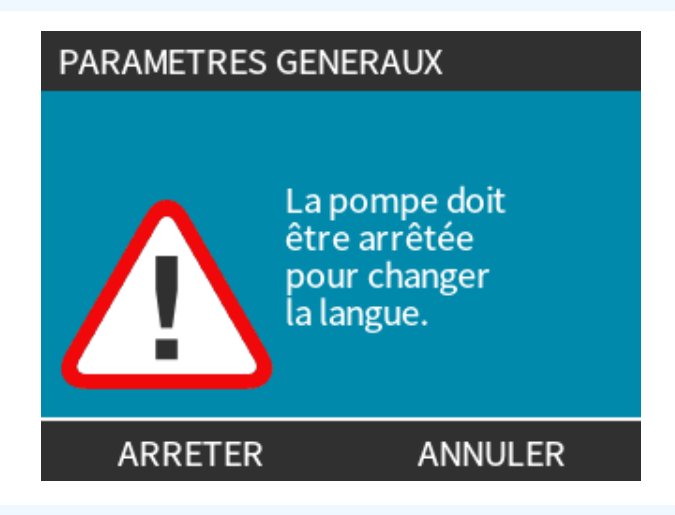

## Procédure

- 4. Utilisez les touches+/- pour mettre la langue voulue en surbrillance.
- 5. SELECT (SÉLECTIONNER)

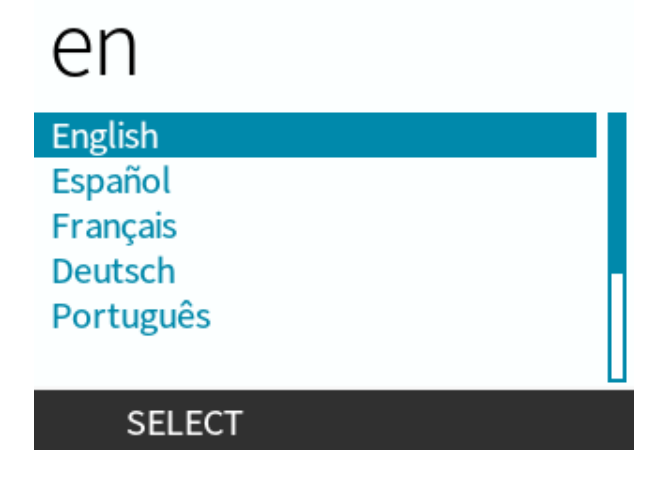

6. APPUYEZ SUR CONFIRM (CONFIRMER) – pour continuer.

Tout le texte affiché apparaît dans la langue de votre choix.

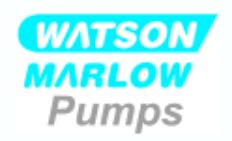

## Vous avez selectionné Français.

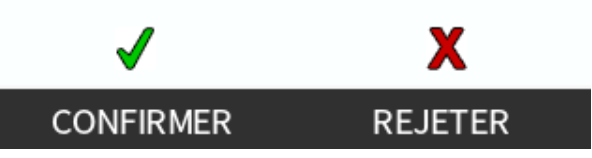

Pour annuler :

Procédure

7. APPUYEZ SUR REJECT (REFUSER) – pour revenir à l'écran de sélection de la langue.

## 14.2 Paramètres de sécurité (Modèles : Manuelle, PROFIBUS, Universal et Universal+ uniquement)

| Vue d'ensemble des paramètres de sécurité |                                                                                                    |
|-------------------------------------------|----------------------------------------------------------------------------------------------------|
| Verrouillage<br>automatique du<br>clavier | Si l'option est activée, le clavier se verrouille après 20 secondes d'inactivité.                                                                                          |
| Protection par code PIN                   | Lorsque cette option est active, un code PIN doit être saisi avant de pouvoir procéder au moindre changement de paramètres du mode de fonctionnement ou d'accéder au menu. |

Pour changer d'affichage/modifier les paramètres de sécurité de la pompe :

## Procédure

- 1. Sélectionnez Paramètres De Sécurité à partir du MENU PRINCIPAL.
- 2. Utilisez les touches+/- pour mettre les options en surbrillance

| PARAMETRES SECURITE  |         |
|----------------------|---------|
| Auto Blocage clavier |         |
| Protection par PIN   | X       |
|                      |         |
|                      |         |
|                      |         |
|                      |         |
| DESACTIVER           | QUITTER |

## 14.2.1 Paramètres de sécurité > Verrouillage automatique du clavier

Pour activer le verrouillage automatique du clavier :

## Procédure

- 1. Mettre en surbrillance l'option Verrouillage Automatique Du Clavier
- 2. APPUYEZ SUR ENABLE (ACTIVER)

Le symbole d'état s'affiche

| PARAMETRES SECURITE  |              |
|----------------------|--------------|
| Auto Blocage clavier | $\checkmark$ |
| Protection par PIN   | X            |
|                      |              |
|                      |              |
|                      |              |
|                      |              |
| DESACTIVER           | QUITTER      |

## Procédure

3. L'icône du cadenas a s'affiche sur l'écran d'accueil pour indiquer que le Verrouillage Automatique Du Clavier est activé.

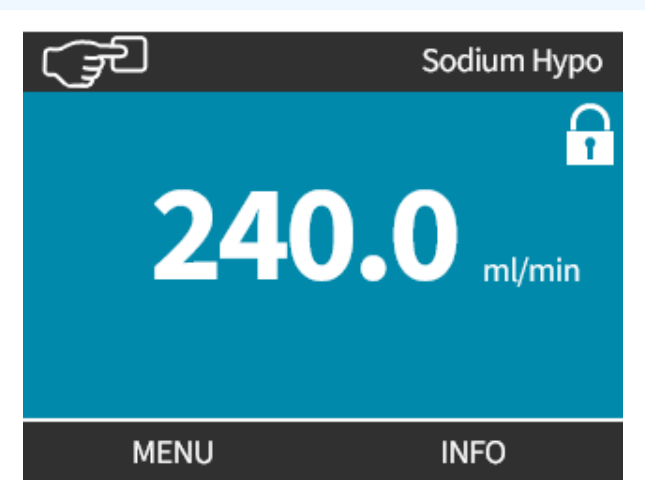

Lorsque le Verrouillage Automatique Du Clavier est activé, un message s'affiche si une touche est enfoncée (39).

**REMARQUE**<br/>39LES TOUCHES ARRÊTet RÉTRO-ÉCLAIRAGE<br/>et RÉTRO-ÉCLAIRAGE<br/>continueront à fonctionner lorsque le<br/>Verrouillage Automatique Du Clavier<br/>est activé.

Pour accéder aux fonctions du clavier :

## Procédure

1. Appuyez simultanément sur les deux touches **en en e** de déverrouillage.

CLAVIER BLOQUE Appuyer sur les deux touches LIBERER pour débloquer le clavier.

LIBERER

Pour désactiver le verrouillage automatique du clavier :

## Procédure

1. Mettre en surbrillance l'option Verrouillage Automatique Du Clavier

LIBERER

2. DISABLE (DÉSACTIVER)

Le symbole d'état 🗙 s'affiche.

| PARAMETRES SECURITE  |         |
|----------------------|---------|
| Auto Blocage clavier | X       |
| Protection par PIN   | X       |
|                      |         |
|                      |         |
|                      |         |
|                      |         |
| ACTIVER              | QUITTER |

## 14.2.2 Paramètres de sécurité > Protection par code PIN

Après avoir saisi le bon code PIN vous pouvez accéder à n'importe quelle option de menu.

La protection par code PIN se réactive automatiquement après 20 secondes d'inactivité du clavier.

Activer la protection par code PIN :

## Procédure

- 1. Mettre en surbrillance l'optionProtection Par Code PIN
- 2. ACTIVATE (ACTIVER) 📃.

Le symbole d'état 🖌 s'affiche.

Désactiver la protection par code PIN :

## Procédure

- 1. Mettre en surbrillance l'option Protection Par Code PIN
- 2. DEACTIVATE (DÉSACTIVER)

Le symbole d'état 🗙 s'affiche.

Définir un numéro à quatre chiffres pour votre code PIN

## Procédure

- 1. Utilisez les touches +/- pour sélectionner chaque chiffre de 0 à 9.
- 2. Choisissez la touche NEXT DIGIT (CHIFFRE SUIVANT) pour faire défiler les emplacements de saisie des chiffres.

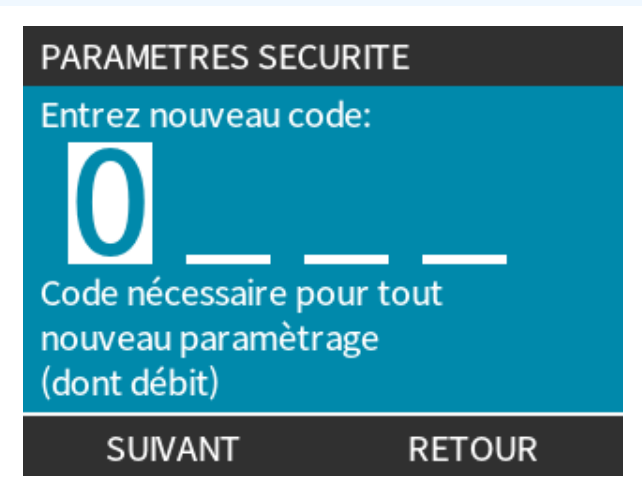

3. Une fois quatre chiffres sélectionnés, appuyez sur ENTER (ENTRER)

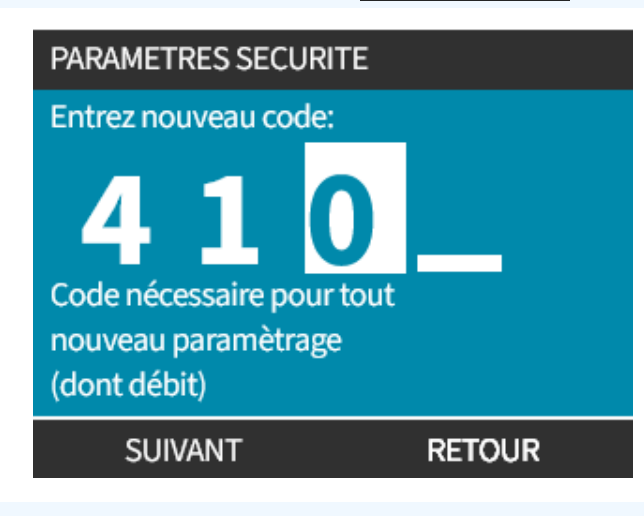

## Procédure

- 4. Vérifiez que le numéro saisi est correct, puis CONFIRM (CONFIRMER)
  - ou

CHANGE (CHANGER) 💻 pour revenir à l'étape de Saisie Du Code PIN.

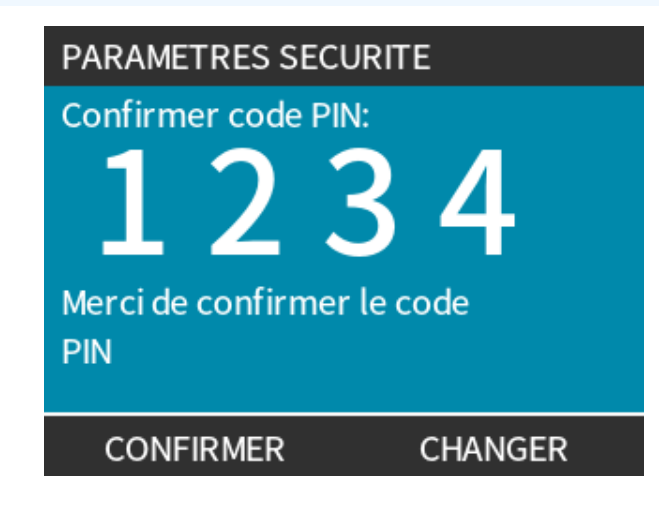

L'appui sur la touche **HOME (ACCUEIL)** ou **MODE (MODE)** avant d'avoir confirmé le code PIN interrompra le processus.

## Code PIN oublié :

Contactez Watson-Marlow pour obtenir des instructions de réinitialisation du code PIN.

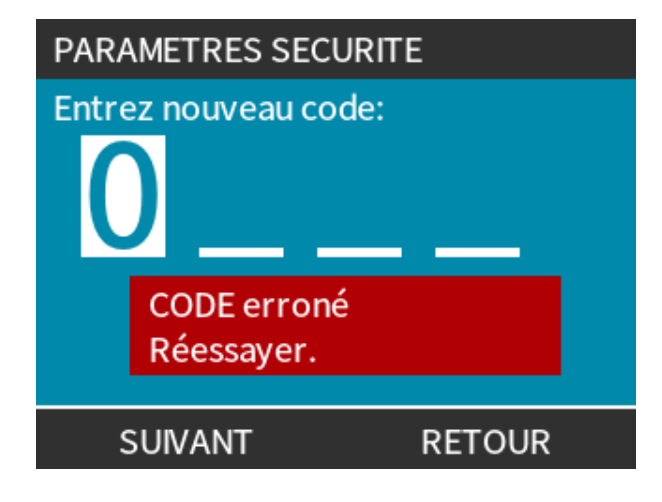

# 15 Installation : Partie 6 (Réglage de la pompe (paramètres de contrôle)

| 15.1 Menu Paramètres de contrôle                                               | 128 |
|--------------------------------------------------------------------------------|-----|
| 15.1.1 Paramètres de contrôle > Limite de vitesse                              | 129 |
| 15.1.2 Paramètres de contrôle > Réinitialiser le compteur d'heures             |     |
| 15.1.3 Paramètres de contrôle > Réinitialiser le compteur de volume            |     |
| 15.1.4 Paramètres de contrôle > Logique d'alarme inversée - Modèle Universal   | 131 |
| 15.1.5 Paramètres de contrôle > Sorties configurables - Modèle Universal+      | 132 |
| 15.1.6 Paramètres de contrôle de sortie 4-20 mA (modèle Universal+ uniquement) |     |
| 15.1.7 Paramètres de contrôle > Entrée marche/arrêt configurable               | 136 |
| 15.1.8 Paramètres de contrôle Sélection de la tête de pompe                    | 139 |
| 15.1.9 Changez de mode (PROFIBUS, Universal et Universal+ uniquement)          |     |
| 15.2 MODE PROFIBUS                                                             |     |
| 15.2.1 Réglage du mode PROFIBUS                                                | 157 |
| 15.2.2 Assigner une adresse de station PROFIBUS à la pompe.                    | 158 |
| 15.2.3 Échange des données PROFIBUS                                            | 159 |
| 15.2.4 Écriture cyclique de données (du maître à la pompe)                     | 160 |
| 15.2.5 Point de consigne de vitesse de la tête de pompe                        |     |
| 15.2.6 Calibration du débit                                                    | 160 |
| 15.2.7 Lecture cyclique de données (de la pompe au maître)                     | 161 |
| 15.2.8 Fichier PROFIBUS GSD                                                    | 163 |
| 15.2.9 Données de diagnostic relatives au canal                                | 165 |
| 15.2.10 Données de diagnostic relatives à l'appareil                           | 165 |
| 15.2.11 Données des paramètres de l'utilisateur                                |     |
| 15.2.12 Échange maître esclave                                                 |     |

## 15.1 Menu Paramètres de contrôle

| Vue d'ensemble des paramètres de contrôle               |                                                                                                    |  |
|---------------------------------------------------------|----------------------------------------------------------------------------------------------------|--|
| Limite de vitesse                                       | Limite de vitesse maximale définie par l'utilisateur                                                                                           |  |
| Réinitialiser le compteur<br>d'heures de fonctionnement | Permet de remettre à zéro le compteur d'heures de fonctionnement                                                                               |  |
| Réinitialiser le compteur de volume                     | Permet de remettre à zéro le compteur de volume                                                                                                |  |
| Logique d'alarme inversée -<br>Modèle Universal         | Inverse la sortie d'alarme                                                                                                    |  |
| Configuration des sorties                               | Permet à l'utilisateur de définir la fonction de chaque sortie                                                                                 |  |
| Sortie 4-20 mA (modèle<br>Universal+ uniquement)        | Sélectionnez une entrée 4-20 mA à pleine échelle ou adaptez l'échelle d'entrée à votre entrée 4-20 mA.                                         |  |
| Configuration de l'entrée<br>marche/arrêt               | Permet de définir comment le signal d'entrée affecte l'état de fonctionnement de la pompe ou de désactiver la commande à distance/automatique. |  |
| Facteur d'échelle                                       | Multiplie la vitesse d'entrée par une quantité sélectionnée                                                                                    |  |
| Sélection de la tête de<br>pompe                        | Permet de sélectionner la matière de la tête de pompe                                                                                          |  |

## Procédure

Pour changer d'affichage/modifier les paramètres de contrôle de la pompe :

- 1. Sélectionnez Paramètres De Contrôle à partir du MENU PRINCIPAL.
- 2. Utilisez les touches+/- pour mettre les options en surbrillance

| VERIF. DES PAF | RAMETRES |
|----------------|----------|
|----------------|----------|

| Vitesse Max<br>Init. Total hrs<br>Init. Compteur<br>Volume<br>Configurer<br>les sorties | 75 tr/min<br>9999hr<br>221.5 |
|-----------------------------------------------------------------------------------------|------------------------------|
| ок                                                                                      | QUITTER                      |

## **15.1.1** Paramètres de contrôle > Limite de vitesse

La vitesse maximale de la tête de pompe peut être modifiée. Cette limite dépend de la tête de pompe montée sur l'unité d'entraînement.

| Vitesse maximale de la pompe |            |            |                       |                     |
|------------------------------|------------|------------|-----------------------|---------------------|
| qdos20                       | qdos30     | qdos60     | qdos120               | qdosCWT             |
| 55 tr/min (ReNu 20)          | 125 tr/min | 125 tr/min | 140 tr/min (ReNu 120) | 125 tr/min (CWT)    |
| 125 tr/min (CWT)             |            |            | 125 tr/min (ReNu 60)  | 55 tr/min (ReNu 20) |

Pour réduire la limite de vitesse maximale :

## Procédure

- 1. Mettre en surbrillance l'option Limite De Vitesse
- 2. SELECT (SÉLECTIONNER) -
- 3. Utilisez les touches+/- pour régler les valeurs
- 4. Appuyez sur SAVE (ENREGISTRER) 🗖 pour enregistrer la nouvelle valeur.

**REMARQUE40** La limite de vitesse sera appliquée à tous les modes de fonctionnement.

IMPORTANT : L'application d'une limite de vitesse a pour effet d'adapter automatiquement le temps de réponse de contrôle de vitesse analogique.

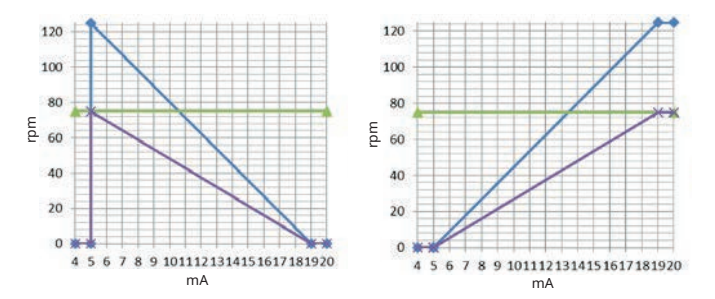

## Figure 1 - Effet d'une limite de vitesse réglée sur 75 tr/min sur des profils de réponse 4-20 mA définis par l'utilisateur

| Calibré 4-20 mA        |
|------------------------|
| Débit max. utilisateur |
| Recalibré              |

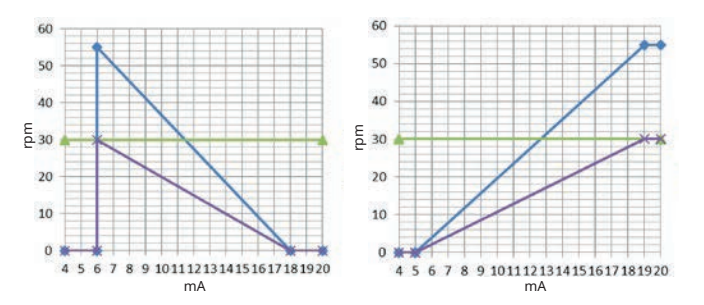

## Figure 2 - Effet d'une limite de vitesse réglée sur 30 tr/min sur des profils de réponse 4-20 mA définis par l'utilisateur

| Calibré 4-20 mA        |
|------------------------|
| Débit max. utilisateur |
| Recalibré              |

## 15.1.2 Paramètres de contrôle > Réinitialiser le compteur d'heures

Pour remettre le compteur d'heures de fonctionnement à zéro :

## Procédure

- 1. Mettre en surbrillance l'option Réinitialiser Le Compteur D'heures De Fonctionnement
- 2. SELECT (SÉLECTIONNER) 💻.
- 3. Appuyez sur RESET (RÉINITIALISER)

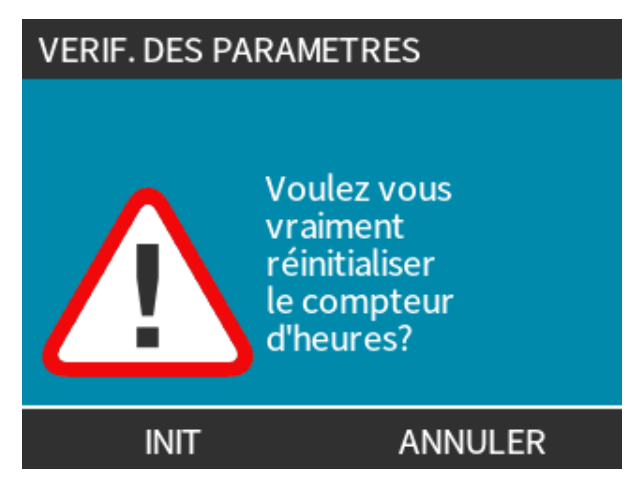

Pour afficher le compteur d'heures de fonctionnement

#### Procédure

1. Appuyez sur Info à partir de l'écran HOME (ACCUEIL).

# 15.1.3 Paramètres de contrôle > Réinitialiser le compteur de volume

Pour remettre à zéro le compteur de volume :

## Procédure

- 1. Mettre en surbrillance l'option Réinitialiser Le Compteur De Volume
- 2. SELECT (SÉLECTIONNER)
- 3. Appuyez sur RESET (RÉINITIALISER)

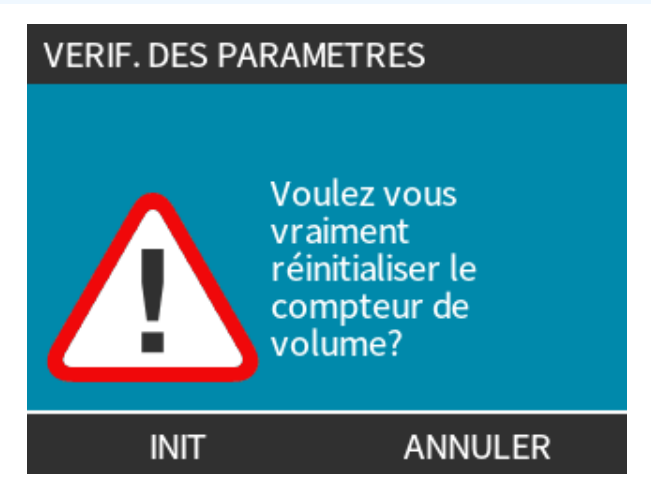

Pour afficher le compteur de volume

## Procédure

1. Appuyez sur Info à partir de l'écran ACCUEIL.

## 15.1.4 Paramètres de contrôle > Logique d'alarme inversée -Modèle Universal

Pour inverser la logique d'alarme :

## Procédure

- 1. Mettre en surbrillance l'option Logique D'alarme Inversée.
- 2. SELECT (SÉLECTIONNER) 💻.
- 3. Appuyez sur ENABLE (ACTIVER)

Paramètres par défaut :

- Un signal haut indique une alarme
- Un signal bas indique un système sans problème

Il est recommandé d'inverser la sortie pour un fonctionnement en Fail Safe.

## 15.1.5 Paramètres de contrôle > Sorties configurables - Modèle Universal+

## Procédure

- 1. Mettre en surbrillance l'option Configuration Des Sorties De La Pompe
- 2. SELECT (SÉLECTIONNER) 💻.
- 3. Utilisez les touches+/- pour mettre en surbrillance l'option requise.
- 4. SELECT (SÉLECTIONNER)

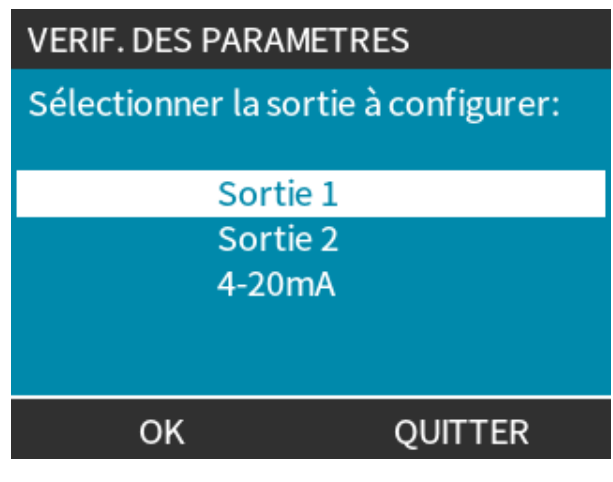

Choisir l'état de la pompe selon l'option sélectionnée :

## Procédure

5. Utilisez les touches+/- pour mettre en surbrillance l'option requise.

Choisir le symbole 🖌 permet de conserver le réglage actuel.

6. SELECT (SÉLECTIONNER)

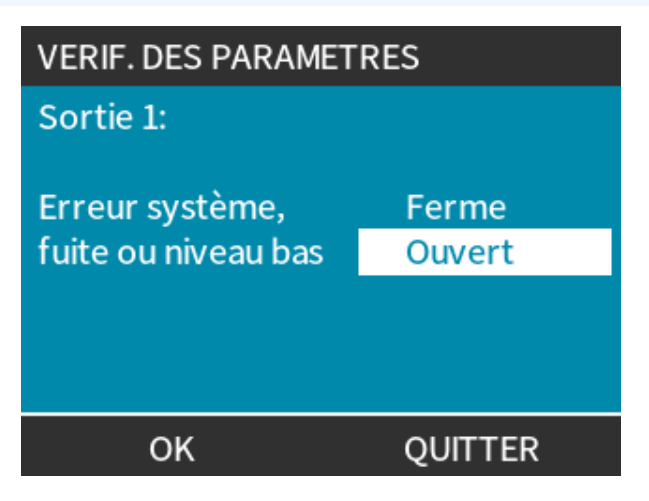

Choisir l'état logique de la sortie choisie :

## Procédure

- 7. Utilisez les touches+/- pour mettre en surbrillance l'option requise.
- 8. SELECT (SÉLECTIONNER)

Pour enregistrer/sortir des paramètres :

## Procédure

7. Choisissez SELECT (SÉLECTIONNER) – pour programmer la sortie.

ou

SORTIR 📃 pour annuler

# 15.1.6 Paramètres de contrôle de sortie 4-20 mA (modèle Universal+ uniquement)

Pour configurer la réponse de sortie 4-20 mA :

## Procédure

- 1. Mettre en surbrillance l'option Configuration Des Sorties De La Pompe
- 2. SELECT (SÉLECTIONNER) 💻.
- 3. Utilisez les touches +/- afin de mettre en surbrillance 4-20 MA.
- 4. SELECT (SÉLECTIONNER)

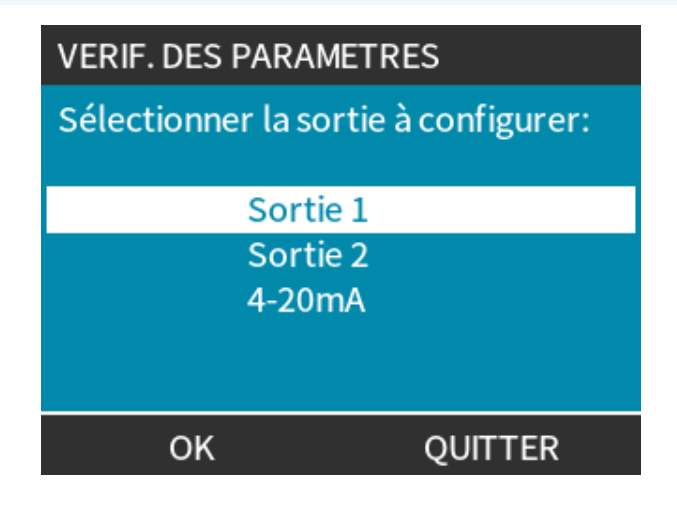

Sélectionnez l'option de sortie :

## Procédure

- 5. Utilisez les touches+/- pour mettre en surbrillance l'option requise.
  Choisir le symbole permet de conserver le réglage actuel.
- 6. SELECT (SÉLECTIONNER)

| VERIF. DES PARAMETRES         |              |
|-------------------------------|--------------|
| 4-20mA Output:                |              |
| Pleine echelle 0-125 tr/min   | $\checkmark$ |
| Alignement au signal d'entrée |              |
| OK QUITTE                     | R            |

Pleine échelle — La sortie 4-20 mA dépendra de la plage de vitesse de la pompe.

| 0 tr/min | Vitesse maximale |
|----------|------------------|
| 4 mA     | 20 mA            |

Proportionnelle À La Plage D'entrée – La sortie 4-20 mA sera proportionnelle à la plage d'entrée 4-20 mA.

Exemple : Si l'entrée 4-20 mA a été réglée aux valeurs suivantes, 4 mA = 0 tr/min et 20 mA = 20 tr/min, une entrée de 12 mA donnera une vitesse de 10 tr/min et une sortie de 12 mA.

Cette fonction fera correspondre les plages de tr/min et de mA

# 15.1.7 Paramètres de contrôle > Entrée marche/arrêt configurable

Pour configurer la réponse de sortie 4-20 mA :

## Procédure

- 1. Placez en surbrillance l'option **Configurer L'entrée Marche/arrêt**.
- 2. SELECT (SÉLECTIONNER)

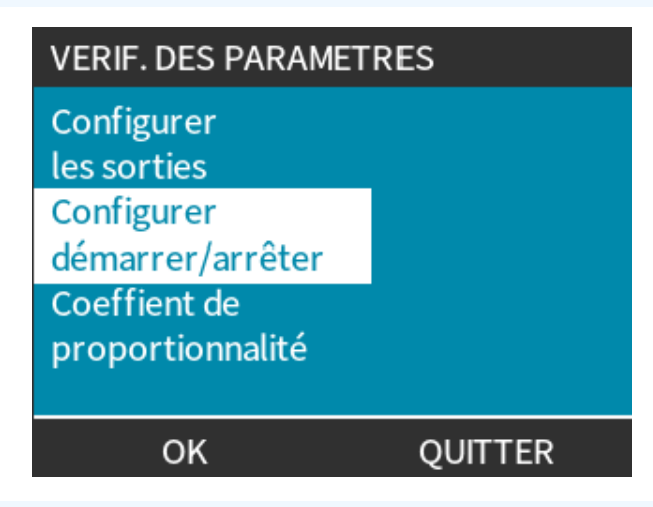

## Procédure

- 3. Placez en surbrillance l'option Configurer L'entrée Marche/arrêt
- 4. SELECT (SÉLECTIONNER)

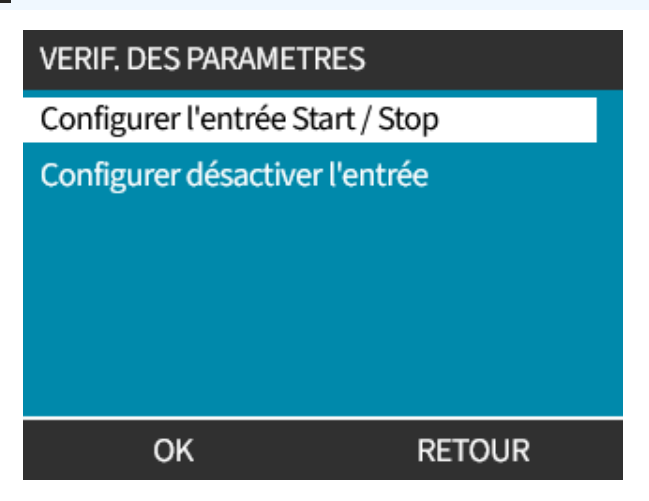

- 5. Utilisez les touches+/- pour mettre les options en surbrillance <sup>(41)</sup>
- 6. SELECT (SÉLECTIONNER)

**REMARQUE** 41 L'option Low (bas) est recommandée, la pompe s'arrêtera si le signal d'entrée est perdu.

| VERIF. DES PARAMETRES      |        |  |
|----------------------------|--------|--|
| Démarrer / Arrêter entrée: |        |  |
| Pompe d'arrêt              | Ferme  |  |
|                            | Ouvert |  |
|                            |        |  |
|                            |        |  |
| ОК                         | RETOUR |  |

Désactiver la commande à distance/automatique au niveau de la pompe :

#### Procédure

- 1. Mettre en surbrillance l'option Configurer La Désactivation De L'entrée
- 2. SELECT (SÉLECTIONNER)

Contourner manuellement la commande à distance/automatique de la pompe :

## Procédure

1. Utilisez les touches +/- pour modifier de 🗙 à  $\sqrt{(42)}$  (43)

## 2. SELECT (SÉLECTIONNER)

| <b>REMARQUE42</b> Désactiver l'arrêt à distance uniquement en mode manuel.<br>L'arrêt à distance ne peut pas être désactivé en mode analogique. |  |
|----------------------------------------------------------------------------------------------------|--|
|                                                                                                    |  |
|                                                                                                    |  |

**REMARQUE**La pompe n'acceptera pas la commande à distance jusqu'à ce que la commande à<br/>distance/automatique soit réactivée via les paramètres du menu de la pompe.

| VERIF. DES PARAMETRES |        | VERIF. DES PARAMETRES |        |
|-----------------------|--------|-----------------------|--------|
| Désactiver l'entrée   |        | Désactiver l'entrée   |        |
| Manuel                | X      | Manuel                | V      |
| utiliser + / - et ok  |        | utiliser + / - et ok  |        |
| ОК                    | RETOUR | ОК                    | RETOUR |

## 15.1.8 Paramètres de contrôle Sélection de la tête de pompe

Afin de configurer la sélection de la matière de la tête de pompe (ou confirmer le remplacement anticipé de la tête de pompe).

## Procédure

- 1. Mettre en surbrillance l'optionSélection De La Tête De Pompe
- 2. SELECT (SÉLECTIONNER) -
- 3. Utiliser les touches+/- pour mettre les options en surbrillance.
- 4. SELECT (SÉLECTIONNER)

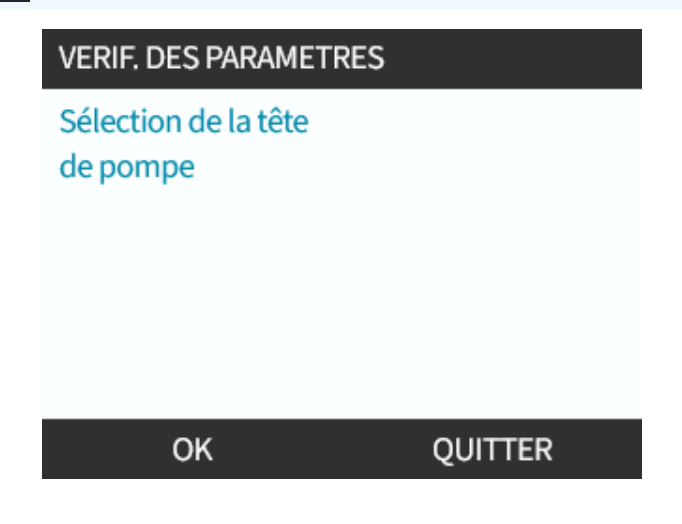

## 15.1.9 Changez de mode (PROFIBUS, Universal et Universal+ uniquement)

**REMARQUE44** Le modèle Remote ne permet pas de permuter entre les modes.

| Vue d'ensemble du changement de mode                    |                                                                   |
|---------------------------------------------------------|-------------------------------------------------------------------|
| Manuel (par défaut)                                     | Permet le contrôle par les boutons Start/Stop (Marche/Arrêt)      |
| Calibration du débit                                    | Fonction de recalibration pour maintenir la précision             |
| Analogique 4–20 mA (modèles Universal et<br>Universal+) | Le signal analogique variable permet un contrôle précis du dosage |
| Mode Contact (modèle Universal+)                        | Dosage intermittent on/off à durée variable                       |
| PROFIBUS (PROFIBUS uniquement)                          | Permet un échange des données via PROFIBUS                        |
| Réaspiration de fluide                                  |                                                                   |

Afin d'accéder au menu CHANGER DE MODE :

## Procédure

1. Appuyez sur la touche **MODE (MODE)** 

ou

Sélectionnez Menu Mode à partir du MENU PRINCIPAL.

| MODIFIER           |  |
|--------------------|--|
| (J)                |  |
| Manuel             |  |
| Calibrage de débit |  |
| Analogique 4-20 mA |  |
| Contact            |  |
| Vidange du circuit |  |
| ОК                 |  |

#### Procédure

2. Utilisez les touches+/- pour mettre les options en surbrillance.

| MODIFIER           |
|--------------------|
| (J)                |
| Manuel             |
| Calibrage de débit |
| Analogique 4-20 mA |
| Contact            |
| Vidange du circuit |
| ОК                 |

## 15.1.9.1 Changer de mode : Calibration du débit (Manuelle, PROFIBUS, Universal et Universal+ uniquement)

Effectuez une calibration de nouveau :

- Après le remplacement de la tête de pompe
- Après avoir changé de fluide de process
- Après une modification du montage de tube.
- Périodiquement pour maintenir la précision.

La pompe affiche le débit en ml/min.

Pour effectuer la calibration du débit de la pompe :

## Procédure

- 1. Mettre en surbrillance Calibration Du Débit
- 2. SELECT (SÉLECTIONNER) 💻.

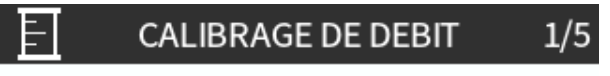

Utiliser les touches +/-Vitesse: 18 tr/min ( 120 ml/min )

VALIDER ANNULER

- 3. Utilisez les touches +/- pour saisir la limite de débit maximum.
- 4. ENTER (ENTRER)
- 5. Appuyez sur **START (DÉMARRER)** > pour démarrer le transfert d'un volume de fluide pour la calibration.

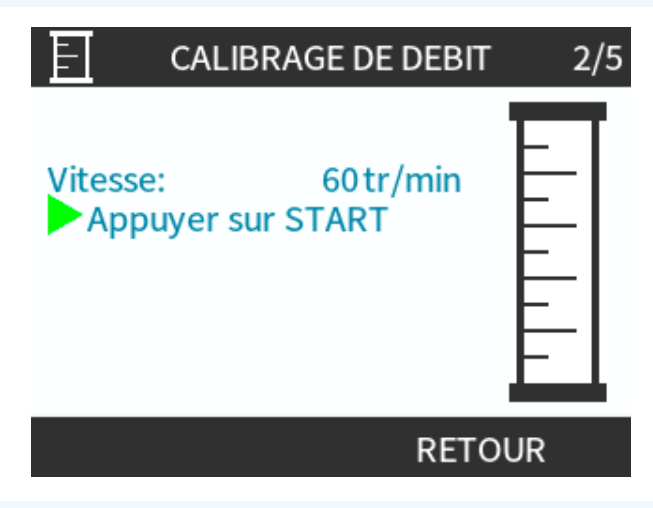

## Procédure

5. Appuyez sur **STOP** pour interrompre le transfert du fluide pour la calibration.

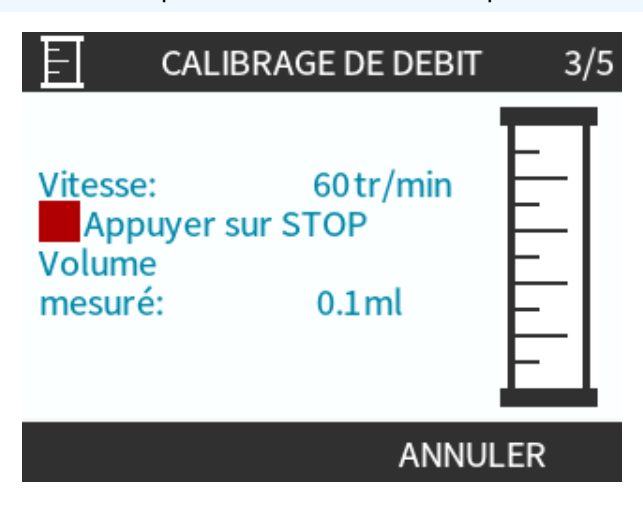

6. À l'aide des touches +/-, saisissez le volume réel de fluide ayant été transféré.

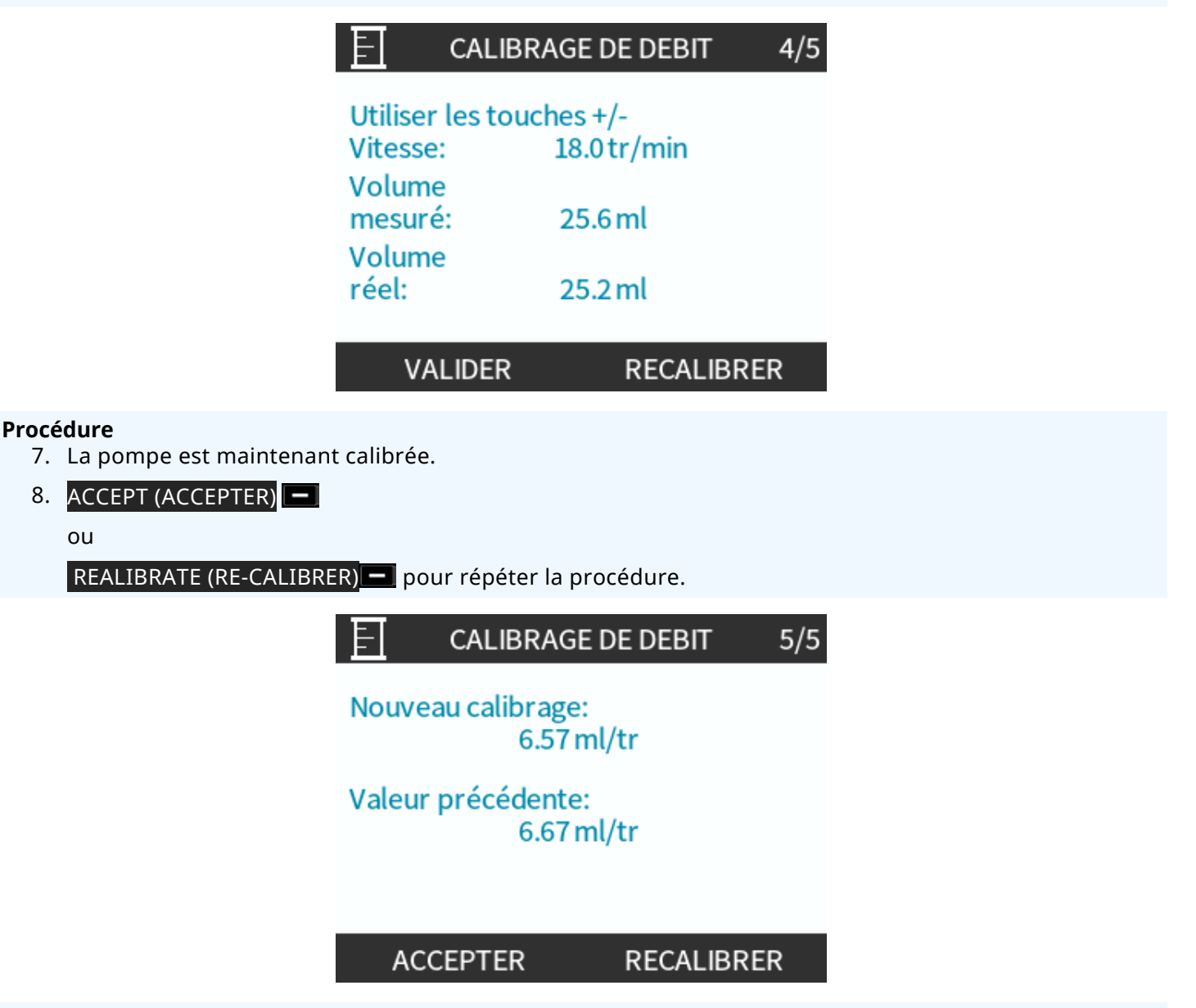

## Procédure

9. Appuyez sur la touche HOME (ACCUEIL) ou MODE (MODE) pour annuler.

## 15.1.9.2 Changer de mode : Mode Contact (tous les modèles Universal et Universal+

## Mode Contact :

- Permet un dosage intermittent on/off avec une durée variable contrôlée par une impulsion de tension positive externe reçue par la pompe.
- Fournit une dose définie par l'utilisateur lorsque la touche **START (DÉMARRER)** est activée.
- Désactivé par défaut.

Activer le mode contact :

## Procédure

- 1. SETTINGS (PARAMÈTRES) 💻
- 2. Activer le Mode Contact

| MODIFIER           |            |
|--------------------|------------|
|                    |            |
| Manuel             |            |
| Calibrage de débit |            |
| Analogique 4-20 mA |            |
| Contact            |            |
| Vidange du circuit |            |
| ОК                 | PARAMETRES |

Configurer le Mode contact

## Procédure

- 3. Mettre en surbrillance Contact
- 4. SELECT (SÉLECTIONNER)

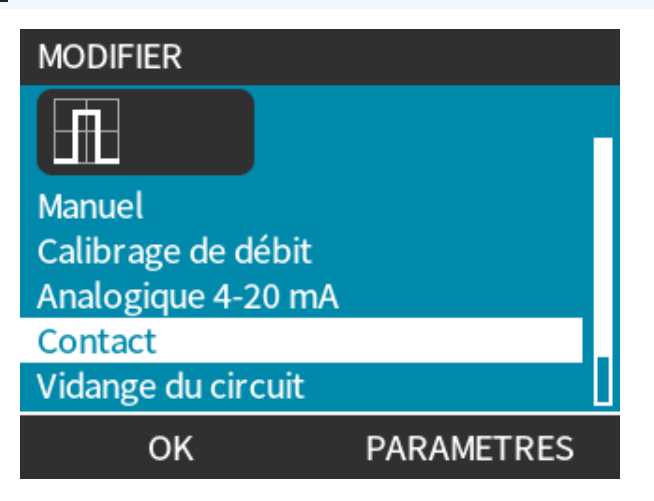

15 INSTALLATION : PARTIE 6 (RÉGLAGE DE LA POMPE (PARAMÈTRES DE CONTRÔLE)
5. En vous référant au tableau ci-dessous, utilisez les touches+/- pour saisir une valeur pour chaque réglage.

Appuyez sur NEXT (SUIVANT) — pour faire défiler les paramètres

| PARAM. IMPULSION                                |              |
|-------------------------------------------------|--------------|
| Mode contact                                    | $\checkmark$ |
| Dose / Impul.                                   | 25 ml        |
| Débit                                           | 240 ml/min   |
| Mémoire contact                                 | Ignore       |
| Utiliser +/- pour modif<br>SUIVANT pour continu | ier<br>Ier   |
| SUIVANT                                         | FIN          |

Enregistrement des paramètres

#### Procédure

- 6. FINISH (TERMINER)
- 7. SAVE (ENREGISTRER)

| Paramètres du Mode contact |                                                                                                    |  |
|----------------------------|----------------------------------------------------------------------------------------------------|--|
| Dose de<br>contact         | Correspond au volume de fluide distribué lorsqu'une impulsion de tension est reçue au niveau de la fiche d'entrée 2, ou que le bouton démarrer vert est activé.                                                           |  |
| Débit                      | Détermine le temps nécessaire pour l'acheminement de la dose.                                                                                                    |  |
| Mémoire<br>contact         | La détermine le comportement de la pompe lorsque celle-ci reçoit des impulsions alors qu'une dose est en cours de transfert :                                                                                             |  |
|                            | <ul> <li>Ignore (Ignorer)—la pompe n'enregistrera pas les impulsions.</li> </ul>                                                                                                    |  |
|                            | <ul> <li>Add (Ajouter)—les impulsions reçues pendant le dosage seront mises en file d'attente en<br/>mémoire. Les impulsions en attente activeront la distribution lorsque la dose en cours sera<br/>terminée.</li> </ul> |  |
|                            | Si des impulsions sont mises en mémoire tampon, la pompe ne s'arrêtera pas entre les doses.                                                                                                    |  |

Une fois que le mode Contact est activé et configuré, vous pouvez facilement afficher l'écran d'accueil du mode contact via la touche **MODE (MODE)**.

Affichage de l'écran d'accueil du mode contact :

## Procédure

- 1. Appuyez sur la touche MODE (MODE)
- 2. Mettre en surbrillance Contact
- 3. SELECT (SÉLECTIONNER)

| MODIFIER           |            |
|--------------------|------------|
|                    |            |
| Manuel             |            |
| Calibrage de débit |            |
| Analogique 4-20 mA |            |
| Contact            |            |
| Vidange du circuit |            |
| ОК                 | PARAMETRES |

#### Procédure

4. L'écran d'accueil du mode Contact s'affiche.

L'écran d'accueil affiche :

- Dose de contact
- Débit
- Le temps restant pour la dose en cours Le temps restant ne s'affiche à l'écran que lorsque la durée est comprise entre 3 et 999 secondes.

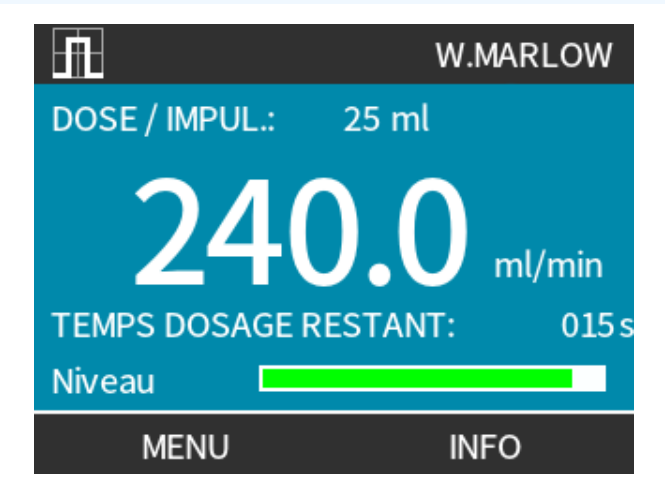

## 15.1.9.2.1 Dosage manuel

Appuyez sur **START (DÉMARRER)** bour activer une seule dose préconfigurée.

**REMARQUE 45** Le dosage manuel n'est disponible que lorsque le dosage automatique n'est pas assuré par une impulsion de tension externe.

## 15.1.9.2.2 Mode Analogique 4-20 mA

Parce qu'il permet de fonctionner à des vitesses très lentes, le mode analogique 4-20 mA permet un dosage précis des produits chimiques. C'est généralement une meilleure solution que le dosage à intervalles.

## 15.1.9.2.3 Calibration de la pompe pour la commande 4-20 mA (modèle Universal+ uniquement)

- La pompe doit être arrêtée.
- Les signaux minimum et maximum doivent être compris dans une plage définie.

Pour réaliser la calibration :

- 1. Appuyer le bouton **MODE (MODE)**.
- 2. Utilisez les touches +/- pour faire défiler jusqu'à Analogique 4-20 MA.
- 3. CALIBRATE (CALIBRER) 💻.

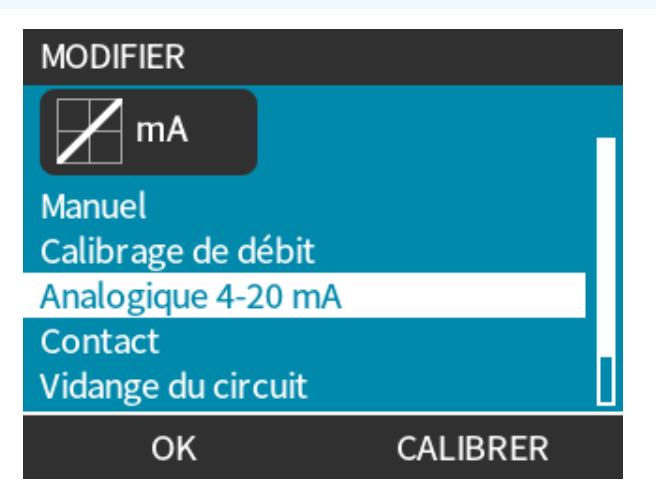

- 4. Choisissez la méthode de calibration :
  - MÉTHODE MANUAL (MANUEL) — Saisissez la valeur à l'aide des touches +/-.
    - Ou
  - MÉTHODE INPUT (ENTRÉE) — Appliquez les signaux actuels électriquement à l'entrée analogique.

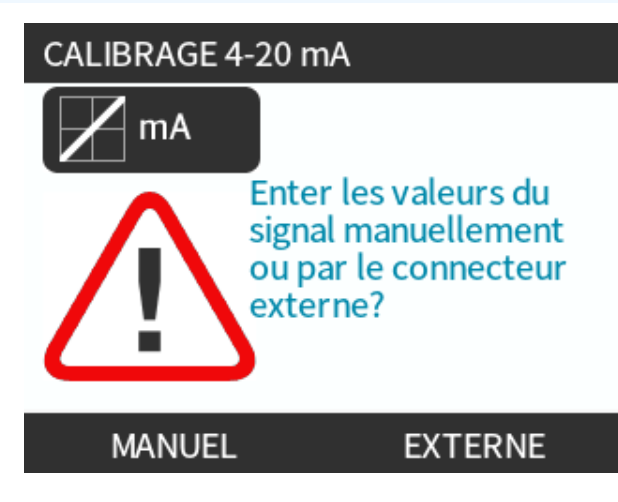

Réglage du signal maximum

## Procédure

5. MANUAL (MANUEL)— Saisissez la valeur à l'aide des touches +/-.

**INPUT (ENTRÉE)**—Envoi du signal d'entrée maximal à la pompe.

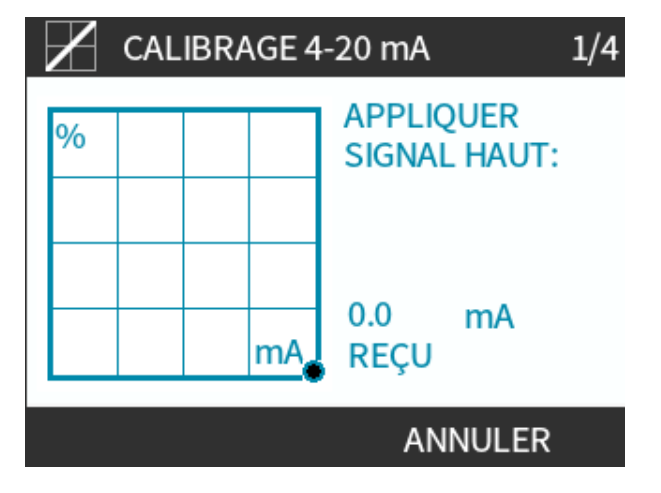

#### Procé<u>dure</u>

- 6. L'OPTION ACCEPT (ACCEPTER) s'affiche lorsque le signal 4-20 mA supérieur est dans la plage de tolérance :
- Appuyez sur la touche ACCEPT (ACCEPTER) pour valider le signal d'entrée Ou
- SUR LA TOUCHE CANCER (ANNULER) pour revenir à l'écran précédent.

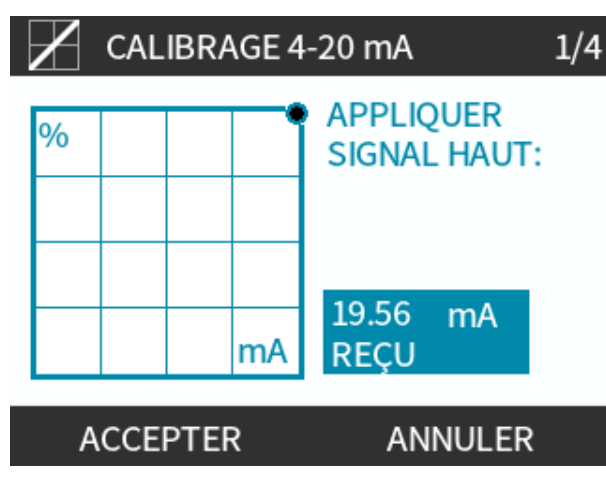

Réglage de la calibration de débit maximum

#### Procédure

- 7. Utilisez les touches +/- pour faire défiler jusqu'au choix de débit :
- Select (Sélectionner) SET FLOW (RÉGLER LE DÉBIT)

Ou

• BACK (RETOUR) — pour revenir à l'écran précédent.

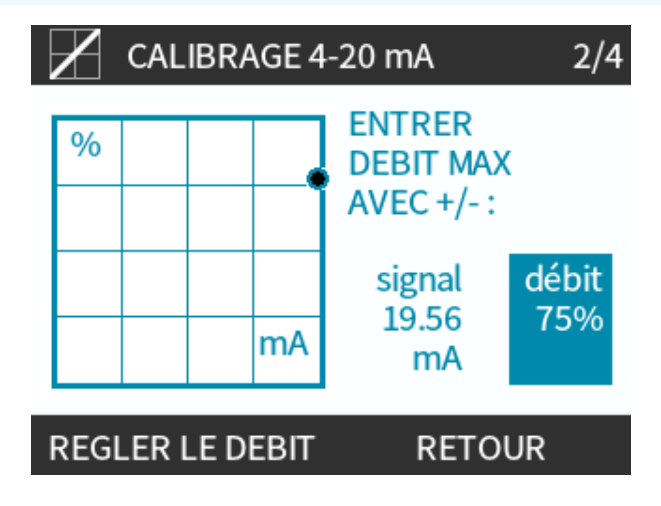

8. MANUAL (MANUEL)— Saisissez la valeur à l'aide des touches +/-.

INPUT (ENTRÉE)—Envoi du signal d'entrée minimal à la pompe

Si la plage entre le signal minimum et le signal maximum est inférieure à 1,5 mA, un message d'erreur s'affiche.

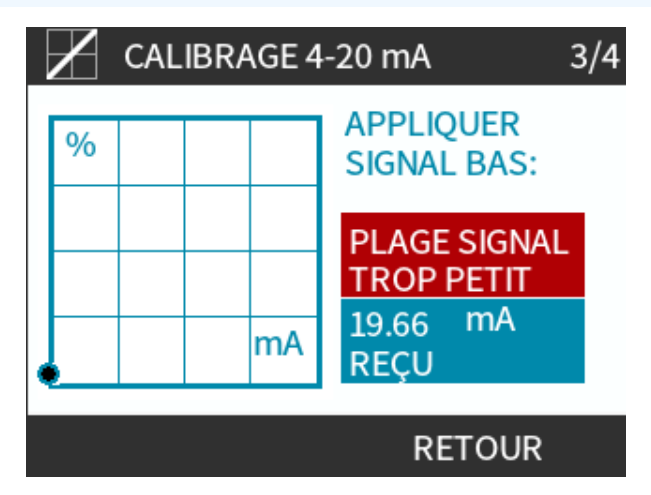

#### Procédure

9. L'OPTION ACCEPT (ACCEPTER) s'affiche lorsque le signal 4-20 mA inférieur est dans la plage de tolérance :

ACCEPT (ACCEPTER) 💻 pour valider le signal d'entrée

Ou

APPUYEZ SUR LA TOUCHE CANCER (ANNULER) 💻 pour revenir à l'écran précédent.

Réglage de la calibration de débit minimum

## Procédure

- 10. Utilisez les touches +/- pour sélectionner le débit :
  - SET FLOW (RÉGLER LE DÉBIT)

#### Ou

• APPUYEZ SUR LA TOUCHE BACK (RETOUR) – pour revenir à l'écran précédent.

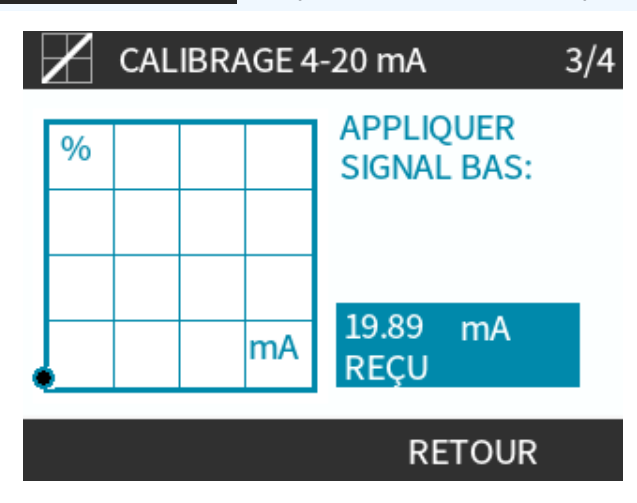

Une fois tous les paramètres saisis, l'écran de confirmation de la calibration s'affiche :

- CONTINUE (CONTINUER) pour démarrer en mode proportionnel
   Ou
- MANUAL (MANUEL) pour continuer en mode manuel.

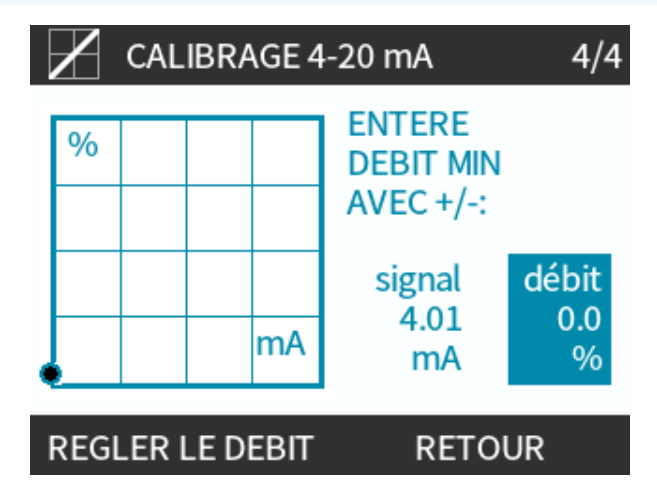

## 15.1.9.3 Mode analogique 4-20 mA mode (modèles Universal et Universal+ uniquement)

Débit proportionnel au signal d'entrée en mA externe reçu.

Le modèle de pompe Universal fonctionnera à :

- 0 tr/min lorsque 4,1 mA sont reçus..
- La fréquence de rotation maximale est définie par l'utilisateur lorsque 19,8 mA sont reçus.

Modèle Universal+ :

- Le rapport entre le signal mA externe et le débit est déterminé en configurant deux points A et B, comme illustré dans le diagramme ci-dessous.
- Le débit peut être proportionnel ou inversement proportionnel à l'entrée analogique en mA.

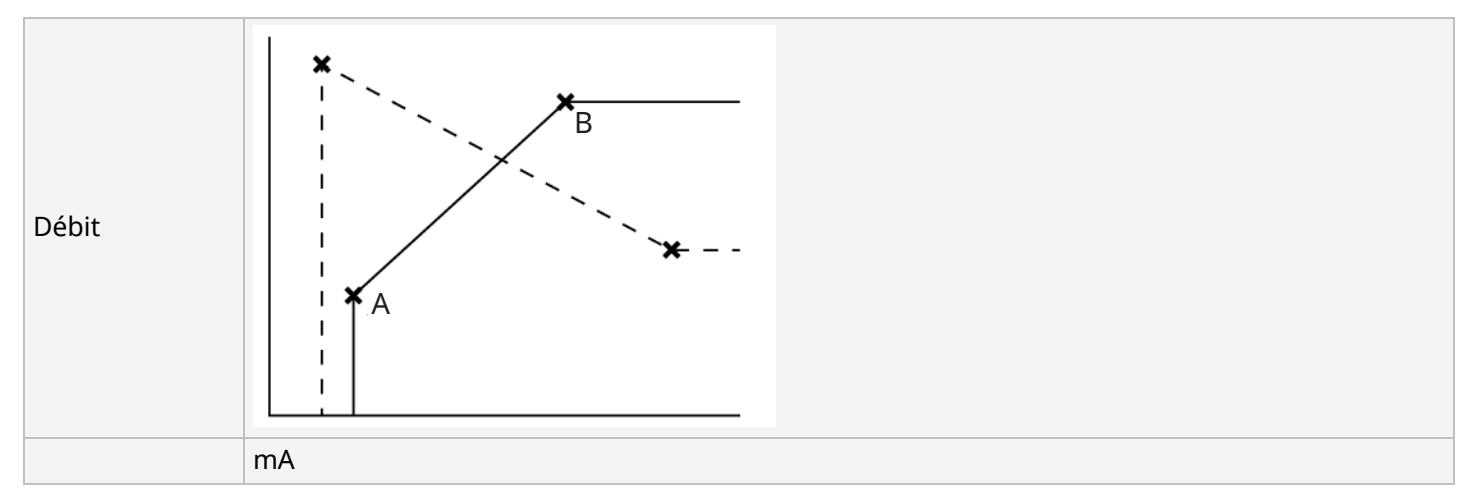

Figure 3 - Valeurs mA/tr/min par défaut sauvegardées dans la pompe

| Tableau 38 - Données de la |                                                    |
|----------------------------|----------------------------------------------------|
| A                          | 4,1 mA, 0 tr/min                                   |
| В                          | (qdos20)—19,8 mA, 55 tr/min                        |
| В                          | (qdos30, qdos60 et qdos® CWT™)—19,8 mA, 125 tr/min |
| В                          | (qdos120)—19,8 mA, 140 tr/min                      |

Lorsque le signal en mA reçu est supérieur au niveau défini par le point A, et qu'il n'y a pas de signal STOP (ARRÊT), la sortie d'état de marche sera activée lors du fonctionnement de la pompe.

Pour sélectionner le mode analogique 4-20 mA :

#### Procédure

- 1. Appuyer le bouton **MODE (MODE)**.
- 2. Utilisez les touches +/- jusqu'à analogique 4-20 mA
- 3. SELECT (SÉLECTIONNER)

| MODIFIER           |  |
|--------------------|--|
| M mA               |  |
| Manuel             |  |
| Calibrage de débit |  |
| Analogique 4-20 mA |  |
| Contact            |  |
| Vidange du circuit |  |
| OK CALIBRER        |  |

Avec le mode analogique 4-20 mA activé :

- Le signal actuel reçu par la pompe s'affiche sur l'écranHOME (ACCUEIL)
- Appuyez sur la touche INFO pour afficher plus d'informations.

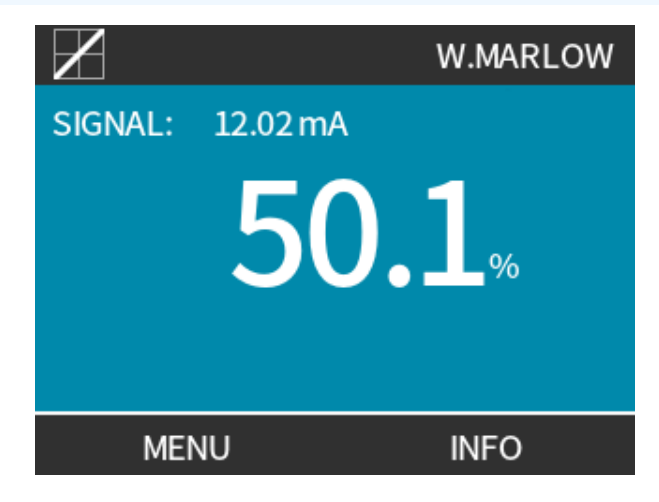

• Appuyez à nouveau sur la touche INFO — pour afficher les valeurs de calibration du signal 4-20 mA.

| $\mathbf{Z}$                                                     | WATSON-MARLOW                                      |
|------------------------------------------------------------------|----------------------------------------------------|
| Calibrage<br>Temps de marche<br>Volume pompé<br>Niveau de fluide | 8.00 ml/tr<br>9999 hr<br>99999 litres<br>94 litres |
| mA 🗖<br>Débit 🔤                                                  |                                                    |
| MENU                                                             | INFO                                               |

## 15.1.9.4 Facteur d'échelle analogique

Le facteur d'échelle paramètre le profil 4-20 mA à aide d'un facteur de multiplication.

Pour sélectionner le mode analogique 4-20 mA :

- 1. Appuyez sur +/- sur l'écran HOME (ACCUEIL) pour accéder au facteur d'échelle.
- 2. Utilisez les touches +/- pour saisir un facteur de multiplication :
- La valeur 1,00 ne modifie pas le profil 4-20 mA
- La valeur 2 permet de doubler la sortie de débit par rapport au signal mA
- La valeur 0,5 réduit la sortie de moitié

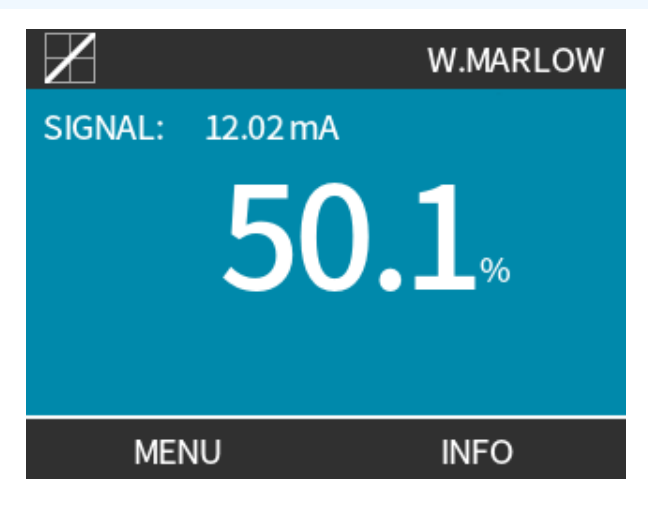

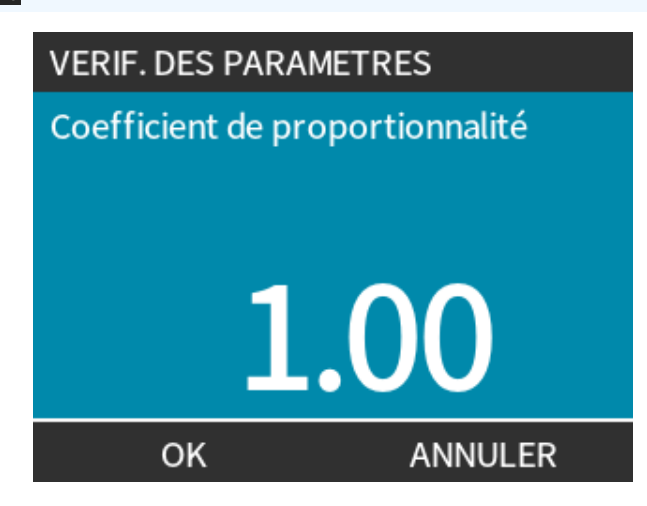

## Procé<u>dure</u>

4. APPUYEZ SUR ACCEPT (ACCEPTER) – pour confirmer les nouvelles valeurs **Du Profil 4-20 MA**.

| Z                | PROFIL 4-20mA |
|------------------|---------------|
| Acceptez-vous le | s nouveaux    |
| réglages du 4-20 | mA?           |
| mA               | débit %       |
| 6.5              | 0             |
| 17.3             | 100           |
| ACCEPTER         | ANNULER       |

|                | <ul> <li>Cela n'aura pas pour effet de modifier les points A et B enregistrés, le facteur de<br/>multiplication sera adapté pour le profil 4-20 mA.</li> </ul>          |
|----------------|----------------------------------------------------------------------------------------------------|
|                | • Pour réinitialiser les débits d'origine, remettez le facteur de multiplication sur 1,00.                                                                              |
| REMARQUE<br>46 | <ul> <li>Le profil 4-20 mA assure une relation linéaire, où y=mx+c, le facteur d'échelle modifie<br/>le gradient m.</li> </ul>                                          |
|                | <ul> <li>La fonction de limite de vitesse dans les paramètres de contrôle permet également de<br/>régler le signal analogique.</li> </ul>                               |
|                | <ul> <li>La différence entre le facteur d'échelle et la limite de vitesse est que cette dernière est<br/>une variable globale appliquée dans tous les modes.</li> </ul> |
|                | • La limite de vitesse ne peut pas dépasser le point de consigne supérieur du débit (B).                                                                                |
|                | <ul> <li>La fonction de limite de vitesse prévaut sur le facteur d'échelle,</li> </ul>                                                                                  |
|                |                                                                                                    |

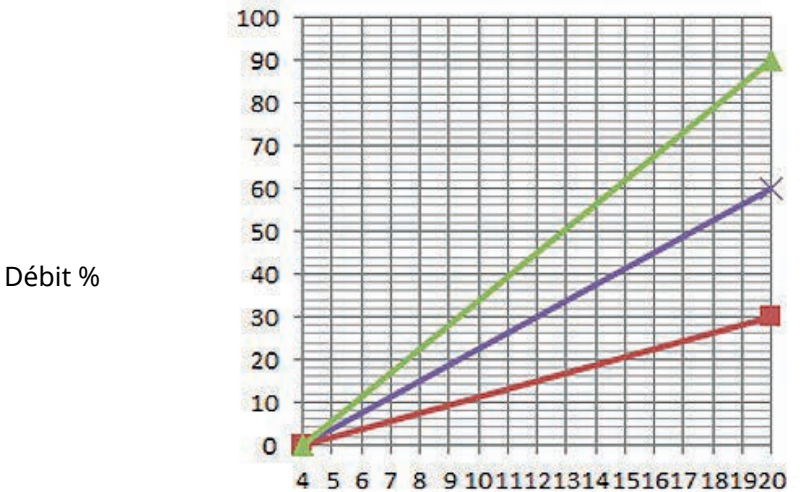

| mΑ |  |
|----|--|
|----|--|

| Profil original 4-20 mA  |
|--------------------------|
| Facteur d'échelle de 0,5 |
| Facteur d'échelle de 1,5 |

|        | mA   | Débit (%) | Facteur d'échelle | Sortie (%) |
|--------|------|-----------|-------------------|------------|
| Qdos20 | 4-20 | 0-100     | 0,5               | 30         |
| Qdos20 | 4-20 | 0-100     | 1,5               | 90         |

#### REMARQUE 47

Le facteur d'échelle ne permettra jamais à la pompe de dépasser la vitesse maximale.

#### **MODE PROFIBUS** 15.2

Cette section fournit des instructions sur la façon de :

- Activer le mode PROFIBUS
- Configurer les paramètres de communication PROFIBUS
- Des informations détaillées sur les paramètres PROFIBUS

| REMARQUE<br>48 | Les données de cette section sont fournies comme référence pour un opérateur de réseau<br>PROFIBUS.              |
|----------------|----------------------------------------------------------------------------------------------------|
|                | Le fonctionnement de cette pompe sous contrôle PROFIBUS est au-delà de la portée de cette notice d'instructions. |
|                | Veuillez consulter votre documentation de réseau PROFIBUS pour de plus amples informations                       |

## 15.2.1 Réglage du mode PROFIBUS

**REMARQUE** 49 La pompe qdos PROFIBUS est conçue de telle façon que seule l'adresse de station doit être assignée à partir de la pompe.

Pour sélectionner le mode PROFIBUS :

#### Procédure

- 1. Appuyez sur la touche **MODE**.
- 2. Utilisez les touches +/- jusqu'à PROFIBUS.
- 3. SELECT (SÉLECTIONNER) 💻

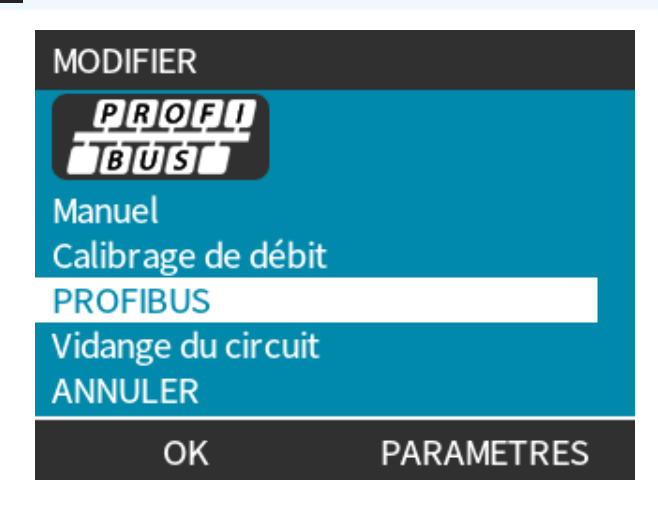

Si PROFIBUS n'est pas activé :

#### Procédure

4. La pompe demandera à CONFIRM (CONFIRMER) 🗖 pour activer PROFIBUS.

L'écran d'accueil PROFIBUS affiche l'icône blanche P pour indiquer que des données sont échangées.

| PROFIBUS DESACTIVE                  | PROFU<br>BUS                      |
|-------------------------------------|-----------------------------------|
| Souhaitez-vous<br>activer PROFIBUS? | MODE PROFIBUS P!?<br>240.0 ml/min |
| CONFIRMER ANNULER                   | MENU INFO                         |

5. Appuyez sur la touche de fonction INFO pour afficher des informations supplémentaires.

| PROFI<br>BÚS     | So   | dium Hypo |
|------------------|------|-----------|
| Calibrage        | 4.00 | ml/tr     |
| Temps de marche  | 319  | hr        |
| Volume pompé     | 95.7 | litres    |
| Niveau de fluide | 94   | litres    |
| Vitesse          | 60   | tr/min    |
| Débit            |      |           |
| MENU             | Q    | UITTER    |

## 15.2.2 Assigner une adresse de station PROFIBUS à la pompe.

Adresse de station :

- Réglez à partir des paramètres PROFIBUS.
- Ne peut pas être assignée automatiquement par le maître.

Pour sélectionner le mode PROFIBUS :

- 1. Appuyez sur la touche MODE (MODE)
- 2. Utilisez les touches +/- pour mettre PROFIBUS en surbrillance
- 3. SELECT (SÉLECTIONNER) 🖃

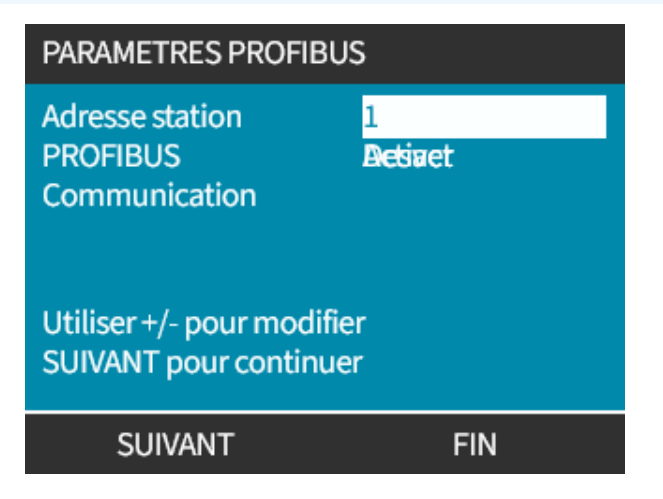

- 4. Utilisez les touches +/- pour modifier l'adresse de station, dans une plage comprise entre 1 et 125. (126 étant l'adresse de station par défaut)
- 5. Appuyez sur :
- FINISH (TERMINER) pour valider l'adresse de station
   OU
- NEXT (SUIVANT) pour activer/désactiver La Communication PROFIBUS

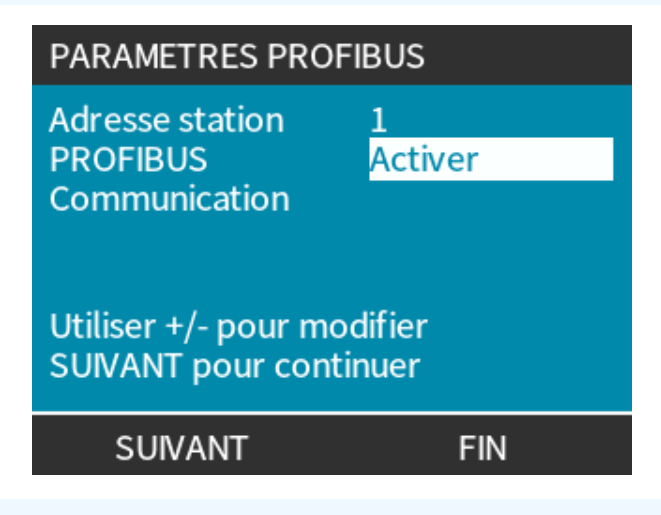

#### Procédure

- 6. Utilisez les touches +/- pour activer/désactiver la communication PROFIBUS
- 7. FINISH (TERMINER) enregistre votre sélection.

## 15.2.3 Échange des données PROFIBUS

| Échange des données PROFIBUS          |                                             |
|---------------------------------------|---------------------------------------------|
| Adresse par défaut                    | 126                                         |
| Identif. PROFIBUS                     | 0x0E7D                                      |
| Fichier GSD:                          | WAMA0E7D.GSD                                |
| Config. :                             | 0x62, 0x5D (3 mots retirés, 14 mots inclus) |
| Octets des paramètres d'utilisateur : | 6                                           |

## 15.2.4 Écriture cyclique de données (du maître à la pompe)

| Écriture cyclique de données (du maître à la pompe) |                          |                                                              |  |
|-----------------------------------------------------|--------------------------|--------------------------------------------------------------|--|
| 16bits                                              | Octet 1 (bas), 2 (élevé) | Mot de contrôle                                              |  |
| 16bits                                              | Octet 3 (bas), 4 (élevé) | Point de consigne de vitesse de la tête de pompe (non signé) |  |
| 16bits                                              | Octet 5 (bas), 6 (élevé) | Calibration du débit en µl par tour                          |  |
|                                                     |                          |                                                              |  |
| Mot de contrôle                                     |                          |                                                              |  |

| Bit  | Description                                                                 |
|------|-----------------------------------------------------------------------------|
| 0    | État du moteur (1= en marche)                                               |
| 1    | Rotation (0= HOR, 1= ANTI-HOR)                                              |
| 2    | Réinitialisation du compte-tours du moteur (1=réinitialiser compteur)       |
| 3    | Réservé(e)                                                                  |
| 4    | Active les paramètres d'utilisateur vitesses min./max. (1= activé)          |
| 5    | Active le maître de bus pour configurer la calibration du débit (1= activé) |
| 6    | Inutilisé                                                                   |
| 7    | Réinitialise le niveau de fluide                                            |
| 8-15 | Réservé(e)                                                                  |

## 15.2.5 Point de consigne de vitesse de la tête de pompe

Le point de consigne de vitesse est un nombre entier non signé de 16 bits représentant la vitesse de la tête de pompe au format 1/10ème de tr/min.

Par exemple, 1205 correspond à 120,5 tr/min.

## 15.2.6 Calibration du débit

Ce paramètre permet de définir la valeur de calibration du débit depuis l'interface de bus de terrain.

La valeur est un nombre entier non signé de 16 bits qui représente le débit par tour de la tête de pompe exprimé en µl.

| REMARQUE50 | Cette valeur n'est utilisée que si le bit 5 du mot de contrôle est activé. |
|------------|----------------------------------------------------------------------------|
|------------|----------------------------------------------------------------------------|

## **15.2.7** Lecture cyclique de données (de la pompe au maître)

| Lecture cyclique de données (de la pompe au maître) |                      |                                                 |
|-----------------------------------------------------|----------------------|-------------------------------------------------|
| 16bits                                              | Octet 1, 2           | Mot d'état                                      |
| 16bits                                              | Octet 3, 4           | Vitesse mesurée de la tête de pompe (non signé) |
| 16bits                                              | Octet 5, 6           | Durée de fonctionnement en heures               |
| 16bits                                              | Octet 10,9           | Nombre de tours complets du moteur              |
| 16bits                                              | Octets 8,7           | Réservé(e)                                      |
| 32bits                                              | Octet 13, 14, 15, 16 | Niveau                                          |
| 32bits                                              | Octet 17, 18, 19, 20 | Non assigné                                     |
| 32bits                                              | Octet 21, 22, 23, 24 | Alarme haute pression                           |
| 32bits                                              | Octet 25, 26, 27, 28 | Alarme Basse pression                           |

| Mot d'éta | at                                                        |
|-----------|-----------------------------------------------------------|
| Bit       | Description                                               |
| 0         | État du moteur (1= en marche)                             |
| 1         | Avertisseur d'erreur globale (1= erreur)                  |
| 2         | Contrôle de réseaux de terrain (1= activé)                |
| 3         | Réservé(e)                                                |
| 4         | Erreur de surcharge courant                               |
| 5         | Erreur de sous-tension                                    |
| 6         | Erreur de surtension                                      |
| 7         | Erreur de surchauffe                                      |
| 8         | Moteur calé                                               |
| 9         | Tachymètre défaillant                                     |
| 10        | Fuite détectée ou alerte de tête de pompe pour ReNu 20 PU |
| 11        | Point de consigne faible - hors limite                    |
| 12        | Point de consigne élevé - hors limite                     |
| 13        | Alerte du niveau de fluide                                |
| 14        | Réservé(e)                                                |
| 15        | Réservé(e)                                                |

## 15.2.7.1 Vitesse de la tête de pompe

La vitesse de la tête de pompe est un nombre entier non signé de 16 bits représentant la vitesse de la tête de pompe au format 1/10ème de tr/min. Par exemple, 1205 correspond à 120,5 tr/min.

## 15.2.7.2 Durée de fonctionnement en heures

Le paramètre de durée de fonctionnement exprimée en heures est un nombre entier non signé de 16-bits représentant des heures entières de temps d'exécution.

## 15.2.7.3 Nombre de tours complets du moteur

- Comptage à partir de FF de chaque tour complet du moteur.
- Réinitialisez le compteur à FF à l'aide du bit 2 du mot de contrôle.
- Le moteur se rapporte au moteur à l'intérieur de pompe avant le rapport de réduction du réducteur.
- Le nombre de tours de la tête de pompe est calculé en divisant le nombre de tours moteur par le rapport de réduction du réducteur de 29,55.

| Tableau 30, Octet/Hex à décimal |       |    |  |               |   |
|---------------------------------|-------|----|--|---------------|---|
|                                 | OCTET |    |  | HEX À DÉCIMAL |   |
|                                 | 10    | 9  |  | 10            | 9 |
| А                               | FF    | FF |  | 65536         |   |
| В                               | FF    | C4 |  | 65476         |   |

59

| Tours complets mo | teur |
|-------------------|------|
|-------------------|------|

A moins B

```
REMARQUE51 A = début de dose / B = fin de dose.
```

| Tours tête de pompe |                   |
|---------------------|-------------------|
| Tours moteur        | Rapport réducteur |
| 59                  | 29,55             |
| Diviser             |                   |
| 1,996 tr/min        |                   |

## 15.2.7.4 Lire la calibration du débit

La valeur est un nombre entier non signé de 16 bits qui représente le débit par tour exprimé en µl.

## 15.2.8 Fichier PROFIBUS GSD

La pompe Qdos PROFIBUS peut être intégrée dans un réseau PROFIBUS DP V0 à l'aide d'un fichier de données de base (GSD).

Le fichier identifie la pompe et contient des données clés, notamment :

- Les paramètres de communication.
- Les commandes qu'elle peut recevoir.
- Les informations de diagnostic qu'elle peut transmettre au maître PROFIBUS lors de l'interrogation.

Le fichier GSD (WAMA0E7D.GSD) peut être soit :

- Téléchargé sur le site de Watson-Marlow et installé.
- Saisi directement dans le maître PROFIBUS à l'aide d'un programme d'édition GSD.

**REMARQUE** 52 Le débit de données provenant de la pompe et allant vers la pompe peut nécessiter d'être en octet inversé, à cause des différences de manipulation des données entre fournisseurs des appareils maîtres.

```
The GSD file, filename: WAMA0E7D.GSD
1
2
  3
  4
  ;* *
5
 ;* Watson-Marlow Bredel Pumps *
6
  ;* Bickland Water Road *
7
  ;* Falmouth *
8
  ;* Cornwall *
9
  ;* TR11 4RU *
10
  ;* Tel.: +44(1326)370370 *
11
 ;* FAX.: +44(1326)376009 *
12
 ;* *
13
  14
 ;* Filename: WAMA0E7D.GSD *
15
 ;* GSD file version 3 from 2013-09-24 *
16
  ;* ---
17
      ;* *
18
  19
20 #Profibus DP
21 GSD Revision = 3
22 Vendor Name = "Watson Marlow"
23 Model_Name = "Qdos Profibus Pump"
24 Revision = "Version 3.00"
25 Ident_Number = 0x0E7D
26 Protocol_Ident = 0
27
  Station_Type = 0
28 FMS_supp = 0
  Hardware_Release = "V1.00"
29
30 Software_Release = "V1.00"
31
  Redundancy = 0
32 Repeater_Ctrl_Sig = 0
  24V_Pins = 0
33
34 9.6_supp = 1
```

| 35 | 19.2_supp = 1                                                                 |
|----|-------------------------------------------------------------------------------|
| 36 | 45.45_supp = 1                                                                |
| 37 | 93.75_supp = 1                                                                |
| 38 | 187.5_supp = 1                                                                |
| 39 | 500_supp = 1                                                                  |
| 40 | 1.5M_supp = 1                                                                 |
| 41 | $3M_supp = 1$                                                                 |
| 42 | $6M_supp = 1$                                                                 |
| 43 | $12M_supp = 1$                                                                |
| 44 | MaxTsdr_9.6=60                                                                |
| 45 | MaxTsdr_19.2=60                                                               |
| 46 | MaxTsdr_45.45=60                                                              |
| 47 | MaxTsdr_93.75=60                                                              |
| 48 | MaxTsdr_187.5=60                                                              |
| 49 | MaxTsdr_500=100                                                               |
| 50 | MaxTsdr_1.5M=150                                                              |
| 51 | MaxTsdr_3M=250                                                                |
| 52 | MaxTsdr_6M=450                                                                |
| 53 | MaxTsdr_12M=800                                                               |
| 54 | Slave_Family = 0                                                              |
| 55 | <pre>Implementation_Type = "VPC3+S"</pre>                                     |
| 56 | Info_Text="PROFICHIP: PROFIBUS DPV0 - slave, Watson Marlow Qdos"              |
| 57 | Bitmap_Device = "WAMA_1N"                                                     |
| 58 | Freeze_Mode_supp=1                                                            |
| 59 | Sync_Mode_supp=1                                                              |
| 60 | Fail_Safe=1                                                                   |
| 61 | Auto_Baud_supp=1                                                              |
| 62 | Set_Slave_Add_supp=0                                                          |
| 63 | Min_Slave_Intervall=6                                                         |
| 64 | Modular_Station=0                                                             |
| 65 | Max_Diag_Data_Len=34                                                          |
| 66 | Max_User_Prm_Data_Len = 9                                                     |
| 67 | <pre>Ext_User_Prm_Data_Const(0)= 0x00,0x00,0x00,0x00,0x00,0x00,0x00,0x0</pre> |
| 68 | Module="WM Pump, 3/14 word out/in" 0x62,0x5D                                  |
| 69 | 1                                                                             |
| 70 | EndModule                                                                     |
|    |                                                                               |

## 15.2.9 Données de diagnostic relatives au canal

Les blocs de diagnostic relatifs au canal contiennent toujours 3 octets, au format suivant :

| Format de donnée de diagnostic relatives au canal |                                |  |  |
|---------------------------------------------------|--------------------------------|--|--|
| Octet 26                                          | En-tête                        |  |  |
| Octet 27                                          | Type de canal                  |  |  |
| Octet 28                                          | Code d'erreur relatif au canal |  |  |

| Données de diagnostic relatives au canal |                                    |  |  |  |
|------------------------------------------|------------------------------------|--|--|--|
| Données de diagnostic relatives au canal | Octet 3                            |  |  |  |
| Erreur globale                           | =0xA9 (erreur générale)            |  |  |  |
| Surcourant                               | =0xA1 (court-circuit)              |  |  |  |
| Sous tension                             | =0xA2 (sous tension)               |  |  |  |
| Surtension =0xA3 (Surtension)            | =0xA3 (surtension)                 |  |  |  |
| Moteur calé                              | =0xA4 (surcharge)                  |  |  |  |
| Surchauffe =0xA5 (Surchauffe)            | =0xA5 (surchauffe)                 |  |  |  |
| Tachymètre défaillant                    | =0xB1 (lié à l'appareil 0x11)      |  |  |  |
| Fuite détectée                           | =0xB2 (lié à l'appareil 0x12)      |  |  |  |
| Alerte du niveau de fluide               | =0xB3 (lié à l'appareil 0x15)      |  |  |  |
| Réservé(e)                               | =0xA6 (Réservé)                    |  |  |  |
| Point de consigne hors limite - élevé    | =0xA7 (limite supérieure dépassée) |  |  |  |
| Point de consigne hors limite - faible   | =0xA8 (limite inférieure dépassée) |  |  |  |

## 15.2.10 Données de diagnostic relatives à l'appareil

| Données de diagnostic relatives à l'appareil |                      |                                                |  |  |
|----------------------------------------------|----------------------|------------------------------------------------|--|--|
| 8 bits                                       | Octet 1              | Octet de tête                                  |  |  |
| 16bits                                       | Octet 2, 3           | Réservé(e)                                     |  |  |
| 16bits                                       | Octet 4, 5           | Réservé(e)                                     |  |  |
| 16bits                                       | Octet 6, 7           | Vitesse min. (non signé)                       |  |  |
| 16bits                                       | Octet 8, 9           | Vitesse max. (non signé)                       |  |  |
| 32bits                                       | Octet 10, 11, 12, 13 | Version logicielle - Unité centrale principale |  |  |
| 32bits                                       | Octet 14, 15, 16, 17 | Version logicielle - Unité centrale IHM        |  |  |
| 32bits                                       | Octet 18, 19, 20, 21 | Version logicielle - Mémoire flash             |  |  |
| 32bits                                       | Octet 22, 23, 24, 25 | Version logicielle - Unité centrale PROFIBUS   |  |  |

## 15.2.11 Données des paramètres de l'utilisateur

Les données des paramètres de l'utilisateur sont réglées en saisissant les valeurs sur la ligne 'Ext\_User\_Prm\_Data\_ Const(0)' du fichier GSD.

Les valeurs et les octets correspondants sont présentés dans les tableaux ci-dessous.

Aucune autre modification ne doit être apportée au fichier GSD et Watson-Marlow décline toute responsabilité en cas de panne de la pompe due à la modification du fichier GSD.

| Données des paramètres de l'utilisateur |         |         |                                                                                                    |  |  |  |  |  |         |  |
|-----------------------------------------|---------|---------|----------------------------------------------------------------------------------------------------|--|--|--|--|--|---------|--|
| Ext_User_Pr<br>Const[0] =               | m_Data_ | 0x00,   | 00, 0x00, 0x00, 0x00, 0x00, 0x00, 0x00, 0x00, 0x00, 0x00                                                        |  |  |  |  |  | 0x00    |  |
|                                         |         | Octet 1 | tet 1 $\begin{pmatrix} \text{Octet} \\ 2 \end{pmatrix}$ Octet 3 Octet 4 Octet 5 Octet 6 Octet 7 Octet 8 Octet 9 |  |  |  |  |  | Octet 9 |  |
| 8 bits                                  | Octet 1 | Pré-as  | signé(e)                                                                                                    |  |  |  |  |  |         |  |
| 8 bits                                  | Octet 2 | Réserv  | -<br>Réservé(e)                                                                                                 |  |  |  |  |  |         |  |
| 8 bits                                  | Octet 3 | Vitess  | Vitesse min. (Octet élevé de 16 bits non signés)                                                                |  |  |  |  |  |         |  |
| 8 bits                                  | Octet 4 | Vitess  | Vitesse min. (Octet faible de 16 bits non signés)                                                               |  |  |  |  |  |         |  |
| 8 bits                                  | Octet 5 | Vitess  | Vitesse max. (Octet élevé de 16 bits non signés)                                                                |  |  |  |  |  |         |  |
| 8 bits                                  | Octet 6 | Vitess  | Vitesse max. (Octet faible de 16 bits non signés)                                                               |  |  |  |  |  |         |  |
| 8 bits                                  | Octet 7 | Interru | Interruption avec protection simultanée (Fail safe)                                                             |  |  |  |  |  |         |  |
| 8 bits                                  | Octet 8 | Vitess  | Vitesse Fail Safe (Octet faible de 16 bits non signés)                                                          |  |  |  |  |  |         |  |
| 8 bits                                  | Octet 9 | Vitess  | Vitesse Fail safe (Octet élevé de 16 bits non signés)                                                           |  |  |  |  |  |         |  |

## 15.2.11.1Réglage des vitesses min/max

Les paramètres de vitesse min/max permettent de configurer les vitesses min/max depuis l'interface PROFIBUS :

- Les valeurs ne doivent être utilisées que si le bit correspondant dans le mot de contrôle est activé et non égal à zéro.
- Les valeurs sont des valeurs de 16 bits non signées au format 1/10ème de tr/min.
- Si la pompe doit tourner à une vitesse inférieure à la vitesse minimum définie par les données de paramètres d'utilisateur (octets 3, 4), la pompe tournera à la vitesse minimum définie.
- Si une vitesse maximum est définie par les données de paramètres d'utilisateur, la pompe sera limitée à cette valeur maximale, même si le maître demande une vitesse supérieure.

## 15.2.11.2Interruption avec protection simultanée (Fail safe)

Le paramètre utilisateur fail-safe définit une procédure dans le cas d'une perte de communication PROFIBUS.

L'octet fail-safe est configuré comme indiqué dans le tableau suivant.

**REMARQUE**<br/>53Si aucun bit n'est paramétré ou qu'un profil binaire invalide est paramétré, la fonction fail-safe<br/>interrompt la pompe.

| Нех         | Description                                                         |
|-------------|---------------------------------------------------------------------|
| 0x00        | La pompe s'arrête                                                   |
| 0x01        | Continue de fonctionner en appliquant la dernière vitesse demandée. |
| 0x02        | Continue de fonctionner en appliquant la vitesse de fail-safe.      |
| 0x03 - 0x07 | Réservé(e)                                                          |

## 15.2.11.3Vitesse de Fail safe

Le paramètre de vitesse de fail-safe permet de définir la vitesse à laquelle la pompe doit fonctionner en cas d'erreur de communication PROFIBUS et lorsque le paramètre utilisateur fail-safe est définit dans le fichier GSD.

## 15.2.12 Échange maître esclave

En mode PROFIBUS, l'écran ci-dessous est affiché, l'icône P indique que des données sont échangées.

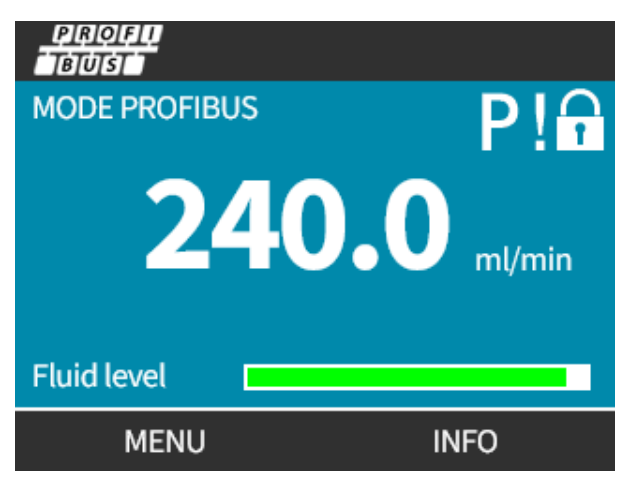

Cet écran n'est affiché que si la procédure de la communication maître-esclave a réussi, laquelle suit toujours l'ordre décrit ci-dessous.

| Échange maître esclave        |                                                                                                    |
|-------------------------------|----------------------------------------------------------------------------------------------------|
| Alimentation/Réinitialisation | Alimentation / Réinitialisation du maître ou de l'esclave                                                                          |
|                               | $\mathbf{\downarrow}$                                                                                                    |
| Paramétrage                   | Téléchargement des paramètres vers l'appareil de terrain (sélectionné par<br>l'utilisateur au moment de la configuration)          |
|                               | $\mathbf{\downarrow}$                                                                                                    |
| Configuration E/S             | Téléchargement de la configuration E/S vers l'appareil de terrain (sélectionné par<br>l'utilisateur au moment de la configuration) |
|                               | $\checkmark$                                                                                                    |
| Échange des données           | Diagnostic sur l'échange cyclique de données (données E/S) rapport de l'appareil de terrain                                        |

En cas d'interruption d'échange de données, l'écran suivant s'affiche. Le premier point rouge correspond au stade auquel l'erreur est survenue, et les étapes suivantes s'accompagnent également d'un point rouge en raison de l'interruption de l'échange à ce stade.

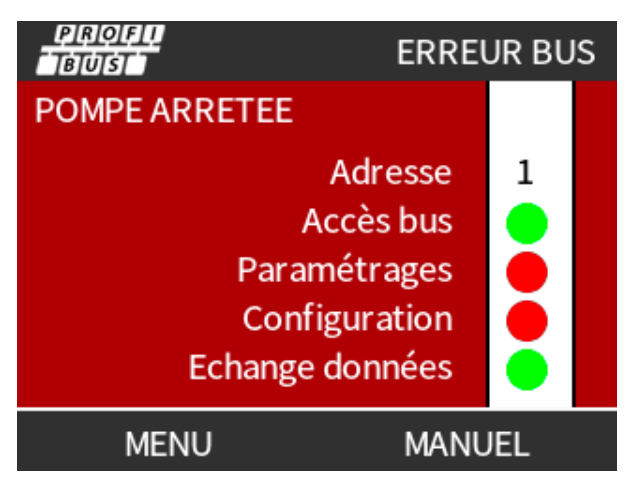

L'écran indique la mention « En fonctionnement » ou « Interrompu » selon la configuration utilisateur de la fonction d'interruption avec protection simultanée (fail safe) dans le fichier PROFIBUS GSD (voir "15.2.8 Fichier PROFIBUS GSD" sur la page 163). Le bouton **MODE (MODE)** permet d'accéder aux paramètres PROFIBUS et à l'adresse de station. Lors de l'accès aux menus, la pompe continue de fonctionner en mode PROFIBUS.

Si les boutons **MODE (MODE)** ou **MENU (MENU)** ont été activés, au bout de cinq minutes d'inactivité, la pompe revient à l'écran d'accueil et supprime tous les paramètres modifiés qui n'ont pas été sauvegardés. S'il n'y a toujours aucune communication, l'écran ERREUR BUS s'affiche.

# 16 Utilisation

| 16.1 Liste de contrôle avant la mise en service                                                                                              | . 171    |
|----------------------------------------------------------------------------------------------------|----------|
| 16.2 Sécurité                                                                                                    | . 172    |
| 16.2.1 Dangers pouvant survenir pendant le fonctionnement                                                                                    | . 172    |
| 16.3 Limites de fonctionnement - fonctionnement à sec                                                                                        | . 173    |
| 16.4 Fonctionnement de la pompe (Modèles : Manuel, PROFIBUS, Universal, Universal+)                                                          | 173      |
| 16.4.1 Mises en marche ultérieures de la pompe (modèles : Manuelle, PROFIBUS, Universal et Universal+)                                       | ) 173    |
| 16.4.2 Comprendre et utiliser les menus et les modes                                                                                         | 174      |
| 16.4.3 Utilisation du contrôleur de niveau de liquide (Modèles : Manuelle, PROFIBUS, Universal et<br>Universal+)                             | . 176    |
| 16.4.4 Utilisez l'opération manuelle de Réaspiration de fluide (Manuel, PROFIBUS, Universal et Universal+                                    | ·)180    |
| 16.4.5 Réaspiration de fluide à distance en utilisant le contrôle analogique (modèles Remote, Universal et<br>Universal+ sans module relais) | t<br>183 |
| 16.5 Vue d'ensemble du statut de la pompe                                                                                                    | . 184    |
| 16.5.1 Icônes à l'écran (Modèles : Manuel, PROFIBUS, Universal, Universal+)                                                                  | . 184    |
| 16.5.2 LED du capot avant (Modèle : Remote)                                                                                                  | 185      |

## 16.1 Liste de contrôle avant la mise en service

Vérifiez que la pompe a été installée correctement : Effectuez les contrôles préliminaires à la mise en service suivants :

- Vérifiez que la pompe est fixée sur son support.
- Vérifiez que le câble d'alimentation n'est pas endommagé.
- Vérifiez que le dispositif d'isolation électrique est installé et fonctionne.
- Vérifiez que la tête de pompe a été installée.
- Vérifiez l'absence de fuite de fluide de tous les raccordements de la pompe.
- Vérifiez qu'une vanne d'isolement du fluide sur l'entrée et le refoulementsont installées et fonctionnent.
- Vérifiez que la protection contre la surpression est installée et fonctionne correctement.
- Vérifiez que la langue de la pompe est paramétrée correctement selon votre langue.

En cas de problème avec l'un des éléments ci-dessus ou en cas de doute sur le fait que l'installation de la pompe n'a pas été achevée et testée, ne faites pas fonctionner la pompe. Demandez à ce que la pompe soit mise hors service jusqu'à ce que l'installation complète soit terminée.

# 16.2 Sécurité

## 16.2.1 Dangers pouvant survenir pendant le fonctionnement

Les dangers suivants peuvent apparaître pendant le fonctionnement de la pompe.

## 16.2.1.1 Fonctionnement imprévu

Tous les modèles de pompes peuvent fonctionner soit en réponse au système de commande (mode analogique, PROFIBUS ou contact), soit parce que la fonction de redémarrage automatique (démarrage après une coupure de courant) est activée. Ce comportement attendu est indiqué par un message d'avertissement sur l'écran à l'aide du symbole ! comme illustré ci-dessous.

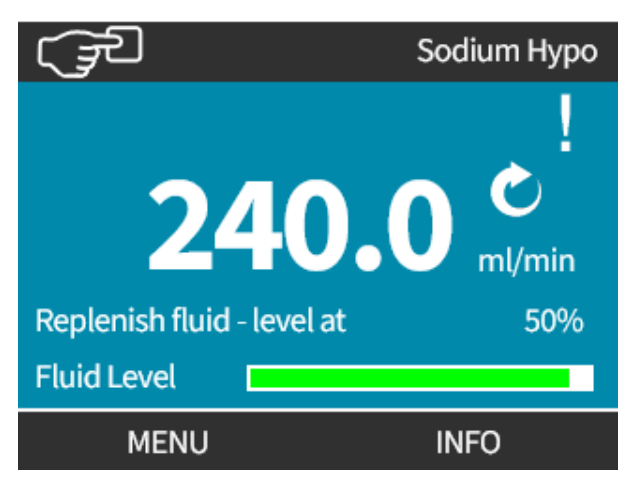

## 16.2.1.2 Risque de brûlures

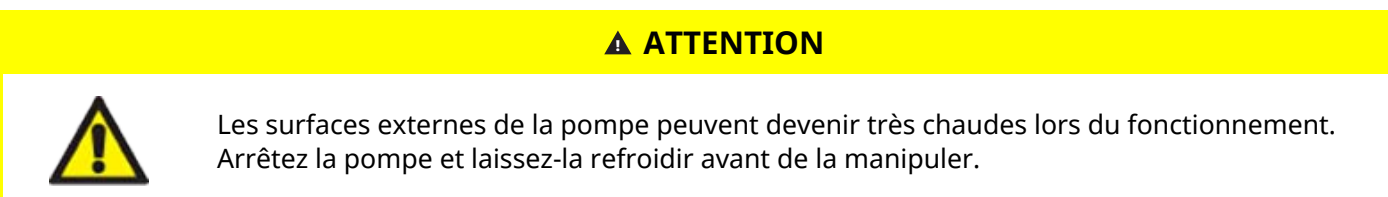

# 16.3 Limites de fonctionnement - fonctionnement à sec

La pompe peut **fonctionner à sec** pendant de courtes périodes, par exemple pendant l'amorçage ou lorsqu'il y a du fluide avec des poches de gaz.

## REMARQUE

La tête de pompe n'est pas conçue pour **fonctionner à sec** pendant des périodes prolongées. **Le fonctionnement à sec** génère une chaleur excessive. Ne pas faire fonctionner à la pompe sec pendant des périodes prolongées.

## 16.4 Fonctionnement de la pompe (Modèles : Manuel, PROFIBUS, Universal, Universal+)

## 16.4.1 Mises en marche ultérieures de la pompe (modèles : Manuelle, PROFIBUS, Universal et Universal+)

Lors des mises en marche suivantes, l'affichage passera automatiquement de l'écran de démarrage à l'écran d'accueil :

- La pompe effectue un test de mise sous tension automatique pour vérifier le bon fonctionnement de mémoire et des composants matériels.
- Les défauts s'affichent sous forme de codes d'erreur.
- Le logo Watson-Marlow Pumps s'affiche pendant trois secondes.
- L'écran d'accueil est affiché.

## 16.4.2 Comprendre et utiliser les menus et les modes

# 16.4.2.1 Menu principal (Modèles : Manuelle, PROFIBUS, Universal et Universal+)

Pour accéder au MENU PRINCIPAL :

#### Procédure

- 1. Appuyez sur MENU :
- a. À partir de l'écran ACCUEIL
- b. À partir de l'écran INFO.

| ्र्र्जी WATSON-MARLON | N (JE                                                                                | W.MARLOW                                                        |
|-----------------------|--------------------------------------------------------------------------------------|-----------------------------------------------------------------|
| 240.0 ml/min          | Calibrage<br>Temps de marche<br>Volume pompé<br>Niveau de fluide<br>Vitesse<br>Débit | 8.00 ml/tr<br>9319 hr<br>95.7litres<br>94 litres<br>60.0 tr/min |
| MENU INFO             | MENU                                                                                 | QUITTER                                                         |

- 2. Utilisez les touches +/- pour mettre les options disponibles en surbrillance.
- 3. APPUYEZ SUR SELECT (SÉLECTIONNER) pour sélectionner une option.

| MENU PRINCIPAL         |   |
|------------------------|---|
| Contrôle Niveau fluide |   |
| Paramètres sécurité    |   |
| Paramètres généraux    |   |
| Menu MODE              |   |
| Vérif. des paramètres  |   |
| Aide                   |   |
|                        |   |
| OK QUITTER             | R |

4. APPUYEZ SUR EXIT (QUITTER)

## 16.4.2.2 Modes

Les modes de la pompe sont :

|                                                          | Dans ce mode, la pompe est actionnée manuellement (Démarrage/Arrêt/Vitesse)                                                                                                    |
|----------------------------------------------------------|----------------------------------------------------------------------------------------------------|
| Manual (Manuel)                                          | La pompe peut également être actionnée par l'entrée start/stop (marche/arrêt), mais<br>seulement si elle est activée et seulement s'il s'agit d'une pompe Universal ou<br>Universal+.                                                                             |
| Calibration du débit                                     | Dans ce mode, le débit est calibré vers la pompe.                                                                                                    |
| Analogique 4-20 mA                                       | Dans ce mode, la vitesse de la pompe est contrôlée par les signaux analogiques.                                                                                                    |
| Contact (tous les<br>modèles Universal et<br>Universal+) | Dans ce mode, la pompe mesure une dose spécifique de fluide lorsqu'un signal externe<br>(impulsion) est reçu ou que l'opérateur appuie sur le bouton vert <b>START (MARCHE)</b> .<br>Le volume de la dose sert ensuite à définir la valeur entre 0,1 ml et 999 l. |
| Réaspiration de fluide                                   | Dans ce mode, la pompe peut être utilisée en sens inverse afin de réaspirer le fluide                                                                                                    |
|                                                          | dans la conduite de <b>refoulement.</b> Par exemple, pour faciliter la vidange du système<br>avant la maintenance.                                                                                                    |

## 16.4.3 Utilisation du contrôleur de niveau de liquide (Modèles : Manuelle, PROFIBUS, Universal et Universal+)

Tous les modèles, à l'exception du modèle Remote, sont équipés d'un contrôleur de niveau de fluide permettant de surveiller le niveau de fluide (quantité) restant dans le réservoir **d'alimentation** pendant le fonctionnement. Lorsque cette option est activée, la pompe affiche une barre de progression sur écran d'accueil représentant une estimation du volume de fluide restant dans le réservoir d'alimentation.

Pour s'assurer que la pompe ne tourne pas à sec—Une alarme peut être configurée de sorte à émettre un signal lorsque le fluide atteint un niveau prédéfini. Avertir un opérateur de changer/remplir le réservoir d'alimentation en fluide.

- Lorsque le niveau de fluide est estimé à zéro, la pompe s'arrête.
- La surveillance du niveau de fluide s'améliore avec une calibration régulière de la pompe.

| Présentation de la surveillance du niveau de fluide |                                                                                  |  |  |
|-----------------------------------------------------|----------------------------------------------------------------------------------|--|--|
| Activer le contrôle de niveau                       | Active la fonction                                                               |  |  |
| Désactiver le contrôle de niveau                    | Désactive la fonction                                                            |  |  |
| Unité de volume de fluide                           | Permet de choisir entre litres ou gallons US                                     |  |  |
| Configurer le contrôle de niveau                    | Permet de saisir le niveau du réservoir de fluide et de régler le seuil d'alarme |  |  |
| Régler le niveau                                    | Régler le volume de fluide s'il est différent du volume maximal du réservoir     |  |  |

Pour configurer les paramètres du niveau de fluide :

- 1. Sélectionnez Contrôleur De Niveau De Fluide à partir du MENU PRINCIPAL.
- 2. Utilisez les touches+/- pour mettre les options en surbrillance.

| MENU PRINCIPAL                                                                                                    |         |
|----------------------------------------------------------------------------------------------------|---------|
| Contrôle Niveau fluide<br>Paramètres sécurité<br>Paramètres généraux<br>Menu MODE<br>Vérif. des paramètres<br>Aide |         |
| ОК                                                                                                    | QUITTER |

Pour activer/désactiver le contrôle de niveau de fluide :

## Procédure

- 1. L'option Activer le contrôle de niveau sera déjà en surbrillance.
- 2. ENABLE (ACTIVER)

Le niveau de volume de fluide s'affiche sur l'écran ACCUEIL.

PAR. CONTROLE NIVEAUActiver contrôle niveauAff. la barre de niveauLa pompe stoppe si estimele niveau de fluide à zéro.ACTIVERRETOUR

#### Procédure

3. Sélectionnez DISABLE (DÉSACTIVER) — pour désactiver le contrôle de niveau de fluide.

Le niveau de volume de fluide ne s'affiche alors plus sur l'écran ACCUEIL.

| PAR. CONTROLE NIVEAU                                             |             |         |  |
|------------------------------------------------------------------|-------------|---------|--|
| Désactiver<br>Unité de volume<br>Configurer<br>Ajuster le niveau |             |         |  |
| Niveau                                                           | 45.1 litres | (95%)   |  |
| DESACTIVER                                                       |             | QUITTER |  |

Pour changer l'unité du niveau de volume de fluide :

## Procédure

- 4. Sélectionnez l'option Unité De Volume De Fluide.
- 5. Utilisez la touche 🗖 pour basculer entre US GALLONS (GALLONS US) ou LITRES (LITRES)

| PAR. CONTROLE NIVEAU |              |     |
|----------------------|--------------|-----|
| Désactiver           |              |     |
| Unité de volume      |              |     |
| Configurer           |              |     |
| Ajuster le niveau    |              |     |
| Niveau               |              |     |
|                      | 9.92 gallons | 95% |
| LITRES               |              |     |

Pour configurer le dispositif de surveillance du niveau :

- 6. Sélectionnez l'option Configurer Le Contrôle De Niveau
- 7. SELECT (SÉLECTIONNER)
- 8. Utilisez les touches +/- pour saisir le volume maximal du réservoir d'alimentation.

| PAR. CONTROLE NIVEAU |             |     |  |
|----------------------|-------------|-----|--|
| Désactiver           |             |     |  |
| Configurer           |             |     |  |
| Ajuster le niveau    |             |     |  |
| Niveau               | 45 1 litros | 95% |  |
|                      | 45.1 10 85  | 93% |  |
| OK                   |             |     |  |

9. NEXT (SUIVANT) 🗖

10. Utilisez les touches +/- pour régler le Niveau D'alerte.

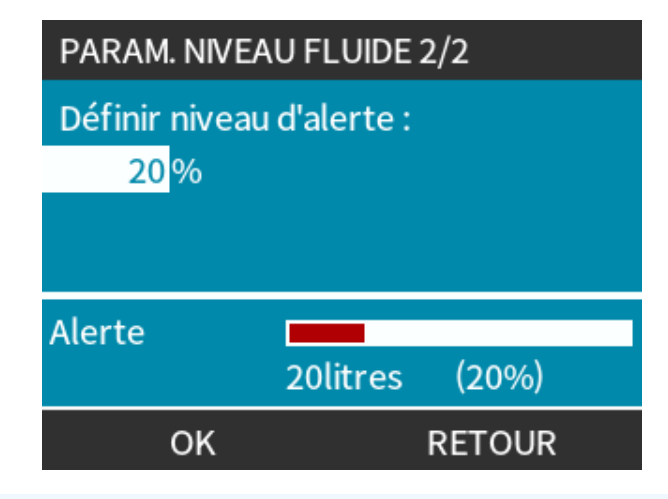

#### Procédure

11. APPUYEZ SUR SELECT (SÉLECTIONNER) – pour revenir aux **PARAMÈTRES DU NIVEAU DE FLUIDE**.

| PAR. CONTROLE NIVEAU                                             |             |         |
|------------------------------------------------------------------|-------------|---------|
| Désactiver<br>Unité de volume<br>Configurer<br>Ajuster le niveau |             |         |
| Niveau                                                           | 45.1 litres | (95%)   |
| DESACTIVER                                                       |             | QUITTER |

Pour régler le volume de fluide s'il est différent du volume maximal du réservoir (par exemple après un remplissage partiel).

#### Procédure

12. Sélectionnez l'option Ajuster Le Niveau.

| PAR. CONTROLE NIVEAU                                             |             |         |
|------------------------------------------------------------------|-------------|---------|
| Désactiver<br>Unité de volume<br>Configurer<br>Ajuster le niveau |             |         |
| Niveau                                                           |             |         |
| +/-                                                              | 45.1 litres | (95%)   |
| SAUVEGARDER                                                      |             | ANNULER |

#### Procédure

13. Utilisez les touches +/- pour définir le volume de fluide dans le réservoir.

## 16.4.4 Utilisez l'opération manuelle de Réaspiration de fluide (Manuel, PROFIBUS, Universal et Universal+)

Avec ce mode, la pompe peut fonctionner manuellement en sens inverse pendant de brèves périodes afin de réaspirer le fluide/les produits chimiques transférés. Ce mode sert essentiellement à des fins de maintenance.

#### Procédure

1. Appuyez sur la touche **MODE**, à l'aide des touches **+/-**, placez la barre de sélection sur l'option **Réaspiration De Fluide**, et appuyez sur **SELECT (SÉLECTIONNER)**.

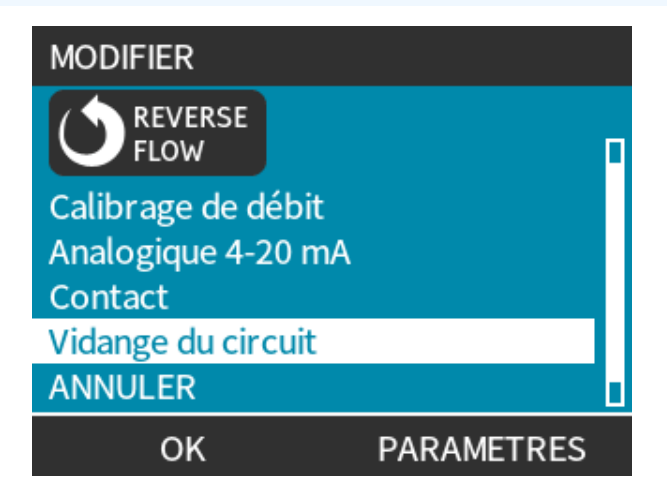
Si la pompe est déjà en cours d'utilisation, le message suivant s'affiche à l'écran. Vous devez arrêter la pompe avant de pouvoir passer en mode de réaspiration du fluide. Appuyez sur STOP PUMP (ARRÊTER POMPE)

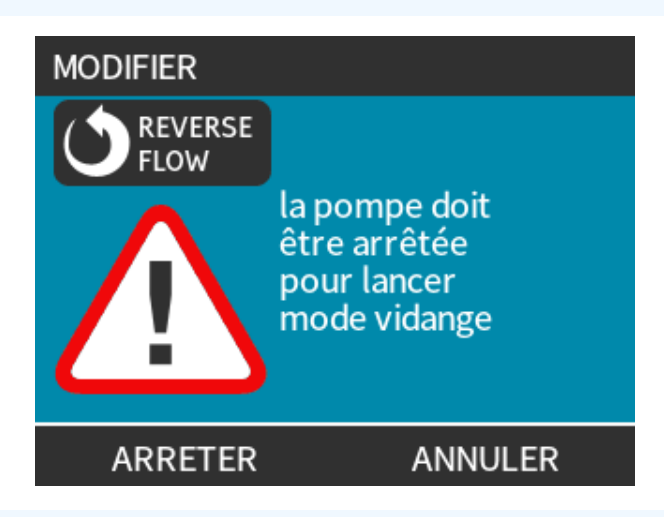

#### Procédure

Un message s'affiche alors à l'écran. Il s'agit d'un avertissement visant à s'assurer que votre système est compatible avec le débit inversé. Si le montage de tube est doté de clapets antiretour, le débit ne peut être inversé et la pompe risque d'accumuler une pression excessive dans les conduites.

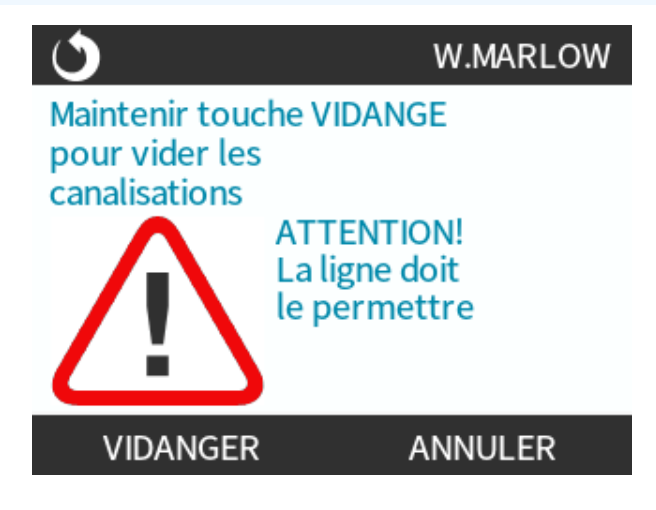

Appuyez et maintenez enfoncée la touche RECOVER (RÉASPIRER) – pour lancer la pompe dans le sens inverse et réaspirer le fluide. L'écran suivant reste affiché tout le temps que le bouton RECOVER (RÉASPIRER) – est maintenu enfoncé. Au fur et à mesure de la réaspiration du fluide, le volume réaspiré et le temps écoulé augmentent.

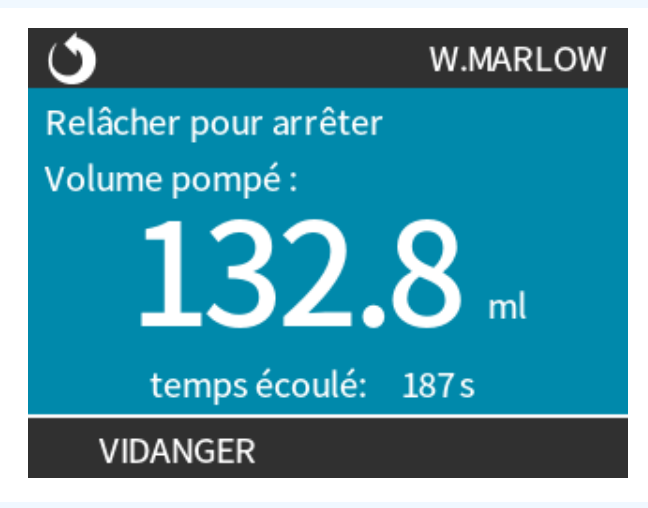

#### Procédure

4. Relâchez la touche **RECOVER (RÉASPIRER)** — pour interrompre le fonctionnement de la pompe en sens inverse.

### 16.4.5 Réaspiration de fluide à distance en utilisant le contrôle analogique (modèles Remote, Universal et Universal+ sans module relais)

La réaspiration de fluide à distance ne convient pas pour le transfert de fluide de masse.

### 16.4.5.1 Modèles Universal et Universal+

En mode analogique 4-20 mA, l'inversion et la récupération de fluide peuvent être effectuées :

#### Procédure

- 1. Appuyez sur la touche **MODE (MODE)**.
- 2. Utilisez les touches +/- pour mettre Récupération de fluide en surbrillance .
- 3. SETTINGS (PARAMÈTRES)
- 4. APPUYEZ SUR ENABLE (ACTIVER)

| PAR. DE VIDANGE CIRCUIT                                                      |   |
|------------------------------------------------------------------------------|---|
| Contrôle autom. Vidange                                                      | x |
| Le contrôle autom. de vidange<br>est désactivé en mode<br>analogique 4-20mA. |   |
| ACTIVER FIN                                                                  |   |

#### Procédure

5. Une fois activée, la fonction de réaspiration de fluide à distance est prête à l'usage.

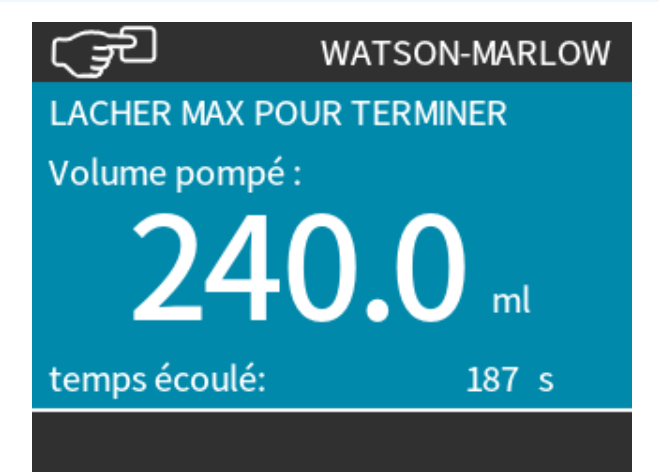

### 16.4.5.2 Modèles Remote, Universal et Universal+

La fonction de réaspiration de fluide à distance doit être utilisée selon la procédure suivante :

#### Procédure

- 1. Envoyez un signal d'arrêt à distance (appliquer 5 24 volts à la fiche d'entrée 1).
- 2. Appliquez 5 24 volts à la fiche 5 de l'entrée de la pompe.
- 3. Appliquez 4-20 mA à entrée analogique. (la pompe commence alors à tourner en sens inverse à une vitesse proportionnelle au signal analogique)
- 4. Supprimez le signal d'arrêt à distance.
- 5. Envoyez le signal d'arrêt à distance une fois la quantité suffisante de fluide réaspirée.
- 6. Supprimez la tension de la fiche 5 de l'entrée de la pompe.
- 7. Supprimez le signal d'arrêt à distance lorsque vous êtes prêt à relancer la pompe dans le sens normal.

Suivez la procédure inverse pour désactiver la fonction.

- Lorsque fonction est activée, le fonctionnement de la pompe peut être inversé en mode analogique 4-20 mA en appliquant au minimum 5 V et au maximum 24 V à la fiche 5 de l'entrée de la pompe.
- La pompe fonctionne alors à une vitesse inversée proportionnelle à l'entrée 4-20 mA appliquée à la fiche 3.
- Cette méthode permet la réaspiration de fluide depuis la conduite de refoulement.

# 16.5 Vue d'ensemble du statut de la pompe

### 16.5.1 Icônes à l'écran (Modèles : Manuel, PROFIBUS, Universal, Universal+)

La pompe affiche l'icône STOP ROUGE lorsqu'elle a été interrompue manuellement. La pompe ne pourra redémarrer que si la touche **START (DÉMARRER)** est activée.

La pompe affiche l'icône PAUSE ROUGE lorsqu'elle reçoit une entrée d'arrêt à distance quand elle est en veille. Pour placer la pompe en veille, il suffit d'appuyer sur la touche **START (DÉMARRER)** en mode manuel ou de sélectionner le mode Analogique.

Lorsqu'elle sur Pause la pompe réagit à un changement d'état de l'entrée de marche/arrêt et peut démarrer automatiquement sur réception d'un signal de commande.

Lorsque la pompe fonctionne, elle affiche l'icône d'une flèche tournante pour indiquer le pompage en cours.

# 16.5.2 LED du capot avant (Modèle : Remote)

La pompe Remote affiche sur son panneau frontal des icônes LED qui donnent des indications sur son statut. L'emplacement de ces LED est indiqué sur la figure ci-dessous :

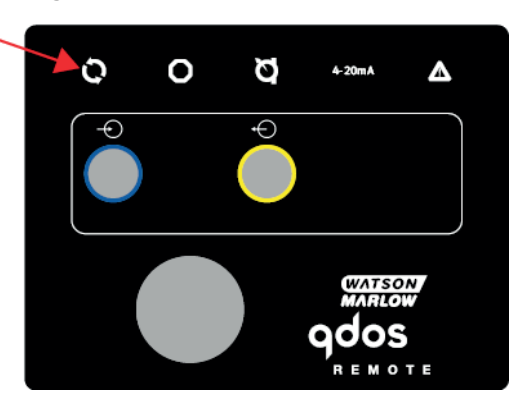

Vous trouverez dans le tableau suivant une description des icônes et une définition de chaque condition d'erreur.

| Voyants DEL                             |            |                     |                            |                                  |
|-----------------------------------------|------------|---------------------|----------------------------|----------------------------------|
| Statut                                  | Q          | 0                   | Ø                          | 4-20 mA                          |
|                                         | En service | Arrêt à<br>distance | Remplacez tête de<br>pompe | Signal 4-20 mA                   |
| Sous tension                            | Allumé     |                     |                            |                                  |
| Signal 4-20 mA compris dans la<br>plage | Allumé     |                     |                            | Allumé                           |
| Signal 4-20 mA élevé                    | Allumé     |                     |                            | Clignote                         |
| Signal 4-20 mA bas                      | Allumé     |                     |                            | Clignote                         |
| Arrêt à distance                        |            | Allumé              |                            | Statut identique à ci-<br>dessus |

Liste des voyants LED :

| Statut du signal |
|------------------|
| Pompe en service |
| Pompe en veille  |
| Pompe arrêtée    |

# 17 Entretien

| 17.1 Pièces de rechange                                                                    | 187 |
|--------------------------------------------------------------------------------------------|-----|
| 17.2 Maintenance électrique                                                                | 190 |
| 17.2.1 Maintenance de l'entraînement                                                       | 190 |
| 17.2.2 Remplacement du câble d'alimentation                                                | 190 |
| 17.2.3 Remplacement des fusibles                                                           | 191 |
| 17.3 Maintenance de la tête de pompe                                                       | 191 |
| 17.3.1 Durée de vie de la tête de pompe                                                    | 191 |
| 17.3.2 Remplacement de la tête de pompe (modèle Qdos 30, toutes variantes).                | 191 |
| 17.3.3 Remplacement de la tête de pompe (Modèles qdos 20, 6à, 120, CWT, toutes variantes). | 197 |

# 17.1 Pièces de rechange

Le tableau ci-dessous fournit une liste des pièces de rechange pouvant être utilisées lors de l'installation, de l'entretien, ou de la maintenance.

| Têtes de pompe |                                                                            |            |              |  |
|----------------|----------------------------------------------------------------------------|------------|--------------|--|
| Image          | Description                                                                |            | Référence    |  |
|                |                                                                            | qdos30     | 0M3.2200.PFP |  |
|                | Tête de pompe ReNu Santoprene<br>(lubrifiant à base de PFPE)               | qdos60     | 0M3.3200.PFP |  |
|                |                                                                            | qdos120    | 0M3.4200.PFP |  |
|                |                                                                            | qdos20     | 0M3.1800.PFP |  |
|                | Tête de pompe ReNu SEBS (lubrifiant à base de PFPE)                        | qdos30     | 0M3.2800.PFP |  |
|                |                                                                            | qdos60     | 0M3.3800.PFP |  |
|                | Tête de pompe ReNu PU (lubrifiant à<br>base de PFPE)                       | qdos20     | 0M3.1500.PFP |  |
|                |                                                                            | qdos60     | 0M3.3500.PFP |  |
|                | Remplacement vers la tête de pompe<br>CWT EPDM (lubrifiant à base de PFPE) | qdos® CWT™ | 0M3.5700.PFP |  |
| *              | Qdos 30 pince et vis de tête de pompe<br>(paire)                           | qdos30     | 0M9.203C.000 |  |

| Connecteurs |                                                                                                    |              |  |  |  |
|-------------|----------------------------------------------------------------------------------------------------|--------------|--|--|--|
| Image       | Description                                                                                                    | Référence    |  |  |  |
| 0           | Kit de connexion hydraulique, raccords à compression en polypropylène—<br>métrique - Jeu de quatre tailles : 6,3 x 11,5 mm, 10 x 16 mm, 9 x 12 mm,<br>5 x 8 mm à utiliser avec le tube d'interface WM   | 0M9.221H.P01 |  |  |  |
|             | Kit de connexion hydraulique, raccords à compression en PVDF—Jeu de<br>deux tailles : 3/8'' x 1/4" et 1/2'' x 3/8''                                                                                     | 0M9.001H.F20 |  |  |  |
|             | Kit de connexion hydraulique, raccords cannelés/filetés en polypropylène,<br>raccords cannelés 1/4", raccords cannelés 3/8", raccords BSP 1/4", raccords<br>NPT 1/4"                                    | 0M9.221H.P02 |  |  |  |
|             | Kit de connexion hydraulique – Raccords cannelés/filetés en PVDF, raccords cannelés 1/4 ", raccords cannelés 3/8 ", raccords BSP 1/4 ", raccords NPT 1/4 "                                              | 0M9.221H.F02 |  |  |  |
|             | Kit de connexion hydraulique, raccords filetés en polypropylène, 1/2" BSP<br>(uniquement pour les têtes de pompe ReNu 20, ReNu 60, ReNu 120 et CWT).<br>non disponible pour les têtes de pompe ReNu 30) | 0M9.401H.P03 |  |  |  |
|             | Remarque : enlevez le joint standard avant de monter ce connecteur.                                                                                                    |              |  |  |  |
|             | Kit de connexion hydraulique, raccords filetés en polypropylène, 1/2" NPT<br>(uniquement pour les têtes de pompe ReNu 20, ReNu 60, ReNu 120 et CWT).<br>non disponible pour les têtes de pompe ReNu 30) | 0M9.401H.P04 |  |  |  |
|             | Remarque : enlevez le joint standard avant de monter ce connecteur.                                                                                                    |              |  |  |  |
|             | Kit de connexion hydraulique – Polypropylène, raccords cannelés 1/2 "                                                                                                    | 0M9.401H.P05 |  |  |  |
|             | Kit de connexion hydraulique, raccords filetés en PVDF, 1/2" BSP<br>(uniquement pour les têtes de pompe ReNu 20, ReNu 60, ReNu 120 et CWT).<br>non disponible pour les têtes de pompe ReNu 30)          | 0M9.401H.F03 |  |  |  |
|             | Remarque : enlevez le joint standard avant de monter ce connecteur.                                                                                                    |              |  |  |  |
|             | Kit de connexion hydraulique, raccords filetés en PVDF, 1/2" NPT<br>(uniquement pour les têtes de pompe ReNu 20, ReNu 60, ReNu 120 et CWT).<br>non disponible pour les têtes de pompe ReNu 30)          | 0M9.401H.F04 |  |  |  |
|             | Remarque : enlevez le joint standard avant de monter ce connecteur.                                                                                                    |              |  |  |  |
|             | Kit de connexion hydraulique – PVDF, raccords cannelés 1/2 "                                                                                                    | 0M9.401H.F05 |  |  |  |

| Connecteurs |                                                                                                    |              |
|-------------|----------------------------------------------------------------------------------------------------|--------------|
| Image       | Description                                                                                                    | Référence    |
|             | Kit de connexion de solvant Qdos                                                                                                    |              |
|             | Remarque : connecteur de solvant PVCU conforme à l'annexe 80, tuyau<br>nominal en PVC 1/4", dia. 13,75 +/-0.05. Installation : le client doit choisir un<br>produit de soudure avec un solvant compatible avec le fluide à pomper, en<br>s'assurant que toute la longueur de l'interface du matériau est soudée. | 0M9.001H.U90 |
|             | Collier connecteur ReNu - Qté 2                                                                                                    | 0M9.001H.P00 |
| 8           | ReNu 30, kit de 2 joints toriques FKM (Viton®)                                                                                                    | 0M9.221R.K00 |
|             | ReNu 30, kit de 2 joints toriques EPDM. Conformes CE1935 et FDA, voir la section 6.2 pour les normes spécifiques.                                                                                                    | 0M9.221R.D00 |
|             | Joints d'orifice Santoprene ReNu 20, ReNu 60, ReNu 120 et CWT                                                                                                    | 0M9.001R.M00 |
|             | Joint d'orifice en SEBS, ReNu 20, ReNu 60                                                                                                    | 0M9.001R.B00 |
|             | Joint d'orifice en PU, ReNu 20, ReNu 60                                                                                                    | 0M9.001R.A00 |

| Tubes        |                                                      |              |
|--------------|------------------------------------------------------|--------------|
| Image        | Description                                          | Référence    |
| PVC          | Tube d'interface, pvc 6,3x11,5 mm, longueur 2 m      | 0M9.2222.V6B |
| PVC          | Tube d'interface, pvc 10x16 mm, longueur 2 m         | 0M9.2222.VAD |
| PVC          | Tube d'interface, pvc 6,3x11,5 mm, longueur 5 m      | 0M9.2225.V6B |
| PVC          | Tube d'interface, pvc 10x16 mm, longueur 5 m         | 0M9.2225.VAD |
| Polyethylene | Tube d'interface, polyéthylène 9x12 mm, longueur 2 m | 0M9.2222.E9C |
| Polyethylene | Tube d'interface, polyéthylène 5x8 mm, longueur 2 m  | 0M9.2222.E58 |

| Tubes                                                            |                                                      |              |  |  |
|------------------------------------------------------------------|------------------------------------------------------|--------------|--|--|
| Image                                                            | Description                                          | Référence    |  |  |
| Polyethylene                                                     | Tube d'interface, polyéthylène 9x12 mm, longueur 5 m | 0M9.2225.E9C |  |  |
| Polyethylene Tube d'interface, polyéthylène 5x8 mm, longueur 5 m |                                                      | 0M9.2225.E58 |  |  |
| Accessoires                                                      |                                                      |              |  |  |
| Image                                                            | Description                                          | Référence    |  |  |
|                                                                  | Socle de rechange                                    | 0M9.223M.X00 |  |  |
|                                                                  | Câble d'entrée, M12 IP66, longueur 3 m               | 0M9.203X.000 |  |  |
|                                                                  | Câble de sortie, M12 IP66, longueur 3 m              | 0M9.203Y.000 |  |  |
| 15-15                                                            | Capot protecteur de l'IHM                            | 0M9.203U.000 |  |  |

# 17.2 Maintenance électrique

## 17.2.1 Maintenance de l'entraînement

L'entrainement ne possède aucune pièce pouvant être remplacée. Si l'entrainement de la pompe est endommagé, mettez la pompe hors service et contactez votre représentant Watson-Marlow pour discuter de la bonne méthode pour réparer la pompe. N'essayez pas d'ouvrir le boitier de la pompe pour inspecter les pièces internes de l'entrainement.

# 17.2.2 Remplacement du câble d'alimentation

Il n'est pas possible de débrancher le câble d'alimentation des pompes qdos. Si le câble d'alimentation est endommagé, mettez la pompe hors service et contactez votre représentant Watson-Marlow pour discuter de la bonne méthode pour réparer la pompe. N'essayez pas de réparer ou de remplacer le câble d'alimentation.

- - -

## 17.2.3 Remplacement des fusibles

### 17.2.3.1 Fusible de l'entrainement : Interne

Le boitier de l'entrainement ne possède aucun fusible pouvant être remplacé par l'utilisateur. Ne jamais retirer ou démonter le boitier de l'entrainement.

# 17.2.3.2 Fusible du câble d'alimentation (modèles alimentés en courant alternatif : modèles pour le Royaume-Uni uniquement)

Le modèle pour le Royaume-Uni contient un fusible de 5 A dans la prise secteur pour les modèles à alimentation électrique à courant alternatif.

# 17.3 Maintenance de la tête de pompe

La tête de pompe ne possède aucun élément pouvant être remplacé par l'utilisateur. La tête de pompe peut uniquement être remplacée.

Les instructions pour le remplacement de la tête de pompe se trouvent dans cette section :

### 17.3.1 Durée de vie de la tête de pompe

La tête de pompe est un élément consommable essentiel. Il n'est pas possible pour Watson-Marlow de prédire la durée de vie précise d'une tête de pompe en raison de multiples facteurs tels que la vitesse, la compatibilité chimique, la pression, etc.

L'un ou l'autre des cas suivants indique que la tête de pompe est proche de sa fin de vie :

- Le débit diminue par rapport à son niveau normal, et cela reste inexpliqué (c'est-à-dire que cela n'est pas dû à un changement de viscosité du fluide, ni à de pression d'admission, ou de refoulement, etc.)
- La tête de pompe commence à laisser fuir le fluide lorsqu'elle est arrêtée.

Ces indications peuvent être utilisées pour contrôler la durée de vie d'une tête de pompe. Des compteurs d'heures et de volume peuvent être paramétrés dans la pompe pour avertir lorsqu'une tête de pompe approche de sa fin de vie.

# 17.3.2 Remplacement de la tête de pompe (modèle Qdos 30, toutes variantes).

Les procédures de dépose et de remplacement décrites ci-dessous correspondent à une tête de pompe montée à gauche. La procédure pour les têtes de pompe montées à droite est identique du côté droit.

#### **A** AVERTISSEMENT

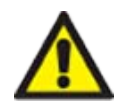

La tête de pompe peut contenir des produits chimiques dangereux qui peuvent causer des blessures graves ou endommager l'équipement s'ils sont déversés. Portez des EPI et suivez les procédures de votre entreprise lorsque vous entreprenez l'une des tâches de cette section.

### 17.3.2.1 Dépose de la tête de pompe

#### Procédure

- 1. Arrêtez la pompe.
- 2. Isolez la pompe de l'alimentation électrique.
- 3. Vidangez le montage de tube conformément à la procédure de votre entreprise.
- 4. Retirez les raccords d'entrée et de **refoulement** (en protégeant la pompe de tout déversement de fluide de process), en dévissant les colliers connecteurs et en retirant délicatement les raccords des orifices de la tête de pompe. Voir l'illustration ci-dessous.

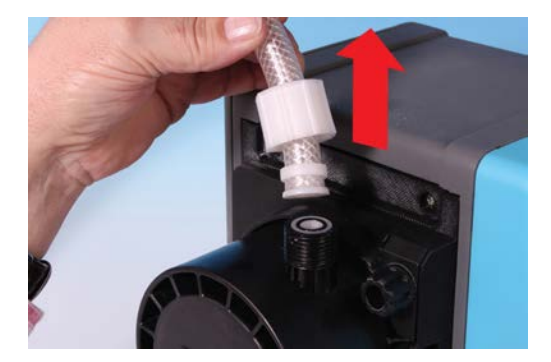

5. Desserrez entièrement les deux brides de fixation de la tête de pompe à la main. N'utilisez pas d'outil.

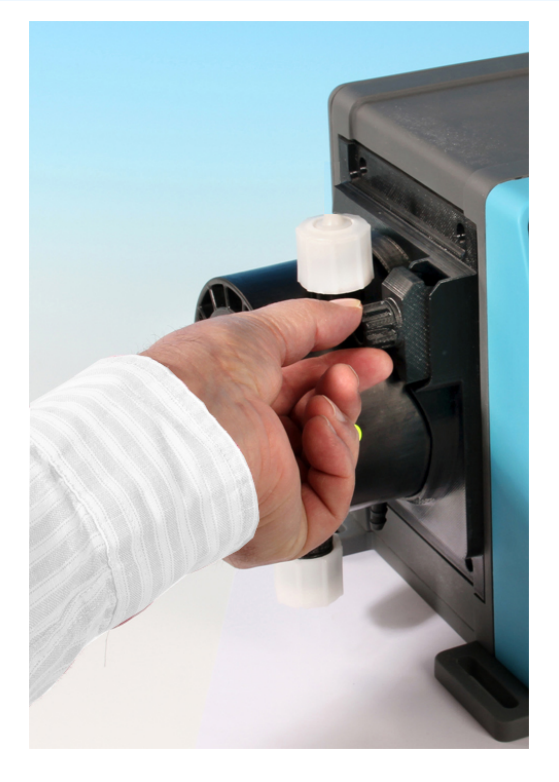

6. Dégagez la tête de pompe de ses brides de fixation, détachez délicatement la tête de pompe du corps de la pompe et pivotez-la d'environ 15° dans le sens inverse des aiguilles d'une montre.

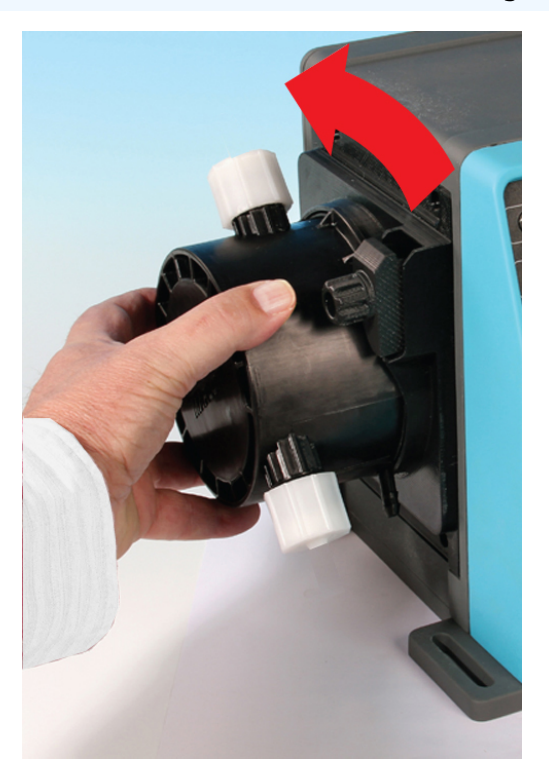

#### Procédure

7. Retirez la tête de pompe du corps de la pompe.

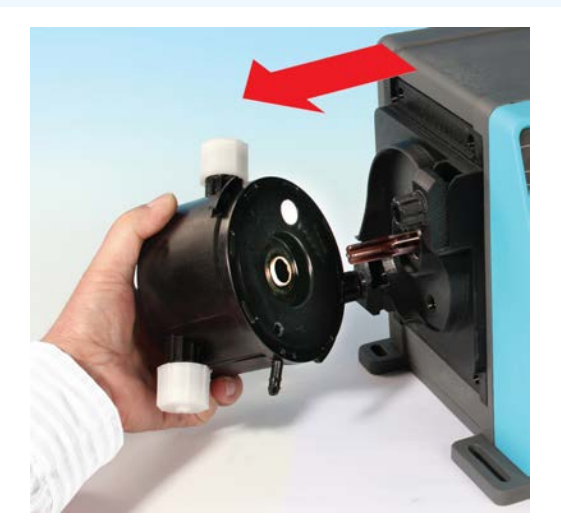

- 8. Mettez la tête de pompe au rebut conformément aux réglementations locales en matière de santé et de sécurité pour les éléments contaminés.
- 9. Vérifiez que le détecteur de fuite et l'arbre d'entrainement sont propres et exempts de tout produit chimique de process. Si un produit chimique est détecté, mettez la pompe hors service et contactez votre représentant Watson-Marlow local pour obtenir des conseils.

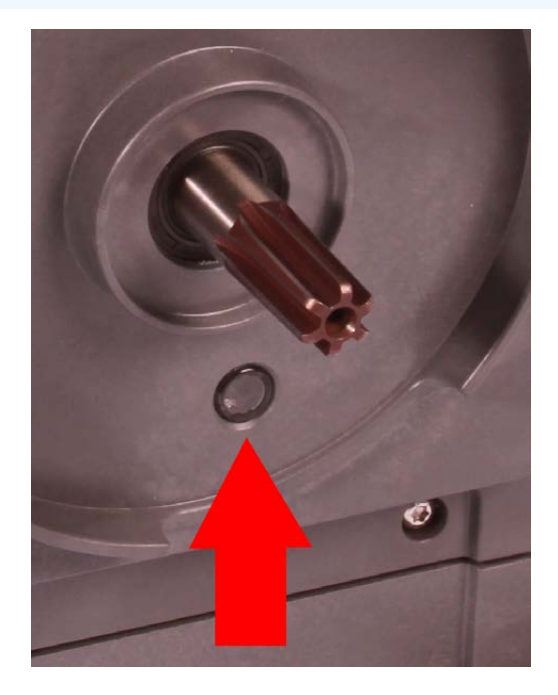

### 17.3.2.2 Installation d'une nouvelle tête de pompe

L'installation d'une nouvelle tête de pompe est similaire à la procédure de dépose d'une tête de pompe. Cette procédure est rédigée sur la base d'une tête de pompe neuve, ne contenant aucun produit chimique antérieur. N'installez pas une tête de pompe ayant déjà été utilisée.

#### Procédure

- 1. Sortez la nouvelle tête de pompe de son emballage.
- 2. Sélectionnez et installez les joints de la tête de pompe adaptés à l'application.
- 3. Un contrôle de l'installation de la vis de purge doit être effectué sur toutes les pompes qdos 30 avant l'installation de la tête de pompe. La vis de purge est fournie dans la boite avec toutes les têtes de pompe qdos 30. Si elle n'est pas installée, retirez la vis de purge de l'emballage de la tête de pompe et installez-la à l'aide d'un tournevis plat à l'emplacement illustré par l'image ci-dessus.

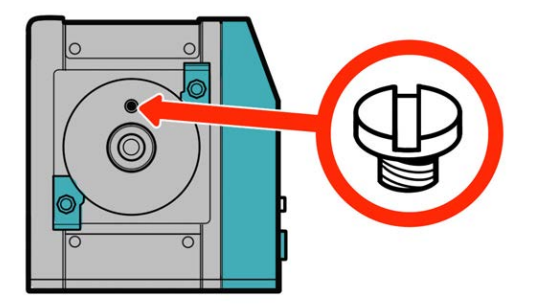

À partir de janvier 2020, toutes les pompes qdos 30 sont équipées d'une vis de purge préinstallée en standard.

#### **AVERTISSEMENT**

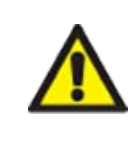

Si la vis de purge de pompe n'est pas installée, la détection de fuite ne fonctionnera pas lorsque les pressions de process sont inférieures à 1 bar. Cela peut entrainer des fuites du fluide pompé, à partir de la tête de pompe, qui ne sont pas détectées pendant le fonctionnement. Vérifiez et, si nécessaire, installez une vis de purge avant l'installation d'une tête de pompe qdos 30.

Ne jamais retirer la vis de purge.

- 4. Alignez la nouvelle tête de pompe avec l'arbre d'entrainement de la pompe, puis glissez-la en position sur le corps de la pompe.
- 5. Pivotez la tête de pompe d'environ 15° dans le sens horaire pour enclencher les brides de fixation.
- 6. Serrez les brides de fixation à la main afin de maintenir la nouvelle tête de pompe en place.
- 7. Raccordez à nouveau la pompe à l'alimentation électrique, appuyez sur start (démarrer) et faites tourner la tête de pompe quelques instants.
- 8. Arrêtez la pompe et débranchez-la, puis serrez un peu plus les brides, au besoin.
- 9. Vérifiez que les brides de fixation de la tête de pompe sont serrées.
- 10. Branchez les raccords d'entrée et de sortie de la tête de pompe.
- 11. Réinitialisez les compteurs de volume ou d'heures pour commencer à surveiller la durée de vie de la tête de remplacement afin de pouvoir la changer avant qu'elle ne tombe en panne.

#### REMARQUE

Les brides de fixation de la tête de pompe ne sont pas conçues pour être desserrées ou serrées à l'aide d'un outil. L'utilisation d'un outil peut endommager la pompe. Actionnez toujours la pince à la main.

# 17.3.3 Remplacement de la tête de pompe (Modèles qdos 20, 6à, 120, CWT, toutes variantes).

#### **A** AVERTISSEMENT

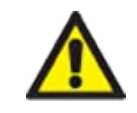

La tête de pompe peut contenir des produits chimiques dangereux qui peuvent causer des blessures graves ou endommager l'équipement s'ils sont déversés. Portez des EPI et suivez les procédures de votre entreprise lorsque vous entreprenez l'une des tâches de cette section.

### 17.3.3.1 Dépose de la tête de pompe

#### Procédure

- 1. Arrêtez la pompe.
- 2. Isolez la pompe de l'alimentation électrique.
- 3. Vidangez le montage de tube conformément à la procédure de votre entreprise.
- 4. Retirez les connecteurs d'entrée et de refoulement du montage de tube de la tête de pompe (en protégeant la pompe de tout déversement de fluide de process), en dévissant les colliers connecteurs et en retirant délicatement les connecteurs des orifices de la tête de pompe. Voir l'illustration cidessous.

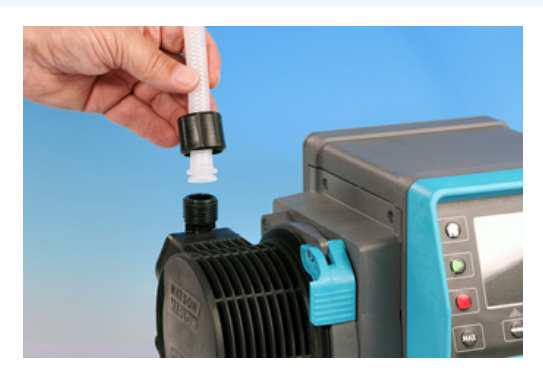

#### Procédure

5. Libérez le levier de verrouillage de la tête de pompe.

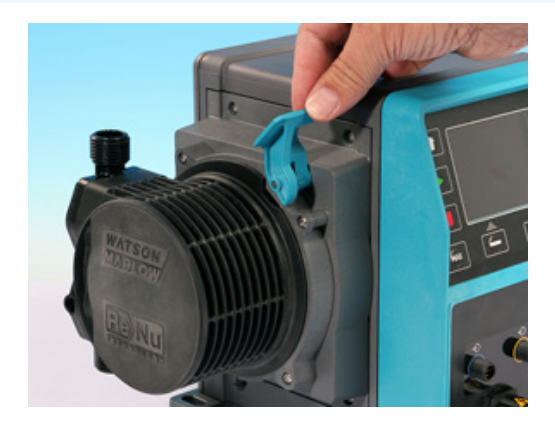

6. Pour dégager la tête de pompe de l'entrainement, tournez la tête de pompe d'environ 15° dans le sens horaire.

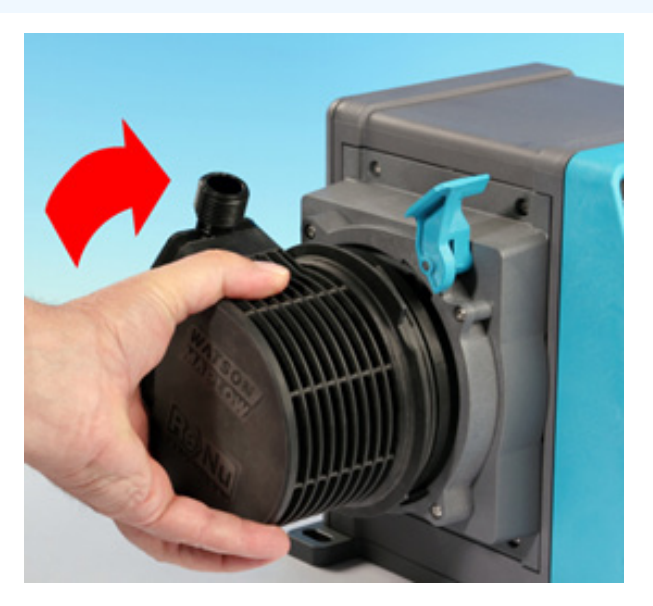

#### Procédure

7. Déposez la tête de pompe.

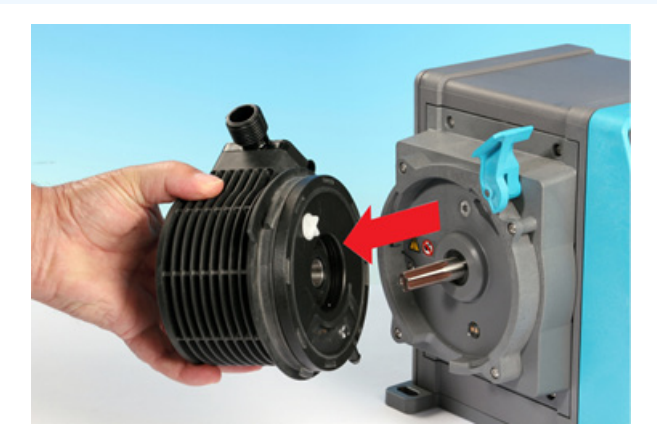

8. Placez à nouveau la soupape de pression de la tête de pompe en « position de transport » (étape non nécessaire pour le modèle CWT).

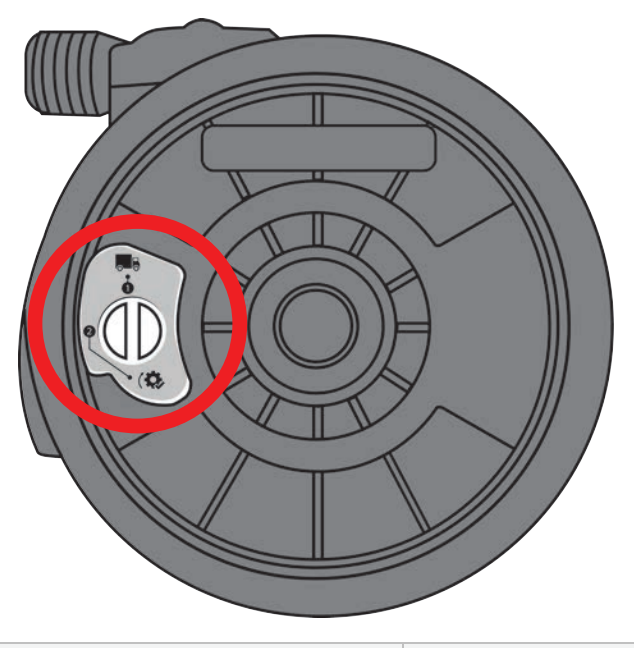

Position de transport

P > 1 bar (15 psi)

- 9. Mettez la tête de pompe au rebut conformément aux réglementations locales en matière de santé et de sécurité pour les éléments contaminés.
- 10. Vérifiez que le détecteur de fuite et l'arbre d'entrainement sont propres et exempts de tout produit chimique de process. Si un produit chimique est détecté, mettez la pompe hors service et contactez votre représentant Watson-Marlow local pour obtenir des conseils.

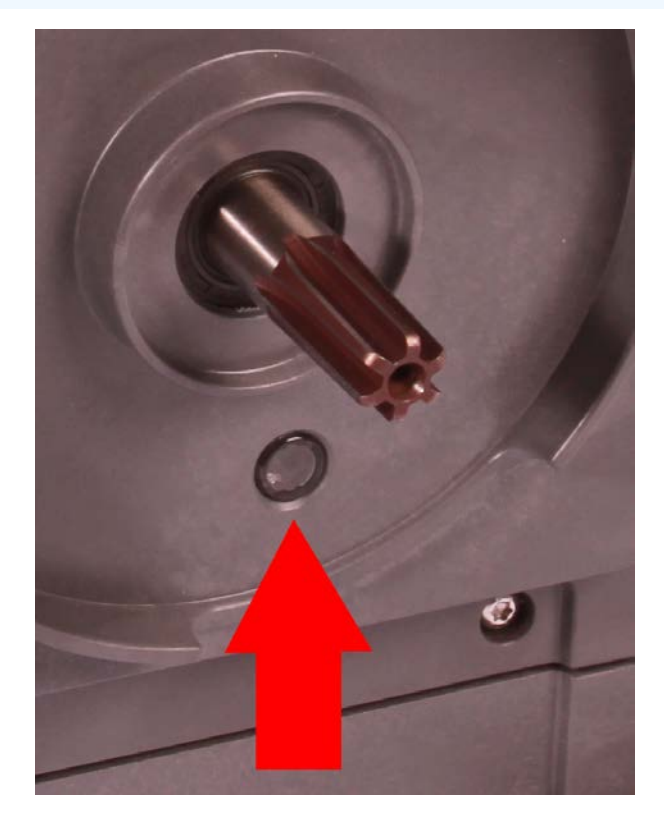

### 17.3.3.2 Installation d'une nouvelle tête de pompe

L'installation d'une nouvelle tête de pompe est similaire à la procédure de dépose d'une tête de pompe. Cette procédure est rédigée sur la base d'une tête de pompe neuve, ne contenant aucun produit chimique antérieur. N'installez pas une tête de pompe ayant déjà été utilisée.

#### Procédure

- 1. Sortez la nouvelle tête de pompe de son emballage.
- 2. Placez la soupape de pression de la tête de pompe en position « en service » (étape non nécessaire pour les modèles CWT).

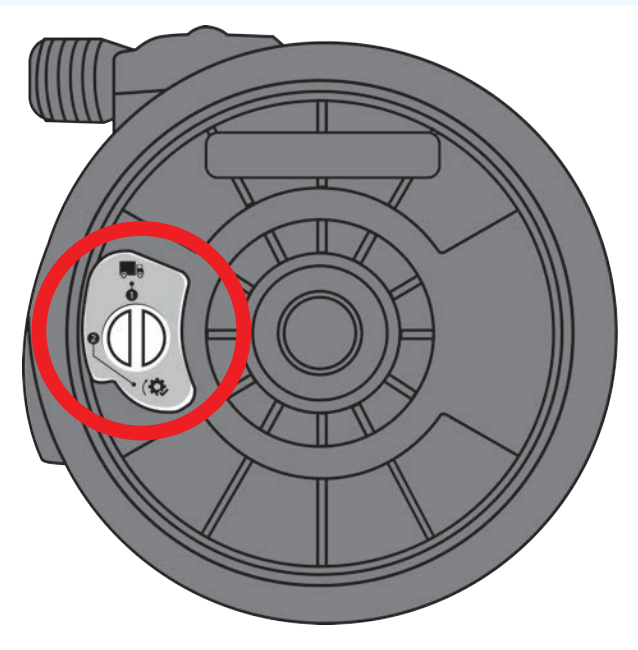

Position d'utilisation

#### Procédure

- 3. Alignez la nouvelle tête de pompe avec l'arbre d'entrainement de la pompe, puis glissez-la en position sur le corps de la pompe.
- 4. Pivotez la tête de pompe d'environ 15° dans le sens antihoraire pour enclencher les pattes de fixation.
- 5. Verrouillez la tête de pompe en position à l'aide du levier de verrouillage de la tête de pompe.
- 6. Branchez les raccords d'entrée et de sortie de la pompe.
- 7. Branchez à nouveau la pompe à l'alimentation électrique.
- 8. Confirmez quelle tête de pompe a été installée à l'aide des touches de l'IHM.
- 9. Appuyez sur démarrer et faites tourner tête de pompe quelques instants.
- 10. Arrêtez la pompe et débranchez-la, vérifiez que le levier de verrouillage est toujours en position verrouillée.
- 11. Branchez les raccords d'entrée et de sortie de la tête de pompe.
- 12. Réinitialisez les compteurs de volume ou d'heures pour commencer à surveiller la durée de vie de la tête de remplacement afin de pouvoir la changer avant qu'elle ne tombe en panne.

### REMARQUE

Le levier de verrouillage de la tête de pompe est conçu pour être desserré ou serré à la main.

# 18 Erreurs, pannes et dépannage

| 18.1 Erreurs                                                                               |     |
|--------------------------------------------------------------------------------------------|-----|
| 18.1.1 Modèle Remote                                                                       | 205 |
| 18.1.2 Modèles Manuel, PROFIBUS, Universal, Universal+                                     |     |
| 18.2 Signalement d'erreur                                                                  |     |
| 18.3 Panne                                                                                 |     |
| 18.3.1 Message de détection de fuite (Modèles : Manuel, PROFIBUS, Universal et Universal+) | 207 |
| 18.3.2 Message de détection de fuite ( Remote uniquement)                                  |     |
| 18.3.3 Procédure de détection de fuite                                                     |     |
| 18.4 Guide de dépannage                                                                    |     |
| 18.4.1 Fin de vie de la tête de pompe                                                      |     |
| 18.4.2 Débit                                                                               |     |
| 18.4.3 Message de détection de fuite                                                       | 209 |
| 18.4.4 Aide générale de la pompe (modèles Manuel, PROFIBUS, Universal et Universal+)       |     |
| 18.5 Support technique                                                                     | 210 |
| 18.5.1 Fabricant                                                                           |     |
| 18.6 Garantie                                                                              | 211 |
| 18.6.1 Conditions                                                                          |     |
| 18.6.2 Exceptions                                                                          |     |
| 18.7 Retour des pompes                                                                     |     |

Cette section fournit des informations sur les erreurs ou les pannes pouvant survenir pendant le fonctionnement, ainsi que les causes possibles pour faciliter le dépannage.

Si le problème ne peut être résolu, des informations sur la manière de demander une assistance technique ainsi que notre garantie complète sont fournies à la fin de cette section.

# 18.1 Erreurs

La pompe dispose d'une fonction intégrée pour signaler les erreurs. L'affichage des erreurs varie selon les modèles :

# 18.1.1 Modèle Remote

En cas d'erreur interne et selon la nature du problème, l'une des icônes suivantes s'affichera sur le panneau frontal.

| Indication des erreurs (Remote uniquement)                                                                                               |            |                     |                               |                   |                     |
|----------------------------------------------------------------------------------------------------|------------|---------------------|-------------------------------|-------------------|---------------------|
| Statut                                                                                                    | Q          | 0                   | Ø                             | 4-20 mA           |                     |
|                                                                                                    | En service | Arrêt à<br>distance | Remplacez<br>tête de<br>pompe | Signal<br>4-20 mA | Attention<br>erreur |
| Grave anomalie de l'entrainement : renvoyez la<br>pompe au fabricant                                                                     |            |                     |                               |                   | Allumé              |
| A. Calage du moteur / vitesse inappropriée : vérifiez<br>le process/système et éteignez, puis rallumez la<br>pompe pour la réinitialiser |            | Allumé              |                               |                   | Clignote            |
| B. Erreur de tension : éteignez, puis rallumez la<br>pompe pour la réinitialiser                                                         |            |                     |                               |                   | Clignote            |

# 18.1.2 Modèles Manuel, PROFIBUS, Universal, Universal+

Le tableau suivant fournit une liste des codes d'erreur s'affichant sur l'écran de l'IHM, avec une suggestion d'action pour les résoudre.

Tous les codes d'erreur génèrent une condition d'alarme, à l'exception des erreurs 20 et 21.

| Codes d'erreur   |                                                                        |                                                                                                    |  |
|------------------|------------------------------------------------------------------------|----------------------------------------------------------------------------------------------------|--|
| Code<br>d'erreur | Condition d'erreur                                                     | Action suggérée                                                                                                    |  |
| Er 0             | Erreur d'écriture FRAM                                                 | Essayez de réarmer en alternant les cycles hors tension/sous tension<br>Ou demandez de l'aide.                                                               |  |
| Er1              | Corruption de FRAM                                                     | Essayez de réarmer en alternant les cycles hors tension/sous tension<br>Ou demandez de l'aide.                                                               |  |
| Er2              | Erreur d'écriture FLASH<br>pendant la mise à jour de<br>l'entrainement | Essayez de réarmer en alternant les cycles hors tension/sous tension<br>Ou demandez de l'aide.                                                               |  |
| Er3              | Corruption de FLASH                                                    | Essayez de réarmer en alternant les cycles hors tension/sous tension<br>Ou demandez de l'aide.                                                               |  |
| Er4              | Erreur shadow FRAM                                                     | Essayez de réarmer en alternant les cycles hors tension/sous tension<br>Ou demandez de l'aide.                                                               |  |
| Er9              | Moteur calé                                                            | Arrêtez immédiatement la pompe. Vérifiez la tête de pompe et le tube.<br>Réinitialiser en mettant hors tension, puis sous tension. Ou demandez<br>de l'aide. |  |
| Er10             | Tachymètre défaillant                                                  | Arrêtez immédiatement la pompe. Réinitialiser en mettant hors tension, puis sous tension. Ou demandez de l'aide.                                             |  |
| Er14             | Erreur de vitesse                                                      | Arrêtez immédiatement la pompe. Réinitialiser en mettant hors tension, puis sous tension. Ou demandez de l'aide.                                             |  |
| Er15             | Surcourant                                                             | Arrêtez immédiatement la pompe. Réinitialiser en mettant hors tension, puis sous tension. Ou demandez de l'aide.                                             |  |
| Er16             | Surtension                                                             | Arrêtez immédiatement la pompe. Vérifier l'alimentation. Réinitialiser<br>en mettant hors tension, puis sous tension                                         |  |
| Er17             | Sous tension                                                           | Arrêtez immédiatement la pompe. Vérifier l'alimentation. Réinitialiser<br>en mettant hors tension, puis sous tension                                         |  |
| Er20             | Signal hors limite                                                     | Vérifiez la plage de signal de contrôle analogique. Ajustez le signal autant que nécessaire. Ou demandez de l'aide.                                          |  |
| Er21             | Sursignal                                                              | Réduisez le signal de contrôle analogique                                                                                                    |  |
| Er 50            | Erreur de communication                                                | Essayez de réarmer en alternant les cycles hors tension/sous tension<br>Ou demandez de l'aide.                                                               |  |

REMARQUE 54 Les écrans d'erreur Signal hors limite et Fuite détectée indiquent la nature d'un problème externe. Ils ne clignotent pas.

# 18.2 Signalement d'erreur

En cas d'erreurs ou de défaillances inattendues, signalez-les à votre représentant Watson-Marlow.

# 18.3 Panne

# 18.3.1 Message de détection de fuite (Modèles : Manuel, PROFIBUS, Universal et Universal+)

En cas de détection d'une fuite, le message d'erreur suivant s'affiche :

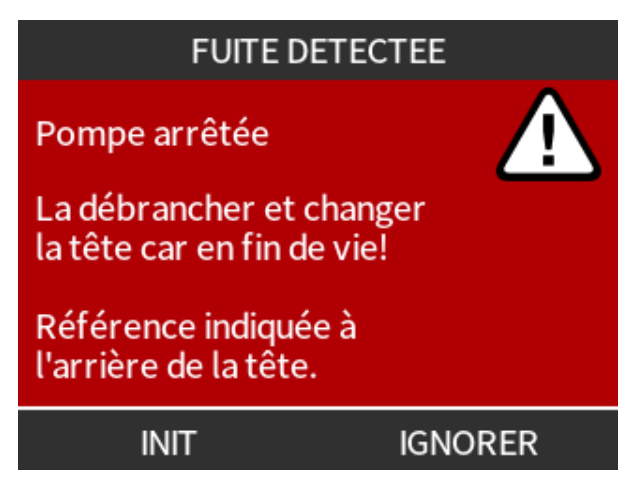

## 18.3.2 Message de détection de fuite (Remote uniquement)

En cas de détection de fuite, l'icône LED suivante s'allume :

| Icônes LED (détection de fuite)                    |            |                     |                            |                   |                     |
|----------------------------------------------------|------------|---------------------|----------------------------|-------------------|---------------------|
| Statut                                             | 0          | 0                   | Ø                          | 4-20 mA           | Δ                   |
|                                                    | En service | Arrêt à<br>distance | Remplacez tête de<br>pompe | Signal<br>4-20 mA | Attention<br>erreur |
| Il est nécessaire de remplacer la tête<br>de pompe |            |                     | Allumé                     |                   |                     |

# 18.3.3 Procédure de détection de fuite

Dès qu'une fuite est détectée, soit par un message sur l'écran, soit par les icônes du modèle à distance, soit par l'observation d'une fuite de fluide au niveau de la tête de pompe. La procédure suivante doit être immédiatement respectée

- 1. Débranchez la pompe de l'alimentation électrique.
- 2. Mettez la pompe hors service conformément à la procédure de votre entreprise.
- 3. Déterminez la cause de la fuite.
- 4. Suivez la procédure fournie dans la section maintenance pour remplacer la tête de pompe. Cette procédure comprend une inspection des résidus de produit chimique.
- 5. Remettez la pompe en service.
- 6. Brancher à nouveau la pompe à l'alimentation électrique.
- 7. Réinitialiser le message de détection de fuite.

#### **AVERTISSEMENT**

Le fonctionnement de la tête de pompe jusqu'au point de défaillance peut entrainer un écoulement de produits chimiques dans la zone d'interface entre la tête de pompe et l'entrainement, en raison de produits chimiques agressifs incompatibles avec les matières internes de la tête de pompe.

Les produits chimiques pourraient attaquer les pièces dans cette zone et pénétrer dans l'entrainement. Les pièces internes de l'unité d'entrainement contiennent de l'aluminium capable de réagir avec certains produits chimiques agressifs et former un gaz explosif.

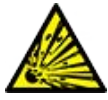

Si vous pompez un produit chimique susceptible de réagir avec l'aluminium et former un gaz explosif, ne pas faire fonctionner la pompe jusqu'au point de défaillance. De plus, vous devez vous assurer que les produits chimiques pompés sont chimiquement compatibles avec les matières de la zone d'interface entre la tête de pompe et l'entrainement : Boitier d'entrainement, joints du boitier d'entrainement, arbre d'entrainement, joints du boitier d'entrainement.

En cas de panne de la tête de pompe ou de message de détection de fuite. Arrêtez la pompe, mettez-la hors service et suivez la procédure de remplacement de la tête de pompe de la section "17.3 Maintenance de la tête de pompe" sur la page 191

# 18.4 Guide de dépannage

## 18.4.1 Fin de vie de la tête de pompe

La tête de pompe tombera en panne à cause de :

- L'usure La tête de pompe a atteint sa fin de vie normale en raison de l'usure des composants.
- La surpression En raison d'une pression supérieure à la valeur nominale maximale de la tête de pompe.
- Une incompatibilité chimique une utilisation avec des produits chimiques incompatibles avec le montage de tube de la tête de pompe en contact avec le fluide lors d'une utilisation normale.
- Une fuite de lubrifiant La pompe a été inclinée de plus de 20 degrés avec la tête de pompe montée.

### 18.4.2 Débit

Le débit de la pompe dépend :

- Des pressions d'entrée et de refoulement
- De la vitesse de la pompe
- De la viscosité du fluide
- De l'état de la tête de pompe

Les débits effectifs peuvent différer des valeurs affichées, en raison des changements de température, de viscosité, de pression d'aspiration et de refoulement, de configuration du système et de performance de la tête de pompe susceptibles de se produire avec le temps.

Pour obtenir la plus haute précision, il est recommandé de calibrer la pompe à intervalles réguliers.

Pour déterminer la cause du problème de débit, reportez-vous aux courbes de performances dans la section "20.1 Performance" sur la page 223 et déterminez à quel endroit de la courbe la pompe est utilisée pour déterminer la cause du problème.

## 18.4.3 Message de détection de fuite

Si le message de détection de fuite réapparaît après avoir remplacé la tête de pompe et remis la pompe en marche ou après avoir appuyé sur le bouton de réinitialisation de la détection de fuite, retirez la tête de pompe, vérifiez que la surface de montage est propre et exempte de débris, puis réinstallez la tête de pompe en orientant la flèche vers le haut.

Si le message continue de s'afficher après avoir réinstallé la tête de pompe plusieurs fois, cela indique éventuellement un problème avec le détecteur de fuite. Veuillez contacter votre représentant Watson-Marlow local pour un dépannage de détection de fuite complémentaire ou une réparation.

### 18.4.4 Aide générale de la pompe (modèles Manuel, PROFIBUS, Universal et Universal+)

La pompe contient un menu d'aide fournissant des informations sur le logiciel de la pompe. Ces informations peuvent être requises lors de discussions avec Watson-Marlow concernant le support technique, comme indiqué dans la section ci-dessous.

#### Procédure

1. Pour accéder aux écrans **D'AIDE ET DE CONSEILS**, sélectionnez l'option **Aide** depuis le menu principal.

| AIDE ET CONSEIL                                                      | VERSION LOGICIEL                                                                            |
|----------------------------------------------------------------------|---------------------------------------------------------------------------------------------|
| Pour informations et support<br>technique, aller sur<br>www.wmpg.com | Main Processor Code:<br>MKS - ##.#<br>HMI Processor Code:                                   |
| Modèle:<br>qdos60 Universal+<br>Numéro d'immo:<br>1234567890         | MKS - ##.#<br>HMI Screen Resources:<br>MKS - ##.#<br>PROFIBUS Processor Code:<br>MKS - ##.# |
| SOFTWARE QUITTER                                                     | BOOTLOADER QUITTER                                                                          |

# 18.5 Support technique

Si vous ne parvenez pas à résoudre l'erreur ou la panne, ou si vous avez une autre question, veuillez contacter votre représentant Watson-Marlow pour obtenir une assistance technique.

## 18.5.1 Fabricant

Ce produit est fabriqué par Watson-Marlow. Pour obtenir des conseils ou une assistance concernant ce produit, veuillez contacter :

Watson-Marlow Limited Bickland Water Road Falmouth, Cornwall TR11 4RU Royaume-Uni Téléphone : +44 1326 370370 Site internet : <u>https://www.wmfts.com/</u>

# 18.6 Garantie

Watson-Marlow Limited (appelé ci-après « Watson-Marlow ») garantit ce produit pendant trois années à compter de la date d'expédition contre tout vice de fabrication et de matériau, en conditions normales d'utilisation et d'entretien.

En cas de réclamation découlant de l'achat d'un produit Watson-Marlow, la seule et unique responsabilité de Watson-Marlow consiste, au choix de Watson-Marlow, à réparer ou à remplacer le produit, ou encore à offrir un avoir au client.

Sauf stipulation écrite contraire, la garantie qui précède est limitée au pays dans lequel le produit est vendu.

Aucun employé, mandataire ou représentant de Watson-Marlow n'a le pouvoir de lier Watson-Marlow par toute autre garantie que celle précédemment décrite, à moins qu'elle ne fasse l'objet d'un avenant écrit signé par un administrateur de Watson-Marlow. Watson-Marlow ne garantit pas l'adéquation de ses produits à une fin particulière.

En aucun cas :

- i. le montant de la réparation versée au client ne peut excéder le prix du produit ;
- Watson-Marlow ne peut être tenu responsable des dommages spéciaux, indirects, accessoires, consécutifs ou exemplaires causés de quelque façon que ce soit, même si Watson-Marlow a été informé de l'éventualité de ces dommages.

Watson-Marlow décline toute responsabilité en cas de perte, dommage ou dépense résultant directement ou indirectement de l'utilisation de ses produits, y compris en cas de dommage corporel ou matériel causé à d'autres produits, machines, bâtiments ou biens. Watson-Marlow décline toute responsabilité en cas de dommage accessoire, notamment, un manque à gagner, du retard, un désagrément, une perte de produit circulant dans la pompe et une perte de production.

Dans le cadre de cette garantie, Watson-Marlow ne prend pas en charge les frais d'enlèvement, d'installation, d'expédition ou autres frais pouvant découler d'une demande de prise en charge au titre de la garantie.

Watson-Marlow décline toute responsabilité en cas d'éventuel endommagement causé pendant le transport du matériel renvoyé.

## 18.6.1 Conditions

- Les produits défectueux doivent être renvoyés, avec accord préalable, à Watson-Marlow ou à un centre de service après-vente agréé par Watson-Marlow.
- Toute réparation ou modification du produit doit être effectuée par Watson-Marlow Limited, ou par un centre de service client agréé par Watson-Marlow ou sur autorisation expresse de Watson-Marlow, signée par un directeur ou un responsable de Watson-Marlow.
- L'ajout de systèmes ou de commandes à distance doit être réalisé conformément aux recommandations de Watson-Marlow.
- Les systèmes PROFIBUS doivent être installés ou certifiés par un installateur PROFIBUS agréé.

# 18.6.2 Exceptions

- Les pièces d'usure, y compris les tubes et les éléments de pompage, ne sont pas couvertes par la garantie.
- Les rotors des têtes de pompe ne sont pas couverts par la garantie.
- Toute réparation et entretien rendus nécessaires par l'usure normale ou par la négligence de l'utilisateur ne sont pas couverts par la garantie.
- Les produits qui, selon l'appréciation de Watson-Marlow, ont été utilisés de manière incorrecte ou abusive et qui ont subi des dommages accidentels ou délibérés ou des dommages résultant de négligence, ne sont pas couverts par la garantie.
- Les pannes résultant d'une surtension ne sont pas couvertes par la garantie.
- Les pannes causées par l'utilisation d'un système non approuvé ou de qualité inférieure ne sont pas couvertes par la garantie.
- Tout endommagement résultant d'une agression chimique n'est pas couvert par la garantie.
- Les éléments auxiliaires, comme les détecteurs de fuite, ne sont pas couverts par la garantie.
- Les pannes causées par les UV ou les rayons du soleil.
- L'ensemble des têtes de pompe ReNu et CWT ne sont pas couvertes par la garantie.
- Toute tentative de démontage d'un produit Watson-Marlow rendra nulle la garantie.

Watson-Marlow se réserve le droit de modifier les présentes sans préavis.

# 18.7 Retour des pompes

Avant de retourner les produits, ils doivent être soigneusement nettoyés/décontaminés. La déclaration confirmant cette décontamination doit être remplie et nous être retournée avant l'expédition de l'article.

Vous devez remplir et retourner une déclaration de décontamination indiquant tous les fluides qui ont été en contact avec l'équipement qui nous est retourné.

Dès réception de la déclaration, nous émettrons un numéro d'autorisation de retour. Watson-Marlow se réserve le droit de mettre en quarantaine ou de refuser tout équipement qui ne possède pas de numéro d'autorisation de retour.

Veuillez remplir une déclaration de décontamination distincte pour chaque produit et utiliser le formulaire approprié qui indique l'endroit où vous souhaitez retourner l'équipement.

Vous pouvez télécharger une copie de la déclaration de décontamination correspondante sur le site internet de Watson-Marlow : <u>https://www.wmfts.com/decon/</u>

Si vous avez des questions, veuillez contacter votre représentant local Watson-Marlow via <u>www.wmftf.com/contact</u> <u>pour obtenir de plus amples informations</u>.

# **19 Compatibilité chimique**

| 19.1 Présentation de la compatibilité chimique                                                                                                    | 214      |
|----------------------------------------------------------------------------------------------------|----------|
| 19.2 Comment vérifier la compatibilité chimique ?                                                                                                    | . 215    |
| 19.2.1 Scénario 1 : Montage de tube (mouillé par le fluide pompé en utilisation normale).                                                                  | 215      |
| 19.2.2 Scénario 2 : Matières de fabrication susceptibles d'être souillées en raison de l'environnement ou<br>d'un déversement.                             | 218      |
| 19.2.3 Scénario 3 : Matières de fabrication susceptibles d'être souillées en raison du fonctionnement de l<br>tête de pompe jusqu'au point de défaillance. | a<br>219 |

# 19.1 Présentation de la compatibilité chimique

La compatibilité chimique est une condition essentielle pour déterminer si le fluide pompé et l'environnement chimique dans lequel la pompe fonctionne sont conformes à **l'utilisation prévue** du produit.

L'analyse de la compatibilité chimique est basée sur les matières en contact avec le fluide (mouillées) ou l'environnement, comme représenté par les 3 scénarios de ce tableau.

| Scénario 1                                                                                                    | Scénario 2                                                                                                    | Scénario 3                                                                                                    |
|----------------------------------------------------------------------------------------------------|----------------------------------------------------------------------------------------------------|----------------------------------------------------------------------------------------------------|
| Montage de tube<br>(mouillé par le fluide<br>pompé en utilisation<br>normale).                                                                                                    | Matières de fabrication susceptibles d'être<br>souillées en raison de l'environnement ou d'un<br>déversement.                                                                                                    | Matières de fabrication susceptibles<br>d'être souillées en raison du<br>fonctionnement de la tête de pompe<br>jusqu'au point de défaillance.                                                                                                    |
| Ces matières entreront<br>en contact avec le fluide<br>de process pendant<br>l'utilisation prévue.                                                                                                    | Ces matières peuvent être souillées en raison<br>d'un déversement de produits chimiques, d'un<br>nettoyage ou de l'environnement dans lequel<br>la pompe fonctionne.                                                                                                    | Ces matières seront mouillées en cas<br>de fonctionnement de la tête de<br>pompe jusqu'au point de défaillance.                                                                                                    |
| Tête de pompe :<br>Montage de tube                                                                                                    | Entrainement :                                                                                                    | Tête de pompe :                                                                                                    |
| <ul> <li>Tube interne ou<br/>élément de tube</li> <li>Orifices de la tête<br/>de pompe</li> <li>Joints d'orifice de<br/>la tête de pompe</li> <li>Process :<br/>Montage de tube</li> <li>Connexions<br/>hydrauliques de<br/>la tête de pompe</li> <li>Tube d'interface</li> </ul> | <ul> <li>Boitier</li> <li>Joints du boitier</li> <li>Clavier</li> <li>Arbre d'entrainement (55)</li> <li>Joints de l'arbre d'entrainement (55)</li> <li>Tête de pompe :</li> <li>Boitier</li> <li>Orifices de la tête de pompe</li> <li>Colliers connecteurs</li> </ul> | <ul> <li>Pièces internes</li> <li>Zone d'interface entre la tête de<br/>pompe et l'entrainement (56)</li> <li>Arbre d'entrainement</li> <li>Joints de l'arbre<br/>d'entrainement</li> <li>Boitier d'entrainement</li> <li>Joints du boitier<br/>d'entrainement</li> </ul> |
| <b>REMARQUE</b><br>55                                                                                                    | de pompe n'est pas étanche par rapport à l'entrai<br>a pompe fonctionne peut circuler entre la tête de                                                                                                    | nement. L'air de l'environnement dans<br>pompe et l'entrainement (zone                                                                                                    |

|                | d'interface entre la tête de pompe et l'entrainement).                                                                                                    |
|----------------|----------------------------------------------------------------------------------------------------|
|                |                                                                                                    |
| REMARQUE<br>56 | Si la tête de pompe est utilisée jusqu'au point de défaillance et que les composants internes de<br>la tête de pompe ne sont pas chimiquement compatibles avec le fluide pompé, les matières de<br>la zone d'interface entre la tête de pompe et l'entrainement seront exposées au fluide pompé. |

# 19.2 Comment vérifier la compatibilité chimique ?

Suivez les procédures individuelles pour vérifier la compatibilité chimique pour chacun des 3 scénarios :

# 19.2.1 Scénario 1 : Montage de tube (mouillé par le fluide pompé en utilisation normale).

Vérifiez la compatibilité chimique du scénario 1 : Montage de tube (mouillé par le fluide pompé en utilisation normale) en utilisant cette procédure :

#### Procédure

1. Rendez-vous sur le site

https://www.wmfts.com/en/support/chemical-compatibility-guide/

- 2. Lisez les informations sur la page
- 3. Recherchez le fluide ou sélectionnez-le dans la liste
- 4. Vérifiez que le fluide est compatible en suivant les étapes 5 à 7 ci-dessous :

Le guide de compatibilité chimique Watson-Marlow fournit une vérification combinée <sup>(57)</sup> des trois éléments de la tête de pompe : montage de tube

5. Vérifiez les matières de fabrication de la tête de pompe : Montage de tube
6. Orifices de la tête de pompe.
6. Orifices de la tête de pompe.
6. Les joints d'étanchéité pré-installés de la tête de pompe.
7. Pour les modèles qdos 30, il s'agit de FKM. Lorsque des joints EPDM doivent être utilisés, la compatibilité de l'EPDM doit être vérifiée.

**REMARQUE 57** La vérification combinée peut être contrôlée à l'aide du tableau des matières de fabrication de la tête de pompe : tableau du montage de tube fourni après cette procédure ("19.2.1.1 Matières de fabrication - Tête de pompe : Montage de tube" sur la page 217).

#### Procédure

6. Vérifiez les matières de fabrication des connecteurs hydrauliques Watson-Marlow sont disponibles en polypropylène ou en PVDF.
À l'aide du guide de compatibilité chimique, sélectionnez une matière de connecteur à la fois compatible et disponible dans la taille requise pour le fluide pompé.

| Disponibilité : Kit de connexion hydraulique |                                               | Qdos                                                                                       | Qdos         | Qdos | Qdos | Qdos         |              |
|----------------------------------------------|-----------------------------------------------|--------------------------------------------------------------------------------------------|--------------|------|------|--------------|--------------|
| Matière                                      | Raccord                                       | Tailles                                                                                    | 20           | 30   | 60   | 120          | СѠТ          |
| Polypropylène                                | Raccords à<br>compression<br>métriques        | Kit de quatre tailles :<br>6,3 x 11,5 mm, 10 x 16 mm,<br>9 x 12 mm, 5 x 8 mm               | 1            | V    | √    | 1            | 1            |
|                                              | Raccords<br>filetés/cannelés                  | raccords cannelés 1/4", raccords<br>cannelés 3/8", raccords BSP 1/4",<br>raccords NPT 1/4" | √            | V    | V    | 1            | 1            |
|                                              | Raccords filetés                              | 1/2" BSP                                                                                   | √            |      | √    | $\checkmark$ | $\checkmark$ |
|                                              | Raccords filetés                              | 1/2" NPT                                                                                   | √            |      | √    | $\checkmark$ | $\checkmark$ |
|                                              | Raccords cannelés                             | Raccord cannelé 1/2"                                                                       | √            | √    | √    | $\checkmark$ | $\checkmark$ |
|                                              | Raccords à<br>compression<br>système impérial | Kit de 2 tailles (1/4" x 3/8" et 3/8"<br>x 1/2")                                           | √            | V    | ~    | √            | 1            |
| PVDF                                         | Raccords<br>filetés/cannelés                  | raccords cannelés 1/4", raccords<br>cannelés 3/8", raccords BSP 1/4",<br>raccords NPT 1/4" | √            | V    | V    | √            | 1            |
|                                              | Raccords filetés                              | 1/2" BSP                                                                                   | $\checkmark$ |      | √    | $\checkmark$ | $\checkmark$ |
|                                              | Raccords filetés                              | 1/2" NPT                                                                                   | $\checkmark$ |      | 1    | $\checkmark$ | $\checkmark$ |
|                                              | Raccords cannelés                             | Raccord cannelé 1/2"                                                                       | $\checkmark$ | √    | ✓    | $\checkmark$ | $\checkmark$ |

Les tubes d'interface Watson-Marlow sont disponibles dans les tailles suivantes pour une utilisation avec les raccords à compression hydrauliques métriques Watson-Marlow uniquement :

À l'aide du guide de compatibilité chimique, sélectionnez une matière d'interface à la fois compatible et disponible dans la taille requise.

7. Vérifiez les matières de fabrication des tubes d'interface.

| Matière      | Taille      |              |
|--------------|-------------|--------------|
| DVC          | 6.3x11.5 mm | $\checkmark$ |
| FVC          | 10x16 mm    | $\checkmark$ |
| Polyáthylàpo | 5x8 mm      | $\checkmark$ |
| Polyeulylene | 9x12 mm     | $\checkmark$ |

Si vous n'utilisez pas de tube d'interface Watson-Marlow, ou si vous utilisez des raccords à compression au système impérial, consultez le guide de compatibilité chimique du fabricant du tube d'interface correspondant.

Ne pas utiliser les raccords à compression Watson-Marlow en PVDF (système métrique ou impérial) pour un raccordement direct à un montage de tube en PTFE, en raison du risque de glissement du connecteur.
### 19.2.1.1 Matières de fabrication - Tête de pompe : Montage de tube

Le contrôle combiné de l'étape 5 de la procédure ci-dessus peut être vérifié à l'aide du guide de compatibilité chimique Watson-Marlow et des éléments individuels du tableau ci-dessous.

| Tête de pompe          | Élément de contact avec le<br>fluide ou le tube | Orifices de la tête de<br>pompe | Joints de raccordement du<br>montage de tube |
|------------------------|-------------------------------------------------|---------------------------------|----------------------------------------------|
| ReNu 20 SEBS           | SEBS                                            | PVDF                            | SEBS (58)                                    |
| ReNu 20 PU             | TPU                                             | PVDF                            | TPU (58)                                     |
| ReNu 30<br>Santoprene  | Santoprene                                      | РР                              | FKM (installé), EPDM également<br>fourni     |
| ReNu 30 SEBS           | SEBS                                            | РР                              | FKM (installé), EPDM également<br>fourni     |
| ReNu 60<br>Santoprene  | Santoprene                                      | РР                              | Santoprene                                   |
| ReNu 60 SEBS           | SEBS                                            | PVDF                            | SEBS (58)                                    |
| ReNu 60 PU             | TPU                                             | PVDF                            | TPU (58)                                     |
| ReNu 120<br>Santoprene | Santoprene                                      | РР                              | Santoprene                                   |
| CWT 30 EPDM            | EPDM et PEEK                                    | PP                              | Santoprene                                   |

REMARQUE

58

Les têtes de pompe Qdos 20 et Qdos 60 ReNu fabriquées avant avril 2021 auront été fournies uniquement avec des joints moulés en Santoprène.

# 19.2.2 Scénario 2 : Matières de fabrication susceptibles d'être souillées en raison de l'environnement ou d'un déversement.

Si la pompe est exposée à des produits chimiques, en raison d'un déversement ou de l'environnement dans lequel elle est utilisée (par exemple, des gaz corrosifs), il convient de vérifier la compatibilité chimique des matières de fabrication dans " Matières de fabrication : Matières de fabrication susceptibles d'être souillées en raison de l'environnement ou d'un déversement." en dessous à l'aide des guides de compatibilité chimique standards :

| Matières de fabrication : Matières de fabrication susceptibles d'être souillées en raison de<br>l'environnement ou d'un déversement. |                                                                                                    |                                        |                      |       |     |  |  |  |
|----------------------------------------------------------------------------------------------------|----------------------------------------------------------------------------------------------------|----------------------------------------|----------------------|-------|-----|--|--|--|
| Composant                                                                                                    | qdos 20                                                                                                    | dos 20 qdos30 qdos60 qdos120 qdos® CWT |                      |       |     |  |  |  |
| Entrainement                                                                                                    |                                                                                                    |                                        |                      |       |     |  |  |  |
| Boitier d'entrainement                                                                                                    | Éther de poly                                                                                                    | phényle renforcé fil                   | ore de verre à 20 %/ | PS    |     |  |  |  |
| Joints du boitier<br>d'entrainement                                                                                                  | Éponge en sil                                                                                                    | icone SE515                            |                      |       |     |  |  |  |
| Clavier                                                                                                    | Polyester                                                                                                    | Polyester                              |                      |       |     |  |  |  |
| Arbre d'entrainement                                                                                                    | Acier inoxydable 440C                                                                                                    |                                        |                      |       |     |  |  |  |
| Joints de l'arbre<br>d'entrainement                                                                                                  | NBR                                                                                                    |                                        |                      |       |     |  |  |  |
| Tête de pompe                                                                                                    |                                                                                                    |                                        |                      |       |     |  |  |  |
| Boitier de la tête de<br>pompe                                                                                                    | Noryl                                                                                                    | PPS                                    | Noryl                | Noryl | PPS |  |  |  |
| Orifices de la tête de<br>pompe                                                                                                    | SEBS : PVDF<br>PU : PVDF<br>Santoprene : PPSEBS : PVDF<br>PU : PVDF<br>Santoprene : PPSantoprene : PPEPDM : PP<br>FKM : PP |                                        |                      |       |     |  |  |  |
| Colliers connecteurs                                                                                                    | PP                                                                                                    |                                        |                      |       |     |  |  |  |

#### **AVERTISSEMENT**

Des produits chimiques peuvent pénétrer dans la pompe en raison d'un déversement ou de l'environnement dans lequel la pompe fonctionne, en raison de la perte de protection contre l'entrée de produits chimiques incompatibles avec le boitier d'entrainement, les joints du boitier d'entrainement, le clavier, l'arbre d'entrainement ou le joint de l'arbre d'entrainement indiqués à la section "19.2.2 Scénario 2 : Matières de fabrication susceptibles d'être souillées en raison de l'environnement ou d'un déversement." sur la page précédente.

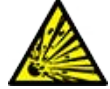

Les pièces internes de l'unité d'entrainement contiennent de l'aluminium capable de réagir avec certains produits chimiques agressifs et former un gaz explosif. Si vous pompez un produit chimique susceptible de réagir avec l'aluminium pour former un gaz explosif, vous devez vous assurer que le produit chimique pompé et l'environnement sont chimiquement compatibles avec le boitier d'entrainement, les joints du boitier d'entrainement, le clavier, l'arbre d'entrainement ou le joint de l'arbre d'entrainement indiqués à la section "19.2.2 Scénario 2 : Matières de fabrication susceptibles d'être souillées en raison de l'environnement ou d'un déversement." sur la page précédente.

## 19.2.3 Scénario 3 : Matières de fabrication susceptibles d'être souillées en raison du fonctionnement de la tête de pompe jusqu'au point de défaillance.

Si, dans une entreprise, il existe un risque que la pompe soit utilisée jusqu'au point de défaillance, ou si le point de défaillance de la tête de pompe ne peut pas être surveillé, il convient de vérifier la compatibilité chimique des matières selon la "19.2.3.1 Matières de fabrication susceptibles d'être souillées en cas de défaillance du tube ou d'un élément en contact avec le fluide" sur la page suivante en utilisant les guides de compatibilité chimique standards.

# 19.2.3.1 Matières de fabrication susceptibles d'être souillées en cas de défaillance du tube ou d'un élément en contact avec le fluide

|                                                                           | Pompe                                                                                                    |                      |                                            |                           |                                           |  |  |
|---------------------------------------------------------------------------|----------------------------------------------------------------------------------------------------|----------------------|--------------------------------------------|---------------------------|-------------------------------------------|--|--|
| Composant                                                                 | qdos 20                                                                                                    | qdos30               | qdos60                                     | qdos120                   | qdos®<br>CWT™                             |  |  |
| Tête de pompe                                                             |                                                                                                    |                      |                                            |                           |                                           |  |  |
| Boitier de tête de<br>pompe                                               | Éther de polyphényle<br>renforcé fibre de verre<br>à 40 % , PP renforcé fibre de verre<br>à 40 % , PP renforcé fibre de<br>verre à 20 %Éther de polyphényle<br>renforcé fibre de verre<br>à 30 % + PSà 30 % + PS<br> |                      |                                            |                           | 40 % PPS<br>renforcé<br>fibre de<br>verre |  |  |
| Joints d'étanchéité<br>du boitier de tête<br>de pompe                     | NBR                                                                                                    | NBR                  | NBR                                        |                           | EPDM, NBR                                 |  |  |
| Rotor                                                                     | PA6                                                                                                    | PA6                  | PA6                                        |                           | Acier<br>inoxydable<br>303                |  |  |
| Fenêtre de<br>détection de fuite                                          | PC                                                                                                    |                      |                                            |                           |                                           |  |  |
| Roulements                                                                | Acier                                                                                                    |                      |                                            |                           |                                           |  |  |
| Anneau de fixation                                                        |                                                                                                    |                      |                                            |                           |                                           |  |  |
| Déflecteur interne                                                        | РОМ                                                                                                    | -                    | POM                                        |                           | —                                         |  |  |
| Corps d'évent                                                             | Éther de polyphényle<br>renforcé fibre de verre<br>à 30 % + PS                                                                                                    | PP<br>POM            | Éther de po<br>renforcé fib<br>à 30 % + PS | lyphényle<br>ore de verre | _                                         |  |  |
| Ressorts d'évent                                                          | Acier inoxydable 316                                                                                                    | Acier inoxydable 316 | Acier inoxy                                | dable 316                 | _                                         |  |  |
| Lubrifiant                                                                | PFPE PFPE PFPE                                                                                                    |                      |                                            |                           | PFPE                                      |  |  |
| Zone d'interface entre la tête de pompe et l'entrainement <sup>(59)</sup> |                                                                                                    |                      |                                            |                           |                                           |  |  |
| Boitier<br>d'entrainement                                                 | Éther de polyphényle renforcé fibre de verre à 20 %/PS                                                                                                    |                      |                                            |                           |                                           |  |  |
| Joints du boitier<br>d'entrainement                                       | Éponge en silicone SE515                                                                                                    |                      |                                            |                           |                                           |  |  |
| Clavier                                                                   | Polyester                                                                                                    |                      |                                            |                           |                                           |  |  |
| Arbre<br>d'entrainement                                                   | Acier inoxydable 440C                                                                                                    |                      |                                            |                           |                                           |  |  |

|                                     | Pompe                     |        |        |         |               |
|-------------------------------------|---------------------------|--------|--------|---------|---------------|
| Composant                           | qdos 20                   | qdos30 | qdos60 | qdos120 | qdos®<br>CWT™ |
| Joints de l'arbre<br>d'entrainement | NBR                       |        |        |         |               |
| Capot d'embout de réducteur         | Noryl                     |        |        |         |               |
| Pièces internes<br>d'entrainement   | Aluminium <sup>(59)</sup> |        |        |         |               |
|                                     | ·                         |        |        |         |               |

|          | Les matières de fabrication de la zone d'interface entre la tête de pompe et l'entrainement ne<br>seraient souillées par le fluide qu'en cas de fonctionnement de la tête de pompe jusqu'au point |
|----------|----------------------------------------------------------------------------------------------------|
| REMARQUE | de défaillance, et si le fluide est incompatible avec les éléments internes de la tête de pompe                                                                                                   |
| 59       | comme indiqué "19.2.3.1 Matières de fabrication susceptibles d'être souillées en cas de                                                                                                    |
|          | défaillance du tube ou d'un élément en contact avec le fluide" sur la page précédente, sous une                                                                                                   |
|          | pression positive du côté de l'admission de la tête de pompe.                                                                                                    |

REMARQUE 60 Les pièces internes de l'entrainement contiennent de l'aluminium. Certains produits chimiques agressifs peuvent réagir avec l'aluminium et produire un gaz explosif.

#### **AVERTISSEMENT**

Le fonctionnement de la tête de pompe jusqu'au point de défaillance peut entrainer un écoulement de produits chimiques dans la zone d'interface entre la tête de pompe et l'entrainement, en raison de produits chimiques agressifs incompatibles avec les matières internes de la tête de pompe.

Les produits chimiques pourraient attaquer les pièces dans cette zone et pénétrer dans l'entrainement. Les pièces internes de l'unité d'entrainement contiennent de l'aluminium capable de réagir avec certains produits chimiques agressifs et former un gaz explosif.

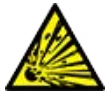

Si vous pompez un produit chimique susceptible de réagir avec l'aluminium et former un gaz explosif, ne pas faire fonctionner la pompe jusqu'au point de défaillance. De plus, vous devez vous assurer que les produits chimiques pompés sont chimiquement compatibles avec les matières de la zone d'interface entre la tête de pompe et l'entrainement : Boitier d'entrainement, joints du boitier d'entrainement, arbre d'entrainement, joints du boitier d'entrainement.

En cas de panne de la tête de pompe ou de message de détection de fuite. Arrêtez la pompe, mettez-la hors service et suivez la procédure de remplacement de la tête de pompe à la section "17 Entretien" sur la page 186.

# 20 Caractéristiques du produit et classement de l'équipement

| 20.1 Performance                                                 |     |
|------------------------------------------------------------------|-----|
| 20.1.1 Vitesse et débit maximum                                  |     |
| 20.1.2 Réglage de la vitesse et de la plage de vitesse du moteur |     |
| 20.1.3 Pression                                                  |     |
| 20.1.4 Courbes de performance                                    |     |
| 20.2 Conditions d'environnement et de fonctionnement             |     |
| 20.2.1 Conditions d'environnement et de fonctionnement           |     |
| 20.3 Protection contre l'infiltration (indice de protection IP)  |     |
| 20.4 Caractéristiques de l'alimentation                          |     |
| 20.4.1 Modèles à courant alternatif (CA)                         |     |
| 20.4.2 Modèles à courant continu (CC)                            | 232 |
| 20.4.3 Modèles à courant continu (CC)                            | 233 |
| 20.5 Limites du fonctionnement intermittent                      |     |
| 20.5.1 Cycles de mise sous tension par heure                     |     |
| 20.6 Paramètres par défaut au démarrage                          |     |
| 20.7 Dimensions                                                  |     |
| 20.8 Poids                                                       |     |
| 20.8.1 qdos30                                                    |     |
| 20.8.2 qdos 20, 60 et 120 avec tête de pompe ReNu                | 236 |
| 20.8.3 qdos CWT avec tête de pompe CWT                           | 237 |

# 20.1 Performance

# 20.1.1 Vitesse et débit maximum

|              |                        | Modèle : (Manuelle, PROFIBUS, Universal,<br>Universal+) |         |       | Modèle : | Remote  |       |
|--------------|------------------------|---------------------------------------------------------|---------|-------|----------|---------|-------|
|              |                        | Vitesse                                                 | Débit 1 |       | Vitesse  | Débit 2 |       |
| Entrainement | Tête de pompe          | tr/min                                                  | ml/min  | USGPH | tr/min   | ml/min  | USGPH |
|              | ReNu 20 SEBS           | 55                                                      | 333     | 5,30  | 55       | 333     | 5,30  |
| qdos 20      | ReNu 20 PU             | 55                                                      | 460     | 7,29  | ×        | ×       | ×     |
|              | CWT 30 EPDM            | 125                                                     | 500     | 7,93  | ×        | ×       | ×     |
| qdos 30      | ReNu 30<br>Santoprene  | 125                                                     | 500     | 7,93  | 125      | 500     | 7,93  |
|              | ReNu 30 SEBS           | 125                                                     | 500     | 7,93  | 125      | 500     | 7,93  |
|              | ReNu 60<br>Santoprene  | 125                                                     | 1000    | 15,85 | 125      | 1000    | 15,85 |
| qdos60       | ReNu 60 SEBS           | 125                                                     | 1000    | 15,85 | 125      | 1000    | 15,85 |
|              | ReNu 60 PU             | 125                                                     | 1000    | 15,85 | 125      | 1000    | 15,85 |
|              | ReNu 120<br>Santoprene | 140                                                     | 2000    | 31,70 | 140      | 2000    | 31,70 |
| qdos120      | ReNu 60 SEBS           | 125                                                     | 1000    | 15,85 | ×        | ×       | ×     |
|              | ReNu 60 PU             | 125                                                     | 1000    | 15,85 | ×        | ×       | ×     |
| qdos® CWT™   | CWT 30 EPDM            | 125                                                     | 500     | 7,93  | 125      | 500     | 7,93  |
|              | ReNu 20 SEBS           | 55                                                      | 333     | 5,30  | ×        | ×       | ×     |
|              | ReNu 20 PU             | 55                                                      | 460     | 7,29  | ×        | ×       | ×     |
|              |                        |                                                         |         |       |          |         |       |

Les débits et vitesses maximum sont indiqués dans le tableau ci-dessous.

**REMARQUE 61** Les débits sont basés sur le pompage d'eau à 20 °C avec une pression d'entrée et de refoulement de 0 barg. Toutes les pressions de cette notice d'instructions sont exprimées en moyenne quadratique (RMS).

# 20.1.2 Réglage de la vitesse et de la plage de vitesse du moteur

L'incrémentation de vitesse dépend du modèle de commande, et du mode de fonctionnement de la pompe. Ces informations sont résumées dans le tableau ci-dessous.

| Méthodes de contrôle                                                     | PROFIBUS     | Universal            | Universal+ | Remote |       |
|--------------------------------------------------------------------------|--------------|----------------------|------------|--------|-------|
|                                                                          | 3333:1 (Qdos |                      |            |        |       |
|                                                                          | 5000:1 (Qdos | s 30)                |            |        |       |
| Plage de réglage manuelle de la vitesse                                  | 10000:1 (Qdo | os 60)               |            |        |       |
|                                                                          | 20000:1 (Qd  | os 120)              |            |        |       |
|                                                                          | 5000:1 (Qdos | s CWT)               |            |        |       |
| Réglage minimal de l'incrémentation de vitesse de l'arbre d'entrainement | 0.007        | 0.1                  | 0.003      | 0.002  | 0.078 |
| (Dépend du mode de fonctionnement et de<br>l'unité de débit choisie)     | - 0,007      | 0,1                  | 0,005      | 0,005  | 0,078 |
| Plage de réglage 4-20 mA                                                 |              | ·                    | 1600:1     |        |       |
|                                                                          |              | 550:1<br>(Qdos 20)   |            |        |       |
|                                                                          |              | 1250:1<br>(Qdos 30)  |            |        |       |
| Plage de réglage PROFIBUS                                                |              | 1250:1<br>(Qdos 60)  |            |        |       |
|                                                                          |              | 1400:1<br>(Qdos 120) |            |        |       |
|                                                                          |              | 1250:1<br>(Qdos CWT) |            |        |       |

# 20.1.3 Pression

### 20.1.3.1 Pression de refoulement maximale

|                |                                                                                                    |                   | Pression of | de refoulement maximale <sup>(62)</sup> |
|----------------|----------------------------------------------------------------------------------------------------|-------------------|-------------|-----------------------------------------|
| Entrainement   | Têt                                                                                                    | e de pompe        | bars        | Psi                                     |
|                | ReN                                                                                                    | Nu 20 SEBS        | 7           | 100                                     |
| qdos 20        | ReN                                                                                                    | Nu 20 PU          | 4           | 60                                      |
|                | CW                                                                                                    | T 30 EPDM         | 9           | 130                                     |
| adac20         | ReN                                                                                                    | Nu 30 Santoprene  | 7           | 100                                     |
| quosso         | ReN                                                                                                    | Nu 30 SEBS        | 4           | 60                                      |
|                | ReN                                                                                                    | lu 60 Santoprene  | 7           | 100                                     |
| qdos60         | ReN                                                                                                    | Nu 60 SEBS        | 4           | 60                                      |
|                | ReN                                                                                                    | Nu 60 PU          | 5           | 70                                      |
|                | ReN                                                                                                    | Nu 120 Santoprene | 4           | 60                                      |
| adac120        | ReN                                                                                                    | lu 60 Santoprene  | 7           | 100                                     |
| quos 120       | ReN                                                                                                    | Nu 60 SEBS        | 4           | 60                                      |
|                | ReN                                                                                                    | Nu 60 PU          | 5           | 70                                      |
|                | CW                                                                                                    | T 30 EPDM         | 9           | 130                                     |
| qdos CWT       | ReN                                                                                                    | Nu 20 SEBS        | 7           | 100                                     |
|                | ReN                                                                                                    | Nu 20 PU          | 4           | 60                                      |
|                |                                                                                                    |                   |             |                                         |
| REMARQUE<br>62 | <b>E</b> La pression de refoulement est la pression maximale à l'orifice de <b>refoulement</b> de la tête de pompe contre laquelle la pompe peut fournir un débit. La pression est mesurée en moyenne |                   |             |                                         |

#### 20.1.3.1.1 Pression : limites de fonctionnement

quadratique (RMS, Root Mean Squared).

Tous les modèles : Pression d'admission maximale : 2 bars

La pompe qdos30 peut être utilisée à des pressions de **refoulement** allant jusqu'à 10 bars (145 psi), cependant, cela aura un impact sur le débit et la durée de vie de la tête de pompe.

# 20.1.4 Courbes de performance

Les courbes de performance de cette section sont basées sur la vitesse maximale d'une configuration de **pompe standard**. Les courbes de performance des entrainements pour lesquels des têtes de pompe alternatives peuvent être installées en standard ne sont pas présentées.

### 20.1.4.1 Qdos 20

Courbe de performances, vitesse de la pompe : 55 tr/min (ReNu 20 SEBS, ReNu 20 PU), 125 tr/min (CWT 30 EPDM)

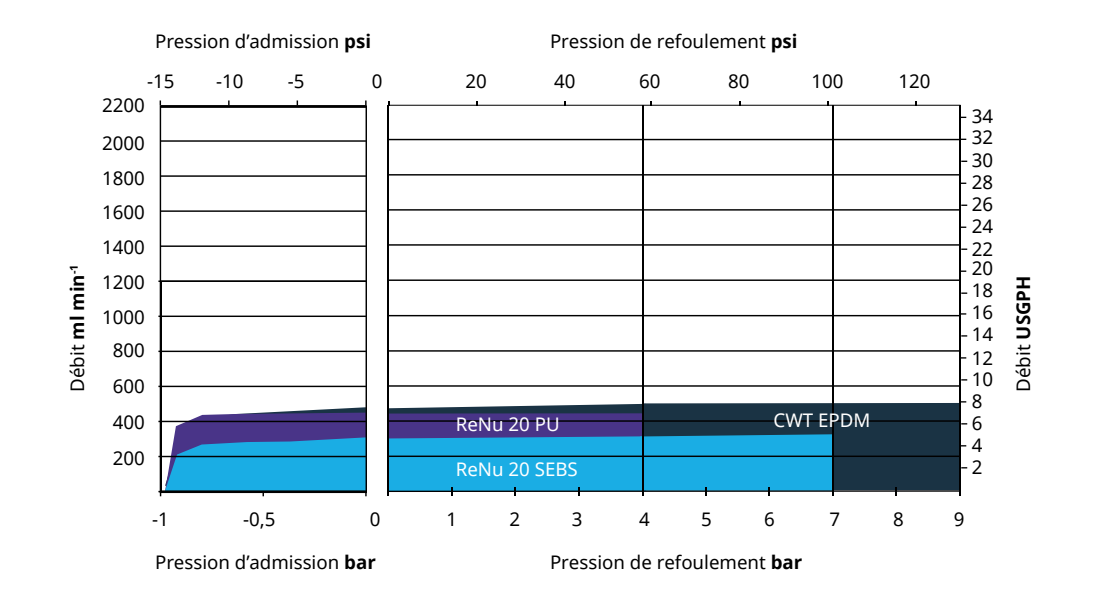

### 20.1.4.2 Qdos 30

#### Courbes de performance, vitesse : 125 tr/min

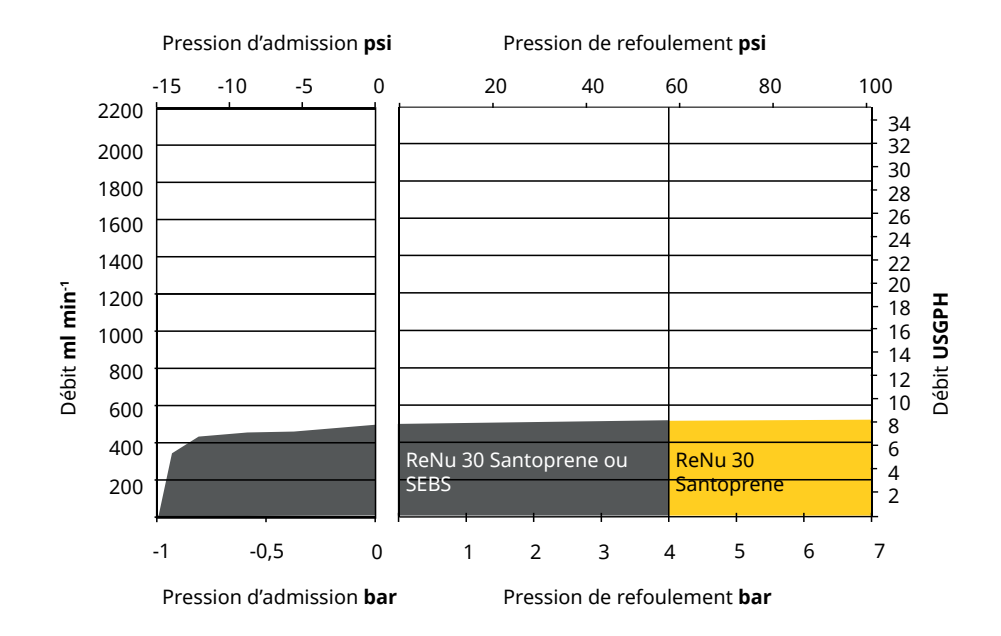

### 20.1.4.3 Qdos 60

Courbe de performances, vitesse de la pompe : 125 tr/min

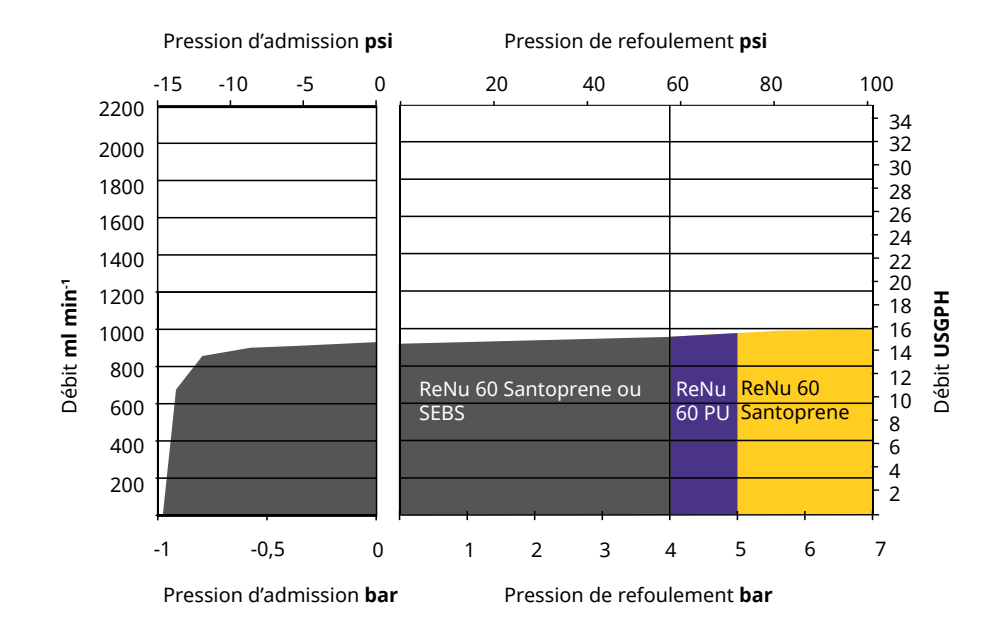

#### 20.1.4.4 qdos120

Courbe de performances, vitesse de la pompe : 125 tr/min (ReNu 60 SEBS, ReNu 60 Santoprene, ReNu 60 PU), 140 tr/min (ReNu 120 Santoprene)

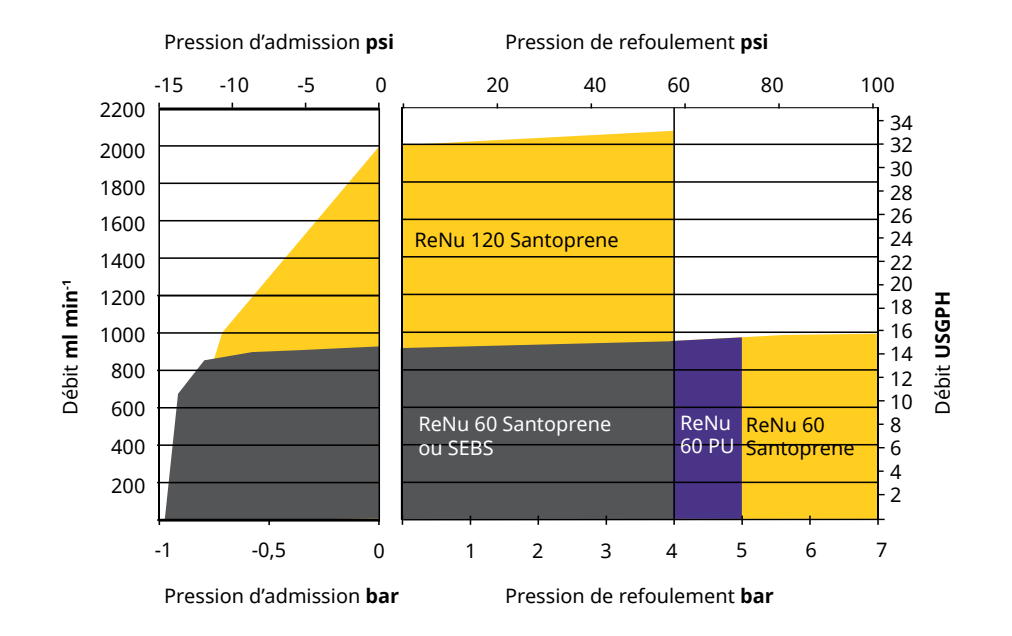

### 20.1.4.5 CWT

Courbe de performances, vitesse de la pompe : 55 tr/min (ReNu 20 SEBS, ReNu 20 PU), 125 tr/min (CWT 30 EPDM) Fluide : Eau à 20 °C

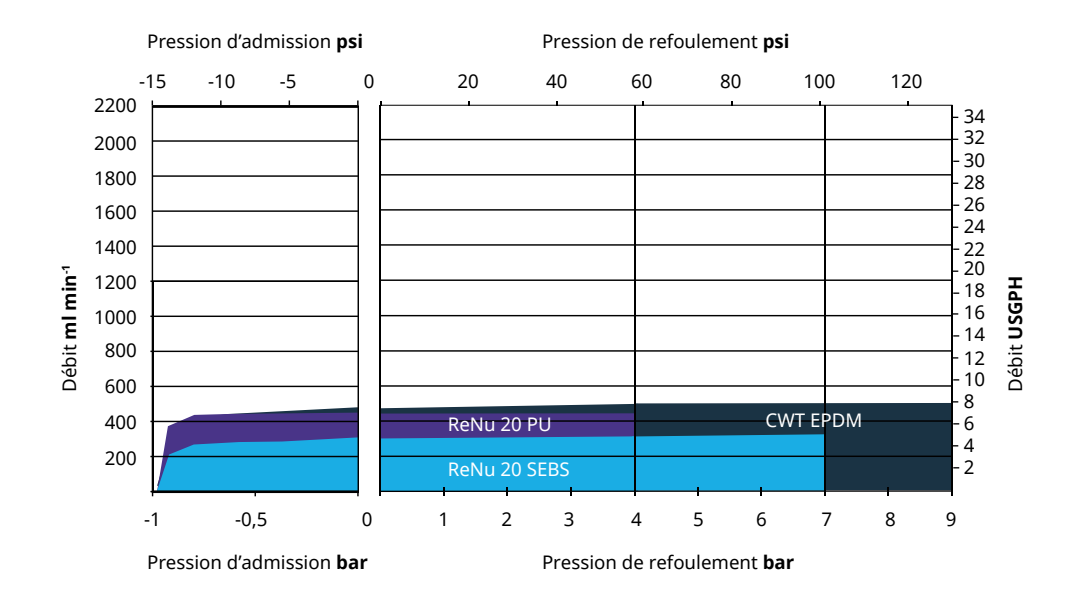

# 20.2 Conditions d'environnement et de fonctionnement

# 20.2.1 Conditions d'environnement et de fonctionnement

La pompe est conçue pour être utilisée dans les conditions d'environnement et de fonctionnement suivantes :

| Plage de températures ambiantes             |                                                        | 4 °C à 45 °C (39,2 °F à 113 °F)                                                                                                    |  |  |
|---------------------------------------------|--------------------------------------------------------|----------------------------------------------------------------------------------------------------|--|--|
| Humidité (sans condensation)                |                                                        | 80 % jusqu'à 31 °C (88 °F) diminuant de façon linéaire à 50 % à 40 °C<br>(104 °F)                                                                                           |  |  |
| Altitude maximu                             | um                                                     | 2000 m (6560 pieds)                                                                                                    |  |  |
| Degré de pollution de l'environnement prévu |                                                        | 2 (64)                                                                                                    |  |  |
| Bruit                                       |                                                        | <70 dB(A) à 1 m                                                                                                    |  |  |
| Température maximale du fluide (63)         |                                                        | Têtes de pompe SEBS : 40 °C (104 °F)<br>Têtes de pompe Santoprene : 45 °C (113 °F)<br>Têtes de pompe PU : 45 °C (113 °F)                                                    |  |  |
| Environnement                               |                                                        | Intérieur et extérieur limité <sup>(64)</sup>                                                                                                    |  |  |
|                                             |                                                        |                                                                                                    |  |  |
| REMARQUE<br>63                              | La compatibilité chimique<br>compatibilité chimique es | patibilité chimique dépend de la température. Une procédure de vérification de la<br>tibilité chimique est fournie sur le site "19 Compatibilité chimique" sur la page 213. |  |  |

# **REMARQUE**<br/>64Sous certaines conditions, la pompe peut être utilisée à l'extérieur (selon certaines limites).<br/>Contactez votre distributeur Watson-Marlow pour être conseillé.

**REMARQUE 65** Protection de l'entrainement selon la norme NEMA 250 avec le capot de l'IHM installé (accessoire en option).

# 20.3 Protection contre l'infiltration (indice de protection IP)

| Étapabáitá | IP66 selon BS EN 60529                                                   |  |  |  |
|------------|--------------------------------------------------------------------------|--|--|--|
| Etancheite | Répond aux exigences de NEMA 4X jusqu'à NEMA 250 (66)                    |  |  |  |
|            |                                                                          |  |  |  |
| REMARQUE66 | La norme NEMA 250 nécessite l'installation du capot protecteur de l'IHM. |  |  |  |

# 20.4 Caractéristiques de l'alimentation

# 20.4.1 Modèles à courant alternatif (CA)

| Fréquence/tension d'alimentation CA. | ~100-240 V 50/60 Hz          |
|--------------------------------------|------------------------------|
| catégorie de surtension              | II                           |
| Fluctuation maximum de tension       | ±10 % de la tension nominale |
| Consommation électrique CA.          | 190 VA                       |

# 20.4.2 Modèles à courant continu (CC)

|                        | CC (courant continu) |
|------------------------|----------------------|
| Tension d'alimentation | 12-24 V DC           |
| Concommation           | 130 W (12 V CC)      |
| Consommation           | 180 W (24 V CC)      |

## 20.4.3 Modèles à courant continu (CC)

### 20.4.3.1 Option d'alimentation CC – Caractéristiques d'entrée

| Option d'alimentation CC – Caractéristique                       | es d'entrée |         |                    |        |                                            |
|------------------------------------------------------------------|-------------|---------|--------------------|--------|--------------------------------------------|
|                                                                  | Limites     |         |                    | Unités |                                            |
| Paramètre                                                        | Minimum     | Nominal | Taille<br>maximale |        | Commentaire                                |
| Limites de fonctionnement au niveau des cosses à œillet du câble | 10,4        |         | 32                 | V CC   | En pleine<br>charge/ <mark>décharge</mark> |
| Courant d'entrée nominal maximum                                 |             | 15,2    |                    | А      | À 10,5 V/130 W                             |
| Courant d'entrée nominal maximum                                 |             | 9,5     |                    | А      | À 24 V/200 W                               |
| Courant d'appel                                                  |             | 17      |                    | А      | Sans charge                                |
| Durée de courant d'appel                                         |             | 20      |                    | mS     |                                            |
| Rendement au niveau des cosses à œillet                          | 87          | 91      | 95                 | %      | 100 W à<br>10/12/24 V                      |
| Puissance type nécessaire de la pompe qdos                       | 5           |         | 120                | W      | qdos 20, 30, 60,<br>120, CWT               |
| Puissance d'entrée nominale maximale                             |             |         | 200                | W      | qdos 20, 30, 60,<br>120, CWT               |

# 20.5 Limites du fonctionnement intermittent

Pour les applications exigeant que la pompe soit mise en marche et arrêtée régulièrement, il convient d'utiliser une commande ANALOGIQUE, CONTACT ou PROFIBUS. Il n'y a pas de limite au nombre de cycles de démarrage/arrêt en utilisant ces méthodes de commande.

La pompe n'est pas conçue pour être mise sous tension (mise en marche et arrêt) comme méthode normale de démarrage et d'arrêt de la pompe.

## 20.5.1 Cycles de mise sous tension par heure

| Caractéristiques                                                                                                    | Valeur  |
|----------------------------------------------------------------------------------------------------|---------|
| Nombre maximal de cycles d'alimentation (mise en marche/arrêt de la pompe) par heure                                                                                       | 20      |
| REMARQUE                                                                                                    |         |
| Ne pas mettre la pompe sous tension manuellement ou en utilisant la fonction de redémarrage autoi<br>plus de 20 cycles par heure. Cela réduira la durée de vie du produit. | matique |

# 20.6 Paramètres par défaut au démarrage

| Paramètres d'usine lors de la | a première mise en marche |                         |               |
|-------------------------------|---------------------------|-------------------------|---------------|
|                               | qdos120 : 960 ml/min      |                         |               |
|                               | qdos60 : 480 ml/min       |                         |               |
| Dábit                         | qdos30 : 240 ml/min       | Ctatut da la nome       | Arrest        |
| Debit                         | qdos20 : 120 ml/min       | Statut de la pompe      | Arret         |
|                               | qdos20 PU : 158,4 ml/min  |                         |               |
|                               | qdos® CWT™ : 300 ml/min   |                         |               |
|                               | qdos120 : 16 ml/tour      |                         |               |
|                               | qdos60 : 8 ml/tour        |                         |               |
|                               | qdos60 PU : 8,8 ml/tour   |                         |               |
| Calibration                   | qdos30 : 4 ml/tour        | Unité de débit          | ml/min        |
|                               | qdos20 : 6,67 ml/tour     |                         |               |
|                               | qdos20 PU : 8,8 ml/tour   |                         |               |
|                               | qdos® CWT™ : 4,9 ml/tour  |                         |               |
| Rétro-éclairage               | 30 minutes                | Désignation de la pompe | WATSON-MARLOW |
| Redémarrage automatique       | Desact                    |                         | ·             |

# 20.7 Dimensions

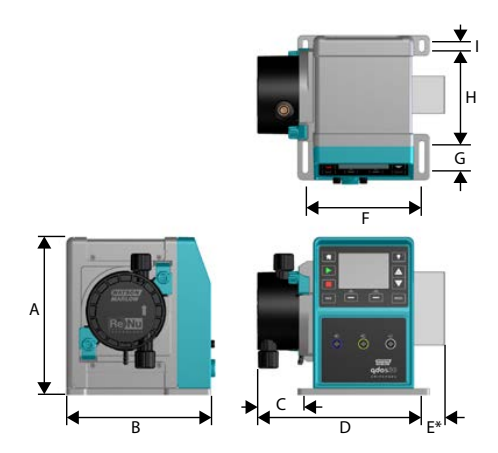

| Dimensions                     |                    |                   |                    |                    |                     |
|--------------------------------|--------------------|-------------------|--------------------|--------------------|---------------------|
| Dimension                      | qdos 20 (67)       | qdos 30           | qdos 60            | qdos 120           | qdos CWT (68)       |
| A                              | 234 mm (9,2")      | 234 mm (9,2")     | 234 mm (9,2")      | 234 mm (9,2")      | 234 mm (9,2")       |
| В                              | 214 mm (8,4")      | 214 mm (8,4")     | 214 mm (8,4")      | 214 mm (8,4")      | 214 mm (8,4")       |
| С                              | 104,8 mm<br>(4,1") | 71,5 mm<br>(2,8") | 104,8 mm<br>(4,1") | 104,8 mm<br>(4,1") | 117,9 mm (4,6")     |
| D                              | 266 mm<br>(10,5")  | 233 mm (9,2")     | 266 mm<br>(10,5")  | 266 mm<br>(10,5")  | 290,9 mm<br>(11,5") |
| E*—Modules de relais en option | 43 mm (1,7")       | 43 mm (1,7")      | 43 mm (1,7")       | 43 mm (1,7")       | 43 mm (1,7")        |
| F                              | 173 mm (6,8")      | 173 mm (6,8")     | 173 mm (6,8")      | 173 mm (6,8")      | 173 mm (6,8")       |
| G                              | 40 mm (1,6")       | 40 mm (1,6")      | 40 mm (1,6")       | 40 mm (1,6")       | 40 mm (1,6")        |
| Н                              | 140 mm (5,5")      | 140 mm (5,5")     | 140 mm (5,5")      | 140 mm (5,5")      | 140 mm (5,5")       |
| Ι                              | 10 mm (0,4")       | 10 mm (0,4")      | 10 mm (0,4")       | 10 mm (0,4")       | 10 mm (0,4")        |

REMARQUE67 Ave

Avec une tête de pompe ReNu 20 installée.

REMARQUE68 Ave

Avec une tête de pompe CWT installée.

# 20.8 Poids

# 20.8.1 qdos30

| Poids - qdos 30       |              |            |                                 |             |
|-----------------------|--------------|------------|---------------------------------|-------------|
|                       | Entrainement |            | Entrainement avec tête de pompe |             |
| modele                | kg           | lb         | kg                              | lb          |
| Manual (Manuel)       | 4,1          | 9 lb       | 5,05                            | 11 lb 2 oz  |
| Remote                | 4,0          | 8 lb 13 oz | 4,95                            | 10 lb 15 oz |
| Universal             | 4,1          | 9 lb       | 5,05                            | 11 lb 2 oz  |
| Universal+            | 4,1          | 9 lb       | 5,05                            | 11 lb 2 oz  |
| PROFIBUS              | 4,1          | 9 lb       | 5,05                            | 11 lb 2 oz  |
| Universal 24V Relay   | 4,3          | 9 lb 8 oz  | 5,25                            | 11 lb 9 oz  |
| Universal+ 24V Relay  | 4,3          | 9 lb 8 oz  | 5,25                            | 11 lb 9 oz  |
| Universal 110V relay  | 4,3          | 9 lb 8 oz  | 5,25                            | 11 lb 9 oz  |
| Universal+ 110V relay | 4,3          | 9 lb 8 oz  | 5,25                            | 11 lb 9 oz  |

# 20.8.2 qdos 20, 60 et 120 avec tête de pompe ReNu

| Poids - qdos 20, 60 et 120 |              |            |                                 |            |
|----------------------------|--------------|------------|---------------------------------|------------|
|                            | Entrainement |            | Entrainement avec tête de pompe |            |
| modele                     | kg           | lb         | kg                              | lb         |
| Manual (Manuel)            | 4,6          | 10 lb 2 oz | 5,7                             | 12 lb 9 oz |
| Remote                     | 4,5          | 9 lb 15 oz | 5,6                             | 12 lb 6 oz |
| Universal                  | 4,6          | 10 lb 2 oz | 5,7                             | 12 lb 9 oz |
| Universal+                 | 4,6          | 10 lb 2 oz | 5,7                             | 12 lb 9 oz |
| PROFIBUS                   | 4,6          | 10 lb 2 oz | 5,7                             | 12 lb 9 oz |
| Universal 24V Relay        | 4,8          | 10 lb 9 oz | 5,9                             | 13 lb 0 oz |
| Universal+ 24V Relay       | 4,8          | 10 lb 9 oz | 5,9                             | 13 lb 0 oz |
| Universal 110V relay       | 4,8          | 10 lb 9 oz | 5,9                             | 13 lb 0 oz |
| Universal+ 110V relay      | 4,8          | 10 lb 9 oz | 5,9                             | 13 lb 0 oz |

# 20.8.3 qdos CWT avec tête de pompe CWT

| Poids - qdos® CWT™    |              |            |                                 |             |
|-----------------------|--------------|------------|---------------------------------|-------------|
|                       | Entrainement |            | Entrainement avec tête de pompe |             |
| mouele                | kg           | lb         | kg                              | lb          |
| Manual (Manuel)       | 4,6          | 10 lb 2 oz | 6,8                             | 15 lb 0 oz  |
| Remote                | 4,5          | 9 lb 15 oz | 6,7                             | 14 lb 13 oz |
| Universal             | 4,6          | 10 lb 2 oz | 6,8                             | 15 lb 0 oz  |
| Universal+            | 4,6          | 10 lb 2 oz | 6,8                             | 15 lb 0 oz  |
| PROFIBUS              | 4,6          | 10 lb 2 oz | 6,8                             | 15 lb 0 oz  |
| Universal 24V Relay   | 4,8          | 10 lb 9 oz | 7                               | 15 lb 7 oz  |
| Universal+ 24V Relay  | 4,8          | 10 lb 9 oz | 7                               | 15 lb 7 oz  |
| Universal 110V relay  | 4,8          | 10 lb 9 oz | 7                               | 15 lb 7 oz  |
| Universal+ 110V relay | 4,8          | 10 lb 9 oz | 7                               | 15 lb 7 oz  |

# 21 Conformité et certification

# 21.1 Marquage de conformité sur le produit

Tous les marquages sont répertoriés, mais certains peuvent ne s'appliquer qu'à certains modèles.

| CE         | Conforme aux normes CE applicables                                                                                                    | UK<br>CA    | Conforme aux normes<br>applicables au Royaume-Uni                                                                                                    |
|------------|----------------------------------------------------------------------------------------------------|-------------|----------------------------------------------------------------------------------------------------|
|            | La pompe ou son emballage ne peuvent<br>pas être traités comme des déchets<br>ménagers. Jetez la pompe et l'emballage<br>dans un centre de recyclage approprié<br>pour la récupération des équipements<br>électriques et électroniques. |             | C-Tick : l'appareil est conforme<br>aux exigences de compatibilité<br>électromagnétique (CEM)<br>applicables.                                                                                                    |
|            | RoHS Chine : les produits contiennent des<br>substances dépassant les limites RoHS, et<br>avec une période d'utilisation sans<br>risques pour l'environnement de 10 ans.                                                                | EHC         | Catalogue européen des<br>déchets (CED) : le produit se<br>conforme à tous les<br>règlements techniques de<br>l'Union douanière de l'Union<br>eurasiatique/                                                                                                    |
|            | Le produit est conforme aux exigences<br>de sécurité argentines applicables.                                                                                                    | e lintertek | Le produit est conforme aux<br>exigences relatives à la<br>sécurité, appliquées au<br>matériel électrique des<br>instruments de mesure, de<br>contrôle, et de laboratoire,<br>partie 1 : Exigences générales<br>• UL 61010-1:2012 Ed.3<br>+R:21Nov2018<br>• CSA C22.2#61010-1- |
|            |                                                                                                    |             | 12:2012 Ed.3 +U1;U2;A1                                                                                                    |
| Untiled to | Les pièces mouillées de la tête de<br>pompe sont conformes aux exigences<br>de la norme NSF 61.                                                                                                    |             |                                                                                                    |

# 21.2 Normes

# 21.2.1 Normes (Alimentation secteur CA)

|                                       | Exigences relatives à la sécurité, appliquées au matériel électrique<br>des instruments de mesure, de contrôle et de laboratoire : BS EN<br>61010- 1 |
|---------------------------------------|----------------------------------------------------------------------------------------------------|
| Normes CE                             | Degrés de protection assurés par le boitier (Code IP) : BS EN 60529 modifications 1 et 2                                                             |
|                                       | EN61326-1:2013 Matériels électriques de mesure, de commande et de laboratoire - Exigences relatives à la CEM – partie 1                              |
|                                       | UL 61010-1:2012 Ed.3 +R:21Nov2018                                                                                                    |
|                                       | CSA C22.2#61010-1-12:2012 Ed.3 +U1;U2;A1                                                                                                    |
| Autres normes                         | Répond aux exigences IEC 61010-1                                                                                                    |
|                                       | Émissions transmises par rayonnement : Répond aux exigences de<br>FCC 47CFR, Partie 15                                                               |
|                                       | Répond aux exigences de NEMA 4X jusqu'à NEMA 250                                                                                                    |
| Normes de la tête de pompe - certains | NFS61 (non disponible pour les têtes de pompe ReNu PU)                                                                                               |
| peuvent ne s'appliquer qu'à certains  | Certification CE 1935/2004 et règlement UE 10/2011                                                                                                   |
| modèles                               | Réglementation de la FDA 21 CFR parties 170-199                                                                                                    |

# 21.2.2 Normes (Alimentation secteur 12-24 V CC)

|                                       | Exigences relatives à la sécurité, appliquées au matériel électrique<br>des instruments de mesure, de contrôle et de laboratoire : BS EN<br>61010- 1 |
|---------------------------------------|----------------------------------------------------------------------------------------------------|
| Normes CE                             | Degrés de protection assurés par le boitier (Code IP) : BS EN 60529<br>modifications 1 et 2                                                          |
|                                       | EN61326-1:2006 Matériels électriques de mesure, de commande et de laboratoire - Exigences relatives à la CEM – partie 1                              |
|                                       | UL 61010-1                                                                                                    |
|                                       | CAN/CSA-C22.2 No 61010-1                                                                                                    |
| Autres normes                         | Répond aux exigences IEC 61010-1                                                                                                    |
|                                       | Émissions transmises par rayonnement : Répond aux exigences de FCC 47CFR, Partie 15.                                                                 |
|                                       | Répond aux exigences de NEMA 4X jusqu'à NEMA 250                                                                                                    |
| Normes de la tête de pompe - certains | NFS61 (non disponible pour les têtes de pompe ReNu PU)                                                                                               |
| peuvent ne s'appliquer qu'à certains  | Certification CE 1935/2004 et règlement UE 10/2011                                                                                                   |
| modèles                               | Réglementation de la FDA 21 CFR parties 170-199                                                                                                    |

# 21.3 Certification du produit

Les certifications sont présentées dans les pages suivantes.

| WATSON Fluid                                                                                                    | "                                                                                                    |
|----------------------------------------------------------------------------------------------------|----------------------------------------------------------------------------------------------------|
| MARLOW Technology<br>Solutions                                                                                                    |                                                                                                    |
| EU                                                                                                    | declaration of conformity                                                                                                    |
| <ol> <li>Manufacturer: Watson-Marlow Limited, Bickland</li> <li>This declaration of conformity is issued under the</li> <li>Object of the Declaration: Watson-Marlow qdos p</li> <li>The object of the declaration described aborharmonisation legislation:<br/><i>Machinery Directive 2006/42/EC, EMC Directive</i></li> <li>The Object of this Declaration is in conformity wistandards and technical specifications:<br/><i>EN 61326-1:2013</i><br/><i>EN 60529:1992</i></li> <li>Certified standards:<br/><i>UL 61010-1:2012 3rd Edition</i></li> </ol> | Water Road, Falmouth, TR11 4RU, UK<br>sole responsibility of the manufacturer.<br>umps.<br>ve is in conformity with the relevant Union<br><i>89/336/EEC, RoHS Directive 2011/65/EU</i><br>rith the applicable requirements of the following |
| CAN/CSA C22.2#61010-1-12:2012 3rd Edition<br>Signed for on behalf of:<br>Watson-Marlow Limited<br>Falmouth, 18th April 2023<br>MAAAAAAAAAAAAAAAAAAAAAAAAAAAAAAAAAAAA                                                                                                    | Person authorized to compile the technical<br>documents:<br>Johan van den Heuvel<br>Managing Director<br>Watson Marlow Bredel B.V.<br>Sluisstraat 7<br>Delden<br>Netherlands<br>PO Box 47<br>Telephone: +31 74 377 0000                     |
| PB0462                                                                                                    | 1                                                                                                    |

| MARL                                                                                                    | ON Fluid<br>Technology<br>Solutions                                                                                                    | UK<br>CA                                                                                                    |
|----------------------------------------------------------------------------------------------------|----------------------------------------------------------------------------------------------------|----------------------------------------------------------------------------------------------------|
|                                                                                                    | ι                                                                                                    | JK declaration of conformity                                                                                                    |
| <ol> <li>Manufact</li> <li>This decla</li> <li>Object of</li> <li>The object of</li> <li>The object of</li> <li>The object of</li> <li>Suppletion</li> <li>Suppletion</li> <li>Certified standards</li> <li>EN 60</li> <li>Certified standards</li> <li>UL 61</li> <li>CANA</li> <li>Signed for on</li> <li>Watson-Market</li> <li>Falmouth, 184</li> <li>MAA</li> <li>Nancy Ashbur</li> </ol> | urer: Watson-Marlow Limited, Bickla<br>aration of conformity is issued under<br>the Declaration: Watson-Marlow qdo<br>ct of the declaration described at<br>ents:<br>ly of Machinery (Safety) Regulations 2<br>cances in Electrical and Electronic Equip<br>ct of this Declaration is in conformit<br>s and technical specifications:<br>1326- 1:2013<br>0529:1992<br>standards:<br>1010-1:2012 3rd Edition<br>CSA C22.2#61010-1-12:2012 3rd Edition<br>behalf of:<br>bow Limited<br>th April 2023 | <b>JK declaration of conformity</b><br>Ind Water Road, Falmouth, TR11 4RU, UK<br>the sole responsibility of the manufacturer.<br>Is pumps.<br>Howe is in conformity with the relevant statutory<br>1008, The Restriction of the Use of Certain Hazardous<br>ment Regulations 2012.<br>If with the applicable requirements of the following<br>In Alternative Statements of the following Statements<br>In Alternative Statements of the following Statements<br>In Alternative Statements Statements Statements<br>In Alternative Statements Statements Statements<br>In Alternative Statements Statements Statements<br>In Alternative Statements Statements<br>In Alternative Statements<br>In Alternative Statements<br>In Alte |
| Nancy Ashbur<br>Watson-Marlo<br>Telephone: +4<br>A Spirax-Sarco<br>1.0                                                                                                    | rn, Head of Design & Engineering, Wa<br>ow Fluid Technology Solutions<br>14 (0) 1326 370370<br>o Engineering plc company                                                                                                    | atson-Marlow Limited                                                                                                    |
|                                                                                                    |                                                                                                    |                                                                                                    |

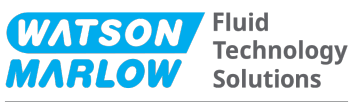

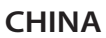

#### 符合性证书

1. 制造商: Watson Marlow Ltd, Bickland Water Road, Falmouth, TR11 4RU, UK

- 2. 本符合性证书由制造商全权负责发布。
- 3. 声明的对象: Watson-Marlow qdos pumps.
- 4. 本声明的对象符合以下标准的适用要求

GB/T 26572-2011 - 电气和电子产品中某些受限物质的浓度限值要求 GB 4793.1-2007 / IEC EN 61010-1.2001-用于测量、控制与实验室用途的电气设备安全要求- 第1 GB/T 18268-1 / IEC EN 61326-1 - 用于测量、控制与实验室用途-- EMC 要求-- 第1部分: 一般要求 GB 4824-2013 / CISPR 11 - 工业、科学和医疗(ISM) 射频设备-- 扰动特性-- 测量的限制和方法

| 部件名称       | 有害物质   |        |                  |               |                 |        |  |
|------------|--------|--------|------------------|---------------|-----------------|--------|--|
|            | 汞 (Hg) | 镉 (Cd) | 六价铬 (Cr<br>(VI)) | 多溴联苯<br>(PBB) | 多溴二苯醚<br>(PBDE) | 铅 (Pb) |  |
| 电源         | 0      | 0      | 0                | 0             | 0               | 0      |  |
| 驱动器<br>PCB | 0      | 0      | 0                | 0             | 0               | x      |  |
| 电机减速<br>箱  | 0      | 0      | 0                | 0             | 0               | 0      |  |
| 外壳         | 0      | 0      | 0                | 0             | 0               | 0      |  |
| 泵头         | 0      | 0      | 0                | 0             | 0               | 0      |  |

本表是根据SJ/T11364的规定进行编制

O:表明该部件的所有均质材料中包含的上述危险物质均低于 GB/T 26572-2011 的限值要求 X:表明该部件所用的均质材料中至少有一种有害物质高于 GB/T 26572-2011 的限值要求。

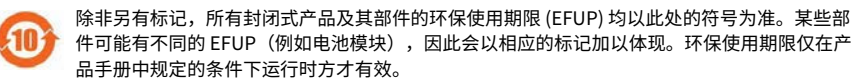

PB0462

3

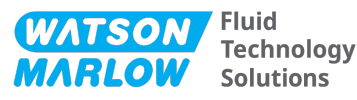

#### CHINA

#### **China RoHS**

- 1. Manufacturer: Watson-Marlow Limited, Bickland Water Road, Falmouth, TR11 4RU, UK
- 2. This certificate of compliance is issued under the sole responsibility of the manufacturer.
- 3. Object of the Declaration: Watson-Marlow qdos pumps.
- 4. The Object of this Declaration is in conformity with the applicable requirements of the following standards

China RoHS II (Management Methods for the Restriction of the Use of Hazardous Substances in Electrical and Electronic Products)"

*GB* 4793.1- 2007 / *IEC EN* 61010- 1.2001 - Safety requirements for electrical equipment for measurement, control, and laboratory use—Part 1: General requirements

GB/T 18268-1 / IEC EN 61326-1 - Electrical equipment for measurement, control and laboratory use—EMC requirements—Part 1: General requirements

GB 4824-2013 / CISPR 11 - Industrial, scientific and medical (ISM) radio-frequency equipment— Disturbance characteristics—Limits and methods of measurement

*GB/T* 26572- 2011 - Requirements on concentration limits for certain restricted substances in electrical and electronic products

|                  | Hazardous Substances |                 |                                     |                                   |                                             |              |  |
|------------------|----------------------|-----------------|-------------------------------------|-----------------------------------|---------------------------------------------|--------------|--|
| Part name        | Mercury<br>(Hg)      | Cadmium<br>(Cd) | Hexavalent<br>Chromium<br>(Cr (VI)) | Polybrominated<br>biphenyls (PBB) | Polybrominated<br>diphenyl ethers<br>(PBDE) | Lead<br>(Pb) |  |
| Power<br>supply  | 0                    | 0               | 0                                   | 0                                 | 0                                           | 0            |  |
| Drive PCBs       | 0                    | 0               | 0                                   | 0                                 | 0                                           | x            |  |
| Motor<br>gearbox | 0                    | 0               | 0                                   | 0                                 | 0                                           | 0            |  |
| Enclosure        | 0                    | 0               | 0                                   | 0                                 | 0                                           | 0            |  |
| Pumphead         | 0                    | 0               | 0                                   | 0                                 | 0                                           | 0            |  |

This table is prepared in accordance with the provisions of S J/T 11364

O: Indicates that said hazardous substance contained in all of the homogeneous materials for this part is below the limit requirement of GB/T 26572-2011

X: Indicates that said hazardous substance contained in at least one of the homogeneous materials used for this part is above the limit requirement GB/T 26572-2011

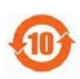

The environmentally Friendly Use Period (EFUP) for all enclosed products and their parts is per the symbol shown here, unless otherwise marked. Certain parts may have a different EFUP (for example battery modules) and are so marked to reflect such. The environmentally Friendly Use Period is valid only when the product is operated under the conditions defined in the product manual.

PB0462

4

# 22 Liste des tableaux et figures

# 22.1 Liste des tableaux

| Tableau 1 - Listes des acronymes |  | 14 |
|----------------------------------|--|----|
|----------------------------------|--|----|

# 22.2 Liste des figures

| Figure 1 - Effet d'une limite de vitesse réglée sur 75 tr/min sur des profils de réponse 4-20 mA définis par<br>l'utilisateur | 129   |
|----------------------------------------------------------------------------------------------------|-------|
| Figure 2 - Effet d'une limite de vitesse réglée sur 30 tr/min sur des profils de réponse 4-20 mA définis par<br>l'utilisateur | 130   |
| Figure 3 - Valeurs mA/tr/min par défaut sauvegardées dans la pompe                                                            | . 152 |

# 23 Glossaire

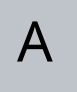

#### Admission

La conduite, le tube ou le raccord contenant le fluide entrant dans la tête de pompe.

#### Amorçage

Aspiration du fluide dans la tête de pompe

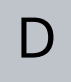

#### Danger

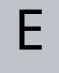

#### Élément

#### Entretien

Personnel responsable de l'entretien, de la maintenance, de la surveillance des performances et du dépannage du produit.

# F

#### Fonctionnement à sec

Fonctionnement avec du gaz dans la tête de pompe

#### Gras

Police de caractère épaisse

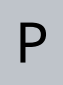

#### Pictogrammes

#### Pompe

La combinaison de l'entrainement et de la tête de pompe.

# R

#### Refoulement

La conduite, le tube ou le raccord contenant le fluide sortant de la tête de pompe.

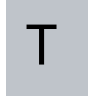

#### Tête de pompe

Le composant fournissant l'action de pompage. Dans ce document, également désignée par ReNu ou CWT.

#### Tube péristaltique

#### Un opérateur

Une personne utilisant le produit pour l'usage auquel il est destiné.

#### Un responsable

Une personne désignée par l'organisme utilisateur, responsable de l'installation, de l'utilisation en toute sécurité et de l'entretien du produit.

#### Usage prévu

L'utilisation d'une machine conformément aux informations fournies dans le mode d'emploi.